# sinumerik

SINUMERIK 802S base line SINUMERIK 802C base line

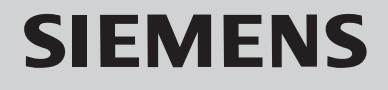

## SINUMERIK 802S/C base line 资料结构

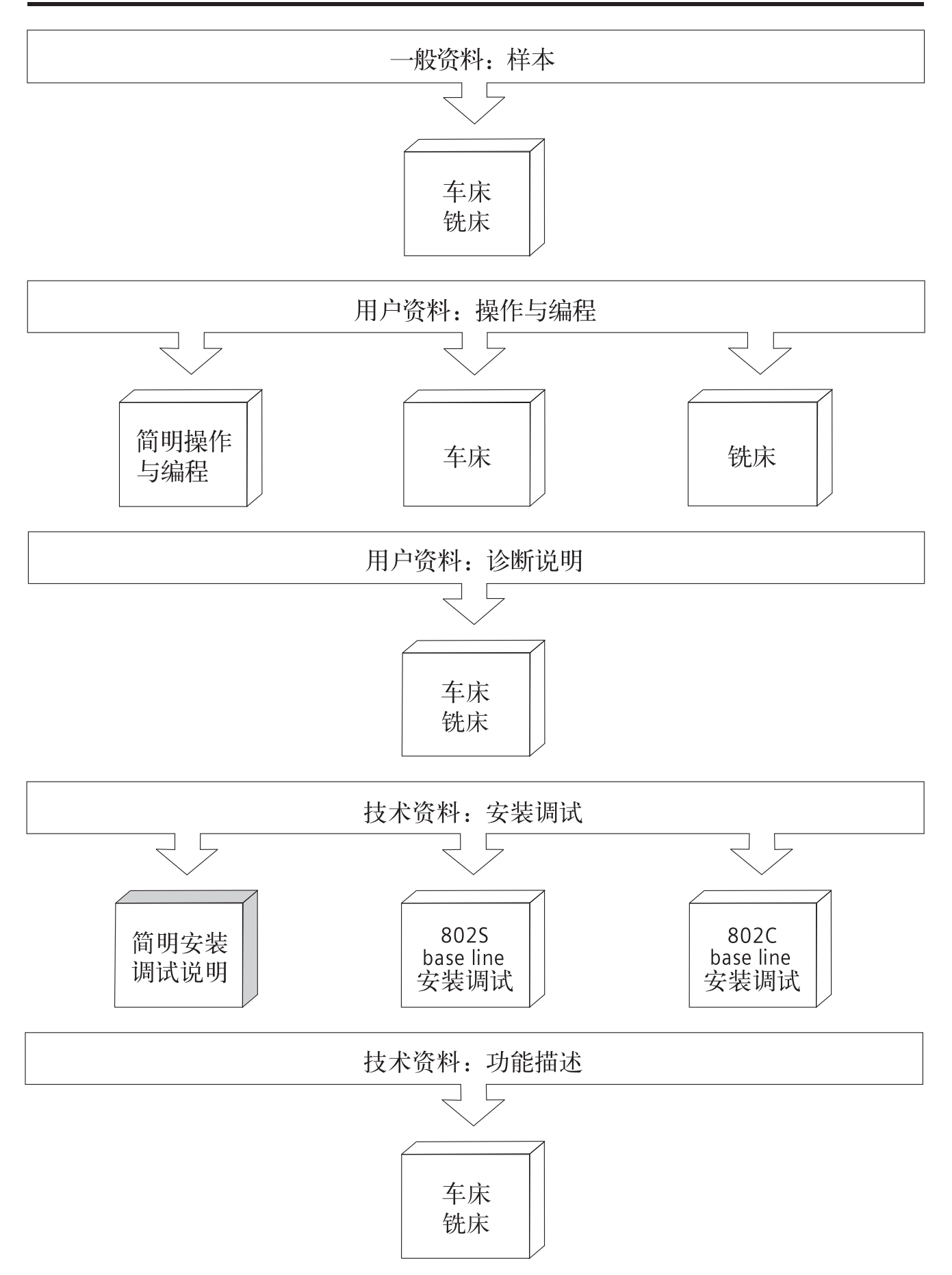

# SIEMENS

# SINUMERIK 802S base line SINUMERIK 802C base line

简明安装调试手册

技术手册

| SINUMERIK 802S/C base line | 1  |
|----------------------------|----|
| 安装调试                       | 2  |
| PLC 用户程序                   | 3  |
| 参数设置                       | 4  |
| 串行调试                       | 5  |
| 工具盒                        | 6  |
| 用户报警                       | 7  |
| 数据保护                       | 8  |
| 备件更换                       | 9  |
| 技术附录                       | 10 |
|                            |    |

适用于

| 控制系统                     | 软件版本 |
|--------------------------|------|
| SINUMERIK 802S base line | 4.2  |
| SINUMERIK 802C base line | 4.2  |

2007 年 04 月

# SINUMERIK<sup>®</sup> 文献

#### 版本说明

以下是当前版本及以前各版本的简要说明。

每个版本的状态由"附注"栏中的代码指明。

在"附注"栏中的状态码分别表示:

A ... ... 新文件
B ... ... 没有改动,但以新的订货号重印
C ... ... 有改动,并重新发行

| 版本      | 订货号                | 附注 |
|---------|--------------------|----|
| 2003.08 | 6FC5597-4AA31-3RP0 | А  |
| 2005.11 | 6FC5597-4AA31-3RP0 | С  |
| 2006.10 | A5E00834641        | С  |
| 2007.04 | A5E00834641        | С  |

#### 注册商标

SIMATIC<sup>®</sup>, SIMATIC HMI<sup>®</sup>, SIMATIC NET<sup>®</sup>, SIMODRIVE<sup>®</sup>, SINUMERIK<sup>®</sup>,和 SIMOTION<sup>®</sup>均为西门子公司的注册商标。 本文件中的其他名称也可能是商标,任何第三人擅自使用此商标将会侵犯注册商标所有人的权利。

#### ©西门子股份公司版权所有 2007 年

#### 责任免除

没有明确的书面许可,任何人不得翻印、传播和使用本文献及其中的内容,违者将负责赔偿损失。西门子公司享有所有版权及相关权利,包括 专利权或实用新型的申请注册权。 经过审查,本文献的内容与其描述的软件和硬件相符合。但是仍可能存 在一些差异。因此我们不能保证它们完全一致。我们会定期审查本文献, 并在下一个版本中作出必要的修改。欢迎提出改进意见和建议。

© Siemens AG, 2007 如有技术改动,恕不提前通知。

Siemens-Aktiengesellschaft.

SINUMERIK 802S/C base line

#### 危险:

表示有紧急危险。如果不注意避免,将会导致人身伤亡或重大的财产损失。

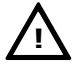

#### 警告:

表示有潜在危险。如果不注意避免,很可能会导致人身伤亡或重大的财产损失。

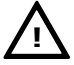

#### 注意:

和安全警示符同时使用,表示有潜在的危险状况。如果不注意避免,可能会导致人身伤害或财产损失

#### 注意:

没有使用安全警示符,表示有潜在的危险状况。如果不注意避免,可能会造成财产损失。

#### 说明:

说明与产品相关的重要信息,或者是在文件中应特别注意的内容。

**专业人员** 只有专业人员才可以对系统进行安装调试和操作。在本手册中,专业人员是指被 授权并根据相关的安全规范要求,可以对设备、系统和电路进行安装调试、接地 和贴标签的人员。

适用范围 请注意以下事项:

#### 警告:

该设备只能用于在目录或技术文件中所规定的各种场合;并且只有经过西门子的 推荐或许可,才可以和其他制造商生产的设备、部件和装置同时使用。 为确保产品的安全性和可靠性,必须按要求对产品进行运输、储存和安装,并需 要认真的使用和彻底的维护。

# 目录

| 1. | SINUM | ERIK 802S/C base line                     | 1-1  |
|----|-------|-------------------------------------------|------|
|    | 1.1   | 系统介绍                                      | 1-1  |
|    | 1.2   | 操作面板结构                                    | 1-3  |
|    | 1.3   | 系统接口布局                                    | 1-5  |
| 2. | 安装调试  | 式                                         | 2-1  |
|    | 2.1   | 电柜设计、电源和接地                                | 2-1  |
|    | 2.2   | 安装和接线                                     | 2-4  |
|    | 2.2.1 | 系统的安装                                     | 2-4  |
|    | 2.2.2 | 系统的接线                                     | 2-11 |
|    | 2.3   | 接口和电缆                                     | 2-15 |
|    | 2.3.1 | 电源端子 X1                                   | 2-16 |
|    | 2.3.2 | 通讯接口 RS232-X2                             | 2-16 |
|    | 2.3.3 | 编码器接口 X3~X6                               | 2-17 |
|    | 2.3.4 | 驱动器接口 X7                                  | 2-18 |
|    | 2.3.5 | 手轮接口 X10                                  | 2-19 |
|    | 2.3.6 | 高速输入接口 X20                                | 2-19 |
|    | 2.3.7 | 数字输入/输出接口 X100~X105, X200 和 X201          | 2-20 |
|    | 2.3.8 | SINUMERIK 802S base line 连接电缆  ······     | 2-22 |
|    | 2.3.9 | SINUMERIK 802C base line 连接电缆  ······     | 2-23 |
|    | 2.4   | 驱动系统的安装调试                                 | 2-26 |
|    | 2.4.1 | 步进驱动器的连接                                  | 2-26 |
|    | 2.4.2 | 伺服驱动器的连接—SIMODRIVE 611U                   | 2-31 |
|    | 2.4.3 | 伺服驱动器的连接—SIMODRIVE base line              | 2-34 |
| 3. | PLC用户 | う程序                                       | 3-1  |
|    | 3.1   | 主要功能                                      | 3-2  |
|    | 3.2   | 金人输出定义 ·······                            | 3-4  |
|    | 3.3   | 用户键定义                                     | 3-6  |
|    | 3.4   | PLC 参数 ·······                            | 3-9  |
|    | 3.5   |                                           | 3-14 |
|    | 3.6   | 田戸报整定义                                    | 3-16 |
|    | 3.7   | 2017 11 12 12 2 2 2 2 2 2 2 2 2 2 2 2 2 2 | 3-17 |
|    |       |                                           |      |
| 4. | 参数设置  | 置                                         | 4-1  |
|    | 4.1   | NC 参数设置                                   | 4-1  |
|    | 4.2   | 驱动器参数设定—SIMODRIVE 611U                    | 4-4  |
|    | 4.3   | 进给轴动态特性调试                                 | 4-8  |
|    | 4.4   | 参考点调试                                     | 4-11 |
|    | 4.5   | 软限位与反向间隙补偿                                | 4-13 |
|    | 4.6   | 旋转监控功能设置(只用于 SINUMERIK 802S base line)    | 4-14 |
|    | 4.7   | 丝杠螺距误差补偿                                  | 4-15 |
|    | 4.8   | 主轴参数调试                                    | 4-18 |
| 5. | 通讯及日  | <b>串行调试</b>                               | 5-1  |
|    | 5.1   | 通讯                                        | 5-1  |
|    | 5.2   | 串行调试                                      | 5-3  |
| 6. | 工具盒   |                                           | 6-1  |
|    | 6.1   | 工具盒的安装                                    | 6-2  |
|    | 6.2   | WINPCIN—通讯工具软件 ······                     | 6-3  |
|    | 6.3   | Toolbox 802SC base line—软件工具盒             | 6-5  |

#### 目录

|     | .3.1       传送文件       (6)         .3.2       TextManager—语言和报警安装软件       (6)         .4       Programming Tool PLC 802—PLC 编程工具软件       6-         .5       SimoComU—SIMODRIVE 611U 设定/特性优化工具软件       6- | 5-5<br>5-7<br>·12<br>·14 |
|-----|----------------------------------------------------------------------------------------------------|--------------------------|
| 7.  | 月户报警                                                                                                    | 7-1                      |
| 8.  | <b>数据保护</b> .1         机内数据保护         8           .2         机外数据保护         8           .3         重要信息         8                                                                                        | 3-1<br>3-2<br>3-2<br>8-3 |
| 9.  | 6件更换 ····································                                                                                                    | <del>9</del> -1          |
| 10. | <b>5术附录</b>                                                                                                    | )-1<br>)-1<br>·13<br>-25 |

# SINUMERIK 802S/C base line

### 1.1 系统介绍

概述 SINUMERIK 802S base line 是在 SINUMERIK 802S 基础上新开发的经济型数 控系统。它可以控制 2 到 3 个步进电机轴和一个伺服主轴或变频器,连接步进驱 动 STEPDRIVE C/C<sup>+</sup>。步进电机的控制信号为脉冲信号、方向信号和使能信号。 电机每转给出 1000 个脉冲,步距角为 0.36°C。

SINUMERIK 802C base line 是在 SINUMERIK 802C 基础上新开发的全功能 数控系统。它可以控制 2 到 3 个伺服电机进给轴和一个伺服主轴或变频主轴,连 接 SIMODRIVE 611U 或 SIMODRIVE base line。当系统匹配 SIMODRIVE 611U 或 SIMODRIVE base line 时,连接 1FK7 系列伺服电机。

系统组成 SINUMERIK 802S base line 系统组成:

- CNC 控制器
   集成式、紧凑型 CNC 控制器,配置 8"液晶显示器、全功能操作键盘、机床操作界面;
- 驱动器和电机
   步进驱动 STEPDRIVE C / C<sup>+</sup>和五相混合式步进电机;
- 电缆
   连接 CNC 控制器到步进驱动器的电缆和连接步进驱动器到步进电机的电缆。

SINUMERIK 802C base line 系统组成:

- CNC 控制器
   集成式、紧凑型 CNC 控制器,配置 8"液晶显示器、全功能操作键盘、机
   床操作界面;
- 驱动器和电机

.

伺服进给驱动 SIMODRVIE 611U 或者 SIMODRIVE base line 带 1FK7 系列伺服电机。目前 SIMODRIVE base line 带 1FK7 的配置有 3 种: 3Nm+6Nm; 6Nm+8Nm; 11Nm, 光轴, 带/不带抱闸; 使用 SIMODRIVE 611U 与 1FK7 的配置为: 3Nm/6Nm/8Nm/11Nm, 光轴, 带/不带抱闸;

电缆 连接 CNC 控制器到驱动器的电缆为速度给定值电缆和位置反馈值电缆;连 接驱动器到电机的电缆为编码器电缆和电机动力电缆。

#### CNC 控制器

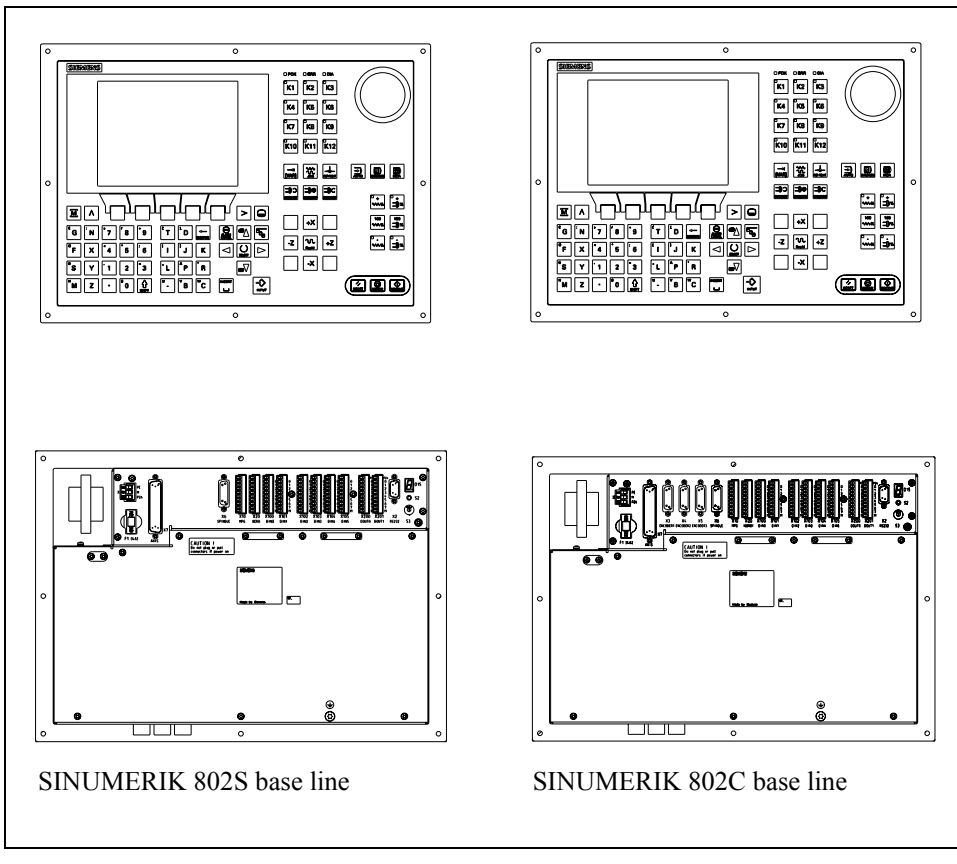

图 1-1 CNC 控制器

#### 1.2 操作面板结构

**面板划分** SINUMERIK 802S/C base line 具有集成式操作面板,分为三大区:LCD 显示 区、NC 键盘区和机床控制面板区域。

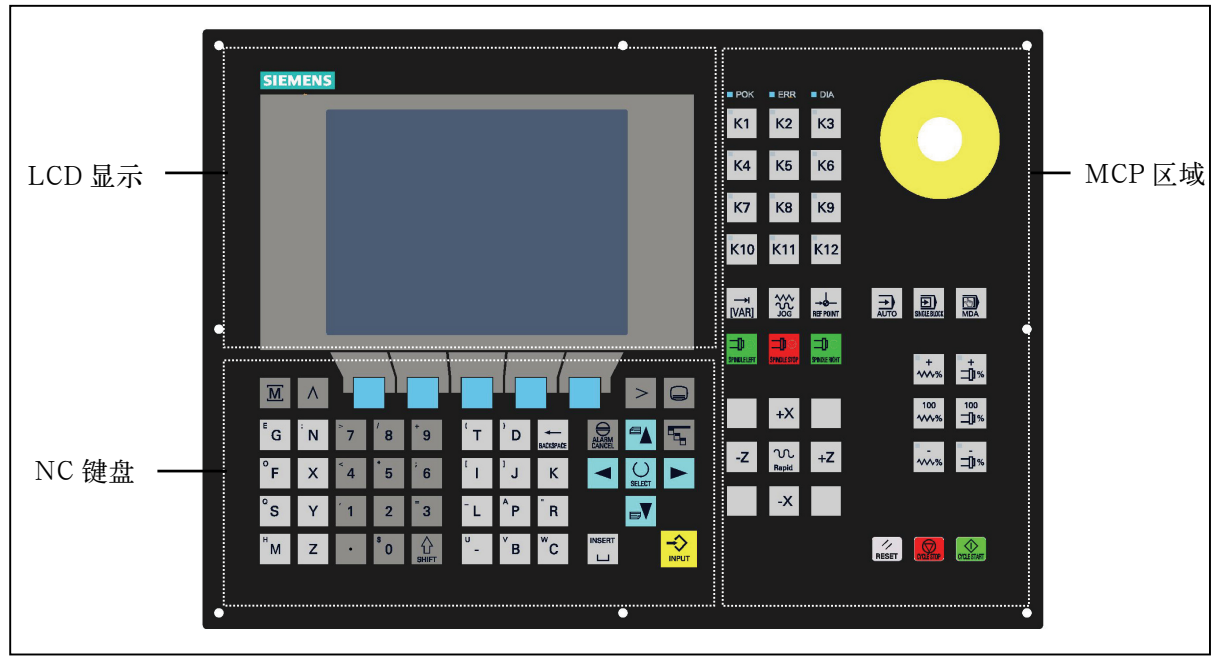

图 1-2 面板划分

NC 键盘区

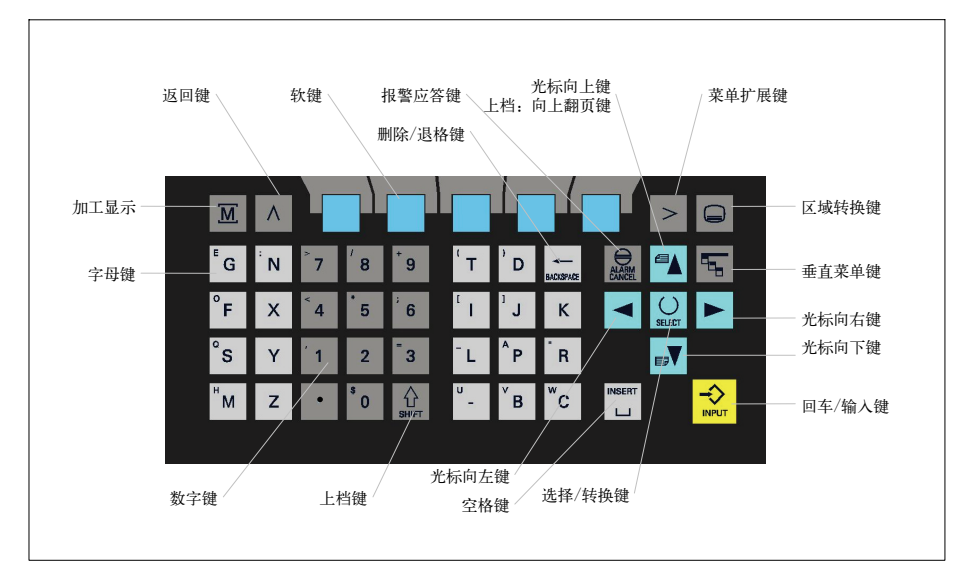

图 1-3 NC 键盘

说明:

#### NC 键盘区中各个键如何使用,请参见《操作与编程》手册。

#### 机床控制面板(MCP)区域

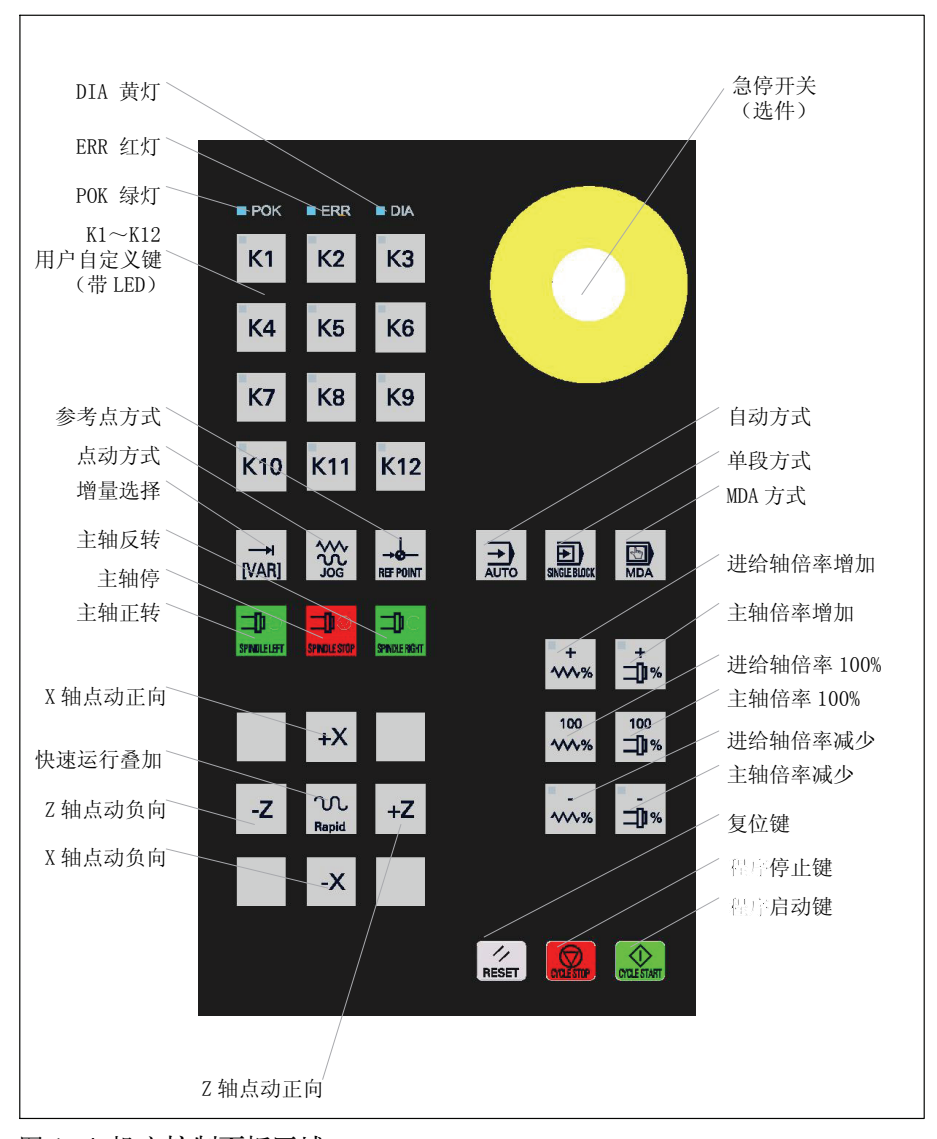

图 1-4 机床控制面板区域

#### 说明:

用户定义键, 点动键+/-X, +/-Z和倍率键的具体定义, 请参见"第3章: PLC 用户程序"。

## 1.3 系统接口布局

系统接口

概述 系统的接口位于机箱的背面, SINUMERIK 802S base line 与 SINUMERIK 802C base line 具有不同的接口布置,请参见图 1-5 和 1-6。

SINUMERIK 802S base line 系统接口

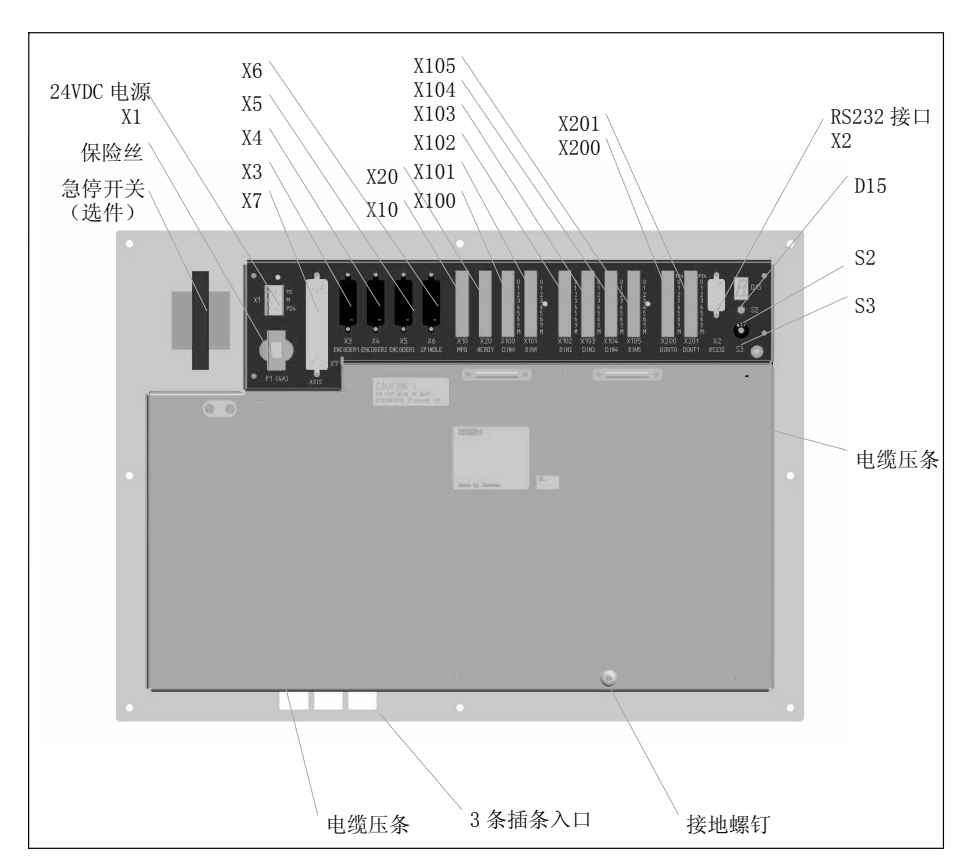

图 1-5 SINUMERIK 802S base line 接口布置

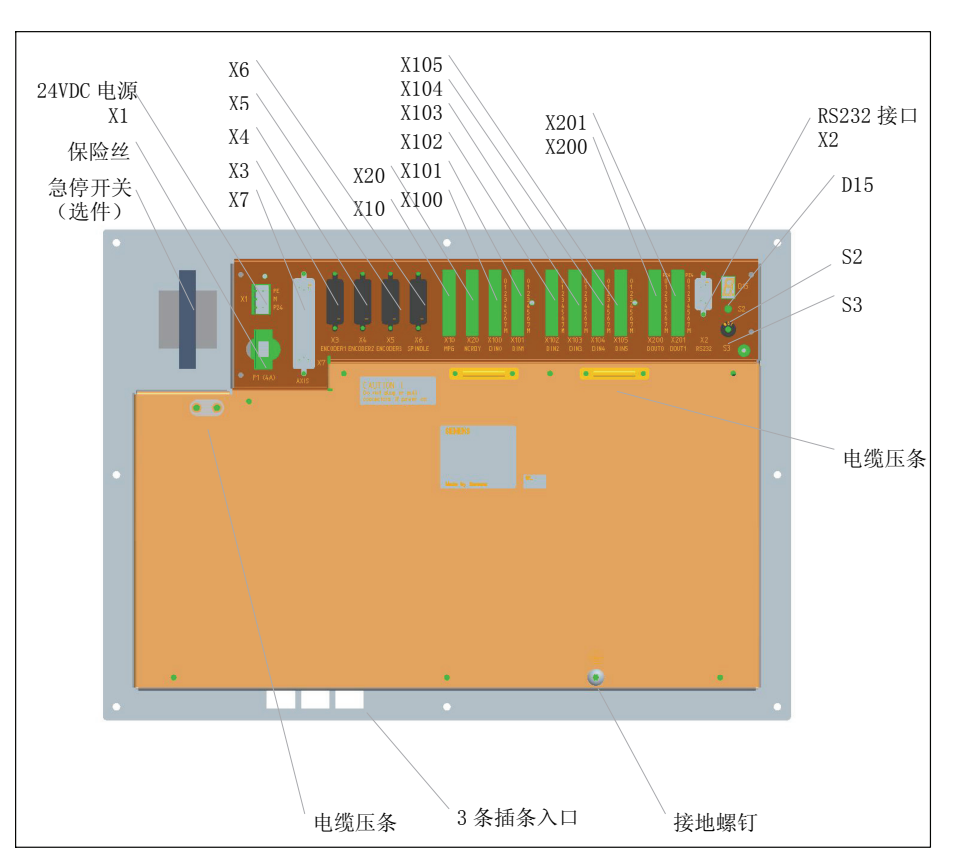

SINUMERIK 802C base line 系统接口

图 1-6 SINUMERIK 802C base line 接口布置

#### 说明:

各个接口的具体介绍请参见"章节 2.3: 接口和电缆"。插条的安装方法参见"章 节 3.3: 用户定义键布局"。

# 安装调试

#### 2.1 电柜设计、电源和接地

#### 电柜要求

机床厂在设计电柜时应注意以下事项:

- 1) 电柜应有冷却或通风装置,在使用风扇时必须在进气窗口安装防尘过滤网;
- 2) 电柜中所有部件必须安装在无油漆的镀锌金属板上;
- 3) 电柜的防护等级为 IP54;
- 4) 接地应遵守国标 GB/T5226.1-2002/IEC60204-1:2000 "机械安全机械电 气设备第1部分:通用技术条件";
- 5) 现场没有良好接地的情况下,应断开所有 PE 与 24VDC 零线(M24)的连接, 使 CNC 控制器处于浮地状态;
- 6) 当 CNC 控制器处于浮地状态时,如果使用 RS232 接口,必须采用 RS232 隔离器(订货号: 6FX2003-0DS00),否则会烧坏接口;
- 7) 电柜中布线时,交流电源线(如 85VAC, 220VAC, 380VAC, 变频器到主 轴电机的电缆)必须与 24VDC 电缆和信号线电缆分开走线,
- 如果机床使用变频器作为主轴驱动单元,在设计电柜时应考虑采取必要的 抗干扰措施(主要是电源干扰和无线干扰);
- 9) 系统直流稳压电源 24DVC 之前需接入隔离变压器(控制变压器 380VAC->220VAC, JBK3-400VA),步进驱动 85VAC 必须采用独力的 隔离变压器(驱动变压器 380 VAC->85VAC, JBK3 系列)。两个变压器的 初级不可以接入到 380VAC 的同一相,
- 10) 现场没有良好接地的情况下,控制变压器必须为浮地设计,但此时任何与 CNC 控制器连接的外设(如 PC/PG),其 220VAC 电源必须连接到控制变 压器,参见图 2-1;

**控制变压器** 电柜中必须采用独力的控制变压器,给系统的 24VDC 供电。控制变压器接线如 图 2-1 所示。

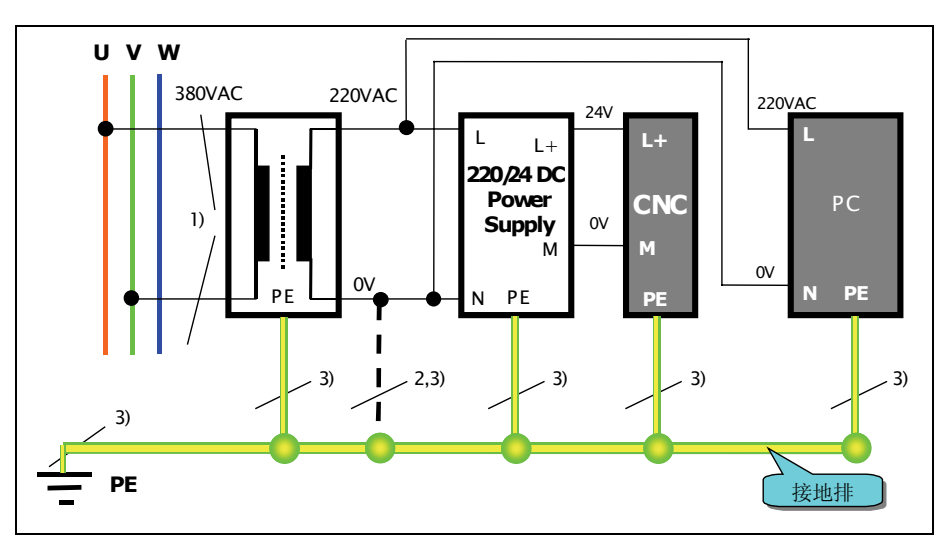

图 2-1 控制变压器

注释(上图中):

- 1) U, V, W 三相中未被驱动变压器使用的两相;
- 2) 只有 PE 接地良好时才能连接。如果不能确定,则禁止连接;
- 3) 接地线截面积最少为 6mm<sup>2</sup>, 以确保接地良好。

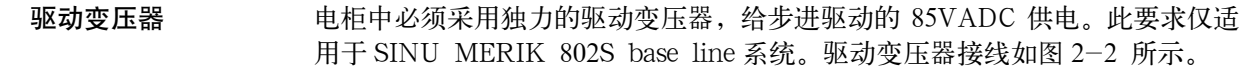

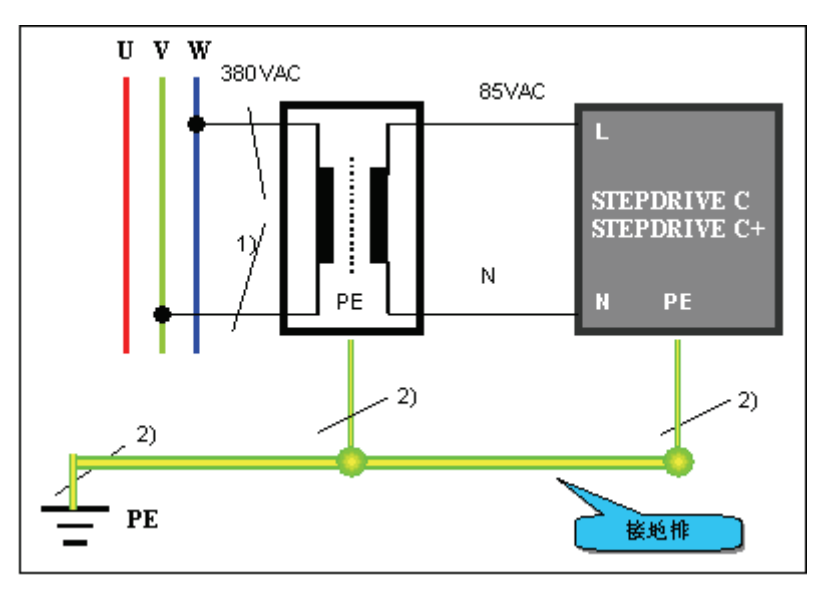

图 2-2 驱动变压器

注释(上图中):

- 1) U, V, W 三相中未被控制变压器使用的两相;
- 2) 接地线截面积最少为 6mm<sup>2</sup>, 以确保接地良好。

24VDC 直流电源 SINUMERIK 802S/C base line CNC 控制器采用 24V 直流供电,系统可在 24V-15%到+20%之间正常工作。直流电源的质量是系统稳定运行的关键。建议 使用西门子 24V 直流稳压电源(订货号为: 6ES7307-1EA00-0AA0)。当使用非 西门子直流电源时,请检测电源断电时的输出波形。

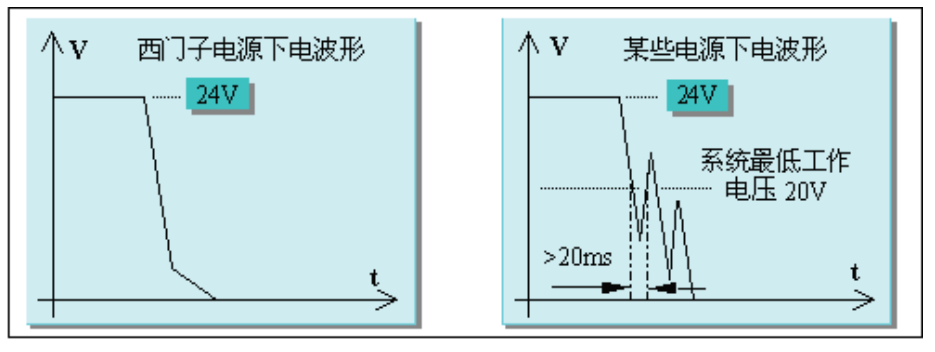

图 2-3 电源波形

如果出现右上图所示的情况,建议应采用下图所示的供电方式对 802S/C base line 系统供电,并在机床使用说明书中写明系统上电的操作顺序。顺序应该为: 先打开机床的总电源开关(24V 直流电源和驱动器得电),然后再通过按钮 SA1 给 802S/C base line 系统供电;断电时先通过按钮 SA2 使系统断电,然后再关闭 机床总电源。

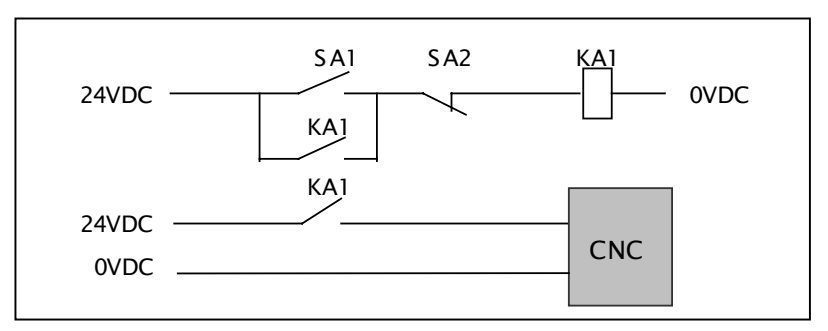

图 2-4 电源操作顺序

注释:

- 1) 数字输入和输出所需的 24VDC 建议用独立的 24V 直流电源(即不应与 802S/C base line CNC 共用一个 24VDC 稳压电源);
- 所有输入信号必须为电平信号,即"0"电平 [-3~5VDC] 和"1"电平 [11~ 30VDC)。悬空和高阻信号均为"0"电平。

- 2.2 安装和接线
- 2.2.1 系统的安装

警**告**: 系统带电时不可进行安装!

概述
SINUMERIK 802S/C base line CNC 控制器为集成式控制系统,可直接安装 在机床控制站中。步进驱动或伺服驱动均安装在机床电柜中。
系统的安装尺寸可以分别参见下面各图,包括 SINUMERIK 802S base line /SINUMER IK 802C base line 的 CNC 控制器,步进驱动 STEPDRIVE C/C<sup>+</sup>, 步进电机, SIMODRIVE 611U 伺服驱动, SIMODRVIE base line 伺服驱动, 1FK7 伺服电机。

#### 802S/C base line CNC 控制器

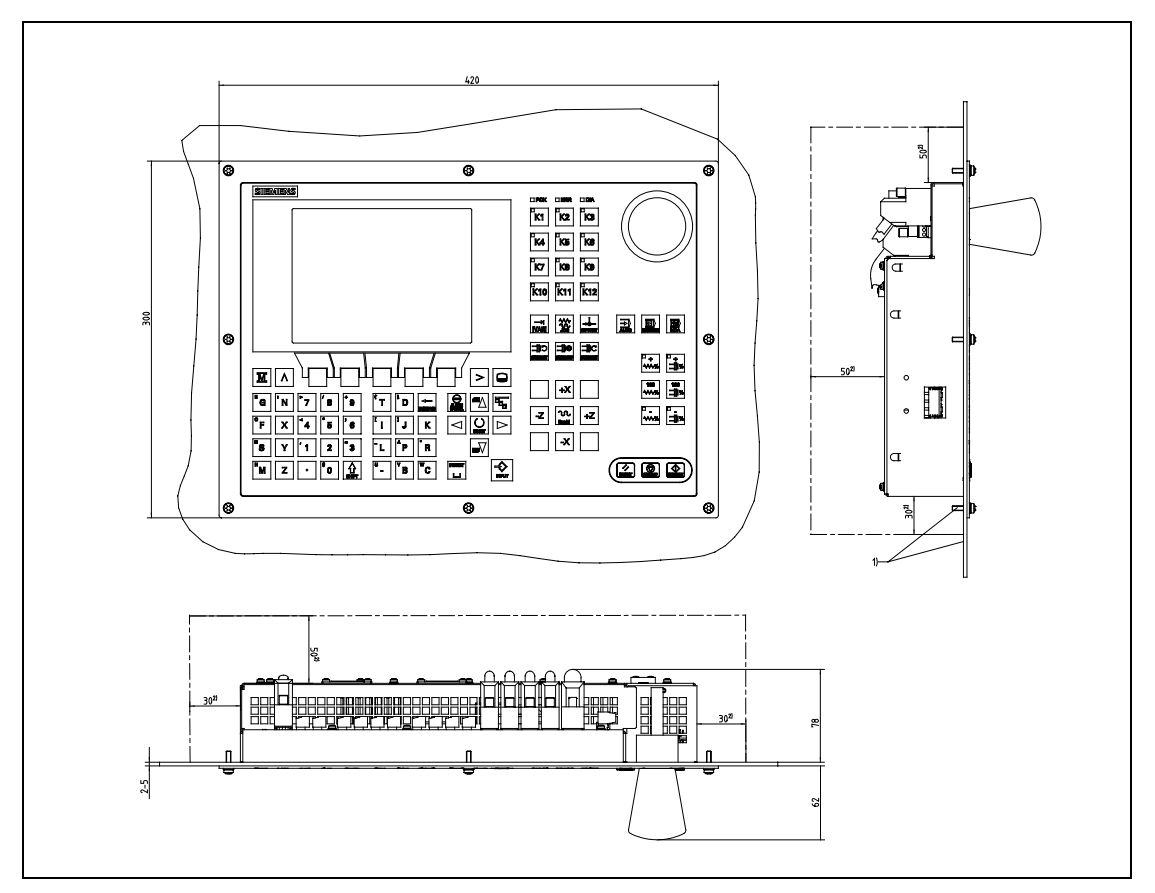

图 2-5 CNC 控制器外形尺寸

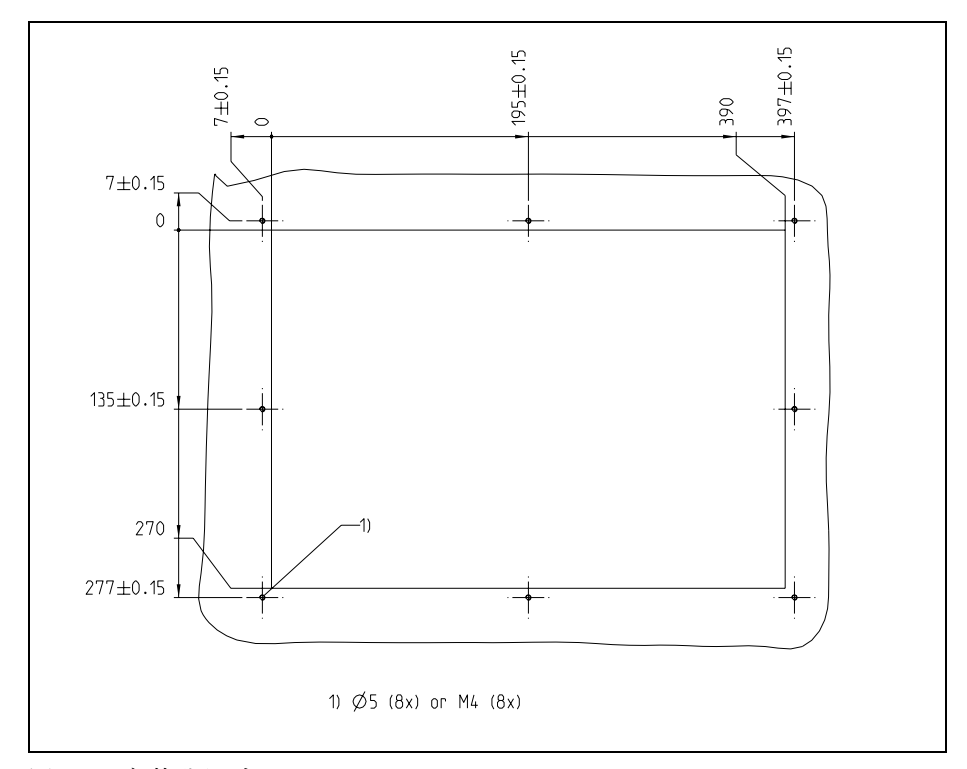

图 2-6 安装孔尺寸

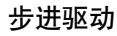

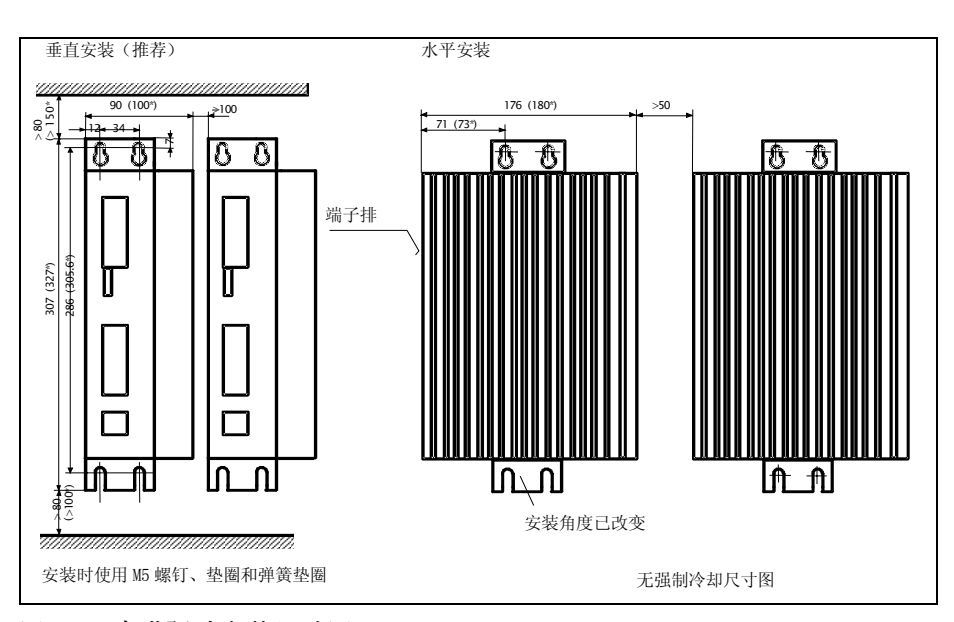

图 2-7 步进驱动安装尺寸图

注释:图中括号中尺寸适用于 STEPDRIVE  $C^+$ 。

步进电机

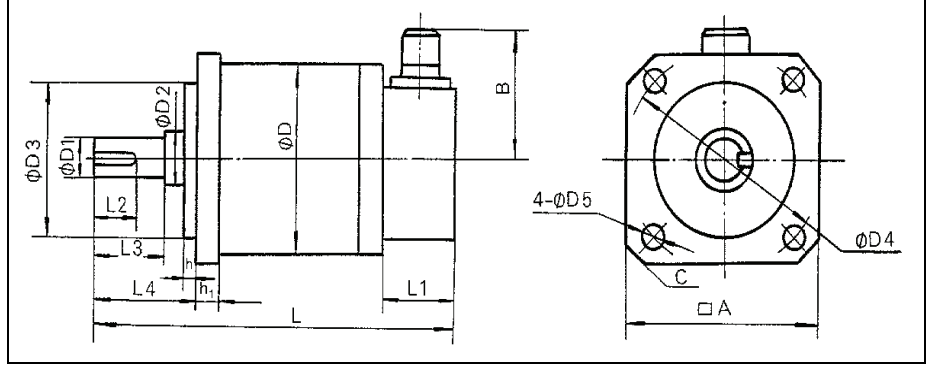

图 2-8 步进电机尺寸图(参见表 2-1)

表 2-1 步进电机外形尺寸(参见图 2-8)

| 퓐 므                        | 尺 寸 及 公 差 |      |          |       |     |      |       |    |    |    |    |   |      | 御   | 重量   |            |           |      |
|----------------------------|-----------|------|----------|-------|-----|------|-------|----|----|----|----|---|------|-----|------|------------|-----------|------|
| ¥ 5                        | D         | D1   | D2       | D3    | D4  | D5   | L     | Lı | L2 | L3 | L4 | h | h1   | А   | В    | С          | VE        | (kg) |
| 6FC5<br>548-0AB03<br>-0AA0 | 92        | 9f6  | 10       | 60f7  | 107 | 6.6  | 162   | 34 | 14 | 20 | 26 | 3 | 7    | 93  | 62.5 | R10        | C3X1<br>4 | 3    |
| 6FC5<br>548-0AB06<br>-0AA0 | 110       | 16f6 | 17       | 56f7  | 127 | 8.5  | 186.5 | 34 | 25 | 32 | 37 | 2 | 12.5 | 112 | 65.0 | 10X45<br>° | C5X2<br>5 | 5.6  |
| 6FC5<br>548-0AB09<br>-0AA0 | 110       | 16f6 | 17       | 56f7  | 127 | 8.5  | 216.5 | 34 | 25 | 32 | 37 | 2 | 12.5 | 112 | 65.0 | 10X45<br>° | C5X2<br>5 | 7.2  |
| 6FC5<br>548-0AB12<br>-0AA0 | 110       | 16f6 | 17       | 56f7  | 127 | 8.5  | 248.5 | 34 | 25 | 32 | 37 | 2 | 12.5 | 112 | 65.0 | 10X45<br>° | C5X2<br>5 | 8.6  |
| 6FC5<br>548-0AB18<br>-0AA0 | 130       | 16f6 | 17h<br>7 | 100f7 | 155 | 10.5 | 239.0 | 34 | 32 | 36 | 43 | 3 | 15.0 | 132 | 90.0 | 10X45<br>° | C5X2<br>5 | 13.0 |
| 6FC5<br>548-0AB25<br>-0AA0 | 130       | 16f6 | 17h<br>7 | 100f7 | 155 | 10.5 | 263.5 | 34 | 32 | 36 | 43 | 3 | 15.0 | 132 | 90.0 | 10X45<br>° | C5X2<br>5 | 15.0 |

#### 安装步进电机时,注意其径向力不应超过下表中数据:

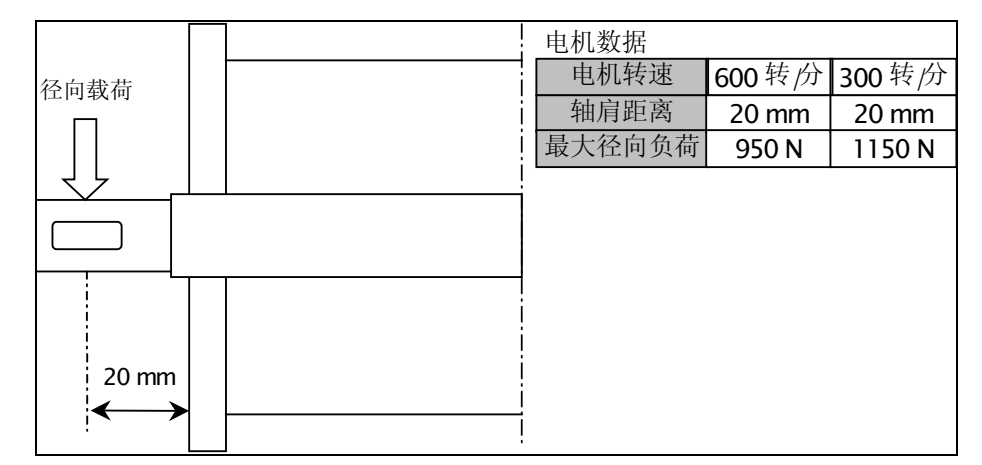

图 2-9 步进电机径向载荷

步进电机矩频特性曲线

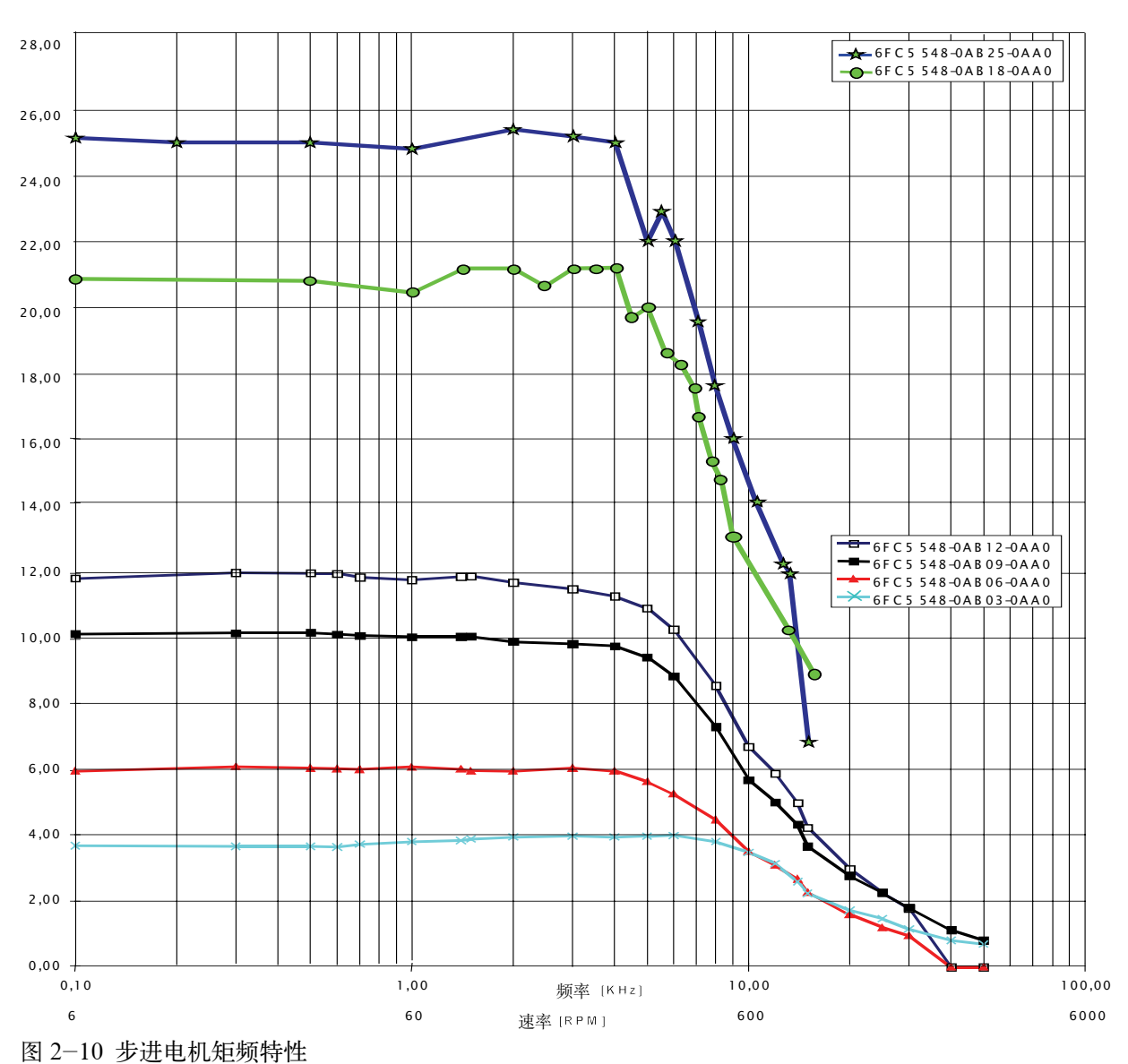

#### SIMODRIVE 611U 伺服驱动

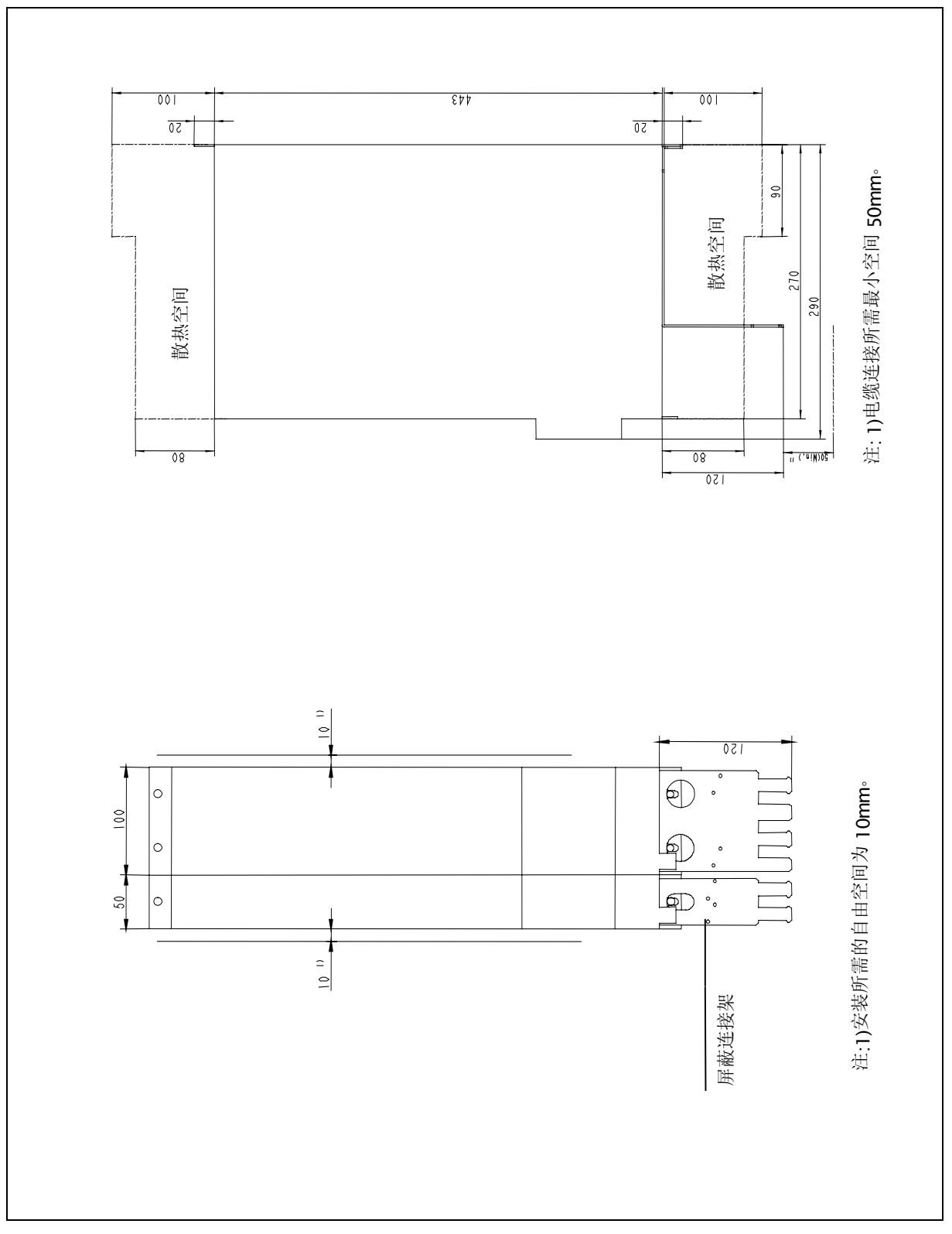

图 2-11 SIMODRIVE 611U 安装尺寸图

#### SIMODRIVE base line 伺服驱动

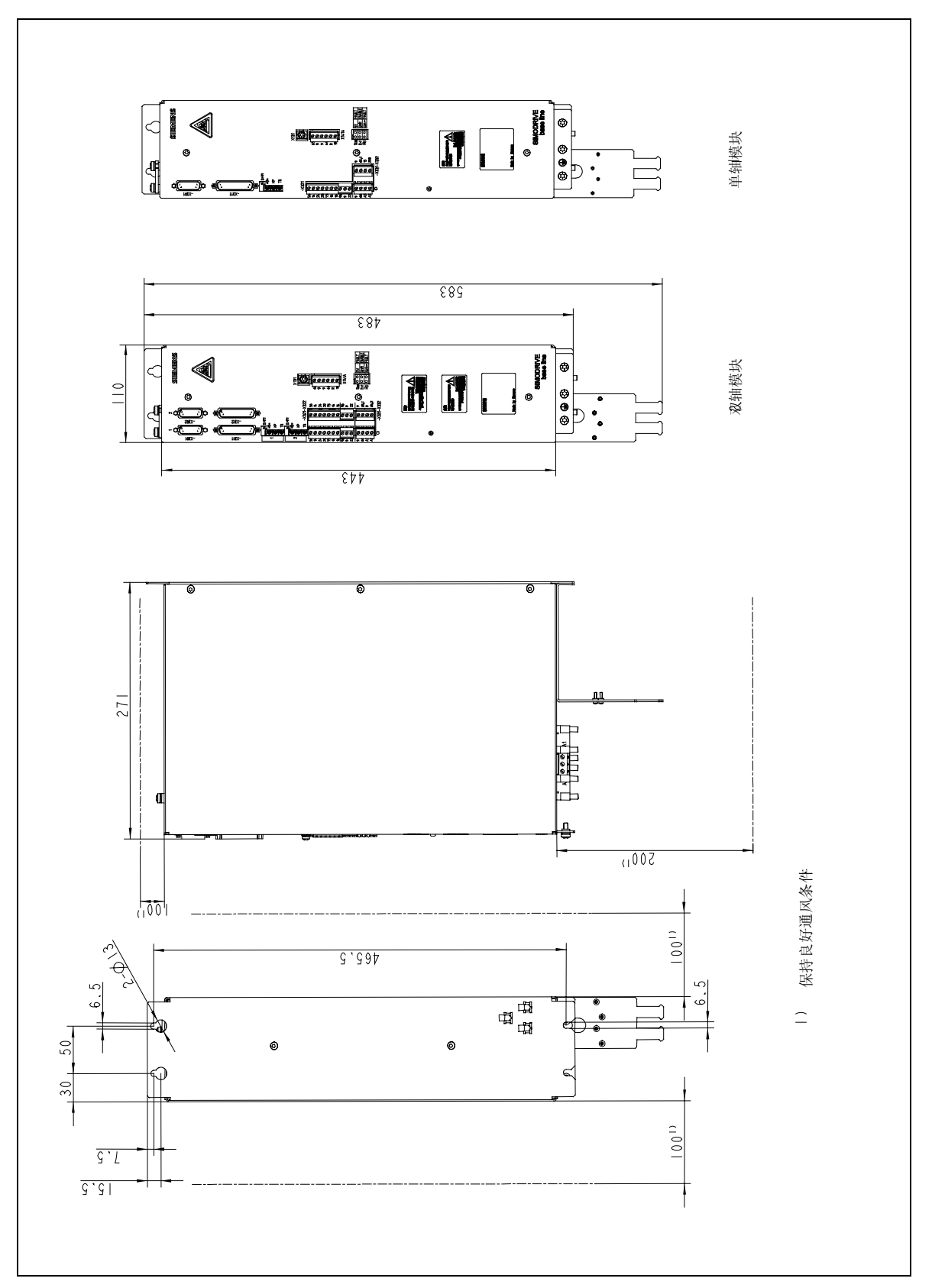

图 2-12 SIMODRIVE base line 安装尺寸图

1FK7 伺服电机

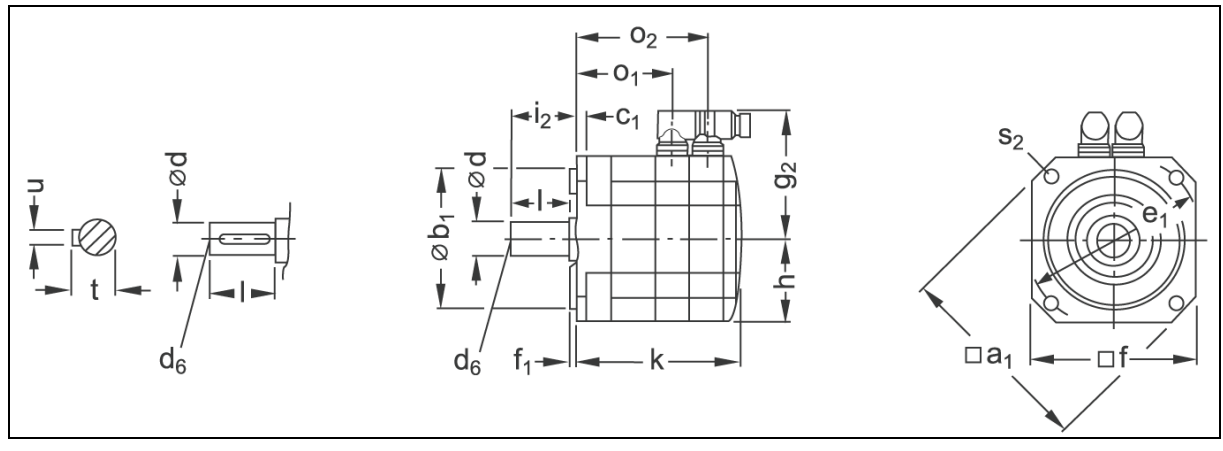

图 2-13 1FK7 伺服电机尺寸图(参见表 2-2)

| 表 2-2 | 1FK7 | 伺服电机外形尺寸(参见图2 | 2-13) |
|-------|------|---------------|-------|
|-------|------|---------------|-------|

| 订货号               | <b>a</b> 1 | b1  | <b>C</b> 1 | <b>e</b> 1 | f   | f1  | <b>g</b> <sub>2</sub> | h    | i2 | <b>S</b> 2 |
|-------------------|------------|-----|------------|------------|-----|-----|-----------------------|------|----|------------|
| 1FK7042-5AF71-1T0 | 120        | 80  | 10         | 100        | 96  | 3   | 90                    | 48   | 40 | 7          |
| 1FK7060-5AF71-1T0 | 155        | 110 | 10         | 130        | 126 | 3.5 | 105                   | 63   | 50 | 9          |
| 1FK7063-5AF71-1T0 | 155        | 110 | 10         | 130        | 126 | 3.5 | 105                   | 63   | 50 | 9          |
| 1FK7080-5AF71-1T0 | 186        | 130 | 13         | 165        | 155 | 3.5 | 119.5                 | 77.5 | 58 | 11         |

表 2-3 1FK7 伺服电机外形尺寸(续)

| 订化早               | 不带抱闸 |            |            | 带抱闸 |            |     | Ь  | de  | 1  | t    |    |
|-------------------|------|------------|------------|-----|------------|-----|----|-----|----|------|----|
| 月页与               | k    | <b>O</b> 1 | <b>O</b> 2 | k   | <b>O</b> 1 | 02  | u  | uь  | 1  | L    | u  |
| 1FK7042-5AF71-1T0 | 162  | 101        | 134        | 191 | 101        | 163 | 19 | M6  | 40 | 21.5 | 6  |
| 1FK7060-5AF71-1T0 | 157  | 93         | 125        | 200 | 93         | 168 | 24 | M8  | 50 | 27   | 8  |
| 1FK7063-5AF71-1T0 | 202  | 138        | 170        | 245 | 138        | 213 | 24 | M8  | 50 | 27   | 8  |
| 1FK7080-5AF71-1T0 | 156  | 91         | 124        | 184 | 91         | 152 | 32 | M12 | 58 | 35   | 10 |

#### 2.2.2 系统的接线

概述 如何连接 SINUMERIK 802S base line CNC 控制器与步进驱动 STEPDRIVE C/C<sup>+</sup>和步进电机,连接 SINUMERIK 802C base line CNC 控制器与伺服驱动 SIMODRIVE 611U 和 1FK7 伺服电机,以及连接 SINUMERIK 802C base line CNC 控制器与 SIMODRIVE base line 和 1FK7 伺服电机,参见图 2-14 至 2-16。电缆在图中已经注明。

SINUMERIK 802S SINUMERIK 802S base line CNC 控制器与步进驱动 STEPDRIVE C/C<sup>+</sup>和步 base line 的连接 进电机的连接参见图 2−14。

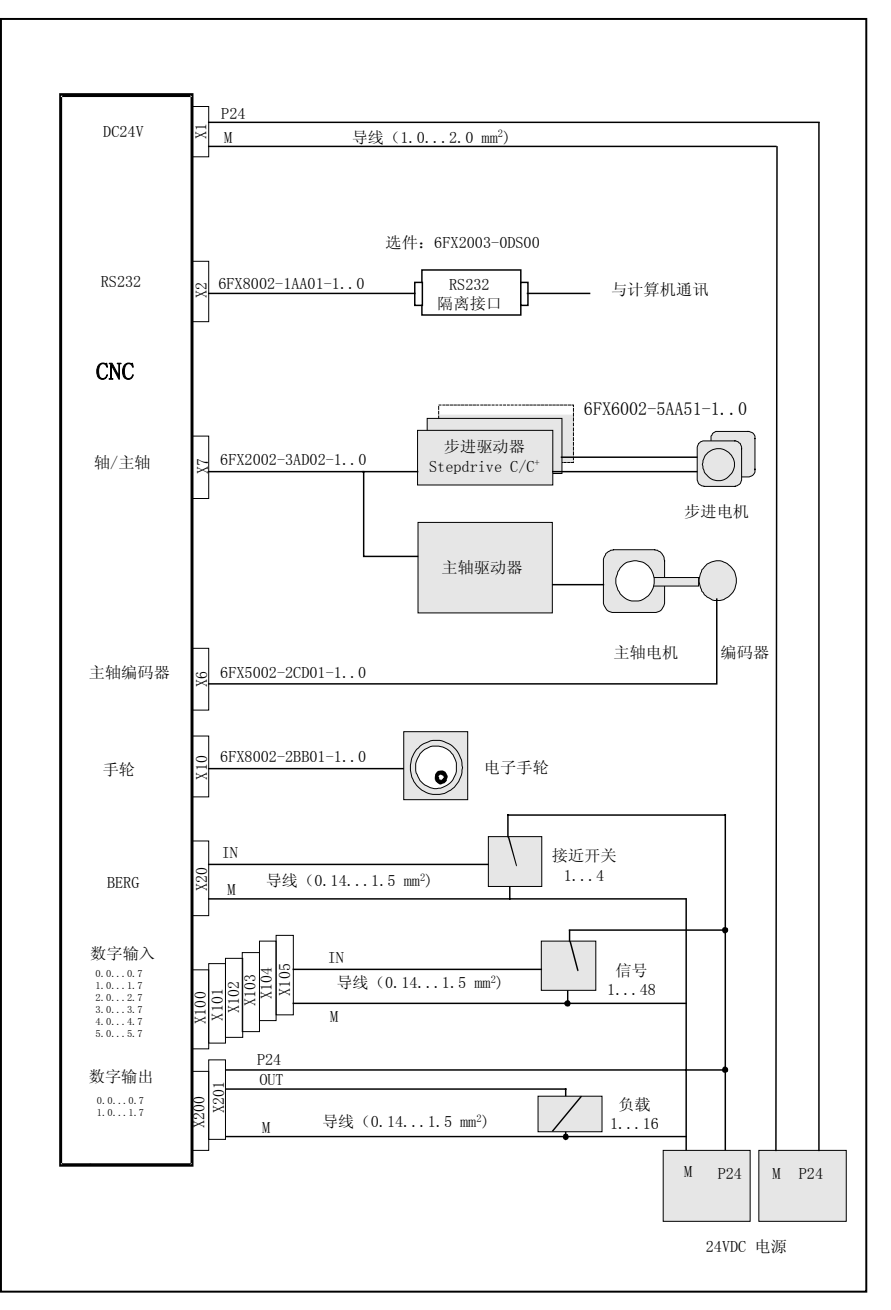

图 2-14 SINUMERIK 802S base line + Stepdrive C/C+ + 步进电机

SINUMERIK 802CSINUMERIK 802C base line CNC 控制器与伺服驱动 SIMODRIVE 611U 和<br/>1FK7 伺服电机的连接参见图 2-15。

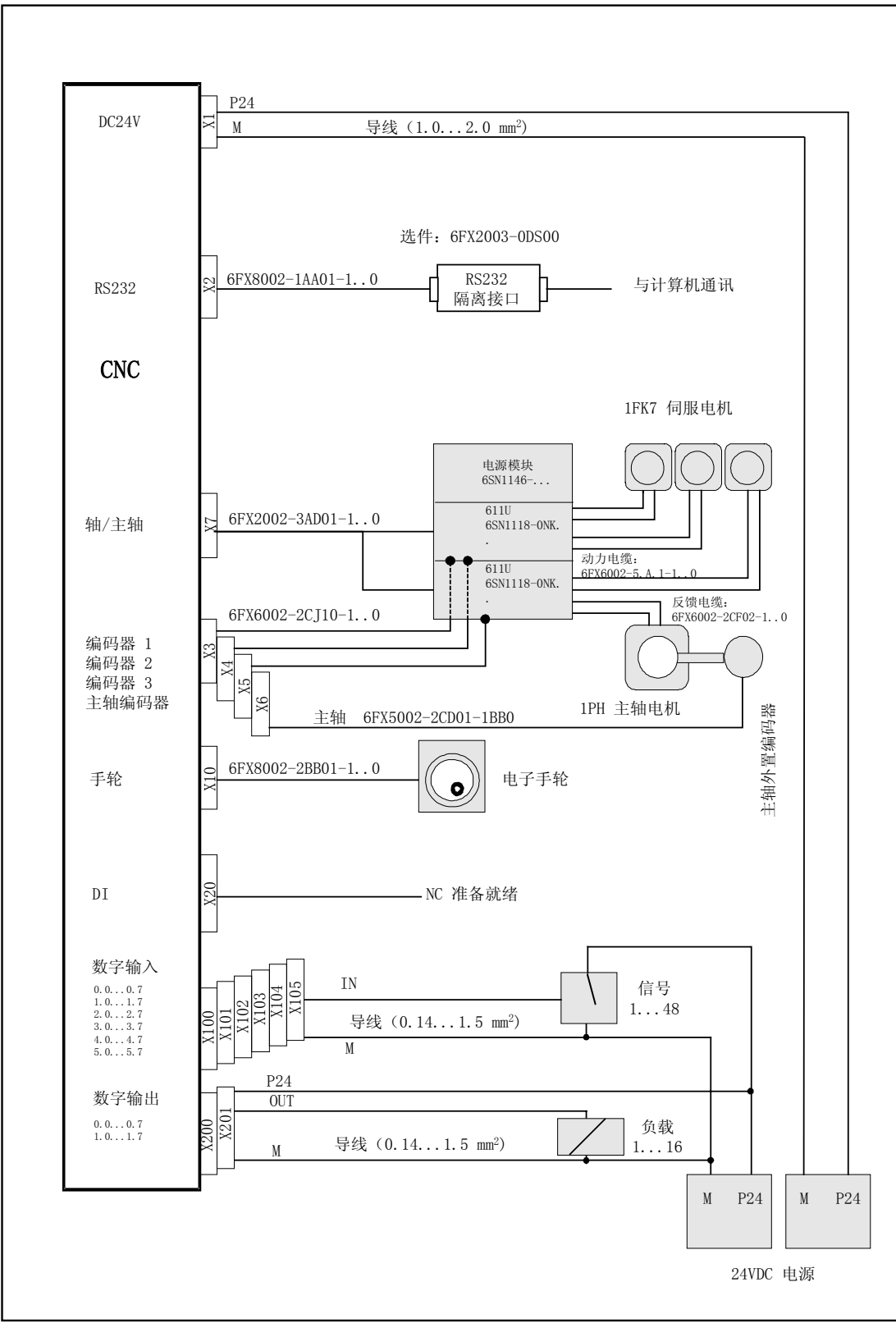

图 2-15 SINUMERIK 802C base line + SIMODRIVE 611U + 1FK7

#### SINUMERIK 802C base line 的连接

SINUMERIK 802C base line CNC 控制器与伺服驱动 SIMODRIVE base line 和 1FK7 伺服电机的连接参见图 2-16。

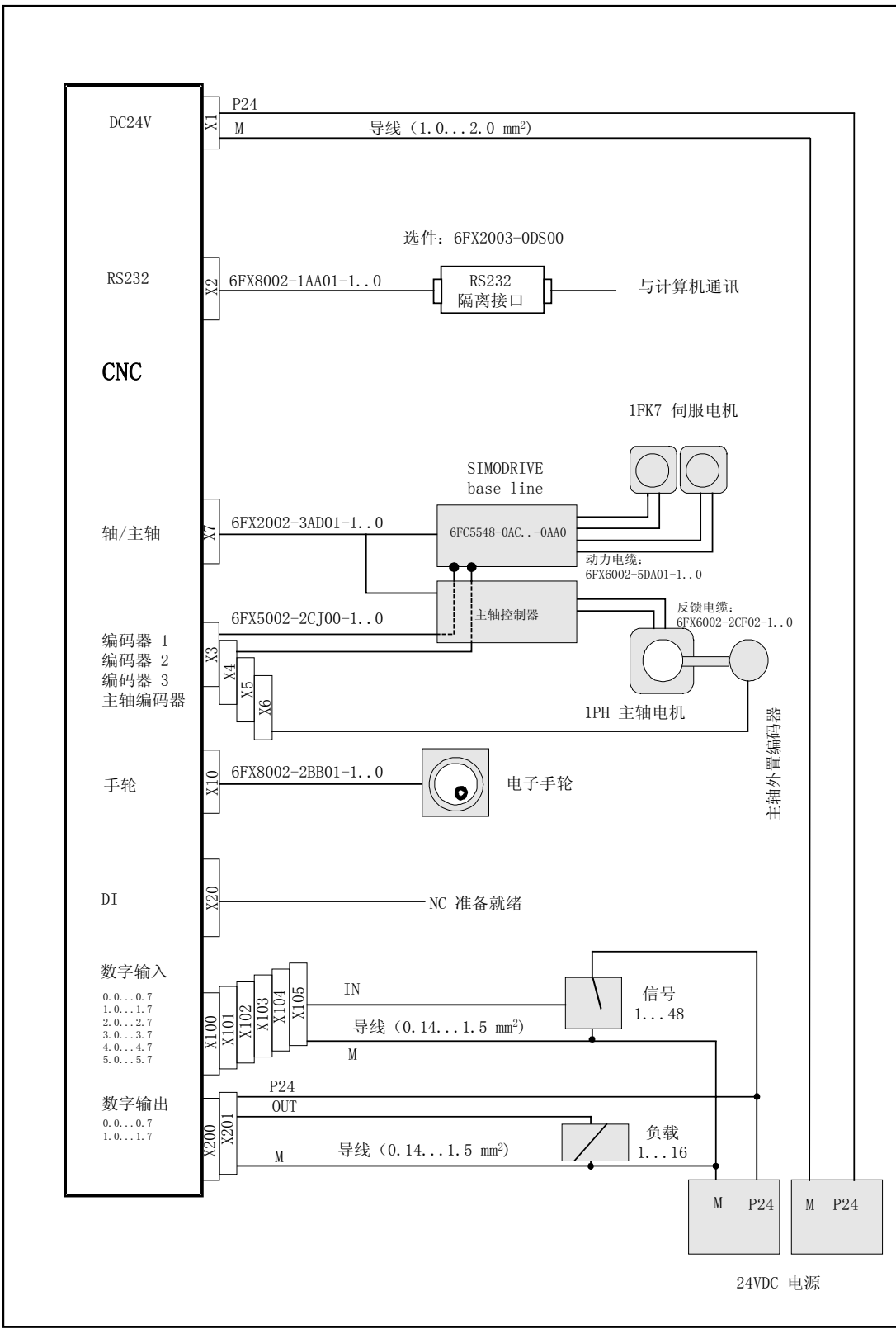

图 2-16 SINUMERIK 802C base line + SIMODRIVE base line + 1FK7

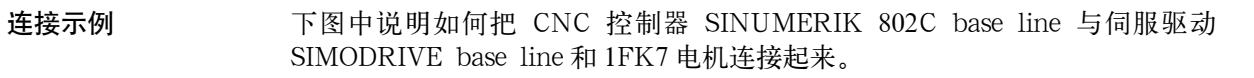

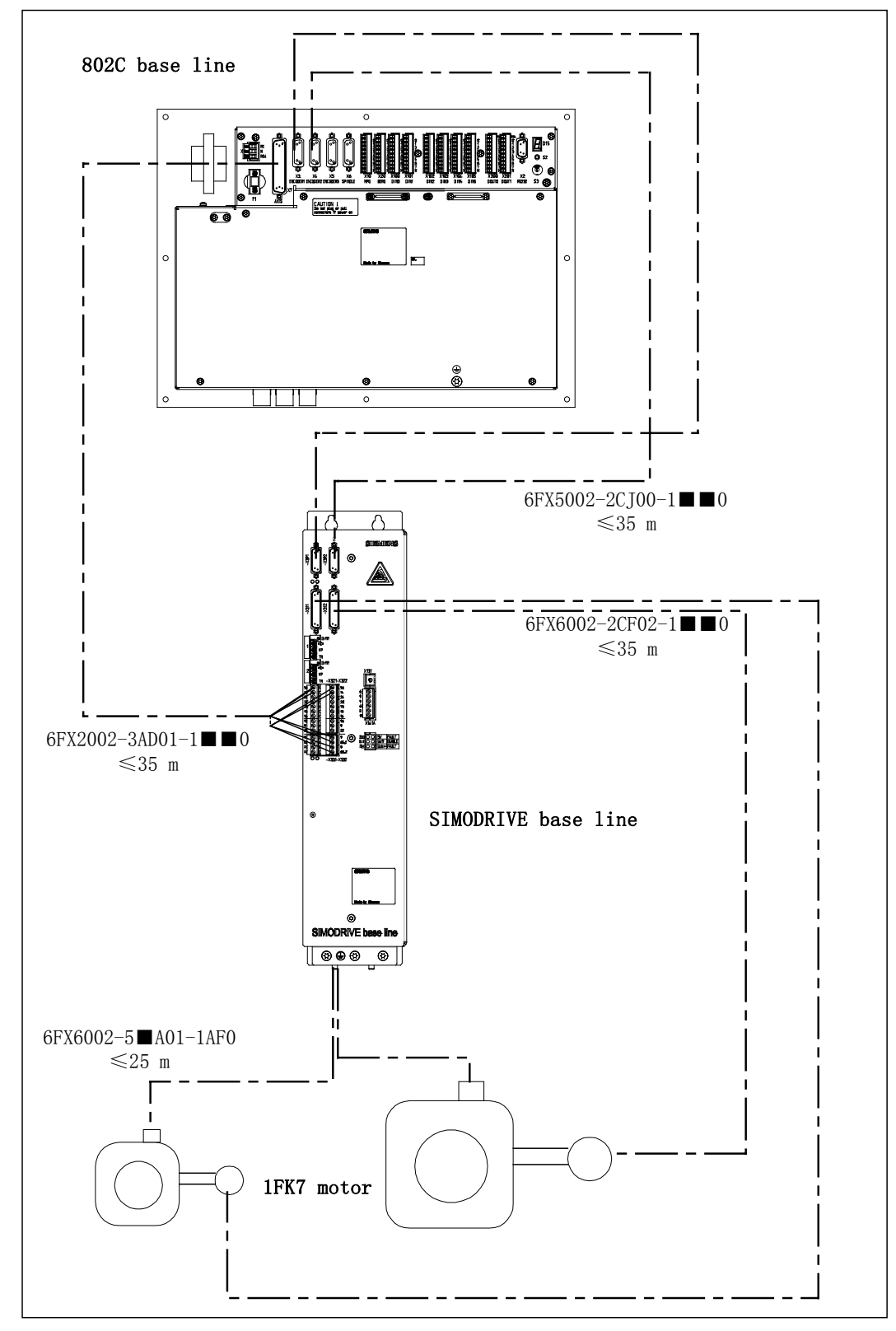

图 2-17 数控系统连接示例

# 2.3 接口和电缆

接口布置

系统的接口布置参见图 2-18 和图 2-19。

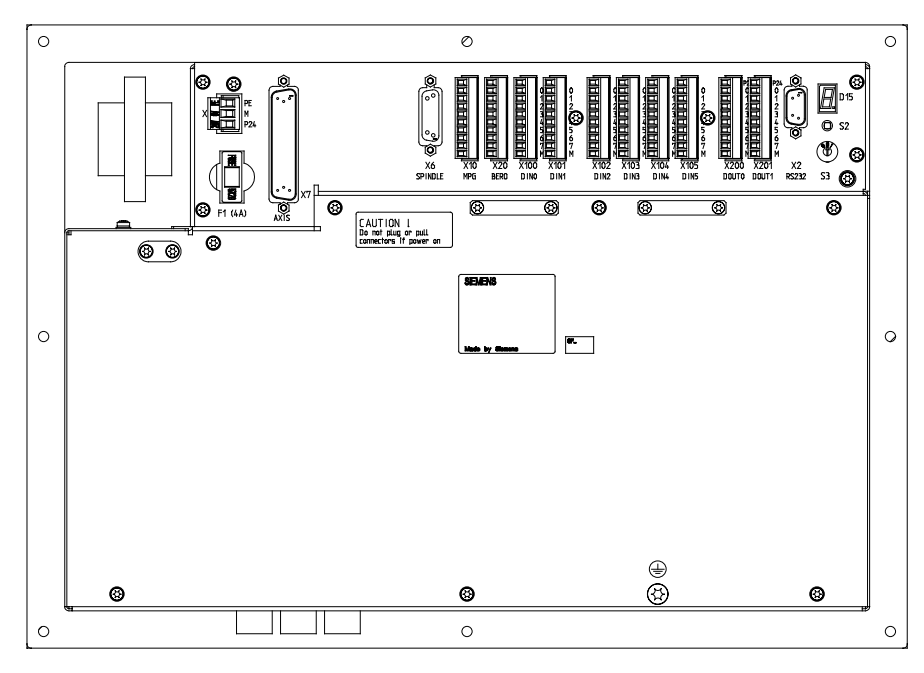

图 2-18 SINUMERIK 802S base line 接口视图

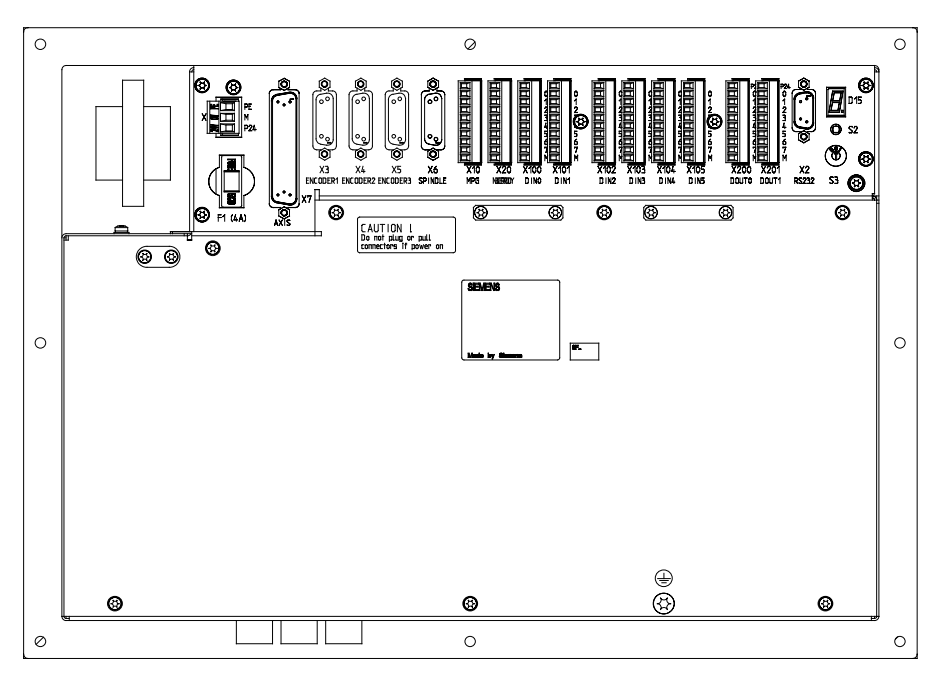

图 2-19 SINUMERIK 802C base line 接口视图

#### 2.3.1 电源端子 X1

概述

系统工作电源为直流 24V 电源, 接线端子为 X1。

表 2-4 系统工作电源(X1)

| 端子号 | 信号名 | 说明      |
|-----|-----|---------|
| 1   | PE  | 保护地     |
| 2   | М   | 0V      |
| 3   | P24 | 直流 24 V |

#### 2.3.2 通讯接口 RS232-X2

概述

在使用外部 PC/PG 与 SINUMERIK 802S/C base line 进行数据通讯(WINPCIN) 或编写 PLC 程序时,使用 RS232 接口。

| 802 S/C base line                                                                                         | PC                                                          | 802 S/C base line                                                                                                    | PC                                                           |
|----------------------------------------------------------------------------------------------------|-------------------------------------------------------------|----------------------------------------------------------------------------------------------------|--------------------------------------------------------------|
| 9芯D型插头(孔)                                                                                                 | 9芯D型插头(孔)                                                   | 9芯D型插头(孔)                                                                                                    | 25芯D型插头(针)                                                   |
| RxD     2       TxD     3       DTR     4       0 V     5       DSR     6       RTS     7       CTS     8 | 3 TxD<br>2 RxD<br>6 DSR<br>5 0 V<br>4 DTR<br>8 CTS<br>7 RTS | RxD         2         0.1 mm <sup>2</sup> TxD         3         1           DTR         4         1           0 V         5         5           DSR         6         1           RTS         7         1           CTS         8         1 | 2 RxD<br>3 TxD<br>6 DSR<br>7 0 V<br>20 DTR<br>5 CTS<br>4 RTS |

图 2-20 通讯接口 RS232(X2)

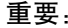

#### 重要:

电缆两端插头的金属壳体必须通过屏蔽网相互连通,确保计算机与 802S/C base line CNC 控制器共地;

CNC 和计算机之间的通讯电缆的连接与断开,必须在断电状态下进行; 建议使用 RS232 隔离器(订货号: 6FX2003-0DS00)。

#### 2.3.3 编码器接口 X3~X6

概述

编码器接口X3,X4和X5为SUB-D15芯孔插座,仅用于SINUMERIK 802C base line。

编码器接口 X6 也是 SUB-D 15 芯孔插座,在 802C base line 中作为编码器 4 接口,在 802S base line 中作为主轴编码器接口使用。X3~X6 接口引脚分配均 相同。

| 引脚 | 信号    | 说明   | 引脚 | 信号  | 说明   |
|----|-------|------|----|-----|------|
| 1  | n.c.  |      | 9  | М   | 电压输出 |
| 2  | n.c.  |      | 10 | Z   | 输入信号 |
| 3  | n.c.  |      | 11 | Z_N | 输入信号 |
| 4  | P5EXT | 电压输出 | 12 | B_N | 输入信号 |
| 5  | n.c.  |      | 13 | В   | 输入信号 |
| 6  | P5EXT | 电压输出 | 14 | A_N | 输入信号 |
| 7  | М     | 电压输出 | 15 | А   | 输入信号 |
| 8  | n.c.  |      |    |     |      |

表 2-5 编码器接口 X3 引脚分配(X4/X5/X6 相同)

#### 2.3.4 驱动器接口 X7

概述

驱动器接口 X7 为 SUB-D 50 芯针插座, SINUMERIK 802S base line 与 SINUMERIK 802C base line 中 X7 接口的引脚分配不一样。

表 2-6 驱动器接口 X7 引脚分配(在 SINUMERIK 802S base line 中)

| 引脚 | 信号      | 说明 | 引脚 | 信号         | 说明 | 引脚 | 信号       | 说明 |
|----|---------|----|----|------------|----|----|----------|----|
| 1  | n.c.    |    | 18 | ENABLE1    | 0  | 34 | n.c.     |    |
| 2  | n.c.    |    | 19 | ENABLE1_N  | 0  | 35 | n.c.     |    |
| 3  | n.c.    |    | 20 | ENABLE2    | 0  | 36 | n.c.     |    |
| 4  | AGND4   | AO | 21 | ENABLE2_ N | 0  | 37 | AO4      | AO |
| 5  | PULS1   | 0  | 22 | М          | VO | 38 | PULS1_N  | 0  |
| 6  | DIR1    | 0  | 23 | М          | VO | 39 | DIR1_N   | 0  |
| 7  | DIR2_N  | 0  | 24 | М          | VO | 40 | PULS2    | 0  |
| 8  | DIR2_N  | 0  | 25 | М          | VO | 41 | DIR2     | 0  |
| 9  | PULS3   | 0  | 26 | ENABLE3    | 0  | 42 | PULS3_ N | 0  |
| 10 | DIR3    | 0  | 27 | ENABLE3_ N | 0  | 43 | DIR3_N   | 0  |
| 11 | PULS4_N | 0  | 28 | ENABLE4    | 0  | 44 | PULS4    | 0  |
| 12 | DIR4_N  | 0  | 29 | ENABLE4_ N | 0  | 45 | DIR4     | 0  |
| 13 | n.c.    |    | 30 | n.c.       |    | 46 | n.c.     |    |
| 14 | n.c.    |    | 31 | n.c.       |    | 47 | n.c.     |    |
| 15 | n.c.    |    | 32 | n.c.       |    | 48 | n.c.     |    |
| 16 | n.c.    |    | 33 | n.c.       |    | 49 | n.c.     |    |
| 17 | SE4.1   | Κ  |    |            |    | 50 | SE4.2    | Κ  |

表 2-7 驱动器接口 X7 引脚分配(在 SINUMERIK 802C base line 中)

| 引脚 | 信号     | 说明 | 引脚 | 信号   | 说明 | 引脚 | 信号     | 说明 |
|----|--------|----|----|------|----|----|--------|----|
| 1  | AO1    |    | 18 | n.c. | 0  | 34 | AGND1  |    |
| 2  | AGND2  |    | 19 | n.c. | 0  | 35 | AO2    |    |
| 3  | AO3    |    | 20 | n.c. | 0  | 36 | AGND3  |    |
| 4  | AGND4  | AO | 21 | n.c. | 0  | 37 | AO4    | AO |
| 5  | n.c.   | 0  | 22 | М    | VO | 38 | n.c.   | 0  |
| 6  | n.c.   | 0  | 23 | М    | VO | 39 | n.c.   | 0  |
| 7  | n.c.   | 0  | 24 | М    | VO | 40 | n.c.   | 0  |
| 8  | n.c.   | 0  | 25 | М    | VO | 41 | n.c.   | 0  |
| 9  | n.c.   | 0  | 26 | n.c. | 0  | 42 | n.c.   | 0  |
| 10 | n.c.   | 0  | 27 | n.c. | 0  | 43 | n.c.   | 0  |
| 11 | n.c.   | 0  | 28 | n.c. | 0  | 44 | n.c.   | 0  |
| 12 | n.c.   | 0  | 29 | n.c. | 0  | 45 | n.c.   | 0  |
| 13 | n.c.   |    | 30 | n.c. |    | 46 | n.c.   |    |
| 14 | SE1.1* |    | 31 | n.c. |    | 47 | SE1.2* |    |
| 15 | SE2.1* |    | 32 | n.c. |    | 48 | SE2.2* |    |
| 16 | SE3.1* |    | 33 | n.c. |    | 49 | SE3.2* |    |
| 17 | SE4.1* | Κ  |    |      |    | 50 | SE4.2* | Κ  |

\* SE1.1/1.2~SE3.1/3.2: 指伺服轴 X/Y/Z 使能; SE4.1/4.2: 指伺服主轴使能。

#### 2.3.5 手轮接口 X10

概述

通过手轮接口 X10 可以在外部连接两个手轮。X10 有 10 个接线端子,引脚见表 2-8。

|  | 表 2 | -8 | 手轮接口 | X10 |
|--|-----|----|------|-----|
|--|-----|----|------|-----|

| 引脚 | 信号  | 说明      | 引脚 | 信号  | 说明        |
|----|-----|---------|----|-----|-----------|
| 1  | A1+ | 手轮1 A相+ | 6  | GND | 地         |
| 2  | A1- | 手轮1 A相- | 7  | A2+ | 手轮2 A相+   |
| 3  | B1+ | 手轮1 B相+ | 8  | A2- | 手轮 2 A 相- |
| 4  | B1- | 手轮1 B相- | 9  | B2+ | 手轮2 B相+   |
| 5  | P5V | + 5Vdc  | 10 | B2- | 手轮 2 B 相- |

#### 2.3.6 高速输入接口 X20

概述

通过接线端子 X20 可以连接 3 个接近开关,仅用于 SINUMERIK 802S base line。 表 2-9 高速输入接口 X20

| 脚号 | 信号   | 说明       | 脚号 | 信号   | 说明    |
|----|------|----------|----|------|-------|
| 1  | RDY1 | 使能 2.1*  | 6  | HI_4 |       |
| 2  | RDY2 | 使能 2.2*  | 7  | HI_5 |       |
| 3  | HI_1 | X 轴参考点脉冲 | 8  | HI_6 |       |
| 4  | HI_2 | Y 轴参考点脉冲 | 9  | N.C. |       |
| 5  | HI_3 | Z 轴参考点脉冲 | 10 | М    | 24V 地 |

\* 指 NC Ready 继电器的两个使能触点。

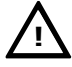

#### 注意:

参考点脉冲来自接近开关(PNP型),有效电平为24VDC,NC使能后,内部使能继电器触点闭合,也就是说使能2.1 和使能2.2 导通。

#### 2.3.7 数字输入/输出接口 X100~X105, X200 和 X201

概述

共有48个数字输入和16个数字输出接线端子。

表 2-10 数字输入接口 X100~X105 引脚分配

| 引脚 | 信号  | X100  | X101  | X102  | X103  | X104  | X105  |
|----|-----|-------|-------|-------|-------|-------|-------|
| 序号 | 说明  | 地址    | 地址    | 地址    | 地址    | 地址    | 地址    |
| 1  | 空   |       |       |       |       |       |       |
| 2  | 输入  | I 0.0 | I 1.0 | I 2.0 | I 3.0 | I 4.0 | I 5.0 |
| 3  | 输入  | I 0.1 | I 1.1 | I 2.1 | I 3.1 | I 4.1 | I 5.1 |
| 4  | 输入  | I 0.2 | I 1.2 | I 2.2 | I 3.2 | I 4.2 | I 5.2 |
| 5  | 输入  | I 0.3 | I 1.3 | I 2.3 | I 3.3 | I 4.3 | I 5.3 |
| 6  | 输入  | I 0.4 | I 1.4 | I 2.4 | I 3.4 | I 4.4 | I 5.4 |
| 7  | 输入  | I 0.5 | I 1.5 | I 2.5 | I 3.5 | I 4.5 | I 5.5 |
| 8  | 输入  | I 0.6 | I 1.6 | I 2.6 | I 3.6 | I 4.6 | I 5.6 |
| 9  | 输入  | I 0.7 | I 1.7 | I 2.7 | I 3.7 | I 4.7 | I 5.7 |
| 10 | M24 |       |       |       |       |       |       |

\*上表中信号的高电平为15~30VDC,耗电流为2~15mA,低电平为-3~5VDC。

| 表 2-11 数字输出接口 X200/X201 引脚分配 |            |       |       |  |  |  |  |
|------------------------------|------------|-------|-------|--|--|--|--|
| 引脚                           | 信号         | X200  | X201  |  |  |  |  |
| 序号                           | 说明         | 地址    | 地址    |  |  |  |  |
| 1                            | $\Gamma +$ |       |       |  |  |  |  |
| 2                            | 输出         | Q 0.0 | Q 1.0 |  |  |  |  |
| 3                            | 输出         | Q 0.1 | Q 1.1 |  |  |  |  |
| 4                            | 输出         | Q 0.2 | Q 1.2 |  |  |  |  |
| 5                            | 输出         | Q 0.3 | Q 1.3 |  |  |  |  |
| 6                            | 输出         | Q 0.4 | Q 1.4 |  |  |  |  |
| 7                            | 输出         | Q 0.5 | Q 1.5 |  |  |  |  |
| 8                            | 输出         | Q 0.6 | Q 1.6 |  |  |  |  |
| 9                            | 输出         | Q 0.7 | Q 1.7 |  |  |  |  |
| 10                           | M24        |       |       |  |  |  |  |

\* 上表中信号的高电平为 24VDC, 0.5A, 漏电流小于 2mA, 同时系数为 0.5。

注意:

若使用系统预装 PLC 实用程序, DI/O 输入输出接线参见"第3章: PLC 用户 程序"。

#### 输入/输出接线

数字输入/数字输出的接线参见图 2-21 和图 2-22。

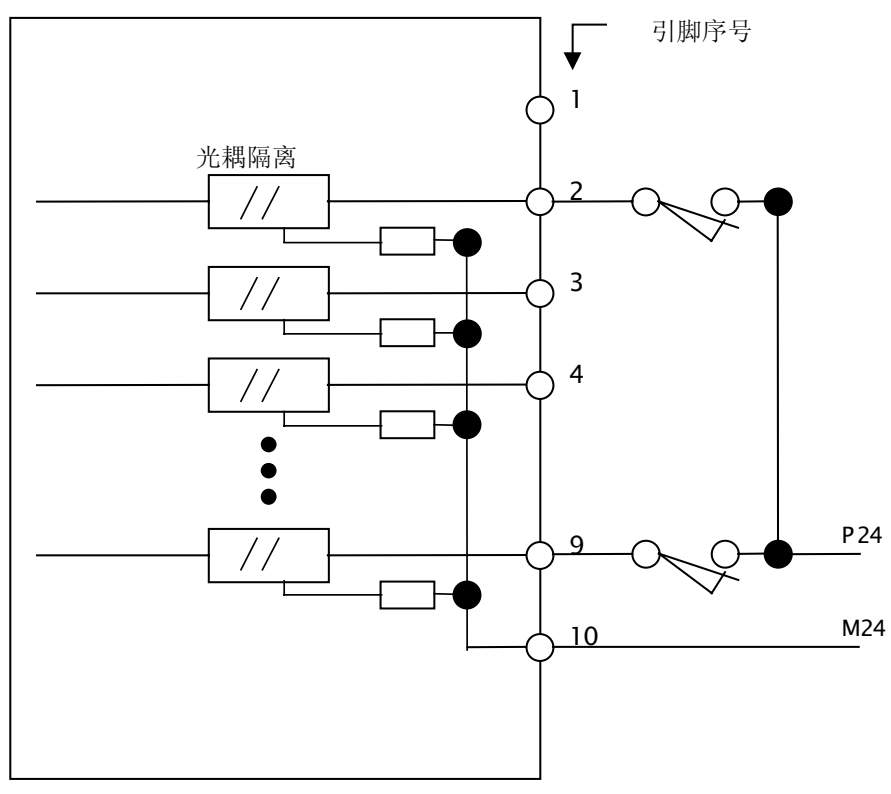

图 2-21 数字输入接线原理

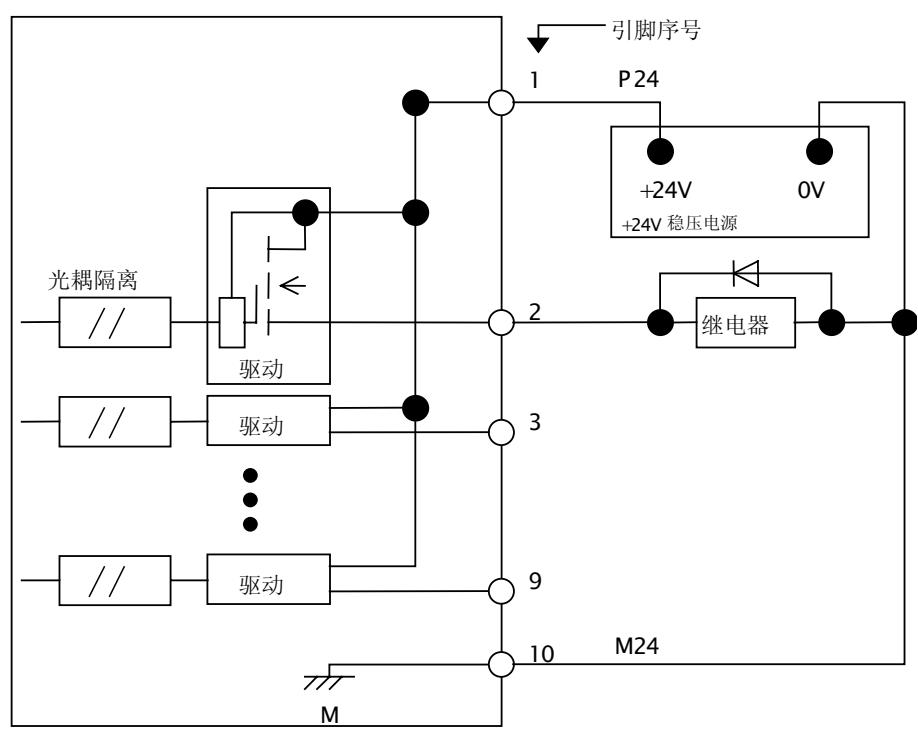

图 2-22 数字输出接线原理

#### 2.3.8 SINUMERIK 802S base line 连接电缆

概述

在此给出从 CNC 控制器到步进驱动 STEPDRIVE C/C<sup>+</sup>的给定值电缆连接示意 图。该电缆 的订货号为 6FX2002−3AD02−1..0, RS422 差分信号。

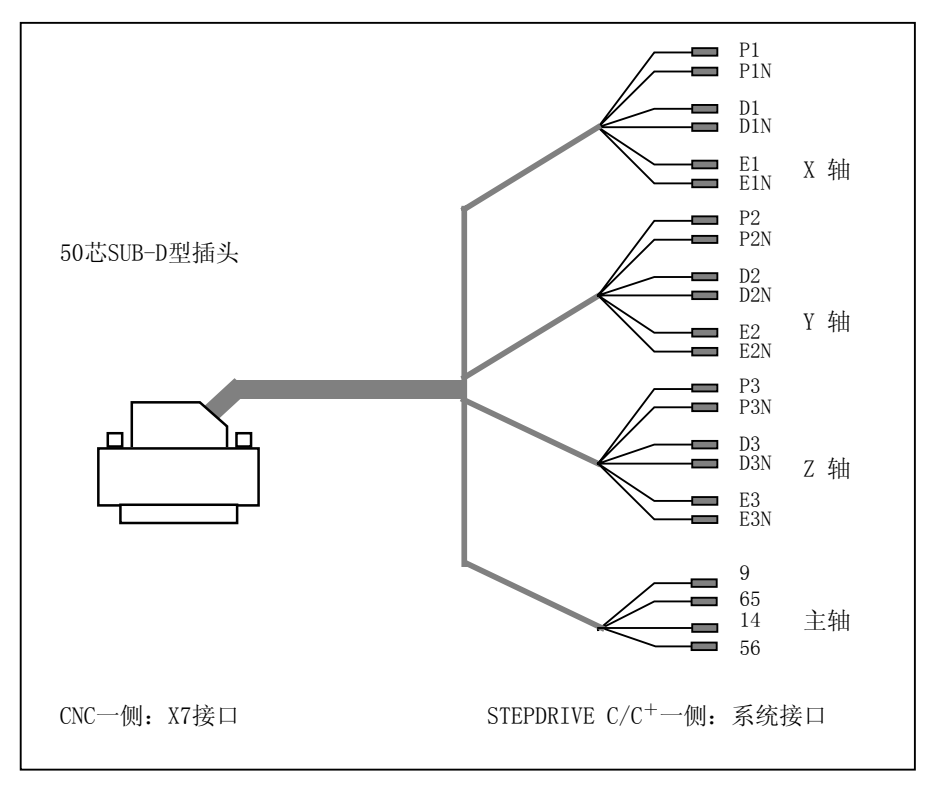

图 2-23 802S base line 给定值电缆
#### 2.3.9 SINUMERIK 802C base line 连接电缆

概述 SINUMERIK 802C base line 既可以连接 SIMODRIVE 611U 伺服驱动,也可 以连接 SIMODRIVE base line。在此可以分为速度给定值电缆、电机编码器电 缆、位置反馈电缆和电机动力电缆。

#### 速度给定值电缆:

连接 CNC 控制器 X7 接口到 SIMODRIVE 611U 的 X451/X452 接口,或者到 SIMODRIVE base line 的 X321/X331 和 X322/X332 接口,订货号为 6FX200 2-3AD01-1..0,定义参见图 2-24。

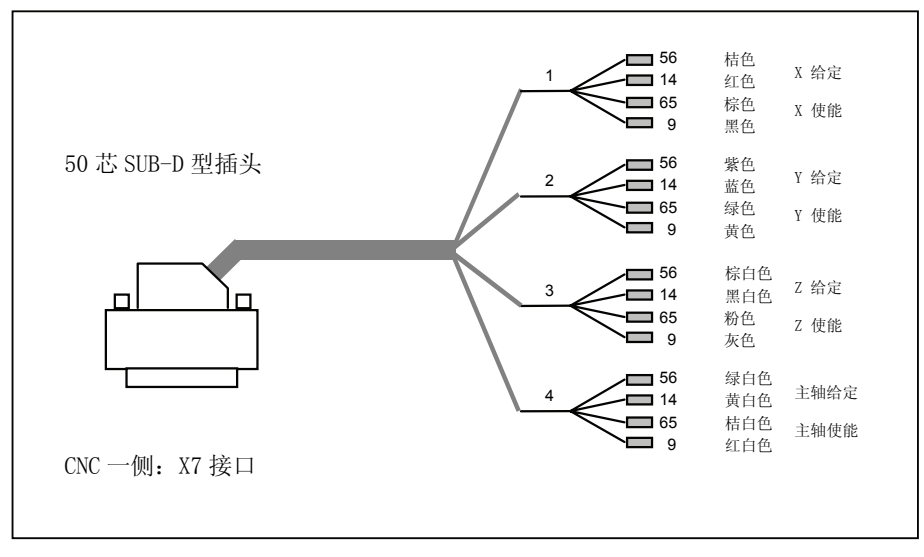

图 2-24 速度给定值电缆

#### 电机编码器电缆:

连接 1FK7 电机到 SIMODRIVE 611U 的 X411/X412 接口,或者 1FK7 电机到 SIMODRIVE base line 的 X311/X312 接口,订货号为 6FX6002-2CF02-1..0。

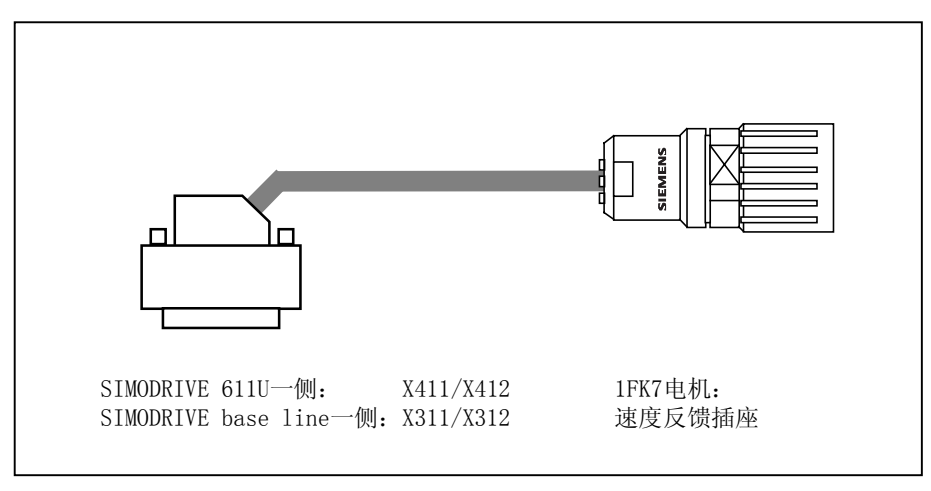

图 2-25 电机编码器电缆

#### 位置反馈电缆:

连接 CNC 的接口 X3、X4、X5、X6 到 SIMODRIVE 611U 的 X461/X462 接口, 订货号为 6FX60 02-2CJ10-1..0。

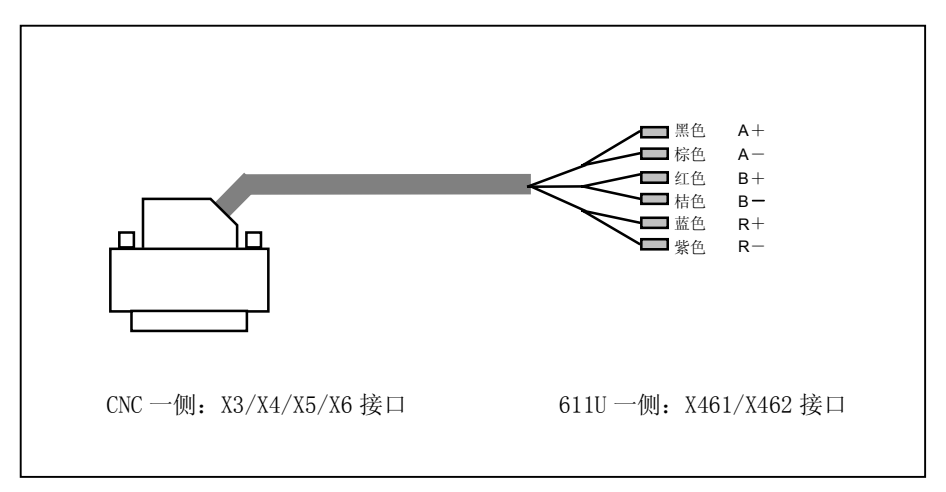

图 2-26 位置反馈电缆—SIMODRIVE 611U

连接 CNC 的接口 X3、X4、X5、X6 到 SIMODRIVE base line 的 X391/X392 接口,订货号为 6FX5002-2CJ00-1..0。

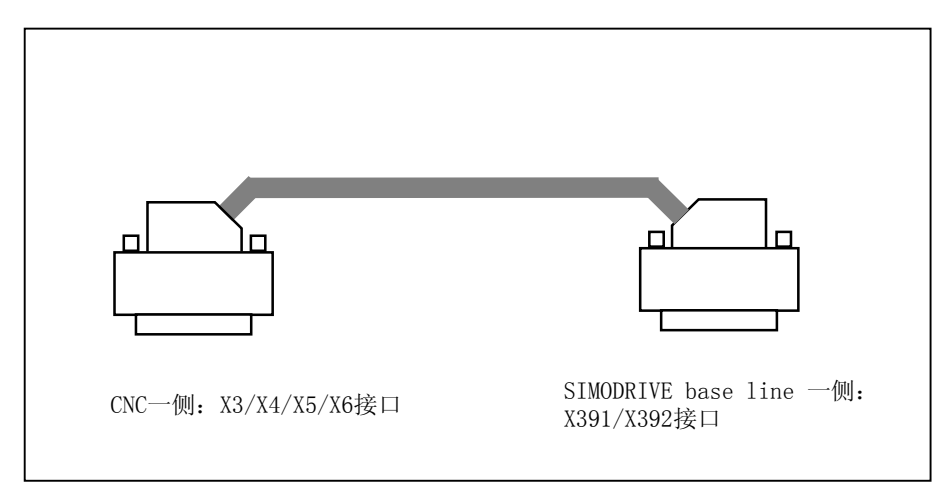

图 2-27 位置反馈电缆—SIMODRIVE base line

#### 电机动力电缆:

连接 1FK7 电机的动力接口到 SIMODRIVE 611U 的功率模块 A1/A2 的 U2、 V2、W2 接线端子,或者连接 1FK7 电机的动力接口到 SIMODRIVE base line 的 A1/A2 接口的 U2、V2、W2 接线端子。它们的订货号均为 6FX6002-5.A.1-1..0。

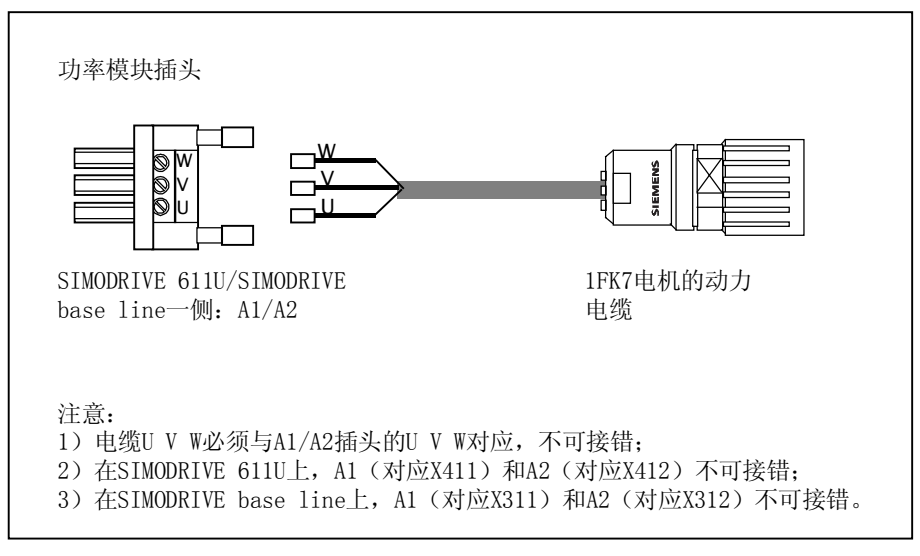

图 2-28 电机动力电缆

# 2.4 驱动系统的安装调试

#### 2.4.1 步进驱动器的连接

概述

在此举例说明步进驱动器 STEPDRIVE C/C<sup>+</sup>在车床中应用时如何进行连接。

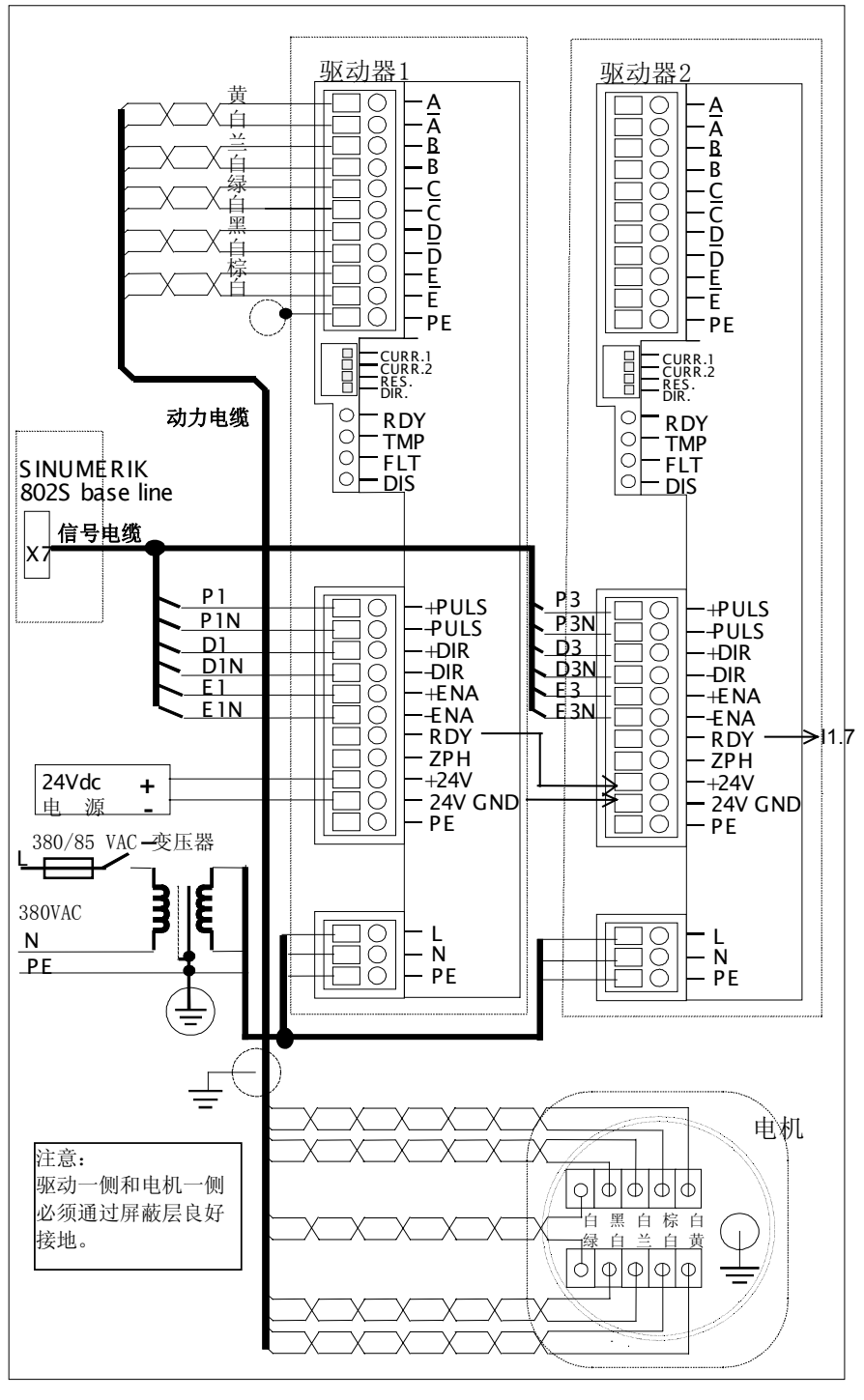

图 2-29 步进驱动器的连接

机床传动系统设计 使用步进驱动时,设计机床传动系统必须注意以下事项:

- 根据步进电机的矩频特性曲线设计传动系统(参见图 2-10:步进电机矩频特性)。步进电机的矩频曲线决定了步进电机的特性。步进电机低速时输出力 矩大,高速时输出力矩小(此时步进电机的功耗高、电机的温升也高)。步进 电机的速度和输出力矩是矛盾的。
  - 坐标的分辨率(步进电机每步所对应的位移量)由机械数据确定: 分辨率=丝杠螺距/每转步数\*减速比
  - 通过最高轴速度确定步进电机的最高转速,根据矩频特性曲线得出轴 速度所对应的步进电机输出力矩:

电机转速=轴速度/丝杠螺距/减速比

2. 每个坐标轴必须配备一个接近开关(PNP型常开,即 24Vdc 电平输出)用于 产生返回参考点的零脉冲。

#### 注意:

接近开关的品质影响参考点的精度,建议选用高质量的接近开关; 接近开关的检测端面和检测体之间的距离应尽可能短; 不能用普通触点式行程开关作为参考点零脉冲信号(信号抖动大)。

回参考点配置 由于步进电机本身不能产生编码器的零脉冲,所以 SINUMERIK 802S base line 可以采用两种返回参考点的配置型式:双开关方式与单开关方式。

#### 双开关方式:

在坐标轴上有减速开关,在丝杠有一接近开关〔丝杠每转产生一个脉冲〕。减速 开关接到 DI/O 的输入〔见 PLC 逻辑说明〕,接近开关接到系统的高速输入口 (X20)。

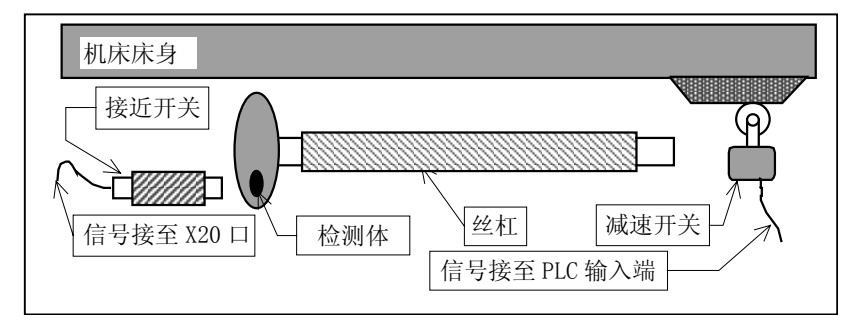

图 2-30 回参考点配置方式 1: 双开关方式

该方式可高速寻找减速开关,然后低速寻找接近开关。返回参考点的速度快且精 度高,并且接近开关还可用作旋转监控。 单开关方式(无减速开关, MD34000=0): 在坐标轴上有一接近开关。

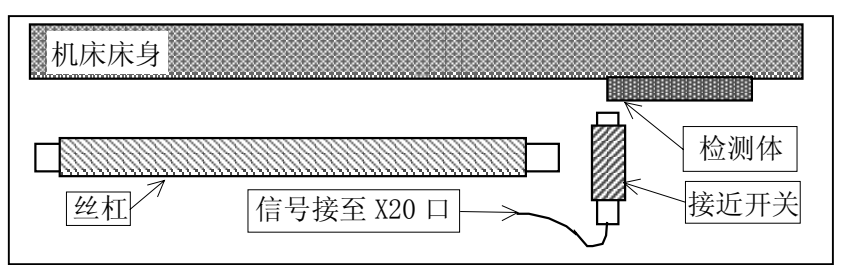

图 2-31 回参考点配置方式 2: 单开关方式

该方式只能设定一个返回参考点速度。返回参考点的精度与接近开关的品质及所 设定的返回参考点速度有关。

**接近开关采样方式** 不论采用哪种参考点配置,系统在返回参考点时均有两种采样接近开关的方式:

- 1) 系统采样接近开关的上升沿,以上升沿的有效电平点作为参考点脉冲;
- 2) 系统在采样完上升沿后,系统控制坐标继续运动,记录上升沿参考脉冲后的运动距离,同时采样接近开关的下降沿。在采样到下降沿后计算两沿的中点,以此作为坐标的参考点。

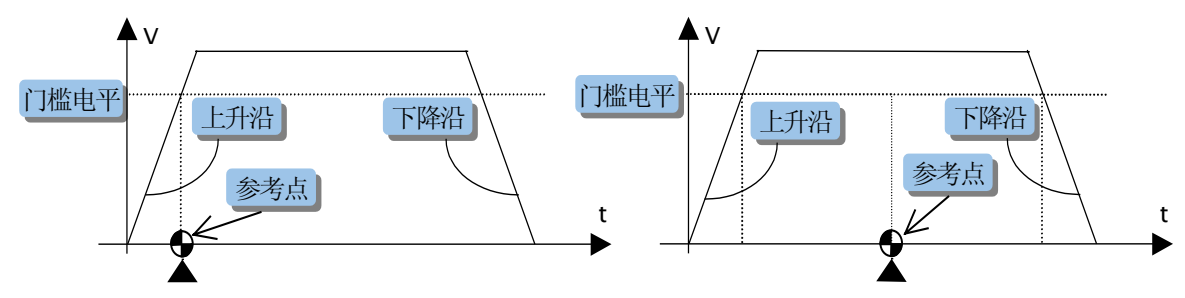

图 2-32 采样接近开关方式

接近开关机械安装

**安装** 当采用双开关方式安装接近开关时,其机械安装可以按照如下型式进行。

• 当步进电机与丝杠直联时:

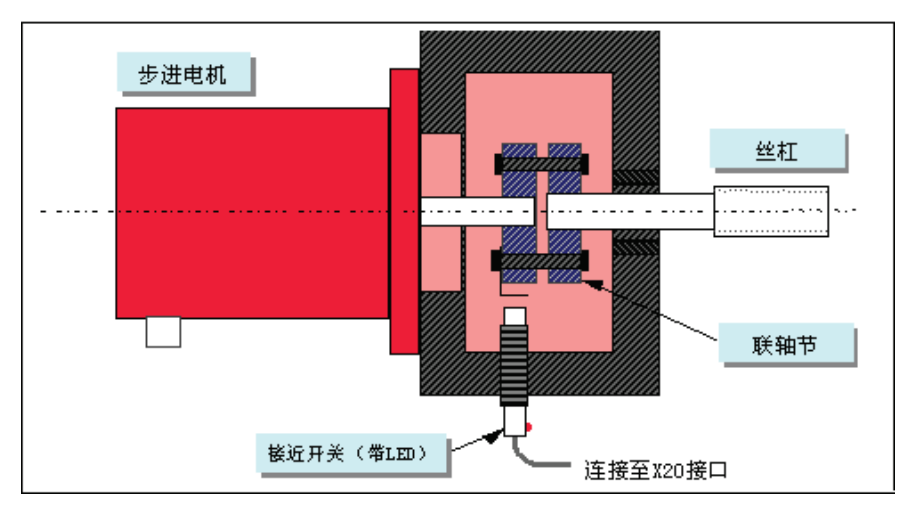

图 2-33 接近开关安装方式 1

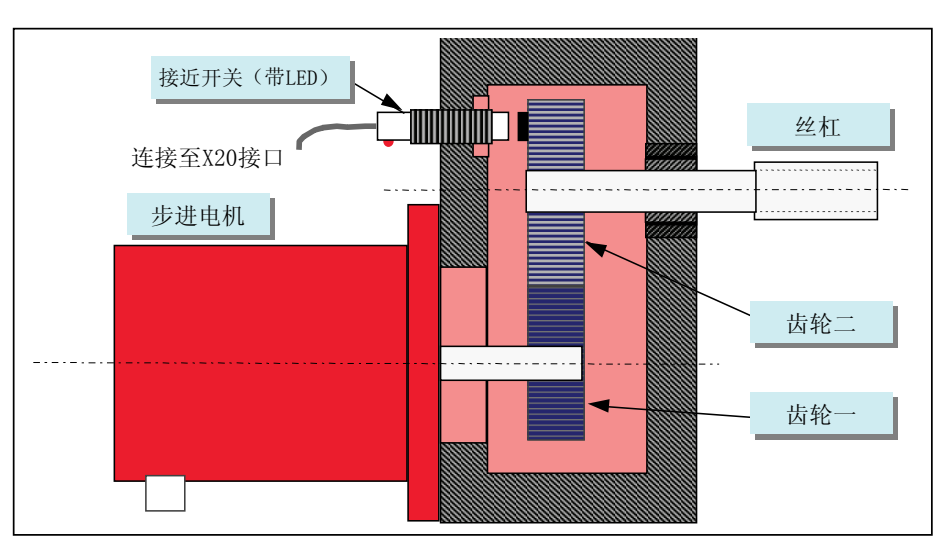

• 当步进电机与丝杠有齿轮减速时:

图 2-34 接近开关安装方式 2

**驱动电流设定** 驱动器可驱动不同扭矩的步进电机。在调试时需按照所使用电机的扭矩设定驱动 器的驱动电流。设定方法如下图所示:

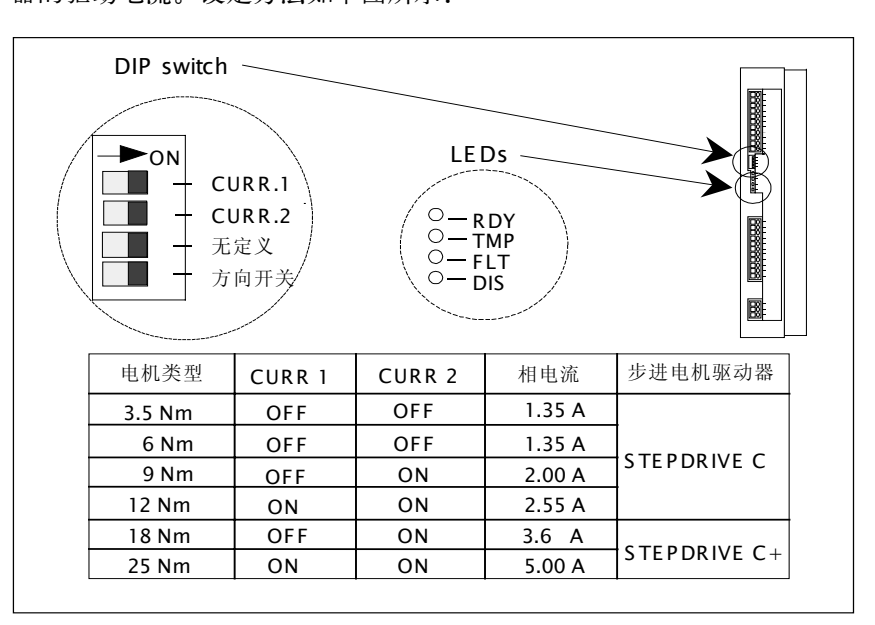

图 2-35 驱动电流设定

#### 表 2-12 LED 报警说明

| 符号  | 颜色 | 含意                                     | 措施                      |
|-----|----|----------------------------------------|-------------------------|
| RDY | 绿  | 驱动就绪                                   |                         |
| DIS | 黄  | 驱动正常,但电机无电流                            | NC 输出使能信号               |
| FLT | 红  | - 电压过高或过低,或<br>- 电机相间短路,或<br>- 电机相与地短路 | 测量 85VAC 工作电压<br>检测电缆连接 |
| TMP | 红  | 驱动超温                                   | 请与供应商联系                 |

**驱动变压器选择** 在选择安装驱动变压器时,不同扭矩的步进电机需配不同功率的驱动变压器 (380VA C->85VAC),其功率选择参见下表。

表 2-13 功率选择参考表\*

| 电机型号                 | 电机轴数 | 电机扭矩(Nm) | 变压器功率(VA) |
|----------------------|------|----------|-----------|
| 6FC5 548-0AB03-0AA0  | 1    | 3.5      | 0.3       |
| 6FC5 548-0AB06-0AA0  | 1    | 6        | 0.403     |
| 6FC5 548-0AB09-0AA0  | 1    | 9        | 0.612     |
| 6FC5 548-0AB012-0AA0 | 1    | 12       | 0.7       |
| 6FC5 548-0AB018-0AA0 | 1    | 18       | 1.368     |
| 6FC5 548-0AB025-0AA0 | 1    | 25       | 1.420     |

\* 选用驱动变压器时,功率应以该表为基础,根据机床坐标的同时系数选择(同时系数推荐为1.0)。

#### 2.4.2 伺服驱动器的连接—SIMODRIVE 611U

概述

SINUMERIK 802C base line 可以与 SIMODRIVE 611U 配合使用,其电缆连 接方式及面板接口定义参见图 2-36。

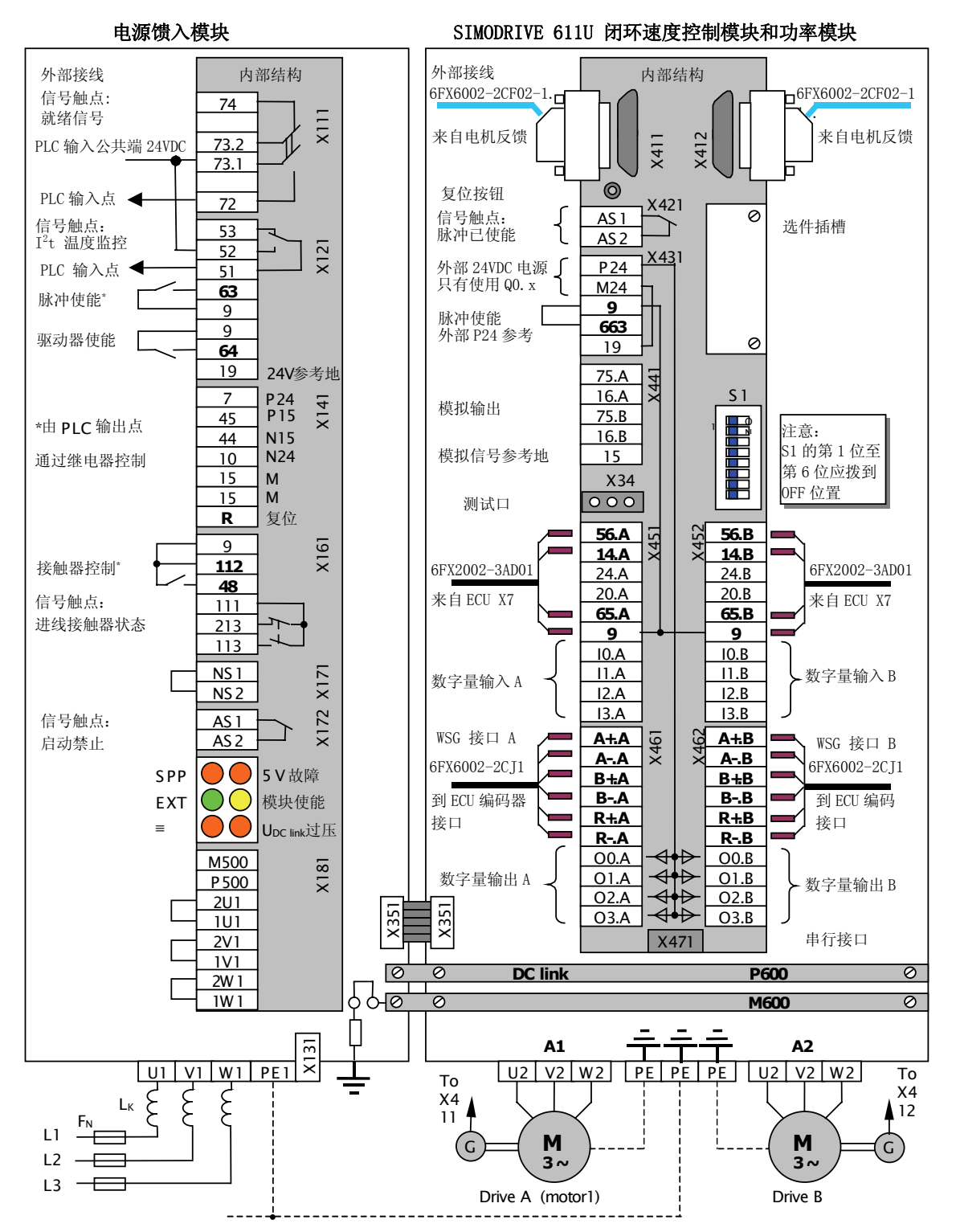

图 2-36 SIMODRIVE 611U 驱动系统连接

| •         | 注意:                                                                                                    |
|-----------|----------------------------------------------------------------------------------------------------|
| $\Lambda$ | 双轴模块中 A 通道伺服电机的动力电缆连接至 A1,反馈电缆与 X411 连接;通<br>道 B 的电机动力电缆连接至 A2,反馈电缆连接至 X412。特别注意的是在功率模<br>块一端的动力电缆不能连错。A1 和 A2 的标志在功率模块的底部。 |
|           |                                                                                                    |

**电源模块** PLC 程序对电源模块的使能端子 T48、T63 和 T64 进行控制。端子 T72 和 T52 的状态也对 使能端子的控制产生互锁。系统中所集成 PLC 实用应用程序已经对电源模块的各控制端子进行控制,请参阅"第 3 章:PLC 用户程序"。

电源模块的控制端子的接通断开按下列时序控制,各端子接通与断开的延时时间 大约为 50~100ms。

- 上电时:端子 T48 与 T9 接通,直流母线开始充电,延时后 T63 与 T9 接通, 最后 T64 和 T9 接通;
- 关电时: 端子 T64 与 T9 断开, 延时后(主轴和进给轴停止)T63 与 T9 断开, 最后 T48 与 T9 断开。只有在 T48 断开之后才能切断总电源。

警告:

驱动器必须接地才可以通电,否则可能导致硬件损坏!

T64 断开后(T63 和 T48 闭合),驱动系统的各轴进入制动状态,并以最快速度停止。因此在急停、伺服禁止和关电时,必须首先断开端子 T64,然后依次断开端 T63 和 T48。

电源模块指示灯含义:

| ± 15V 电平故障              | 红 |                      | 红 | 5V 电平故障          |
|-------------------------|---|----------------------|---|------------------|
| 外部使能信号,<br>T63 或 T64 丢失 | 绿 | <b>~</b>             | 黄 | 模块就绪,直流母线<br>已充电 |
| 进线电源故障                  | 红 | <b>7</b> 00 <b>x</b> | 红 | 直流母线过压           |

 

 控制模块
 在 SIMODRIVE611U 控制模块上,开关 S1 的第 1 位至第 6 位应拨到 OFF 位置, 驱动器参数 P8 90 应设置为 1(角位置编码器输出到 NC)。

 (1)
 (1)

在控制模块上,X471为串行接口 RS232,用于传送 SIMODRIVE611U 调试工具 SimoComU。SimoComU 软件随工具盘提供,运行环境为 WINDOWS。电缆接 线如下图。

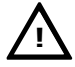

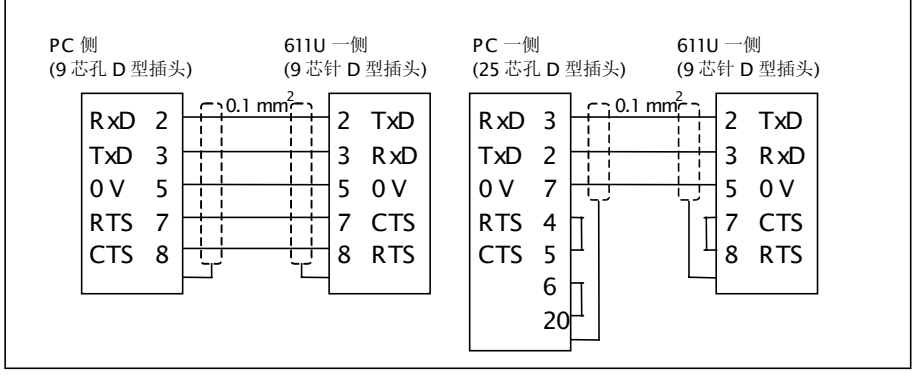

图 2-37 SIMODRIVE 611U 串行电缆的连接

#### 重要:

在调试 SINUMERIK 802C base line 或调试 SIMODRIVE 611U 伺服驱动时, 个人计算机是必不可少的工具。RS232 通讯电缆又是连接数控系统和 PC 机(或 611U 和 PC 机)的唯一途径。因此必须严格按照上图连接并保证机床电气柜的保 护地与计算机的保护地共地。否则可能导致 SINUMERIK 802C base line、 SIMODRIVE 611U 或计算机的硬件损坏。

**屏蔽板连接** 为了使电机电缆更好地屏蔽,建议使用屏蔽板。连接时,电机动力电缆的屏蔽连接。 接喉箍应与屏蔽板连接,电机信号电缆的屏蔽网应与功率模块的壳体连接。

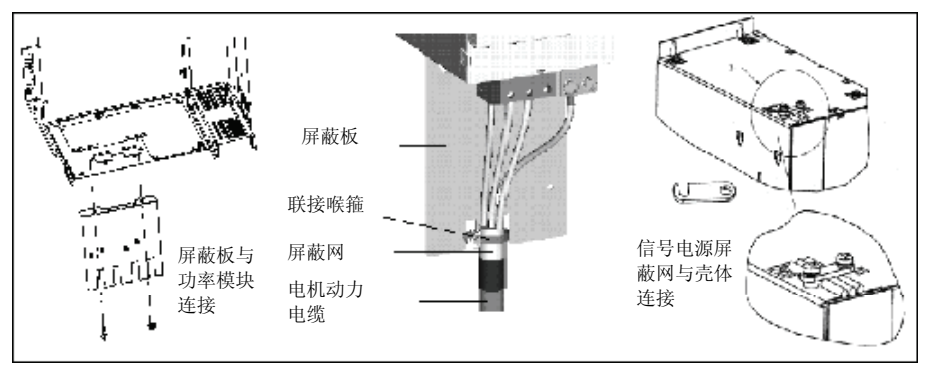

图 2-38 屏蔽板连接

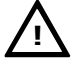

## 注意:

西门子提供的电机信号电缆是完整电缆。连接时,用户需剥去屏蔽网的外部保护 层,但不能损伤内部信号线。

#### 安装调试

#### 2.4.3 伺服驱动器的连接—SIMODRIVE base line

概述 SINUMERIK 802C base line 可以与 SIMODRIVE base line 配合使用,其面 板接口定义参见图 2-39(左侧为双轴模块,右侧为单轴模块)。

接口位置和前面板元件 SIMODRIVE base line 前面板接口和元件。

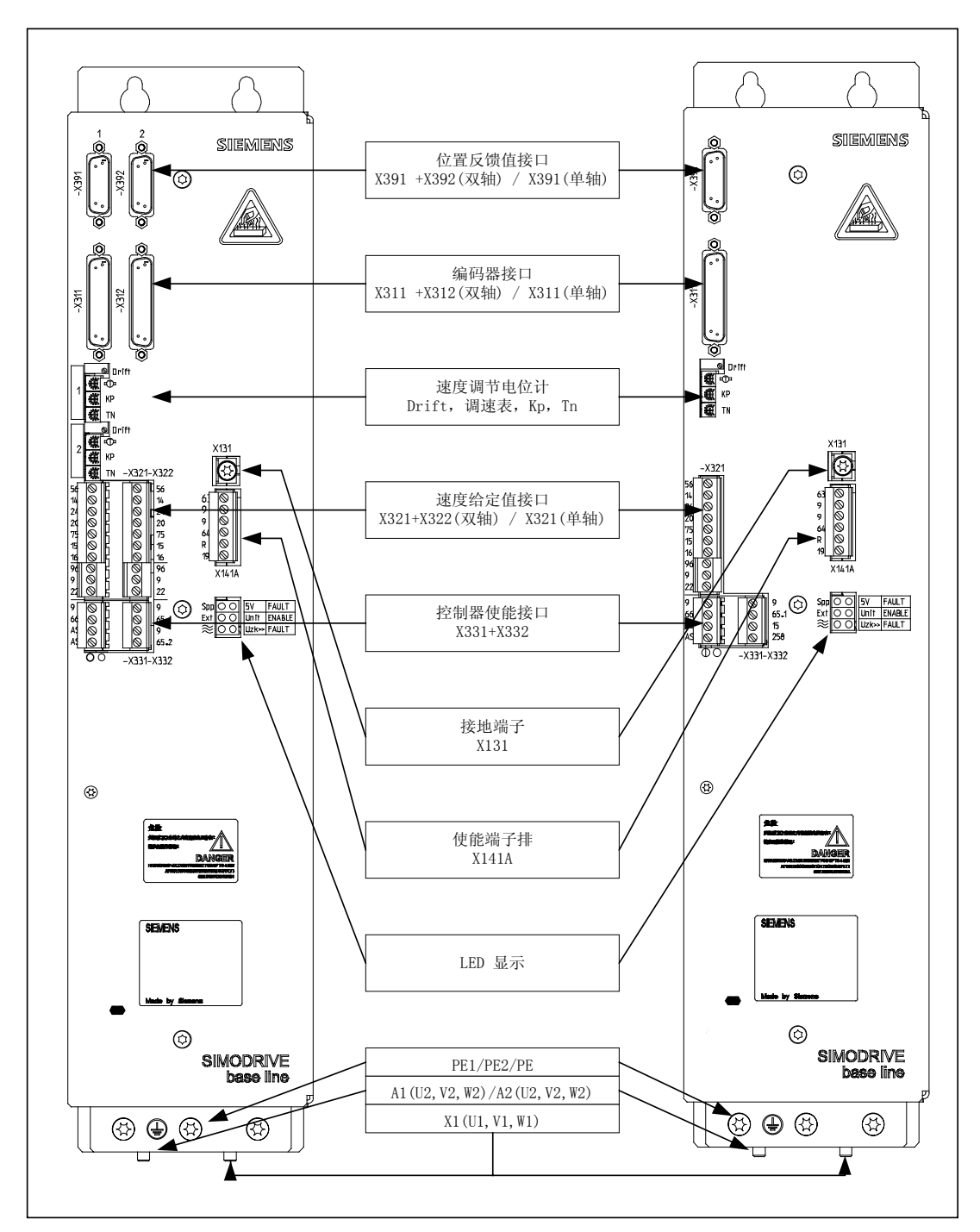

图 2-39 SIMODRIVE base line 前面板

#### 控制模块

伺服系统的接口主要分布在控制模块上,它们分别与数控系统和电机相连。另外 在进行速度优化时,必须使用控制模块上的各个电位计进行调节。

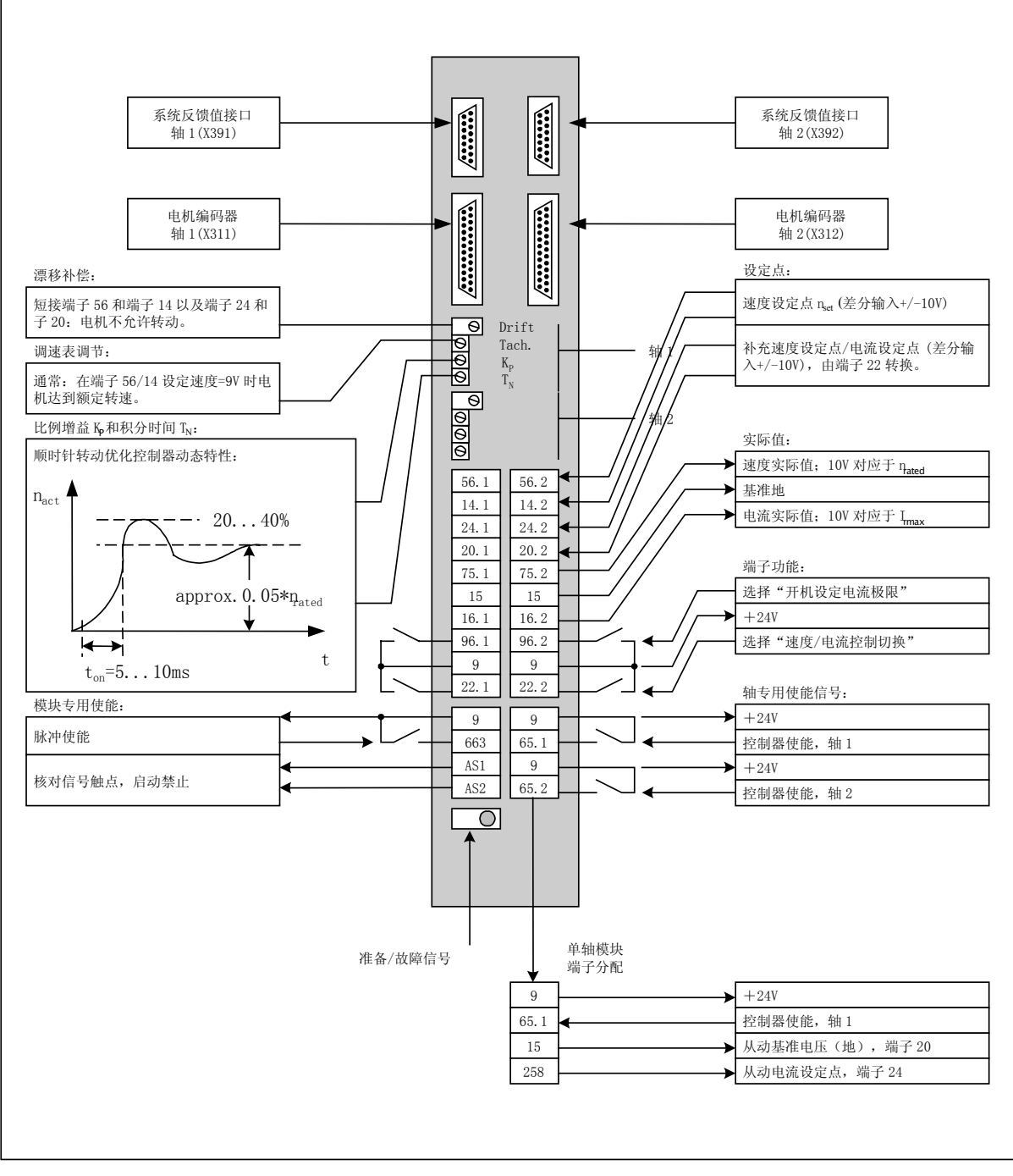

图 2-40 SIMODRIVE base line 控制模块

电源模块 电子电源地 X131 位于电源模块前面板上,用户必须使用一根截面积为 4mm<sup>2</sup>的 接地线连接到数控系统的接地点。 X141A 为使能端子排,其中端子 63、端子 64 分别为脉冲使能和驱动使能,用户 可以根据电源模块上电时序要求短接端子 63 和端子 9 及端子 64 和端子 9,也可 以通过 PLC 进行控制。

**屏蔽板**为了使电机电缆更好地屏蔽,必须使用屏蔽板。供货时屏蔽板已经提供,安装方法如图 2-41 和图 2-42 所示。

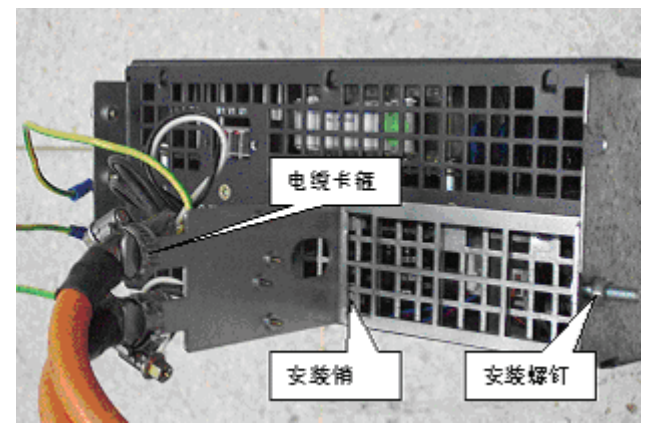

图 2-41 屏蔽板安装及电缆连接

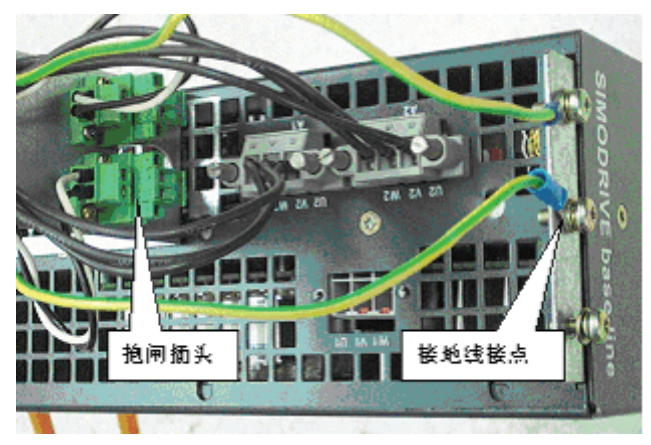

图 2-42 抱闸插头在屏蔽板上的安装

# PLC 用户程序

| 概述        | 当系统各部件连接完毕后,首先必须调试 PLC 应用程序中的相关动作,如伺服<br>使能、急停、硬限位等。只有在所有安全功能都正确无误时,才可以进行 NC 参<br>数和驱动器的调试。                                                                          |
|-----------|----------------------------------------------------------------------------------------------------|
|           | SINUMERIK 802S/C base line 在出厂时已经预装了"SAMPLE"一集成 PLC 实例应用程序,该程序适用于配备 SINUMERIK 802S base line 或 SINUMERIK 802C base line 的车床或铣床。通过设定 PLC 机床参数,可以对 PLC 实例应用 程序的功能进行配置。 |
| •         |                                                                                                    |
| <u>_i</u> | PLC 相关的所有安全功能(如急停、硬限位等)必须首先调试。只有在安全功能生<br>效时,才可以调试 NC 系统参数和驱动器参数。                                                                                                    |
|           |                                                                                                    |

**实例程序应用目的** SAMPLE.PTP 是利用子程序库搭建的一个完整的 PLC 应用程序。提供该实例程 序有两个目的:

- 1) 可以直接用于那些功能所覆盖的机床,用户仅需要通过修改PLC机床参数, 就可实现对其功能的设定;
- 2) 它可以作为应用示例,由此用户可以学会如何利用子程序库搭建自己的应 用程序。当然用户也可以修改该实例程序,从而适应特殊要求。

此实例程序的所有输入和输出都通过滤波器处理。当然,如果用户利用子程序库 搭建自己的应用程序,也可以直接寻找输入输出,而不需要滤波器。

# 3.1 主要功能

#### 概述

在此实例 PLC 应用程序中,已经编入了以下主要功能。

#### PLC 初始化 :

- ✓ 激活测量系统1;
- ✔ 通道和轴接口的进给倍率生效;
- ✓ 参数有效性检测(在子程序 31 中实现)。

#### 急停处理:

- ✓ 急停按钮处理;
- ✓ 611U 电源模块上电与下电时序控制(T48, T63, T64);
- ✓ 611U 电源模块的状态监控(T72-驱动器就绪,T52-I<sup>2</sup>t报警)(这两个状态反 馈信号也可以激活急停)。

#### 信号处理:

- ✓ 操作方式选择;
- ✓ NC 启动、停止、复位;
- ✓ 主轴手动操作(主轴正转、反转和停止);
- ✓ 点动键处理(根据 PLC 参数);
- ✓ 由 HMI 接口选择手轮(SBR39 HMI\_HW)。

#### 坐标轴控制:

- ✔ 各个坐标轴的使能控制(包括主轴);
- ✔ 硬限位处理(单或双开关逻辑)或超程链;
- ✓ 参考点开关监控;
- ✓ 步进驱动器的旋转监控;
- ✓ 进给电机抱闸释放。

#### 接触器控制的主轴:

- ✓ 主轴使能;
- ✓ 主轴手动操作(手动方式下正转、反转和停止);
- ✓ 在自动或 MDA 方式下,可直接编程 M03 和 M04, PLC 自动在 M03 和 M04
   之间加入制动输出;
- ✓ 外部主轴制动控制。

#### 模拟主轴:

- ✓ 单极性模拟主轴(0~10V)和双极性模拟主轴(+/- 10V);
- ✓ 单极性主轴的正使能由 Q0.0, 负使能由 Q0.1 引出;
- ✓ 双极性主轴使能由系统的 X7(Pin 17 和 Pin 50)引出;
- ✓ 主轴手动操作(手动方式下正转、反转和停止);
- ✓ 主轴程序控制(自动和 MDA 方式)。

#### 车床刀架控制:

- ✓ 适用于4或6工位霍尔元件简易刀架;
- ✓ 刀架锁紧监控(锁紧时间由 PLC 机床参数设定);
- ✔ 刀架刀位反馈监控;
- ✔ 换刀过程监控(如果在一定时间内没有找刀目标刀具,自动停止);
- ✓ 换刀时进给停止。

#### 冷却液控制:

- ✓ 手动方式下用户键 K6 启动或关闭冷却;
- ✓ 自动和 MDA 方式下 M07、M08 启动冷却, M09 关闭冷却;
- ✔ 冷却液位和冷却电机过载监控。

#### 导轨润滑:

- ✓ 用户键 K5 启动润滑一次;
- ✓ 定时定量润滑(根据 PLC 参数设定的间隔和润滑时间)。

#### 卡紧放松控制:

- ✓ 用于车床的卡盘卡紧和放松;
- ✓ 用于铣床的刀具卡紧和放松。

#### 伺服驱动器优化时刀具抱闸的释放控制:

✓ 组合键由 PLC 机床参数激活(只用于 611U 对带抱闸电机的优化); 组合键:

₩ + • 100 -> 抱闸释放;

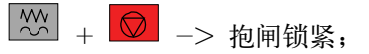

✓ 抱闸释放时可以产生 PLC 报警以提示调试人员注意。

#### 输入输出定义 3.2

输入信号说明

#### 表 3-1 输入信号说明

|      | 输入信号说明                |                        |  |  |  |  |
|------|-----------------------|------------------------|--|--|--|--|
| X100 | 用于车床                  | 用于铣床                   |  |  |  |  |
| I0.0 | 硬限位 X+                | 硬限位 X+                 |  |  |  |  |
| I0.1 | 硬限位 Z+                | 硬限位 Z+                 |  |  |  |  |
| I0.2 | X 参考点开关               | X 参考点开关                |  |  |  |  |
| I0.3 | Z 参考点开关               | Z 参考点开关                |  |  |  |  |
| I0.4 | 硬限位 X - <sup>1)</sup> | 硬限位 X - <sup>1)</sup>  |  |  |  |  |
| I0.5 | 硬限位 Z – <sup>1)</sup> | 硬限位 Z - <sup>1)</sup>  |  |  |  |  |
| I0.6 | 过载(611 馈入模块的 T52)     | 过载(611 馈入模块的 T52)      |  |  |  |  |
| I0.7 | 急停按钮                  | 急停按钮                   |  |  |  |  |
| X101 |                       |                        |  |  |  |  |
| I1.0 | 刀架信号 T1               | 主轴低档到位信号               |  |  |  |  |
| I1.1 | 刀架信号 T2               | 主轴高档到位信号               |  |  |  |  |
| I1.2 | 刀架信号 T3               | 硬限位 Y +                |  |  |  |  |
| I1.3 | 刀架信号 T4               | Y 参考点开关                |  |  |  |  |
| I1.4 | 刀架信号 T5               | 硬限位 Y -1 <sup>1)</sup> |  |  |  |  |
| I1.5 | 刀架信号 T6               | 无定义                    |  |  |  |  |
| I1.6 | 超程释放信号(用于超程链)         | 超程释放信号(用于超程链)          |  |  |  |  |
| I1.7 | 就绪信号(611U 馈入模块的 T72)  | 就绪信号(611U 馈入模块的 T72)   |  |  |  |  |
| X102 |                       |                        |  |  |  |  |
| ~    | 在实例程序中未定义             | 在实例程序中未定义              |  |  |  |  |
| X105 |                       |                        |  |  |  |  |

#### **输出信号说明** 表 3-2 输出信号说明

|      | 输出信号说明                 |                        |  |  |  |  |
|------|------------------------|------------------------|--|--|--|--|
| X200 | 用于车床                   | 用于铣床                   |  |  |  |  |
| Q0.0 | 主轴正转 CW <sup>3)</sup>  | 主轴正转 CW <sup>3)</sup>  |  |  |  |  |
| Q0.1 | 主轴反转 CCW <sup>3)</sup> | 主轴反转 CCW <sup>3)</sup> |  |  |  |  |
| Q0.2 | 冷却控制输出                 | 冷却控制输出                 |  |  |  |  |
| Q0.3 | 润滑输出                   | 润滑输出                   |  |  |  |  |
| Q0.4 | 刀架正转 CW                | 无定义                    |  |  |  |  |
| Q0.5 | 刀架反转 CCW               | 无定义                    |  |  |  |  |
| Q0.6 | 卡盘卡紧                   | 卡盘卡紧                   |  |  |  |  |
| Q0.7 | 卡盘放松                   | 卡盘放松                   |  |  |  |  |
| X201 |                        |                        |  |  |  |  |
| Q1.0 | 无定义                    | 主轴低档输出                 |  |  |  |  |
| Q1.1 | 无定义                    | 主轴高档输出                 |  |  |  |  |
| Q1.2 | 无定义                    | 无定义                    |  |  |  |  |
| Q1.3 | 电机抱闸释放                 | 电机抱闸释放                 |  |  |  |  |
| Q1.4 | 主轴制动                   | 主轴制动                   |  |  |  |  |
| Q1.5 | 馈入模块端子 T48             | 馈入模块端子 T48             |  |  |  |  |
| Q1.6 | 馈入模块端子 T63             | 馈入模块端子 T63             |  |  |  |  |
| Q1.7 | 馈入模块端子 T64             | 馈入模块端子 T64             |  |  |  |  |

#### 注释(上表中):

- " 当某轴只有一个硬限位开关时,该输入无定义;
- <sup>2)</sup> 当选择 4 工位刀架时, I1.4 和 I1.5 无定义;
- <sup>3)</sup> 当使用双极性主轴时,Q0.0和Q0.1无定义,当使用单极性主轴时,Q0.0 和Q0.1 必须从 PLC 程序中去除,否则会损坏系统!

#### 注意:

实例程序中所有输入信号均按常开设计。如果某个输入按常闭接线,可通过 PLC 机床参数将该输入定义为负逻辑。

主轴使能由接口 X7 的 P17(SE4.1)和 P50(SE4.2)引出(内部继电器)。

# 3.3 用户键定义

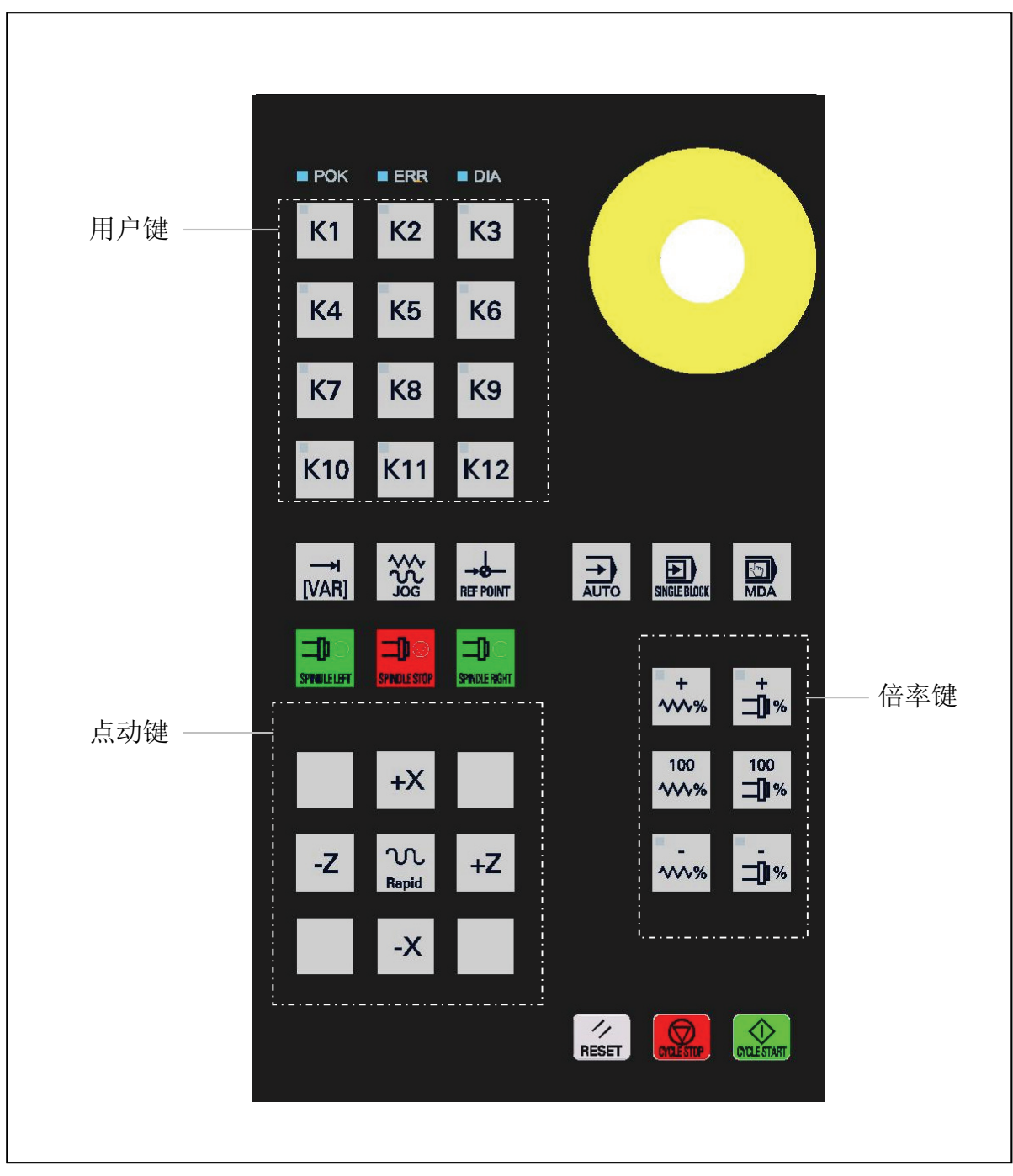

图 3-1 机床控制面板区域

#### 用户键定义

#### 表 3-3 用户键定义

| 用户键描述 |            |            |  |  |  |
|-------|------------|------------|--|--|--|
| 键号    | 用于车床       | 用于铣床       |  |  |  |
| K1    | 驱动器使能,或禁止  | 驱动器使能,或禁止  |  |  |  |
| K2    | 卡盘卡紧,或放松   | 刀具卡紧,或放松   |  |  |  |
| К3    | 无定义        | 无定义        |  |  |  |
| K4    | 手动换刀       | 无定义        |  |  |  |
| K5    | 手动润滑启动,或停止 | 手动润滑启动,或停止 |  |  |  |
| K6    | 手动冷却启动,或停止 | 手动冷却启动,或停止 |  |  |  |
| K7    | 自定义        | 自定义        |  |  |  |
| K8    | 自定义        | 自定义        |  |  |  |
| K9    | 自定义        | 自定义        |  |  |  |
| K10   | 自定义        | 自定义        |  |  |  |
| K11   | 自定义        | 自定义        |  |  |  |
| K12   | 自定义        | 自定义        |  |  |  |
| 指示灯   | 用于车床       | 用于铣床       |  |  |  |
| LED1  | 驱动器已使能     | 驱动器已使能     |  |  |  |
| LED2  | 卡盘已卡紧      | 刀具已卡紧      |  |  |  |
| LED3  | 无定义        | 无定义        |  |  |  |
| LED4  | 正在换刀       | 无定义        |  |  |  |
| LED5  | 正在润滑       | 正在润滑       |  |  |  |
| LED6  | 正在冷却       | 正在冷却       |  |  |  |
| LED7  | 自定义        | 自定义        |  |  |  |
| LED8  | 自定义        | 自定义        |  |  |  |
| LED9  | 自定义        | 自定义        |  |  |  |
| LED10 | 自定义        | 自定义        |  |  |  |
| LED11 | 自定义        | 自定义        |  |  |  |
| LED12 | 自定义        | 自定义        |  |  |  |

n

点动键定义

倍率键定义

进给轴倍率增加键/主轴倍率增加键:

• 进给轴/主轴倍率大于 100%时 LED 亮,达到 120%时(最大)LED 闪烁;

点动键的定义由 PLC 机床参数 MD14510[26]~[31]定义。 Repid 为快速叠加键。

进给轴倍率 100%键/主轴倍率 100%键:

• 按此键大于 MD14510[13]所设定的时间值(缺省值为 1.5 秒)时,进给/主轴 倍率直接变为 100%(参见"章节 3.4: PLC 参数");

进给轴倍率减少键/主轴倍率减少键:

按此键大于 MD14510[12]所设定的时间值(缺省值为1.5秒)时,进给倍率直接变为0%,主轴倍率直接变为50%(参见"章节3.4:PLC参数")。进给轴倍率在0~100%时进给轴倍率减少键LED亮,降为0%时(最小)LED闪烁;主轴倍率在50~100%时主轴倍率减少键LED亮,降为50%时(最小)LED闪烁。

**用户自定义插条** SINUMERIK 802S/C base line 随机提供用户自定义插条。用户不仅可以直接 使用随 机提供的用户自定义插条,而且还可以自己制作插条用于不同场合的 应用。用户键 K1~K12 以及点动键 K22~K30 均可以由用户根据具体使用的功 能而命名。K 键参见图 3-2。插条的安装方法参见"第9章:备件更换"。

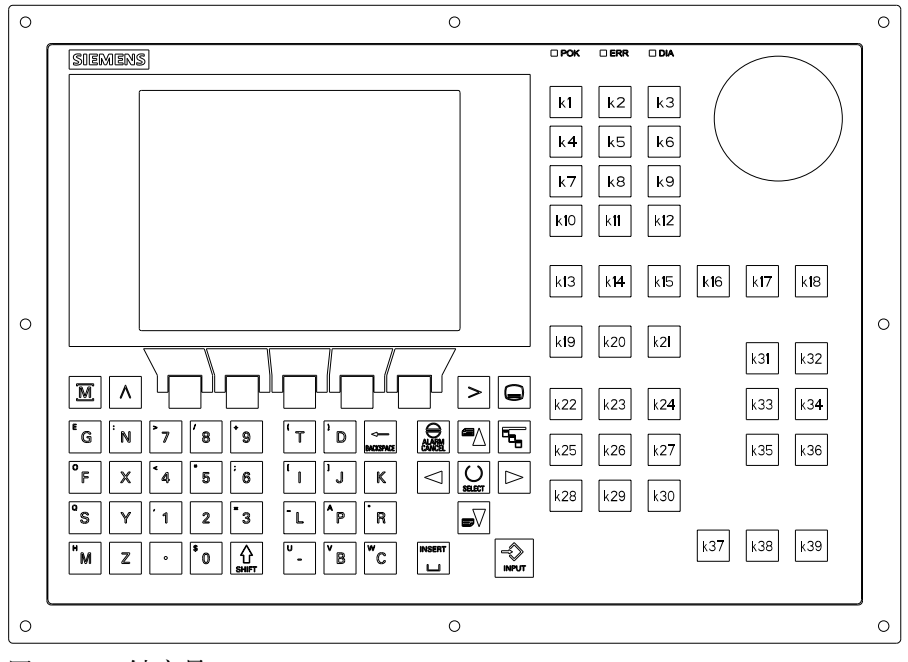

图 3-2 K 键序号

# 3.4 PLC 参数

MD14512 参数定义 为使实例程序在使用上更加灵活, DI16 和 DO16 输入输出进行了滤波处理。由于是实例 PLC 程序, PLC 机床参数的定义在为用户预留的区域内。

| MD14512   |             |                |                                                 |                    |                  |                                |                  |                |
|-----------|-------------|----------------|-------------------------------------------------|--------------------|------------------|--------------------------------|------------------|----------------|
|           |             |                |                                                 |                    |                  |                                |                  |                |
|           | <u>рж</u> , | 定。             | シ有効輪                                            | λ 位(接口             | X100             | <br>子号,0~                      | - 7)             | 17 0           |
| 14512[0]  | 10.7        | I0.6           | I0.5                                            | I0.4               | I0.3             | 10.2                           | 10.1             | 10.0           |
| 14512[1]  | I1.7        | 定义<br>I1.6     | Z有效输入<br>I1.5                                   | 、位(接口<br>I1.4      | X101,端<br>I1.3   | 子号: 8~<br>I1.2                 | 15)<br>I1.1      | I1.0           |
| 14512[2]  | IO.7        | 定义辑<br>I0.6    | 俞入位为常<br>IO.5                                   | 「闭连接(接<br>IO.4     | 接口 X100,<br>I0.3 | 端子号:<br>I0.2                   | 0~7)<br>I0.1     | I0.0           |
| 14512[3]  | I1.7        | 定义输<br>I1.6    | i入位为常<br>I1.5                                   | 闭连接(接<br>I1.4      | 口 X101,<br>I1.3  | 端子号:<br>I1.2                   | 8~15)<br>I1.1    | I1.0           |
| 14512[4]  | Q0.7        | 定<br>Q0.6      | 义有效输出<br>Q0.5                                   | 出位(接口<br>Q0.4      | X200, 端<br>Q0.3  | 子号: 0~<br>Q0.2                 | -7)<br>Q0.1      | Q0.0           |
| 14512[5]  | Q1.7        | 定义<br>Q1.6     | 又有效输出<br>Q1.5                                   | 出位(接口<br>Q1.4      | X201,端<br>Q1.3   | 子号: 8~<br>Q1.2                 | Q1.1             | Q1.0           |
| 14512[6]  | Q0.7        | 定义输出<br>Q0.6   | 出位为低电<br>Q0.5                                   | 担平有效(<br>Q0.4      | 接口 X200<br>Q0.3  | ),端子号<br>Q0.2                  | (-2, 0, -7) Q0.1 | Q0.0           |
| 14512[7]  | Q1.7        | 定义输出<br>Q1.6   | 日位为低电<br>Q1.5                                   | .平有效(<br>Q1.4      | 接口 X201<br>Q1.3  | ,端子号<br>Q1.2                   | : 8~15)<br>Q1.1  | Q1.0           |
|           |             |                | •                                               | PLC 实例             | 程序配置             | •                              |                  | •              |
| 14512[11] | 刀架控<br>制有效  | 模拟<br>主轴<br>换挡 |                                                 |                    | 主轴               | 卡紧<br>放松                       | 润滑               | 冷却             |
|           |             | 控制             |                                                 |                    | 有效               | 有效                             | 有效               | 有效             |
| 14512[12] | 定义主<br>转换   | 轴倍率<br>速度      | <ul> <li>进给</li> <li>定义进</li> <li>转换</li> </ul> | /主轴倍率<br>给倍率<br>速度 |                  | 記<br>置<br>开机<br>进给<br>倍率<br>近置 |                  | 倍率<br>控制<br>方式 |
|           |             |                | 旋转监控                                            |                    | 以旦               | <u>した</u><br>主轴配置              |                  |                |
| 14512[16] |             | Z 轴            | Y 轴                                             | X 轴                | 配备               | 单极性                            | 主轴               | 调试             |
|           |             | 旋转<br>监控       | 旋转<br>监控                                        | 旋转<br>监控           | 倍率<br>开关         | 模拟<br>主轴                       | 使能自<br>动取消       | 过程中            |
|           | 定义          | 带制动装           | 置的进给                                            | 电机                 | 定义               | 回参考点                           | 倍率无效的            | 的轴             |
| 14512[17] |             | Z 轴<br>抱闸      | Y 轴<br>抱闸                                       | X 轴<br>抱闸          |                  | Z 轴<br>REF                     | Y 轴<br>REF       | X 轴<br>REF     |
|           |             | 定义硬队           | 艮位螺距                                            |                    |                  | 技术                             | 设定               |                |
| 14512[18] | 急停链<br>生效   | Z 单开<br>关硬     | Y 单开<br>关硬限<br>位                                | X 单开<br>关硬         |                  | 开机<br>自动<br>润滑                 | 驱动优<br>化生效       |                |
|           |             | 限位             |                                                 | 限位                 |                  | 一次                             |                  |                |

表 3-4 MD 14512

| 参数说明 | MD14512[11] |                      |
|------|-------------|----------------------|
|      | Bit $0 = 1$ | 子程序 COOLING 运行有效     |
|      | Bit $1 = 1$ | 子程序 LUBRICAT 运行有效    |
|      | Bit $2 = 1$ | 子程序 LOCK_UNL 运行有效    |
|      | Bit $3 = 1$ | 子程序 SPINDLE 运行有效     |
|      | Bit $6 = 1$ | 子程序 GEAR_CHG 运行有效    |
|      | Bit $7 = 1$ | 子程序 TURRET1 运行有效     |
|      |             |                      |
|      | MD14512[12] |                      |
|      | Bit $0 = 0$ | 由用户键和 LED 来控制进给和主轴倍率 |
|      | Bit $0 = 1$ | 由倍率开关来控制进给和主轴倍率      |
|      | Bit $2 = 0$ | 开机进给倍率为 100%         |
|      | Bit $2 = 1$ | 开机进给倍率为上次关机时的倍率值     |
|      | Bit $3 = 0$ | 开机主轴倍率为 100%         |
|      | Bit $3 = 1$ | 开机主轴倍率为上次关机时的倍率值     |
|      |             |                      |
|      | Bit4/Bit5   | 定义进给倍率转换速度:          |

| Bit5 | Bit4 | 进给倍率转换速度                                                                       |
|------|------|--------------------------------------------------------------------------------|
| 0    | 0    | 标准速度:                                                                          |
|      |      | 0%, $1%$ , $2%$ , $4%$ , $6%$ , $8%$ , $10%$ , $20%$ , $30%$ , $40%$ , $50%$ , |
|      |      | 60%, 70%, 75%, 80%, 85%, 90%, 95%, 100%, 105%, 110%,                           |
|      |      | 115%, 120%。                                                                    |
| 0    | 1    | 两倍标准速度:                                                                        |
|      |      | 0%, 2%, 6%, 10%, 30%, 50%, 70%, 80%, 90%, 100%,                                |
|      |      | 110%, 120%。                                                                    |
| 1    | 0    | 约三倍标准速度:                                                                       |
|      |      | 0%, $4%$ , $10%$ , $40%$ , $70%$ , $85%$ , $100%$ , $110%$ , $120%$            |
| 1    | 1    | 约四倍标准速度:                                                                       |
|      |      | 0%, 2%, 10%, 50%, 80%, 100%, 120%。                                             |

#### Bit6/Bit7 定义主轴倍率转换速度:

| Bit7 | Bit6 | 主轴倍率转换速度                                          |
|------|------|---------------------------------------------------|
| 0    | 0    | 标准速度:                                             |
|      |      | 50%, 55%, 60%, 65%, 70%, 75%, 80%, 85%, 90%, 95%, |
|      |      | 100%, 105%, 110%, 115%, 120%。                     |
| 0    | 1    | 两倍标准速度:                                           |
|      |      | 50%, 60%, 70%, 80%, 90%, 100%, 110%, 120%。        |
| 1    | 0    | 约三倍标准速度:                                          |
|      |      | 50%, 60%, 70%, 85%, 100%, 110%, 120%。             |
| 1    | 1    | 约四倍标准速度:                                          |
|      |      | 50%, 60%, 80%, 100%, 120%。                        |

MD14512[16]

- Bit 0 = 0 PLC 正常运行(缺省设定)
- Bit 0 = 1 调试方式。PLC 不检测馈入模块的就绪信号
- Bit 1 = 0 无主轴命令且主轴已停止,停止后按主轴停止键取消主轴使 能(缺省设定)
- Bit 1 = 1 无主轴命令,且主轴停止后主轴使能自动取消
- Bit 2 = 0 带有+/-10V 给定的模拟主轴(缺省设定)
- Bit 2 = 1 带有 0~10V 给定的模拟主轴
- Bit 3 = 0 MCP 上无主轴倍率开关(缺省设定)
- Bit 3 = 1 MCP 有主轴倍率开关
- Bit 6/5/4 = 0 SINUMERIK 802S base line 旋转监控无效(缺省设定)
- Bit 6/5/4 = 1 SINUMERIK 802S base line 旋转监控生效

#### MD14512[17]

- Bit 2/1/0 = 0 返回参考点时进给倍率有效(缺省设定)
- Bit 2/1/0 = 1 返回参考点时进给倍率无效
- Bit 6/5/4 = 0 Z/Y/X 轴电机无抱闸(缺省设定)
- Bit 6/5/4 = 1 Z/Y/X 轴电机有抱闸(只允许一个电机带抱闸)

#### MD14512[18]

| Bit $1 = 0$    | 子程序 40 的输入#OPTM 无效(缺省设定)            |
|----------------|-------------------------------------|
| Bit 1 = 1<br>放 | 子程序 40 的输入#OPTM 有效。#OPTM=1 指电机抱闸释   |
| Bit $2 = 0$    | 开机无润滑(缺省设定)                         |
| Bit $2 = 1$    | 上电自动润滑一次                            |
| Bit 6/5/4=0    | Z/Y/X 每轴具有两个硬限位开关(缺省设定)(当 Bit7=0 时) |
| Bit 6/5/4=1    | Z/Y/X 每轴具有一个硬限位开关(当 Bit7=0 时)       |
| Bit $7 = 0$    | 硬限位采用 PLC 方案(缺省设定)(Bit 6/5/4 有效)    |
| Bit $7 = 1$    | 硬件方案(超程链)                           |
|                |                                     |

#### 注意:

以上的 PLC 机床参数位必须按十六进制格式输入。请将所需的位设定转换为十 六进制。

Binary/Hex 转换表 为了方便用户在此设定十六进制的数值,列出四位二进制对应一位十六进制转换 表,仅供用户参考。

|    | 十十世世           |                |                |      |
|----|----------------|----------------|----------------|------|
| 24 | 2 <sup>2</sup> | 2 <sup>1</sup> | 2 <sup>0</sup> | 「八近前 |
| 0  | 0              | 0              | 0              | 0    |
| 0  | 0              | 0              | 1              | 1    |
| 0  | 0              | 1              | 0              | 2    |
| 0  | 0              | 1              | 1              | 3    |
| 0  | 1              | 0              | 0              | 4    |
| 0  | 1              | 0              | 1              | 5    |
| 0  | 1              | 1              | 0              | 6    |
| 0  | 1              | 1              | 1              | 7    |
| 1  | 0              | 0              | 0              | 8    |
| 1  | 0              | 0              | 1              | 9    |
| 1  | 0              | 1              | 0              | А    |
| 1  | 0              | 1              | 1              | В    |
| 1  | 1              | 0              | 0              | С    |
| 1  | 1              | 0              | 1              | D    |
| 1  | 1              | 1              | 0              | E    |
| 1  | 1              | 1              | 1              | F    |

# **MD14510 参数定义** 表 3-6 MD 14510

| MD14510   | USER_DATA_INT                                    |
|-----------|--------------------------------------------------|
| 机床参数      | PLC 机床参数一整数                                      |
| 数据号       | 字(16 位整型数)                                       |
|           | 定义:有关进给/主轴倍率控制的时间量设置。按住进给/主轴倍率减速                 |
| 14510[12] | 键大于此设定时间值,进给/主轴倍率将直接降至 0%和 50%。                  |
|           | 单位: 100ms                                        |
|           | 范围: 5~30(0.5~3 秒), 若超出此范围,将默认为1.5 秒。             |
|           | 定义:有关进给/王轴倍率控制的时间量设置。按住进给/王轴倍率100%               |
| 14510[13] | 键大十比设定时间值,进给/土细倍率将直接变为100%。                      |
|           | 単位: 100ms<br>英国 5,20(0,5,2,3)、英初山東英国 攻略计共1,5,30  |
|           | 22回: 5~50(0.5~5秒), 石旭山此氾固, 将默认为1.5秒。<br>字文, 却庄米刑 |
| 14510[16] | 龙文: 机床关至<br>单位, _                                |
| 14310[10] | 平匹:<br>  范围, ①-车床, 1                             |
|           | 定义. 驱动器类型                                        |
|           | 单位: -                                            |
| 14510[17] | 1                                                |
|           | 义;                                               |
|           | 定义:刀架刀位数                                         |
| 14510[20] | 单位:-                                             |
|           | 范围: 4, 6, 8(注意: 实例 SAMPLE 只允许 4/6 工位刀架)          |
|           | 定义: 换刀监控时间(换刀必须在该时间内完成)                          |
| 14510[21] | 单位: 0.1 秒                                        |
|           | 泡围: 30~200(3~20秒)<br>会议 卫加上B时间                   |
| 14510[22] | 止义: 刀笨下系时间<br>苗后 0.1 孙                           |
| 14310[22] | 平应: $0.179$<br>范围, $5 \sim 30(0.5 \sim 3.3)$     |
|           | 定义,外部主轴制动时间(话干开关量控制的主轴)                          |
| 14510[23] | 单位: 0.1 秒                                        |
|           | 范围: 5~200(0.5~20秒)                               |
|           | 定义:导轨润滑间隔                                        |
| 14510[24] | 单位:1分钟                                           |
|           | 范围: 5~300 分钟                                     |
| 14510[25] | 定义:导轨润滑时间                                        |
| 14510[25] | 単位: 0.1 秒<br>英国 10, 200/1, 20 秒)                 |
|           |                                                  |
| 14510[26] | 上义: A 抽 T 点切键的键 5<br>首位, _                       |
| 11010[20] | <sup></sup><br>范围:22~30 之间,除 26 以外               |
|           | 定义: X 轴 - 点动键的键号                                 |
| 14510[27] | 单位: -                                            |
|           | 范围: 22~30之间,除 26 以外                              |
|           | 定义: Y 轴 + 点动键的键号                                 |
| 14510[28] | 单位: -                                            |
|           | 范围: 22~30之间,除26以外                                |
| 14510[20] | 定义:Y 轴 - 点动键的键号                                  |
| 14510[29] | 単位: <sup>-</sup><br>                             |
|           | $22 \sim 30$ 之间,际 20 以外                          |
| 14510[30] |                                                  |
| 1,210[20] | 一凸·<br>  范围: 22~30之间,除 26 以外                     |
|           | 定义: Z 轴 - 点动键的键号                                 |
| 14510[31] | 单位: -                                            |
|           | 范围: 22~30之间,除 26 以外                              |

# 3.5 实例程序结构

**子程序定义** 在此实用程序中,用户可以编写子程序0~30,而子程序库中已经提供了以下各 个子程序的功能,参见下表。

表 3-7 主程序结构(OB1)

| 序号 | 子程序号<br>(SBR#) | 说明                    |                                  |  |  |  |
|----|----------------|-----------------------|----------------------------------|--|--|--|
| 1  | 62             | 输入输出滤波(IW             | $0/QW0 \rightarrow MW100/MW102)$ |  |  |  |
| 2  | 32             | PLC 初始化 →             | SBR31 - 用户初始化                    |  |  |  |
| 3  | 33             | 急停处理                  |                                  |  |  |  |
| 4  | 38             | MCP 信号处理              | SBR34 – 点动按控制                    |  |  |  |
|    |                | $\rightarrow$         | SBR39 - 由 HMI 选择手轮               |  |  |  |
| 5  | 40             | X&Y&Z&主轴使能            | 控制                               |  |  |  |
| 6  | 44             | 冷却控制                  |                                  |  |  |  |
| 7  | 45             | 润滑控制                  |                                  |  |  |  |
| 8  | 35             | 主轴控制(开关量主轴、单或双极性模拟主轴) |                                  |  |  |  |
| 9  | 41             | 刀架控制                  |                                  |  |  |  |
| 10 | 49             | 卡紧放松控制                |                                  |  |  |  |

**输入/输出信号处理** 实用程序为不同的机床接线而设计,即任何输入位既可以按常开连接也可以按常 闭连接,DI16 和 DO16 输入输出可以通过子程序 62 按照 PLC 机床数据 MD14512[0]~[3]和 MD14512[4]~[7]进行预处理。

**滤波器原理** 根据下图可以了解物理输入信号与内部缓存信号之间的关系。SAMPLE 中的所 有子程序均按常开逻辑设计。在 SAMPLE 中 M100.0 表示输入位 I0.0, M101.2 表示 I1.2, M102.3 表示 Q0.3, M103.4 表示 Q1.4 依此类推。子程序库中的所 有子程序均独立于物理输入输出。

表 3-8 滤波原理

| 输入            | 滤波   | 皮器   | 存储位     |       | 存储位     | 滤波   | 皮器         | 输出            |
|---------------|------|------|---------|-------|---------|------|------------|---------------|
| I0.0→         |      |      | →M100.0 |       | M102.0→ |      |            | <b>→</b> Q0.0 |
| I0.1→         | [2]  | [0]  | →M100.1 |       | M102.1→ | [9]  | [4]        | <b>→</b> Q0.1 |
| I0.2→         | 512  | 512  | →M100.2 |       | M102.2→ | 512  | 512        | <b>→</b> Q0.2 |
| I0.3→         | 014  | 014. | →M100.3 |       | M102.3→ | )14. | )14.       | <b>→</b> Q0.3 |
| I0.4→         | MI   | IM   | →M100.4 |       | M102.4→ | IM   | IM         | <b>→</b> Q0.4 |
| I0.5→         | 或    |      | →M100.5 |       | M102.5→ | 銰    |            | <b>→</b> Q0.5 |
| I0.6→         | ЩĘ.  | 17   | →M100.6 |       | M102.6→ | ц¥.  | 17         | <b>→</b> Q0.6 |
| I0.7→         |      |      | →M100.7 | PLC实例 | M102.7→ |      |            | <b>→</b> Q0.7 |
| I1.0 <b>→</b> |      |      | →M101.0 | 应用桯序  | M103.0→ |      |            | <b>→</b> Q1.0 |
| I1.1 <b>→</b> | [3]  | [1]  | →M101.1 |       | M103.1→ | [7]  | [5]        | <b>→</b> Q1.1 |
| I1.2 <b>→</b> | 1512 | 1512 | →M101.2 |       | M103.2→ | 1512 | 1512       | →Q1.2         |
| I1.3 <b>→</b> | D14  | D14  | →M101.3 |       | M103.3→ | D14  | D14        | →Q1.3         |
| I1.4 <b>→</b> | Μ    | Μ    | →M101.4 |       | M103.4→ | Μ    | Μ          | <b>→</b> Q1.4 |
| I1.5 <b>→</b> | 或    |      | →M101.5 |       | M103.5→ | 叔    |            | <b>→</b> Q1.5 |
| I1.6 <b>→</b> | 叶    | 1P   | →M101.6 |       | M103.6→ | 叶    | <u>1</u> P | <b>→</b> Q1.6 |
| I1.7 <b>→</b> |      |      | →M101.7 |       | M103.7→ |      |            | <b>→</b> Q1.7 |

SINUMERIK 802S/C base line 简明安装调试手册 修改实例程序 如果用户需要实现一个子程序库没有提供的功能,可以自己编写一个新的子程 序,子程序范围为 SBR0~SBR30,这样就可以实现所需的功能,在主程序中调 用即可。在编写新子程序时,可以使用缓冲的 16 个输入和 16 个输出,即 DI16(I0.0~I1.7)和 DO16(Q0.0~Q1.7),其中 M100.0 代表 I0.0, M102.0 代 表 Q0.0。但是,其它 32 个数字输入不可以使用滤波原理。

当然,用户还可以利用子程序库 SUBR\_LIBRARY.PTP 中的子程序模块搭建一个新的应用程序,这样可以从一开始就直接使用输入输出的地址进行编程。

#### 注意:

在实例程序中所有的输入点均按常开连接,即高电平有效。例如,I0.7在实例程序中定义为急停,当I0.7为"1"时,PLC激活急停。如果实际应用中急停为常闭连接,则需要通过PLC参数 MD14512[2]的第7位,将输入I0.7设置为常闭逻辑。

如果利用子程序库 SUBR\_LIBRARY 提供的子程序模块搭建自己的应用程序, 一定要注意每个子程序输入的定义,确定输入信号是常开连接还是常闭连接。

# 3.6 用户报警定义

实例程序中用户 报警定义 实例程序中仅编写了4或6工位刀架,其它均判为出错。下面列出了报警号700000 ~700015,它们仅在子程序 31-USR\_INI 中激活,在子程序库中该子程序为空。

表 3-9 用户报警定义

| 报警号    | 接口地址         | 报警信息                          | 子程序 |
|--------|--------------|-------------------------------|-----|
| 700000 | V1600 0000.0 | 初次调试! 需要设定下列 PLC 参数或按存储       | 31  |
|        |              | 数据启动                          |     |
| 700001 | V1600 0000.1 |                               |     |
| 700002 | V1600 0000.2 | X + 点动键没有定义,请检查 MD14510[26]   |     |
| 700003 | V1600 0000.3 | X - 点动键没有定义,请检查 MD14510[27]   |     |
| 700004 | V1600 0000.4 | Y + 点动键没有定义,请检查 MD14510[28]   |     |
| 700005 | V1600 0000.5 | Y - 点动键没有定义,请检查 MD14510[29]   |     |
| 700006 | V1600 0000.6 | Z + 点动键没有定义,请检查 MD14510[30]   |     |
| 700007 | V1600 0000.7 | Z - 点动键没有定义,请检查 MD14510[31]   |     |
| 700008 | V1600 0001.0 | 刀架刀位数定义错,检查 MD14510[20] = 4/6 |     |
| 700009 | V1600 0001.1 | 刀架锁紧时间没有定义,检查 MD14510[21]     |     |
| 700010 | V1600 0001.2 | 刀架监控时间没有定义,检查 MD14510[22]     |     |
| 700011 | V1600 0001.3 | 主轴制动时间超出范围,检查 MD14510[23]     |     |
| 700012 | V1600 0001.4 | 润滑间隔超出范围,检查 MD14510[24]       |     |
| 700013 | V1600 0001.5 | 润滑时间超出范围,检查 MD14510[25]       |     |
| 700014 | V1600 0001.6 | 输入使能没有定义,检查                   |     |
|        |              | MD14512[0]&MD14512[1]         |     |
| 700015 | V1600 0001.7 | 输出使能没有定义,检查                   |     |
|        |              | MD14512[4]&MD14512[5]         |     |

#### 子程序库中 标准报警定义

报警号 700016 ~ 700031 为子程序库中的标准报警,含义如下。 表 3-10 标准报警定义

| 报警号    | 接口地址         | 报警信息                      | 子程序 |
|--------|--------------|---------------------------|-----|
| 700016 | V1600 0002.0 | 驱动器未就绪                    | 33  |
| 700017 | V1600 0002.1 | 馈入模拟 I <sup>2</sup> /t 报警 |     |
| 700018 | V1600 0002.2 |                           |     |
| 700019 | V1600 0002.3 |                           |     |
| 700020 | V1600 0002.4 |                           |     |
| 700021 | V1600 0002.5 | 卡盘或刀具放松时不能启动主轴            | 35  |
| 700022 | V1600 0002.6 | 主轴运转时不能放松卡盘或放松刀具          | 49  |
| 700023 | V1600 0002.7 | 编程刀具号大于刀架最大刀位数            | 46  |
| 700024 | V1600 0003.0 | 在监控时间内未能找到目标刀具            |     |
| 700025 | V1600 0003.1 | 刀架无位置检测信号                 |     |
| 700026 | V1600 0003.2 | 驱动器优化时电机抱闸已释放             | 40  |
| 700027 | V1600 0003.3 | 旋转监控生效,请重新返回参考点           |     |
| 700028 | V1600 0003.4 |                           |     |
| 700029 | V1600 0003.5 |                           |     |
| 700030 | V1600 0003.6 |                           |     |
| 700031 | V1600 0003.7 |                           |     |

# 3.7 实例程序调试

概述 系统首次上电进行初次调试时,必须要设定一些重要的 PLC 机床数据。

调试步骤 系统首次上电时出现报警 700000,显示如下:

| MA   | RESET    | AUTO          |           | ROV               | 700000   |
|------|----------|---------------|-----------|-------------------|----------|
|      |          |               |           |                   |          |
| Numb | ber      |               | Del cri   | C                 | 95HP.MPF |
| 700  | 000      |               |           |                   | •        |
| 初次   | 调试!需要    | 要设定下列         | PLC 参数    | :                 |          |
| ->MD | 14510[16 | $[26] \sim [$ | [30]&MD14 | $512[0] \sim [7]$ | ]或       |
| 按    | 存储数据     | 启动            |           |                   |          |
|      |          |               |           |                   |          |
| 报誓   | <b>啓</b> |               | 维修<br>信息  | 调试                | 机床<br>参数 |

图 3-3 报警画面

这时应该设定下列 PLC 机床参数:

1) 设定机床类型: MD14510[16] — 0 表示车床; 1 表示铣床; MD14512[0]~[4] — DI16 的输入使能和输入逻辑; 2) 定义输入输出: MD14512[4]~[7] — DO16 的输出使能和输出逻辑; 3) 定义点动键: MD14510[26] — X + 键 MD14510[27] — X - 键 MD14510[30] — Z + 键 MD14510[31] — Z - 键 MD14510[28] — Y + 键 (在 MD14510[16]=1 时) MD14510[29] — Y - 键 (在 MD14510[16]=1 时) 4) 屏蔽急停信号\*: MD14512[16] Bit 0=1 退出急停; 5) 定义使用功能: MD14512[11] Bit 7=1 车床刀架有效 Bit 6=1 铣床主轴换挡生效 Bit 3=1 主轴控制生效 Bit 2=1 卡紧放松控制 Bit 1=1 自动润滑生效 Bit 0=1 冷却控制生效 6) 设定系统参数: MD14512[16]/[17]/[18](参见"章节 3.4: PLC 参数") 当以上参数设定之后,系统必须先关机然后上电,使设定参数生效。

#### \* 注释:

如果系统配置了 SIMODRIVE611U 伺服驱动器,而且还没有调试,驱动器的就 绪信号就不会生效,导致实例程序进入急停状态且不能退出。在调试开始时可 以将 11.7 接高电平,或将 PLC 机床参数 MD14512[16]的位 0 设定为 1,这样就 可以退出急停。在驱动器调试完毕后,需将该参数位重新设置为 0。

#### 说明:

必须设定相应的 NC 参数,才能使系统进入正常工作状态。请参见 SINUMERIK 802S/C base line 的《安装调试》手册。

参数设置

### 4.1 NC 参数设置

**系统配置** SINUMERIK 802S/C base line 出厂时的系统配置为车床系统,即坐标轴设定 第一轴 为 X 轴、第三轴为 Z 轴、第四轴为主轴,加工工艺设定为车削;如果需 要控制铣床,则需要装入铣床初始化文件 TECHMILL.INI(参见"第6章:工 具盒"),铣床设定第一轴为 X 轴、第二轴为 Y 轴、第三轴为 Z 轴、第四轴为主 轴,加工工艺设定为铣削。

如果需要进行螺距误差补偿,则需先设定各轴的补偿点数 MD38000(参见"章节 4.7: 丝杠螺距误差补偿")。

车削循环和铣削循环可以根据需要通过通讯软件 WINPCIN 传入系统中(参见"章 节 6.2: WINPCIN 通讯工具软件)。

参数设定 SINUMERIK 802S base line 和 SINUMERIK 802C base line 需要进行不同参数的设定,参见下面各表。没有给予特别说明时,表明两种系统均需要设定。其中, IPR 表示每转脉冲数, RPM 为每分钟转数, I 为脉冲数。

| 轴参数号  | 参数名       | 单位 | 轴       | 输入值  | 参数定义      |
|-------|-----------|----|---------|------|-----------|
| 30130 | CTRLOUT_T | _  | X, Y, Z | 2    | 脉冲给定输出到   |
|       | YPE       |    |         |      | 轴控接口      |
| 30240 | ENC_TYPE  |    | X, Y, Z | 3    | 编码器内部反馈   |
| 34200 | ENC_REF_M |    | X, Y, Z | 2或4* | X20 接近开关参 |
|       | ODE       |    |         |      | 考点零脉冲     |
| 34210 | ENC_REF_  | _  | Χ, Ζ    | 0或1  | 参考点状态     |
|       | STATE     |    |         |      | 0: 不记忆参考点 |
|       |           |    |         |      | 1:参考点记忆功  |
|       |           |    |         |      | 能生效       |

SINUMERIK 802S base line:

\* 2 为单边沿触发,接近开关的上升沿时锁存参考点,4 为双边沿触发,接近开 关的上升沿和下降沿的中点锁存参考点。

#### 注意:

当参考点记忆功能生效时,以下情况仍然必需重新回参考点,否则可能造成撞车!

- 1. 以存储数据启动后
- a) 由操作者在操作面板上选择执行"以存储数据启动" 后。(对应报警号 #004062)
- b) 由于系统长时间没有通电,内部数据保护电池用完,启动时系统将自动以存 储的数据启动。(对应报警号#004065)

#### 2. 在关电时,由于维护修理等原因,相应轴的实际位置被移动过。

#### 步进电机参数:

| 轴参数号  | 参数名        | 单位  | 轴       | 输入值  | 参数定义    |
|-------|------------|-----|---------|------|---------|
| 31020 | ENC_RESOL  | IPR | X, Y, Z | 1000 | 电机每转的步数 |
| 31400 | STEP_RESOL | IPR | X, Y, Z | 1000 | 两参数同时设置 |

#### SINUMERIK 802C base line:

| 轴参数号  | 参数名       | 单位 | 轴       | 输入值 | 参数定义    |
|-------|-----------|----|---------|-----|---------|
| 30130 | CTRLOUT_T | _  | X, Y, Z | 1   | 模拟给定输出到 |
|       | YPE       |    |         |     | 轴控接口    |
| 30240 | ENC_TYPE  | _  | X, Y, Z | 2   | TTL 编码器 |
| 34200 | ENC_REF_M | _  | X, Y, Z | 1   | 电机编码器参考 |
|       | ODE       |    |         |     | 点零脉冲    |

#### 伺服电机参数:

| 轴参数号  | 参数名       | 单位  | 轴       | 举例值  | 参数定义     |
|-------|-----------|-----|---------|------|----------|
| 31020 | ENC_RESOL | IPR | X, Y, Z | 3072 | 编码器每转脉冲数 |

#### 注释:

上面参数为 SIMODRIVE 611U WSG 接口引出的编码器信号脉冲数。脉冲数 = 电机的极对数×1024。比如,电机 1FK6060-6AF71-1S□□,为6 极电机,极 对数为3,电机 1FK 6101-8AF71-1S□□,为8 极电机,极对数为4。

#### 传动系统的机械参数:

| 轴参数号  | 参数名         | 单位 | 轴       | 举例值 | 参数定义   |
|-------|-------------|----|---------|-----|--------|
| 31030 | LEADSCREW_  | mm | Χ, Υ,Ζ  | 5   | 丝杠螺距   |
|       | PITCH       |    |         |     |        |
| 31050 | DRIVE_AX_RA | _  | Χ, Υ, Ζ | 40  | 减速箱电机端 |
|       | TIO_DENUM   |    |         |     | 齿轮齿数   |
|       | [05]        |    |         |     |        |
| 31060 | DRIVE_AX_RA | _  | X, Y, Z | 50  | 减速箱丝杠端 |
|       | TIO_NOMERA  |    |         |     | 齿轮齿数   |
|       | [05]        |    |         |     |        |

#### 注释:

机械参数确定后即可设定各轴的相关速度;对于步进电机,应根据其矩频特性曲 线选择合适的速度:电机转速=轴速度/丝杠螺距/减速比。

| 轴参数号  | 参数名           | 单位  | 轴       | 举例值  | 参数定义   |
|-------|---------------|-----|---------|------|--------|
| 32000 | MAX_          | mm/ | X, Y, Z | 4800 | 最大轴速度  |
|       | AX_VELO       | Min |         |      | G00    |
| 32010 | JOG_ VELO_    | mm/ | Χ, Υ, Ζ | 4800 | 点动快速   |
|       | RAPID         | Min |         |      |        |
| 32020 | JOG_ VELO     | mm/ | Χ, Υ, Ζ | 3000 | 点动速度   |
|       |               | Min |         |      |        |
| 32260 | RATED_VELO    | RPM | X, Y, Z | 1200 | 电机额定转速 |
|       |               |     |         |      |        |
| 36200 | AX_VELO_LIMIT | mm/ | X, Y, Z | 5280 | 坐标速度极限 |
|       |               | Min |         |      |        |

以上参数设定后, SINUMERIK 802S base line 在上电时自动计算频率: 20转/秒×1000脉冲/每转=20000脉冲/秒,设定 MD31350 如下:

| 轴参数号  | 参数名                 | 单位 | 轴      | 举例值   | 参数定义   |
|-------|---------------------|----|--------|-------|--------|
| 31350 | FREQ_STEP_LI<br>MIT | Hz | X, Y,Z | 20000 | 步进频率极限 |

根据 MD31350 设定编码器极限频率:

| 轴参数号  | 参数名         | 单位 | 轴      | 举例值   | 参数定义    |
|-------|-------------|----|--------|-------|---------|
| 36300 | ENC_FREQ_LI | Hz | Χ, Υ,Ζ | 22000 | 编码器极限频率 |
|       | MIT         |    |        |       |         |

注释:

SINUMERIK 802S base line 的最大输出频率可达 500 000Hz。

# 4.2 驱动器参数设定—SIMODRIVE 611U

概述 在步进驱动 STEPDRIVE C/C<sup>+</sup>中仅需要根据不同的步进电机,设定相应的驱动 电流(参见"章节 2.4.1,驱动电流设定"),在 SIMODRIVE base line 中,各个 开关位已经事先设定,无需用户进行参数设定。 但是,SIMODRIVE 611U 是一种通用型伺服驱动器,用户可以根据不同的应用 场合进 行各种参数的设定。使用工具软件 SimoComU,用户可以非常方便地设 定驱动器及电机的参数。

初始状态 驱动器首次通电后,在 SIMODRIVE 611U 控制模块的显示窗口上显示 A1106(驱动器参数:功率模块型号),该显示表明无电机数据,需要通过工具软件 SimoComU(在工具盘中)设定电机参数。

参数设定步骤 使用 SimoComU 进行参数设定时,必须遵照以下步骤进行:

1) 启动 SimoComU 软件,选择联机方式(Search for on line drives ...):

| Do you     | wish to                              | × |       |  |
|------------|--------------------------------------|---|-------|--|
| A data :   | set has not selected. Do you wish to |   |       |  |
|            | Generate new offline file            |   |       |  |
| <b>e</b>   | Open an existing file                |   |       |  |
| <b>\$1</b> | <u>S</u> earch for online drives     |   | 选择联机方 |  |
|            | None of these                        |   |       |  |

2) 命名将要调试的驱动器,然后选择"下一步"(NEXT):

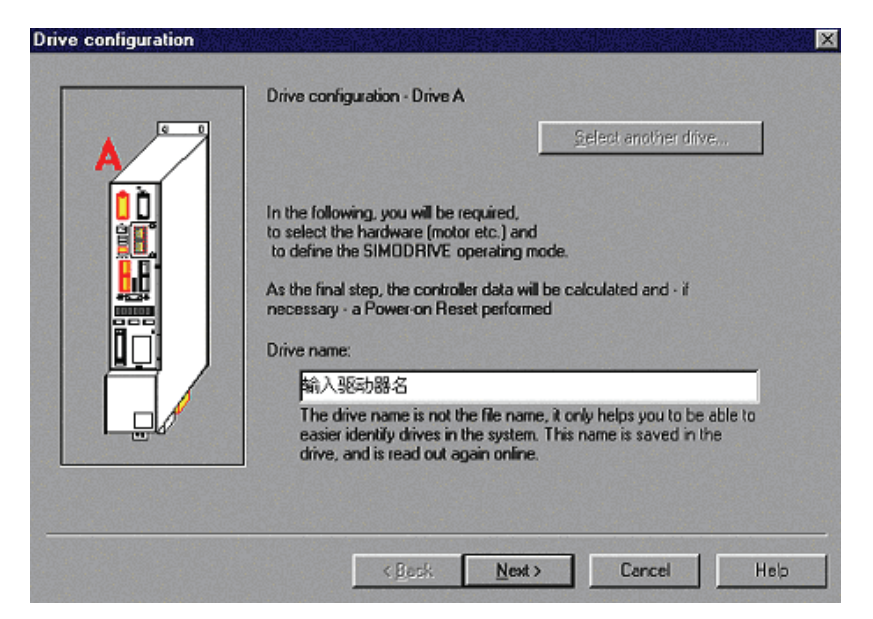
3) 进入联机方式后, SimoComU 自动识别功率模块和 611U 控制板的型号, 然后选择"下一步"(NEXT):

| 6SN1118-0NK00-0AAx 611U 2 axis Cl                             | intified, only the status is displayed)? | <b>T</b> |
|---------------------------------------------------------------|------------------------------------------|----------|
| ,<br>Firmware version :                                       | 03.03.16                                 | 7        |
| Are you using an option module?                               | ,                                        |          |
| Without option module                                         |                                          | <b>V</b> |
| Unly resolver encoder systems can be<br>Without option module | used with this control type.             |          |
|                                                               |                                          |          |
| 1                                                             |                                          |          |

4) 选择输入电机的型号,如1FK6060-6AF71 然后选择"下一步"(NEXT):

| Motor selection |                                                                                                    |                                                                                              |                                                                                                    | × |
|-----------------|----------------------------------------------------------------------------------------------------|----------------------------------------------------------------------------------------------|----------------------------------------------------------------------------------------------------|---|
| Motor:          | Standard motor                                                                                                    | Motor type:<br>3000 rpm                                                                      | 1FT6, 1FK6, 1FE1 (syn ▼<br>3.2 Nm 2.80 A(r ▲                                                                                                    |   |
|                 | 1FK6060-xAF7x-xxxx<br>1FK6063-xAF7x-xxxx<br>1FK6080-xAF7x-xxxx<br>1FK6083-xAF7x-xxxx<br>1FK6100-xAF7x-xxxx<br>1FK6101-xAF7x-xxxx<br>1FK6103-xAF7x-xxxx<br>1FK6103-xAF7x-xxxx<br>1FF6031-xAF7x-xxxx<br>1FT6031-xAF7x-xxxx | 3000 rpm<br>3000 rpm<br>3000 rpm<br>3000 rpm<br>3000 rpm<br>3000 rpm<br>6000 rpm<br>6000 rpm | 6.0 Nm 4.30 A(1<br>11.0 Nm 7.90 A(r<br>8.0 Nm 5.80 A(r<br>16.0 Nm 10.40 A(r<br>18.0 Nm 12.20 A(r<br>27.0 Nm 17.50 A(r<br>36.0 Nm 23.50 A(r<br>1.0 Nm 1.45 A(r<br>2.0 Nm 2.60 A(r<br>2.5 Nm 1 80 A(r |   |
|                 | Look for:                                                                                                    | <u>N</u> ext >                                                                               | Cancel Help                                                                                                    |   |

5)

根据电机的型号选择编码器的类型:

- Measuring system / encoder × Which motor measuring system are you using? Standard encoder -The following measuring systems can be used for the selected module-motor combination: al ins 1Fx6xxx-xxxxx-xTxx 1-Speed Resolver 2-Speed 3-Speed Resolver 1Fx6xxx-4xxxx-xSxx 1Fx6xxx-6xxxx-xSxx Resolver 1Fx6xxx-8xxxx-xSxx 4-Speed Resolver • Þ < <u>B</u>ack <u>N</u>ext > Cancel Help
- 6) 选择速度控制方式(Speed/torque setpoint), 然后选择"下一步" (NEXT):

| Operating mode | ×                                                                                                    |
|----------------|----------------------------------------------------------------------------------------------------|
| In what mod    | e do you wish to operate this drive?<br>Torque setpoint<br>torque setpoint:<br>perating mode, you can enter a speed/torque setpoint via<br>nputs (+-10V) or PROFIBUS which sets the motor<br>orque.<br>In toggle between the open-loop torque controlled mode<br>sk during operation (terminals X461 and X462). |
|                | < <u>B</u> ack <u>N</u> ext > Cancel Help                                                                                                    |

7) SimoComU列出所选择的数据,需要您再次确认,如果数据无误,选择 "接收该轴驱动器配置"(Calculate controller data, save, reset)。

| All data required to configure the drive have been entered:                                                                                                    |
|----------------------------------------------------------------------------------------------------|
| Closed-loop ctrl plug-in module : 6SN1118-0NK00-0AAx<br>Power section : 6SN112x-1Ax0x-0CAx 50 A(pk)<br>Motor : 1FK6060-xAF7x-xxxx 3000 rpm 6.0 Nm 4.30<br>Encoder : Fremdgeber<br>Operating mode : Speed/torque setpoint<br>After "Calculate controller data, save, reset" this<br>configuration is saved in the FEPROM<br>- power-on RESET executed on the module<br>- all of the parameters re-assigned. |
|                                                                                                    |
|                                                                                                    |

# 注释:

如果这时 PLC 应用程序还没有调试,驱动器的使能信号不生效,电机不能旋转。 在 PLC 功能生效(即驱动器使能控制生效)后,并且设定了 NC 进给轴参数 (MD30130 和 30240),才能移动进给轴,进行进给轴的动态特性优化。

# 4.3 进给轴动态特性调试

概述
 无论是在 SINUMERIK 802S base line 中,还是在 SINUMERIK 802C base line 中,进给轴的动态特性均可以进行调试。在 SINUMERIK 802S base line 中,进给轴的动态特性可以通过设定机床参数进行,在 SINUMERIK 802C base line 中,则可以利用 SimoComU 进行。

SINUMERIK 802S利用点动方式测试进给轴的动态特性,设定各坐标的最高速度,并选择合适的<br/>加速度曲线。

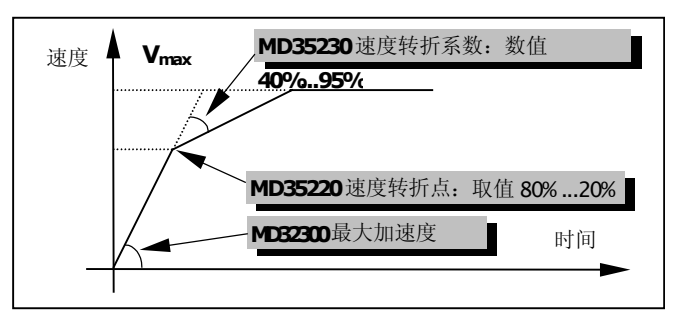

#### 表 4-1 参数设定

| 轴参数号  | 参数名                                 | 单位      | 轴       | 输入值 | 参数定义                                     |
|-------|-------------------------------------|---------|---------|-----|------------------------------------------|
| 35220 | ACCEL_REDUC<br>TION_SPEED_<br>POINT | _       | X, Y, Z | 10  | 速度转折点:最高速度<br>* 百分比,有效取值范<br>围是 0.80.2。  |
| 35230 | ACCEL_REDUC<br>TION_FACTOR          | _       | X, Y, Z | 01  | 速度衰减系数:最大加<br>速度*百分比,有效取值<br>范围是0.40.95。 |
| 32300 | MAX_AX_ACCEL                        | $m/s^2$ | X, Y, Z | 1   | 最大轴加速度(缺省值)                              |

# SINUMERIK 802C base line

对于伺服系统,首先要对速度环的动态特性进行调试,然后才能对位置环进行 调试。速度环动态特性优化通过 SimoComU 进行,按如下步骤操作:

- 将 NC 轴参数 MD30200 设置为 "0" (优化完毕后必须设置为 "1"), 使优 化时 NC 给定电缆中的伺服使能信号 65 和 9 不会断开;
- 如果需要利用组合键对电机抱闸进行控制,需设定 NC 通用参数 MD14512[18]的位为2(bit1) "1"(优化完毕后恢复"0");
- 3) 驱动器使能(电源模块端子 T48、T63 和 T64 与 T9 接通),并将坐标移动到 适中的位置(因为优化时电机要旋转约两圈),优化时驱动器的速度给定由 PC 机以数字量给出,
- 4) 然后进入工具软件 SimoComU,选择联机方式 <sup>1</sup>,再选择 PC 机控制 □,选择 "OK",

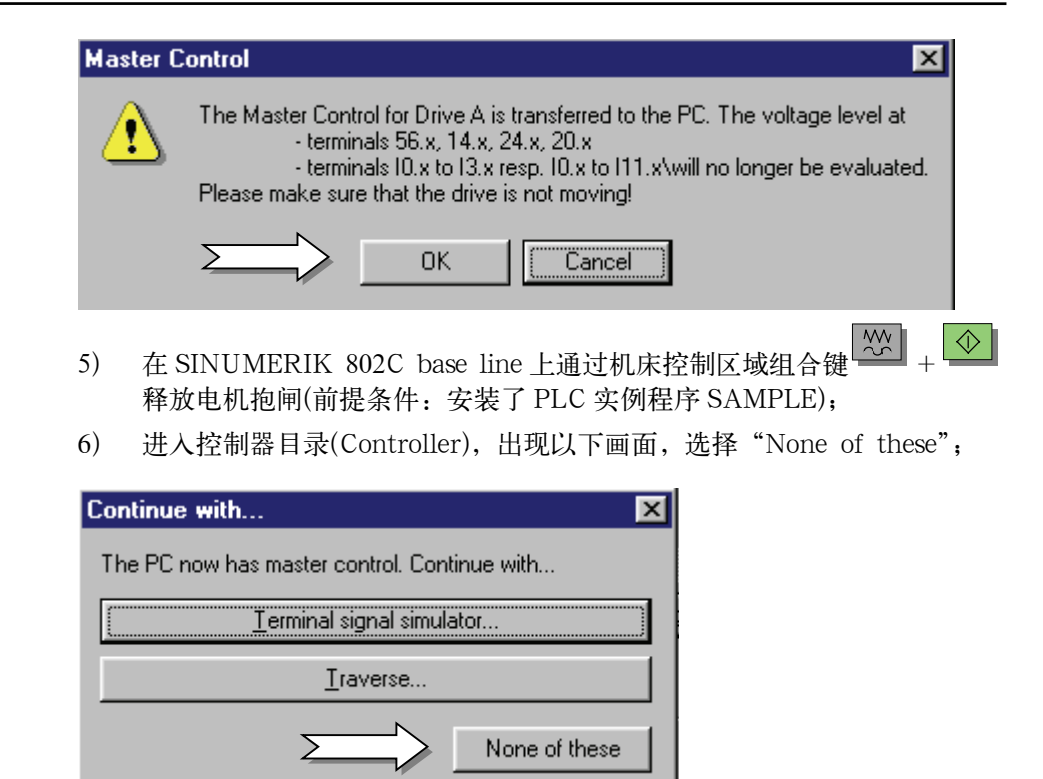

7) 选择运行自动速度控制器优化 "Execute automatic speed controller setting",

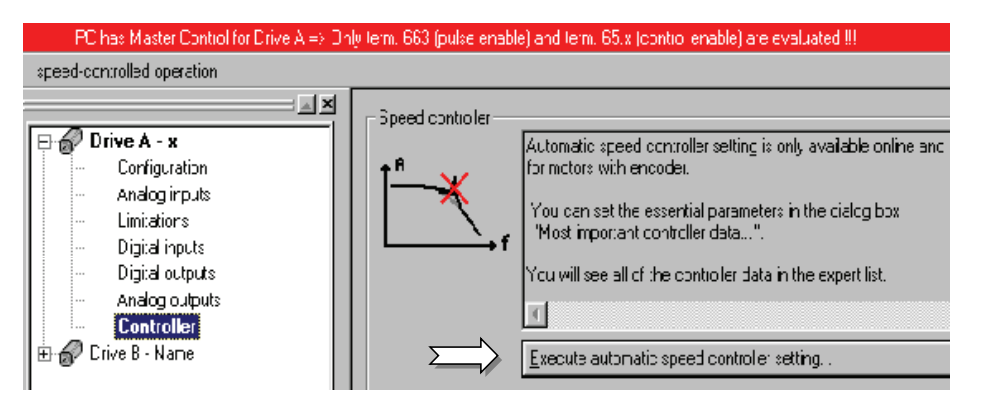

8) 进入优化后出现以下画面:

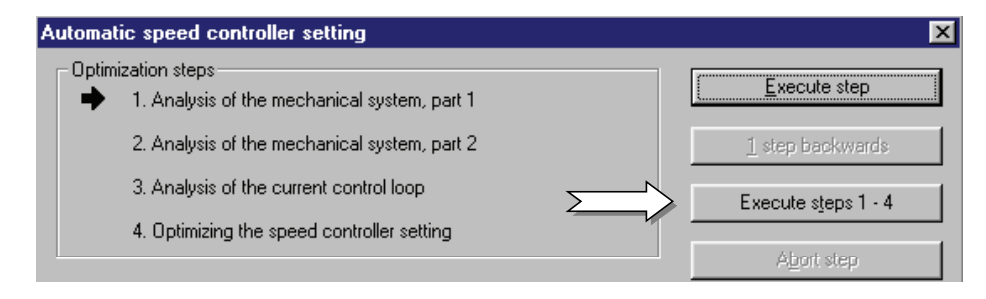

- 9) 进入速度环优化后,选择"Execute steps 1-4"自动执行:
- 分析机械特性一(电机正转, 抱闸应释放);
- 分析机械特性二(电机反转, 抱闸应释放);
- 电流环测试(电机静止,垂直轴电机的抱闸应夹紧);
- 参数优化计算;
- 10) 运行完第二步时, SimoComU 出现提示:"电流环优化,垂直轴的电机抱 闸一定要夹紧,以防止坐标下滑";
- 11) 通过 MCP 组合键 + ① 使抱闸夹紧,
- 12) 显示优化前和优化后的参数比较,如果认可,需进行数据存储,上电复位;
- 13) 通过机床控制区域组合键 + ◆ 释放电机抱闸,
- 14) 恢复NC通用参数MD14512[16]=0,轴参数MD30200=1,然后SINUMERIK
   802C base line 重新上电使参数生效;
- 15) 速度环优化结束

注释:

用户在操作 SimoComU 时可以参见该软件的在线求助(HELP 文件)。

在速度环优化结束后,可根据实际情况适当调整位置环放大倍数和加速度,以减 小位置跟随误差。

| 轴参数号  | 参数名                  | 单位      | 轴       | 举例值 | 参数定义            |
|-------|----------------------|---------|---------|-----|-----------------|
| 32200 | POSCTRL_GAIN [ 0 5 ] | undef   | X, Y, Z | 2.5 | 位置控制增益 Kp       |
| 32300 | MAX_AX_ACCEL         | $m/s^2$ | X, Y, Z | 1   | 最大轴加速度(缺<br>省值) |

# 4.4 参考点调试

概述 SINUMERIK 802S/C base line 系统的很多功能都建立在参考点的基础上,比如,自动方式和 MDA 方式只有在机床返回参考点后才能进行操作,反向间隙补偿和丝杠螺距误差补偿也只有在返回参考点后才生效。因此,系统在正常工作之前首先要回参考点。

有减速开关适用于 SINUMERIK 802S base line 和 SINUMERIK 802C base line,其中<br/>BERO 指接近开关信号,适用于 SINUMERIK 802S base line,脉冲指编码器<br/>信号的零脉冲,适用于 SINUMERIK 802C base line。

根据接近开关信号/零脉冲位置,又可以分为两种情况:

1) 接近开关信号/零脉冲在减速开关之前: MD34050: REFP\_SEARCH\_MARKER\_REVERS=0,遇减速开关后,反 向寻找接近开关/零脉冲信号;

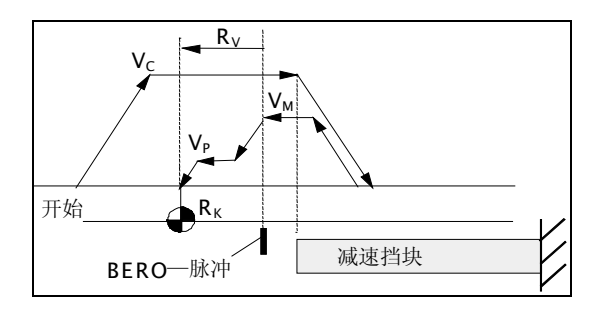

2) 接近开关信号/零脉冲在减速开关之后: MD34050: REFP\_SEARCH\_MAR/KER\_REVERS=1,遇减速开关后, 同向寻找接近开关/零脉冲信号;

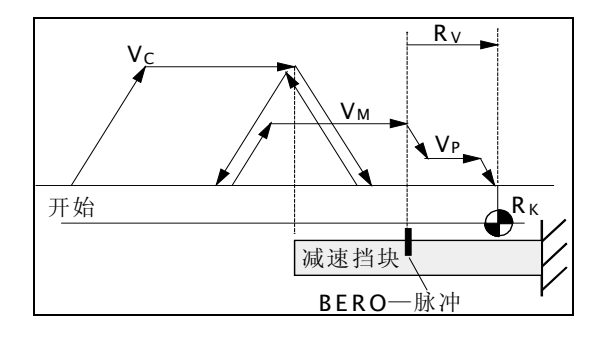

#### 无减速开关

仅适用于 SINUMERIK 802S base line

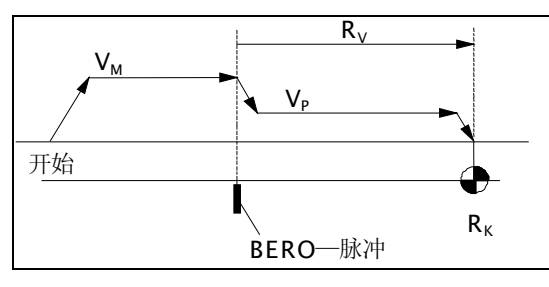

注释:

| Vc-寻找减速档块速度                    | MD34020: | REFP_VELO_SEARCH_CAM    |
|--------------------------------|----------|-------------------------|
| V <sub>M</sub> -寻找接近开关信号/零脉冲速度 | MD34040: | REFP_VELO_SEARCH_MARKER |
| V <sub>P</sub> -参考点定位速度        | MD34070: | REFP_VELO_POS           |
| Rv-参考点偏移                       | MD34080: | REFP_MOVE_DIST          |
| Rĸ−参考点坐标                       | MD34100: | REFP_SET_POS[0]         |
|                                |          |                         |

参数设定:

| 参数号   | 参数名             | 单位     | 轴       | 举例值  | 参数定义       |
|-------|-----------------|--------|---------|------|------------|
| 34000 | REFP_CAM_IS_ACT | -      | Χ, Υ, Ζ | 1    | 减速开关生效     |
|       | IVE             |        |         |      |            |
| 34010 | REFP_CAM_DIR_IS | -      | Χ, Υ, Ζ | 0/1  | 减速开关方向: 0- |
|       | _MINUS          |        |         |      | 正; 1-负     |
| 34020 | REFP_VELO_SEARC | mm/Min | Х, Ү, Ζ | 2000 | 寻找减速开关速度   |
|       | H_CAM           |        |         |      |            |
| 34040 | REFP_VELO_SEARC | mm/Min | Χ, Υ, Ζ | 300  | 寻找零脉冲速度    |
|       | H_MARKER        |        |         |      |            |
| 34050 | REFP_SEARCH_MAR | -      | Х, Ү, Ζ | 0/1  | 零脉冲在:0 开关  |
|       | KER_REVERSE     |        |         |      | 外;1开关内     |
| 34060 | REFP_MAX_MARKER | mm     | Х, Ү, Ζ | 200  | 寻找接近开关的最   |
|       | _DIST           |        |         |      | 大距离        |
| 34070 | REFP_VEL0_POS   | mm/Min | Χ, Υ, Ζ | 200  | 参考点定位速度    |
| 34080 | REFP_MOVE_DIST  | mm     | Χ, Υ, Ζ | -2   | 零脉冲后的位移    |
|       |                 |        |         |      | (带方向)      |
| 34100 | REFP_SET_POS    | mm     | Χ, Υ, Ζ | 29.4 | 参考点位置值     |

#### 软限位与反向间隙补偿 4.5

软限位设定

在回参考点功能调试完成,参考点位置确定之后,应设置软限位:

| 轴参数号  | 参数名             | 单位 | 轴       | 举例值 | 参数定义    |
|-------|-----------------|----|---------|-----|---------|
| 36100 | POS_LIMIT_MINUS | mm | X, Y, Z | -1  | 轴负向软限位值 |
| 36110 | POS_LIMIT_PLUS  | mm | Χ, Υ, Ζ | 200 | 轴正向软限位值 |

反向间隙补偿 测试反向间隙,并进行反向间隙补偿:

| 轴参数号  | 参数名      | 单位 | 轴       | 举例值   | 参数定义 |
|-------|----------|----|---------|-------|------|
| 32450 | BACKLASH | mm | Χ, Υ, Ζ | 0.024 | 反向间隙 |

# 4.6 旋转监控功能设置(只用于 SINUMERIK 802S base line)

旋转监控功能

如果机床采用参考点配置为双开关方式(参见"章节 4.4:参考点调试"),利用 丝杠每转一圈接近开关产生的脉冲对步进电机的输出脉冲进行监控(需设置 PLC 参数的对应位,参见"第 3 章: PLC 用户程序"):

| 轴参数号  | 参数名           | 单位  | 轴       | 举例值  | 参数定义      |
|-------|---------------|-----|---------|------|-----------|
| 31100 | BERO_CYCLE    | IPR | X, Y, Z | 1250 | 丝杠每转电机脉冲数 |
| 31110 | BERO_EDGE_TOL | Ι   | X, Y, Z | 500  | 每转脉冲的容差   |

注释:

电机每转脉冲数的容差应考虑到接近开关两个沿的位置差以及在最高进给速度时的跟随误差,其对应关系如下:

丝杠每转步进电机的脉冲数=电机每转的步数/减速比

跟随误差对应的脉冲数=丝杠每转步进电机的步数×最高速度下跟随误差/丝杠螺距

# 4.7 丝杠螺距误差补偿

**概述** 用户在调试机床时可以对丝杠螺距误差进行补偿,从而提高机床的加工精度。在 此举例说明,如何进行丝杠螺距误差补偿。

**举例说明** 补偿轴为 Z 轴,补偿起始点为 100mm(绝对坐标),补偿间隔为 100mm;补偿终止 点: 1200mm(绝对坐标)。

第一步: 设定参数, 确定螺补轴的补偿点数

| 轴参数号  | 参数名                        | 单位 | 轴       | 举例值 | 参数定义     |
|-------|----------------------------|----|---------|-----|----------|
| 38000 | MM_ENC_COMP_M<br>AX POINTS | -  | X, Y, Z | 13  | 每轴螺距补偿点数 |

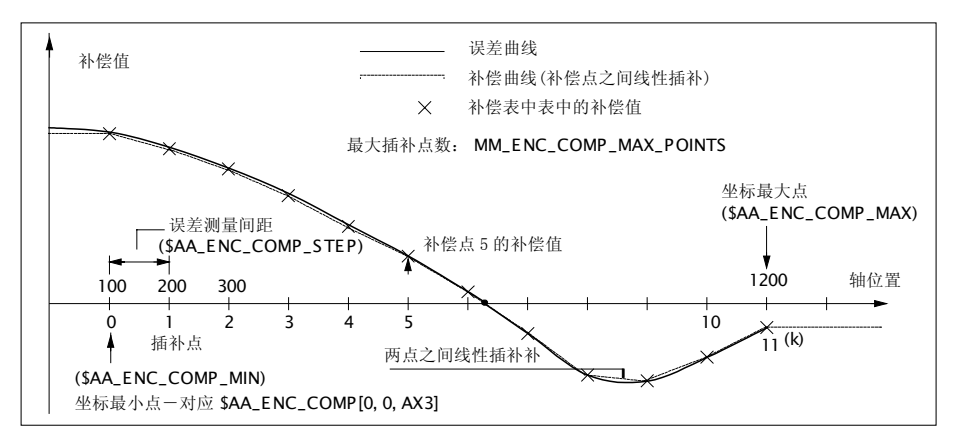

图 4-1 补偿原理图

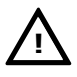

## 警告:

该参数设定后,系统在下一次上电时将对系统内存进行重新分配,用户信息如零 件程序、固定循环和刀具参数会被清除。所以在设定该参数之前应将用户信息卸 载到计算机中。

第二步:利用工具盒中的 WINPCIN 通讯工具软件,将螺补文件读到计算机中。 用户可以采用两种方法输入补偿值。

方法 1:

- 1) 螺距补偿数组从 SINUMERIK 802S/C base line 传入计算机;
- 2) 在计算机上编辑该文件,将测量得到的误差值写入数组中的对应位置;
- 3) 把文件从计算机传送到 SINUMERIK 802S/C base line 中。

方法 2:

- 1) 螺距补偿数组从 SINUMERIK 802S/C base line 传入计算机;
- 2) 在计算机上编辑该文件,改变文件头,使其成为加工程序,然后传送到 SINUMERIK 802S/C base line 中,
- 利用 SINUMERIK 802S/C base line 的编辑功能直接在操作面板上输入 补偿值;

| 方法 1                                              | 方法 2                                  | 说明       |
|---------------------------------------------------|---------------------------------------|----------|
| %_N_COMPLETE_EEC_INI                              | %_N_BUCHANG_MPF                       | 文件头      |
|                                                   | ; \$PATH=/_N_MPF_DIR                  |          |
| \$AA_ENC_COMP                                     | \$AA_ENC_COMP[0, 0, AX3]= 0.0         |          |
| [0, 0, AX3] = 0.0                                 |                                       |          |
| \$AA_ENC_COMP                                     | \$AA_ENC_COMP[0, 1, AX3]= 0.020       |          |
| [0, 1, AX3]= 0.020                                |                                       |          |
| \$AA_ENC_COMP                                     | \$AA_ENC_COMP[0, 2, AX3]= 0.015       |          |
| [0, 2, AX3] = 0.015                               |                                       |          |
| \$AA_ENC_COMP                                     | $AA_ENC_COMP[0, 3, AX3] = 0.014$      | ➡ 对应是小位署 |
| [0, 3, AX3] = 0.014                               |                                       |          |
| \$AA_ENC_COMP                                     | $AA\_ENC\_COMP[0, 4, AX3] = 0.011$    | +        |
| [0, 4, AX3] = 0.011                               |                                       |          |
| $AA_ENC_COMP$                                     | $AA_ENC_COMP[0, 5, AX3] = 0.009$      | 数        |
| $\begin{bmatrix} 0, 5, AA5 \end{bmatrix} = 0.009$ | $\phi_{AA}$ ENC COMP[0 6 AV2] = 0.004 | 「        |
| $[0 \ 6 \ AX3] = 0 \ 004$                         | $AA\_ENC\_COMF[0, 0, AX3] = 0.004$    | 迎        |
| \$AA FNC COMP                                     | AA FNC COMP[0, 7, AX3] = -0.010       | *        |
| [0, 7, AX3] = -0.010                              |                                       |          |
| \$AA ENC COMP                                     | \$AA ENC COMP[0, 8, AX3]=-0.013       |          |
| [0, 8, AX3] = -0.013                              |                                       | ▼        |
| \$AA ENC COMP                                     | \$AA ENC COMP[0, 9, AX3]=-0.015       |          |
| [0, 9, AX3] = -0.015                              |                                       |          |
| \$AA_ENC_COMP                                     | \$AA_ENC_COMP[0, 10, AX3]=-0.009      |          |
| [0, 10, AX3]=-0.009                               |                                       |          |
| \$AA_ENC_COMP                                     | \$AA_ENC_COMP[0, 11, AX3]=-0.004      |          |
| [0, 11, AX3]=-0.004                               |                                       |          |
| \$AA_ENC_COMP_STEP                                | \$AA_ENC_COMP_STEP[0, AX3]=100.0      | 测量间隔(毫米) |
| [0, AX3]=100.0                                    |                                       |          |
| \$AA_ENC_COMP_MIN                                 | \$AA_ENC_COMP_MIN[0, AX3] =100.0      | 最小位置(绝对) |
| [0, AX3] =100.0                                   |                                       |          |
| \$AA_ENC_COMP_MAX                                 | $AA_ENC_COMP_MAX[0, AX3] = 1200.0$    | 最大位置(绝对) |
| [0, AX3] =1200.0                                  |                                       |          |
| \$AA_ENC_COMP_IS_MODULO                           | \$AA_ENC_COMP_1S_MODUL0[0, AX3]=0     | (用于旋转轴)  |
| $\lfloor 0, AX3 \rfloor = 0$                      | 100                                   | 立曲は吉が    |
| M17                                               | MOZ                                   | 义忤结果苻    |

#### 4) 启动运行该程序(补偿值即输入到系统中)。

第三步:设置参数,激活螺补功能

| 轴参数号  | 参数名             | 单位 | 轴       | 输入值 | 参数定义 |
|-------|-----------------|----|---------|-----|------|
| 32700 | ENC_COMP_ENABLE | -  | X, Y, Z | 0   | 无螺补  |
|       |                 |    |         | 1   | 螺补生效 |

#### 注意:

当 MD32700=1 时, SINUMERIK 802S/C base line 内部补偿值文件自动进入 写保护状态。如果需要修改补偿值,必须先修改补偿文件,并且设定 MD32700=0, 通过上述一种方法将补偿值输入到 SINUMERIK 802S/C base line 中。最后, 恢复设定 MD32700=1。 第四步:系统再次上电,螺补功能设定完毕。

注意:

螺距误差补偿必须是在返回参考点后才生效。

# 4.8 主轴参数调试

概述 主轴分为开关量主轴和模拟量主轴。如果是模拟量主轴,则可以通过设定主轴参数,根据不同的机床类型使机床具有各种丰富的功能,诸如加工螺纹、恒定切削速度、编程主轴转速极限等等。

**参数设定** 如果采用交流电机加变频器,或者采用伺服主轴控制,在加工螺纹或者使用每转 进给编程时,则机床数据 MD30130 设定为 1。

| 轴参数号  | 参数名          | 单位 | 轴  | 输入值 | 参数定义         |
|-------|--------------|----|----|-----|--------------|
| 30130 | CTRLOUT_TYPE | —  | 主轴 | 0   | 无模拟量输出       |
| 30130 | CTRLOUT_TYPE | -  | 主轴 | 1   | 有±10Vdc模拟量输出 |

机床主轴可以设定为单极性主轴和双极性主轴输出。

| 轴参数号  | 参数名                | 单位 | 轴  | 输入值   | 参数定义          |
|-------|--------------------|----|----|-------|---------------|
| 30134 | IS_UNIPOLAR_OUTPUT | -  | 主轴 | 0     | 双极性主轴输出,      |
|       |                    |    |    |       | Q0.0和Q0.1可以由  |
|       |                    |    |    |       | PLC 使用;       |
| 30134 | IS_UNIPOLAR_OUTPUT |    | 主轴 | $1^*$ | 单极性主轴输出,      |
|       |                    |    |    |       | Q0.0和Q0.1不可以由 |
|       |                    |    |    |       | PLC 使用;       |
| 30134 | IS_UNIPOLAR_OUTPUT | Ι  | 主轴 | $2^*$ | 单极性主轴输出,      |
|       |                    |    |    |       | Q0.0和Q0.1不可以由 |
|       |                    |    |    |       | PLC 使用;       |

 \* MD30134 =1 时: Q0.0=伺服使能; Q0.1=负方向运行; MD30134 =2 时: Q0.0=伺服使能正方向运行; Q0.1=伺服使能负方向运行;

如果主轴无编码器反馈,则机床数据 MD30200 设定为 0。

| 轴参数号  | 参数名      | 单位 | 轴  | 输入值 | 参数定义     |
|-------|----------|----|----|-----|----------|
| 30200 | NUM_ENCS | —  | 主轴 | 0   | 主轴无编码器反馈 |

在加工螺纹时, 主轴安装了编码器:

| 4 | 铀参数号  | 参数名      | 单位 | 轴  | 输入值 | 参数定义    |
|---|-------|----------|----|----|-----|---------|
|   | 30240 | ENC_TYPE | _  | 主轴 | 2   | 主轴带测量系统 |

下列主轴参数应设定:

| 轴参数号             | 参数名         | 单位  | 轴  | 举例值  | 参数定义     |
|------------------|-------------|-----|----|------|----------|
| 31020            | ENC_RESOL   | IPR | 主轴 | 1024 | 编码器每转脉冲数 |
| 32260 RATED_VELO |             | RP  | 主轴 | 3000 | 主轴额定转速   |
|                  |             | Μ   |    |      |          |
| 36200            | AX_VELO_LIM | RP  | 主轴 | 3300 | 最大主轴监控速度 |
|                  | IT[ 05 ]    | М   |    |      |          |

计算监控频率:

主轴转速 3000 转/分 = 50 转/秒;

监控频率 50 转/秒×1024 脉冲/转 = 51200 脉冲/秒

加权后填入机床参数:

| 轴参数号  | 参数名               | 单位 | 轴  | 举例值   | 参数定义   |
|-------|-------------------|----|----|-------|--------|
| 36300 | MA_ENC_FREQ_LIMIT | Hz | 主轴 | 55000 | 主轴监控频率 |

如果使用模拟量主轴,并且有机械换档:

| 轴参数号  | 参数名                  | 单位  | 轴  | 输入值 | 参数定义   |
|-------|----------------------|-----|----|-----|--------|
| 35010 | GEAR_STEP_CHANGE_EN  | -   | 主轴 | 1   | 模拟主轴换档 |
|       | ABLE                 |     |    |     | 使能     |
| 35110 | GEAR_STEP_MAX_VELO[  | RPM | 主轴 | 转速  | 主轴换档最大 |
|       | 0, 15 ]              |     |    | [i] | 速度     |
| 35130 | GEAR_STEP_MAX_VELOLI | RPM | 主轴 | 转速  | 主轴各档最大 |
|       | MIT[ 0, 15 ]         |     |    | [i] | 速度     |
| 36200 | AX_VELO_LIMIT[ 0,    | RPM | 主轴 | 转速  | 各档最大主轴 |
|       | 15 ]                 |     |    | [i] | 监控速度   |
| 31050 | DRIVE_AX_RATIO_DENUM | _   | 主轴 | 分母  | 主轴各档变比 |
|       | [0, 15]              |     |    | [i] | (电机端)  |
| 31060 | DRIVE_AX_RATIO_NUMER | _   | 主轴 | 分子  | 主轴各档变比 |
|       | A[0, 15]             |     |    | [i] | (主轴端)  |

### 注意:

主轴最多可提供五档变速。索引号[0]和[1]的参数相同表示第一档数据(i=1...5) 必须通过 PLC 应用程序设置相应的接口信号才能实现换挡(详见《功能说明》)。

上述参数设定后,可以根据用户的需要设定数据保护级(显示数据):

| 数据号 | 数据名                       | 保护级 | 数据说明          |
|-----|---------------------------|-----|---------------|
| 206 | USER_CLASS_WRITE_TOA_GEO  | 3~7 | 刀具几何参数写保护级    |
| 207 | USER_CLASS_WRITE_TOA_WEAR | 3~7 | 刀具磨损参数写保护级    |
| 208 | USER_CLASS_WRITE_ZOA      | 3~7 | 可设定零点偏移写保护级   |
| 210 | USER_CLASS_WRITE_SEA      | 3~7 | 设定数据写保护级      |
| 216 | USER_CLASS_WRITE_RPA      | 3~7 | R 参数写保护级      |
| 217 | USER_CLASS_SET_V24        | 3~7 | RS-232 参数写保护级 |

#### 注释:

保护级 3 需要用户口令 CUSTOMER;
保护级 4 PLC 设定 V26000000.7;
保护级 5 PLC 设定 V26000000.6;

- 保护级 6 PLC 设定 V26000000.5;

保护级7 不需口令和 PLC 接口信号,

| 编程注意事项 | 在编  | 写加工程序时应注意:                  |    |                                 |
|--------|-----|-----------------------------|----|---------------------------------|
|        | 1)  | 如果进给速度选用 mm/Min<br>F100     | 时  | ,应使用 G94 编程,例如 N10 G94 G01 Z100 |
|        | 2)  | 如果进给速度选用 mm/Rev<br>F1       | 时  | ,应使用 G95 编程,例如 N10 G95 G01 Z100 |
|        | 3)  | 开关量主轴,在用 G33 加工<br>主轴转速范围内; | 螺  | 纹时, 应编入主轴转速 S, S 值应在实际的         |
|        | 4)  | 螺纹编程时应在螺纹方向编                | λţ | 初入及退出段;                         |
|        | 5)  | 螺纹导程乘以主轴转速应小                | 于: | Z 轴的最大设定速度;                     |
| 编程举例   | N10 | G91 G94 F100 S350 M4        | ;  | 实测主轴转速为 350                     |
|        | N20 | G01 Z-0.5                   | ;  | 螺纹切入                            |
|        | N30 | G33 Z-100 K2 SF=0           | ;  | K 为螺纹导程,SF 为螺纹切入角               |
|        | N40 | G01 Z-0.5                   | ;  | 螺纹导出                            |
|        | N50 | X50                         |    |                                 |

# 通讯及串行调试

# 5.1 通讯

功能 通过控制系统的 RS232 接口可以读出数据并保护到外部设备中,同样也可以从 那儿把数据再读入到系统中。RS232 接口必须与数据保护设备进行匹配。在此, 建议用户不要更改缺省值(波特率可以改变)。

**文件类型** 在规定的存取权限下可以通过RS232接口读入/读出相应的文件,包括各种数据、 程序和参数。 文件分为文本文件和二进制文件,在传送文件之前必须设定文件类型:RS232文

本/RS232 二进制。用 RS232 二进制文件类型传送试车数据,具体文件类型参见 章节 6.2:表 6-1 系统数据。

试车数据的定义参见 5.2 章:试车数据。

**缺省值设定** RS232 文本文件缺省值设定,见下面菜单屏幕:

| 通讯 厦 位 手动              |                                             |          |
|------------------------|---------------------------------------------|----------|
| 设定值:                   | RS232文本                                     |          |
| 参数                     | 特殊功能                                        |          |
| 设备 KIS UIS             |                                             | UN       |
| 波符率 19200 0            | 佣叭復盖<br>CDLLE当印建吉                           |          |
| 浄止江   LU<br>  本価 NoneL | UNLI内段结束<br>連ror信止                          | YU<br>V. |
| 町両 ロロビリー 新居谷 8日        | 週100 厅 <u>厂</u><br>测 <b>加</b> 82/岸 <b>三</b> |          |
| X0N(Hex)11             | 前后引見                                        | N        |
| XOFF (Hex) 13          | 磁带格式                                        | ΥÜ       |
| 传输结束 1a                | 时间监视                                        | NŬ       |
| <u> </u>               |                                             |          |
| RS232 RS232<br>文本 二进制  | 确                                           | 认        |

| 通讯 厦 位            | 手动               |                   |      |
|-------------------|------------------|-------------------|------|
| 设定值:              |                  | <b>RS232,</b> 二讲制 |      |
| 参数                |                  | 特殊功能              |      |
| 设备                | RTS CTS          | XON后开始            | NU   |
| 波特率               | 19200 😈          | 确认覆盖              | NU   |
| 停止位               | 10               | CRLF为段结           | 東 №し |
| 奇偶                | None             | 遇EOF停止            | NU   |
| 数据位               | 8U               | 测DRS信号            | NU   |
| XON (Hex)         | 11               | 前后引导              | NU   |
| XOFF (Hex)        | 13               | 磁带格式              | N U  |
| 传输结束              | 1a               | 时间监视              | NU   |
| ▲                 |                  |                   |      |
| RS232 RS<br>文本 二j | <b>232</b><br>进制 |                   | 确认   |

RS232 二进制文件缺省值设定,见下面菜单屏幕:

# 5.2 串行调试

概述 SINUMERIK 802S/C base line 具有串型调试功能,特别适用于批量生产。

串行调试是什么? 当一台机床调试完备后,可通过串行电缆将已经调试完备的系统中的所有数据
 ("试车数据")传到另一台机床的系统中,也可以将备份的试车数据通过计算机
 传送到另一台机床的系统中。新调试机床的系统只需设定各坐标的软限位和反向
 间隙补偿值。串型调试时通讯参数的设定参见《操作与编程》手册。

试车数据 试车数据是指系统在调试及运行时用户必须设定/编写的参数和程序,包括:

- 机床数据
- 设定数据
- R 参数
- 刀具参数
- 零点偏移
- 螺距误差补偿值
- 用户报警文本
- PLC 用户程序
- 零件加工程序
- 固定循环

#### 串行调试步骤

# 串型调试的步骤如下:

- 1) 主、从系统设定制造商口令,设定 RS232 通讯参数;
- 2) 从系统首先进入等待数据状态,选择"输入启动";
- 3) 主系统在通讯菜单下光标指在"试车数据",然后启动"数据输出";
- 4) 从系统在屏幕上出现提示报警"读试车数据",按"确认键"后开始传输;
- 5) 在整个传输过程中,从系统要多次自动复位,整个传输过程大约5分钟;
- 6) 传输结束后, 主从系统恢复标准通讯设定, 并关闭制造商口令;
- 7) 从系统必须进行数据存储;
- 8) 其他参数设定完毕后,再存储,并关闭制造商口令。

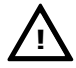

#### 重要:

串行调试时不可使用 RS232 隔离器!

# 工具盒

概述
 工具盒是指包含有各种软件工具及资料的光盘(在包装中提供),这些软件工具是
 用户进行数据传送、编写 PLC 程序和报警文本必须具备的。工具盒可以在操作
 系统 WINDOWS 95/98/2000 下运行。

工具盒中包含以下各种工具软件:

| • | WINPCIN                    |   | 通讯工具软件                                               |
|---|----------------------------|---|------------------------------------------------------|
| • | Toolbox 802S/C base line   |   | 软件工具盒,包括铣床初始化文件/<br>固定循环文件/Text Manager语言和<br>报警安装软件 |
| • | Programming Tool PLC802    | — | PLC 编程工具软件                                           |
| • | PLC802S/C baseline Library | — | 实例 PLC 程序和子程序库                                       |
| • | SimoComU                   |   | SIMODRIVE 611U 设定/特性优化工具<br>软件                       |
| • | 自定义插条制作文件                  |   |                                                      |

# 6.1 工具盒的安装

安装过程 将工具盒 CD 插入驱动器,计算机自动接入安装程序:

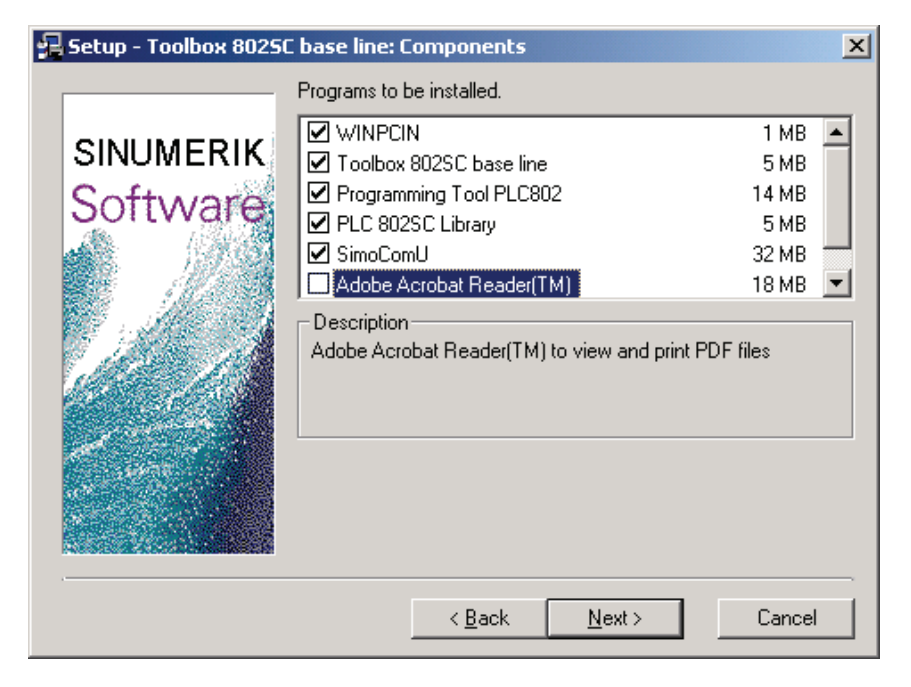

选择需要安装的各种工具软件,计算机自动将软件工具安装到硬盘上。

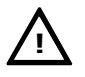

## 注意:

在安装过程中如果采用缺省路径,则软件工具被安装在 C 盘上的 Program Files\ Siemens 目录下。如果您自己选择路径,一定要记住路径名,以免找不到所安装 的文件。

# 6.2 WINPCIN—通讯工具软件

概述

WINPCIN 是个人计算机与 SINUMERIK 802S/C base line 的通讯工具软件。 有两种文件类型作为通讯格式一文本文件和二进制文件。

利用 WINPCIN 通讯工具软件,可以传送各种系统数据。

表 6-1 系统数据

| 数据类型     | 内容                     | 文件类型 |
|----------|------------------------|------|
| 零件程序和子程序 | 主程序目录内的所有零件程序文件        | 文本   |
| 标准循环     | 所有在固定循环目录内的标准固定循环文件    | 文本   |
| 各种数据     | 机床数据                   | 文本   |
|          | 设定数据                   | 文本   |
|          | 刀具参数                   | 文本   |
|          | R 参数                   | 文本   |
|          | 零点偏移                   | 文本   |
|          | 丝杠螺距误差补偿               | 文本   |
| 试车数据     | 试车数据到 PC 机(参见章节 5)     | 二进制  |
| PLC 应用程序 | PLC 应用程序(包括报警文本)到 PC 机 | 二进制  |

# 进入 WINPCIN由 WINDOWS 的 Start(任务栏)进入 Programs(程序)下的 Toolbox 802S/C base<br/>line,选择 V04.02.04(注:当前工具盒版本号),进入 WINPCIN。

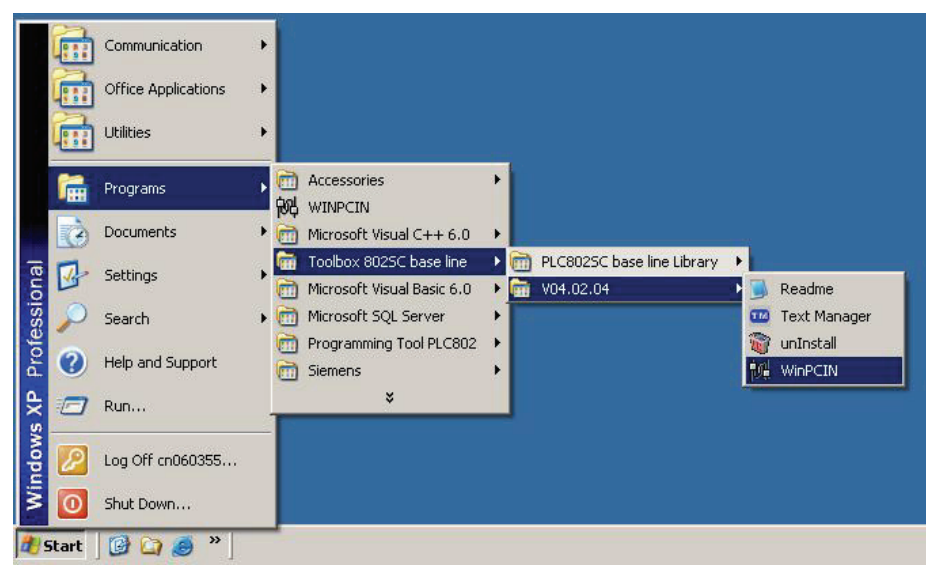

图 6-1 进入 WINPCIN 路径

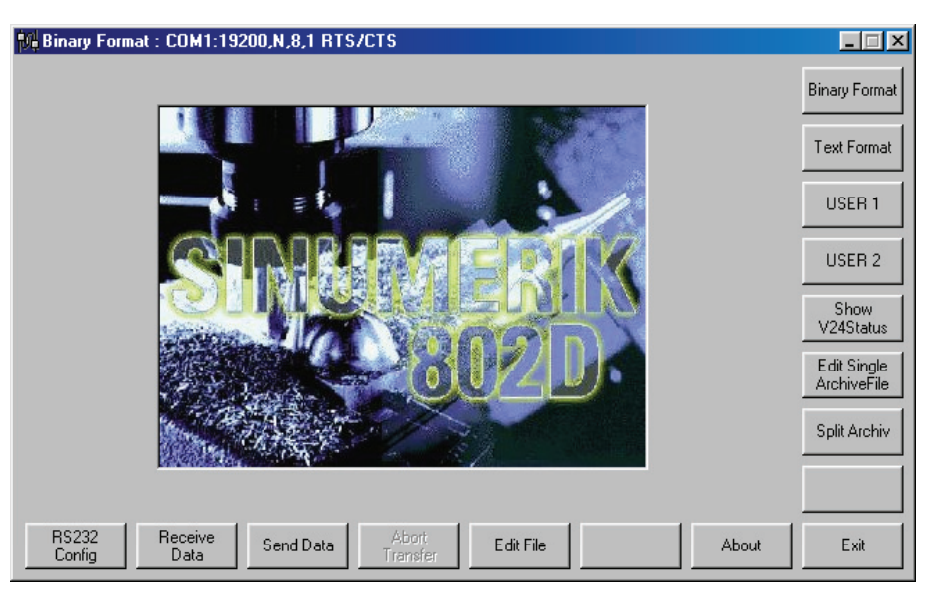

图 6-2 WINPCIN 界面

进入工具软件后:

- 1) 设定通讯参数 "RS232 Config";
- 2) 选择文件格式文本文件"Text Format"或者二进制文件"Binary Format";
- 3) 在 SINUMERIK 802S/C base line 系统中匹配相应的通讯参数;
- 4) 在 SINUMERIK 802S/C base line 系统中选择对应的文件格式。

至此,用户可以选择需要传送的文件进行上载/下载。

# 6.3 Toolbox 802S/C base line—软件工具盒

# 6.3.1 传送文件

概述 工具盒安装完毕后,用户进入通讯工具软件—WINPCIN。至此,用户可以利用 WINPC IN 传送铣床初始化文件和固定循环文件。

## 传送铣床初始化文件 铣床初始化文件位于工具盒目录下:

| 🔯 Config                                  |                                                                                                    |                  |  |  |  |  |
|-------------------------------------------|----------------------------------------------------------------------------------------------------|------------------|--|--|--|--|
| File Edit View Favorites Tools Help       | File Edit View Favorites Tools Help                                                                                                    |                  |  |  |  |  |
| 📙 🗢 Back 🔹 🤿 👻 🔂 🔤 🎯 Search 🛛 🚰 Folders 🔮 | History 📴 🗳 🗙 🖄 📰 -                                                                                                    |                  |  |  |  |  |
| Address 🛅 Config                          |                                                                                                    |                  |  |  |  |  |
| Folders ×                                 |                                                                                                    | Name 🛆           |  |  |  |  |
| NetMeeting                                |                                                                                                    | 👼 PLC-MD_M.ini   |  |  |  |  |
| 🕀 💼 OfficeScan NT                         | A Real Property in the second second se | 🐻 PLC-MD_T.ini   |  |  |  |  |
| Outlook Express                           | Config                                                                                                    | 🐻 spinres.ini    |  |  |  |  |
|                                           |                                                                                                    | 🐻 techmill.ini 🛛 |  |  |  |  |
| 🕀 🛄 Programming Tool PLC802               | techmill.ini                                                                                                    | 🐻 turnax_U.ini   |  |  |  |  |
| 🗄 🛅 SimoComU                              | Configuration Settings                                                                                                    | 🐻 turnax_V.ini   |  |  |  |  |
| 🖻 🛄 Toolbox 8025C_bl                      | Madfinal according to prop                                                                                                    | 🐻 turnax_W.ini   |  |  |  |  |
| 🕀 💼 PLC8025C_blLib                        | Modified: 2003-6-3 9:38                                                                                                    | <u> </u>         |  |  |  |  |
| 🔂 Textman                                 | Size: 1009 bytes                                                                                                    |                  |  |  |  |  |
| 🖻 🎦 V040002                               | ,                                                                                                    |                  |  |  |  |  |
|                                           | Attributes: Read-only                                                                                                    |                  |  |  |  |  |

#### 由 WINPCIN 选择文本格式发送数据(Send Data):

| Select File to ser | nd                               |                                      | <u>?×</u> | _ 🗆 🗙                      |
|--------------------|----------------------------------|--------------------------------------|-----------|----------------------------|
| Look in:           | 🔄 Config                         | ▼ 🗢 🖻 👘 🎟 -                          |           | Binary Format              |
| History            | PLC-MD_M.ini                     |                                      |           | Text Format                |
|                    | techmill.ini                     |                                      |           | USER 1                     |
| Desktop            | 👼 turnax_V.ini<br>👼 turnax_W.ini |                                      |           | USER 2                     |
| My Documents       |                                  |                                      |           | Show<br>V24Status          |
| My Computer        |                                  |                                      | 0         | Edit Single<br>ArchiveFile |
|                    | File name:<br>Files of type:     | All Files (*.*)                      | Cancel    | Split Archiv               |
| My Network P       |                                  | Open as read-only                    | 1.        |                            |
| RS232<br>Config    | Receive<br>Data Se               | nd Data Abort.<br>Transfer Edit File | About     | Exit                       |

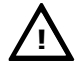

在数据通讯时,必须是接收方首先进入等待接收数据状态!

注意:

# **传送固定循环文件** 车床或铣床的固定循环文件位于工具盒目录下:

| 🛐 turn                            |                                                     |                                                                                              |  |  |  |  |
|-----------------------------------|-----------------------------------------------------|----------------------------------------------------------------------------------------------|--|--|--|--|
| File Edit View Favorites Tools He | elp                                                 |                                                                                              |  |  |  |  |
| 📙 💠 Back 🔹 🔿 👻 🛅 🛛 🖓 Search 🛛 隆 F | 🖕 Back 🔹 🤿 👻 🔯 Search 📴 Folders 🤯 History 📲 🕸 🗶 🕫 🥅 |                                                                                              |  |  |  |  |
| Address 🛅 turn                    |                                                     |                                                                                              |  |  |  |  |
| Folders ×                         |                                                     | Name 🛆                                                                                       |  |  |  |  |
|                                   | turn                                                | <ul> <li>lcyc82.spf</li> <li>lcyc83.spf</li> <li>lcyc840.spf</li> <li>lcyc840.spf</li> </ul> |  |  |  |  |
| E-Conneg<br>Cycles                | Select an item to view its description.             | lcyc93.spf                                                                                   |  |  |  |  |
| Projects                          | See also:                                           | € Icyc95.spf<br>Elcyc97.spf                                                                  |  |  |  |  |
|                                   | My Documents<br>My Network Places                   | Cyclest.spf                                                                                  |  |  |  |  |
| 🕀 🧰 SiSoftware                    | My Computer                                         | er icyccum.spr                                                                               |  |  |  |  |

由 WINPCIN 选择文本格式发送数据(Send Data):

| Select File to ser | nd 💦 🕺                                                                                      |                            |
|--------------------|---------------------------------------------------------------------------------------------|----------------------------|
| Look in:           |                                                                                             | Binary Format              |
| History            | Cyc82.spf     Cycturn.spf     Cyc83.spf     Cyc840.spf     Cyc840.spf                       | Text Format                |
|                    | ■ lcyc85.spf ■ lcyc93.spf                                                                   | USER 1                     |
| Desktop            | Elcyc94.spf                                                                                 | USER 2                     |
| My Documents       | Elcyc97.spf<br>Cyclest.spf                                                                  | Show<br>V24Status          |
|                    |                                                                                             | Edit Single<br>ArchiveFile |
| My Computer        | File name: Icyc83.spf Open                                                                  |                            |
|                    | Files of type: All Files (*.*)                                                              |                            |
| My Network P       | Open as read-only                                                                           |                            |
| RS232<br>Config    | Receive<br>Data         Send Data         Abort<br>Transfer         Edit File         About | Exit                       |

# 6.3.2 TextManager—语言和报警安装软件

概述 软件工具 TextManager 用于安装系统的显示语言和用户报警文本。系统的第一 语言为英文,中文作为第二语言已经在系统出厂时预装。如果机床用户使用其他 语言,则需使用 TextManager 安装第二语言。

进入 TextManager 由 WINDOWS 的 Start(任务栏)进入 Programs(程序)下的 Toolbox 802S/C base line,选择 V04.02.04(注:当前工具盒版本号),进入 TextManager。

|          |       | Communication<br>Office Applications<br>Utilities | )<br>)<br>) |           |                                                    |   |   |                            |   |     |                        |
|----------|-------|---------------------------------------------------|-------------|-----------|----------------------------------------------------|---|---|----------------------------|---|-----|------------------------|
|          | 1     | Programs                                          | •           | 00<br>934 | Accessories<br>WINPCIN                             | • |   |                            |   |     |                        |
|          | Ò     | Documents                                         | •           | 6         | Microsoft Visual C++ 6.0                           | • |   |                            |   |     |                        |
| lal      | 1     | Settings                                          | ,           | 6         | Toolbox 8025C base line                            | • |   | PLC8025C base line Library | Þ |     |                        |
| sior     | 0     | Search                                            |             |           | Microsoft Visual Basic 6.0<br>Microsoft SOL Server | * |   | V04.02.04                  |   | 114 | Readme<br>Text Manager |
| ofes     |       | Startin                                           |             | 6         | Programming Tool PLC802                            | • |   |                            | 1 |     | unInstall              |
| Pro      | 0     | Help and Support                                  |             |           | Siemens                                            | • | L |                            | Ģ |     | WinPCIN                |
| ХP       |       | Run                                               |             |           | ×                                                  |   | J |                            |   |     |                        |
| ndows    | 2     | Log Off cn060355                                  | _           |           |                                                    |   |   |                            |   |     |                        |
| Ň        | 0     | Shut Down                                         |             |           |                                                    |   |   |                            |   |     |                        |
| <u>a</u> | Start | 🕑 😂 🧶 🔪                                           |             |           |                                                    |   |   |                            |   |     |                        |

图 6-3 进入 TextManager 路径

| Title - 802SC_BL HMI Manager: C:\Program | Files\Sie |
|------------------------------------------|-----------|
| <u>F</u> ile <u>S</u> elect <u>I</u> nfo |           |
|                                          |           |
| Click Select on main menu                | ţ         |
|                                          |           |
|                                          |           |
|                                          |           |
|                                          |           |
|                                          |           |
|                                          |           |

图 6-4 TextManager 主画面

**安装第二语言**选择"**迎**键",安装第二语言。

| Select Language                                                                           | ×                                                                                                    |
|-------------------------------------------------------------------------------------------|----------------------------------------------------------------------------------------------------|
| TEXT<br>C<br>D<br>G<br>G<br>C<br>C<br>C<br>C<br>C<br>C<br>C<br>C<br>C<br>C<br>C<br>C<br>C | First language     Clear       iecond language     Spanish     Clear       OK     Cancel       Start Transfer sp*.arc       Configure Transfer |

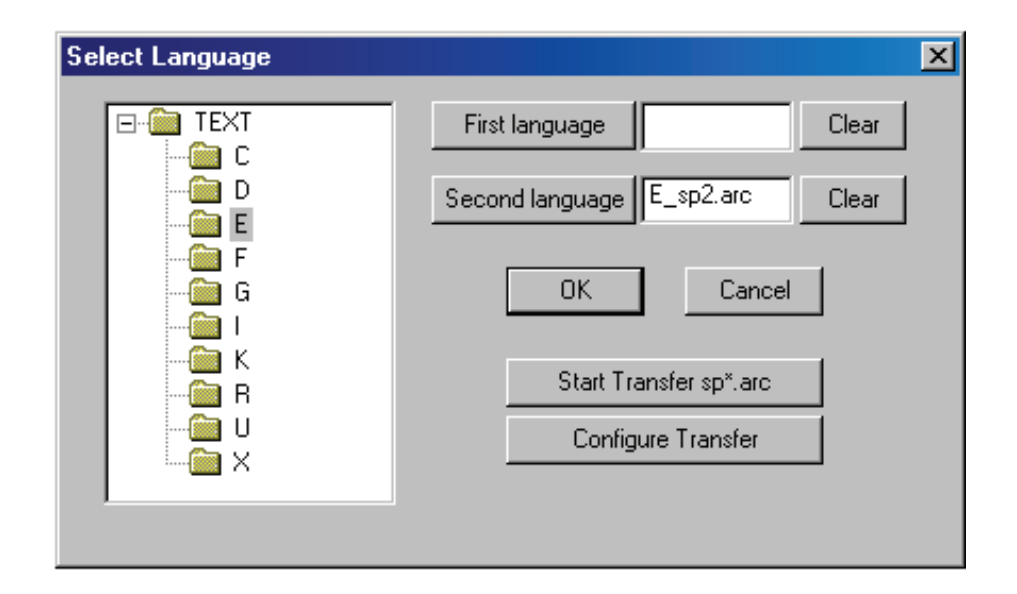

| 2을Data down load to a controler                                        | × |
|------------------------------------------------------------------------|---|
| COMM config:                                                           |   |
| Port=COM1;Baudrate=38400;Parity=N0;Databit=8;Stopbit=1;DataType=Binary |   |
| File Name:                                                             |   |
| \DEST\sp2.arc                                                          |   |
| P                                                                      |   |
| Handshaking: RTS/CTS CTS status:                                       |   |
| File Length: 135680 Bytes Sent: 0 Start                                | ] |
| Stop                                                                   |   |

### 安装步骤

在此举例安装"西班牙"语为系统第二语言,其安装步骤如下:

- 1) 光标选择"E", 按"Second Language";
- 2) 按 "OK"确认;
- 3) 选择"Configure Transfer", 配置 RS232 接口;
- 4) 选择"Start键"。

**安装用户报警文本** 选择" 塑 键",安装用户报警文本。

| Select OEM            |                     | ×                       |
|-----------------------|---------------------|-------------------------|
| E-                    | *.txt:              |                         |
|                       | alc.txt<br>alcu.txt | First Language          |
| e                     | alz.txt             | Second <u>L</u> anguage |
| g                     |                     | Make Archive            |
|                       | *.sp*: and *.arc    |                         |
| - <u> </u>            |                     | Start Transfer *.arc*   |
|                       |                     | Config <u>T</u> ransfer |
| I<br>Language Chinese |                     | Edit                    |

### 安装步骤 在此举例安装中文用户报警文本,其安装步骤如下:

- 1) 选择 "c" 中文, 选择文件 "ALCU.TXT";
- 2) 在文本管理器中直接编辑用户报警文本;
- 3) 按 "Second Language";
- 4) 按"OK"确认;
- 5) 选择"Configure Transfer", 配置 RS232 接口;
- 6) 按"Make Archive";
- 7) 选择 "Start Transfer" 启动传输。

### 安装 OEM 用户信息画面

OEM 用户可以预先制作一个用户信息画面 oem.bmp, 然后可以很方便地使用 TextManager 安装此画面, 具体安装步骤如下所示。

| 选择" 🎹 键"              | ,安装 OEM 用户信息画面。                    |       |          |              |     |
|-----------------------|------------------------------------|-------|----------|--------------|-----|
| 🕌 Down Load           | File                               |       |          |              | ? × |
| Look <u>i</u> n: 🔂 ti | emp                                | - 🗈 🧭 | <b>r</b> |              |     |
| em.bmp                |                                    |       |          |              |     |
| File <u>n</u> ame:    | oem.bmp                            |       |          | <u>O</u> pen |     |
| Files of type:        | Any file (*.bmp *.dll *.mpf *.spf) | ł     | •        | Cance        |     |

选择 oem.bmt 文件, 按"Open 键"。

| 🕌 Data down load to a controler 🛛 🔀                                    |
|------------------------------------------------------------------------|
| COMM config:                                                           |
| Port=COM1;Baudrate=38400;Parity=N0;Databit=8;Stopbit=1;DataType=Binary |
| File Name:                                                             |
| E:\temp\oem.ARC                                                        |
| Handshaking: RTS/CTS CTS status:                                       |
| File Length: 104448 Bytes Sent: 0 Start                                |
| Stop 2                                                                 |

TextManager 自动转换该文件为 oem.ARC 文件,按"Start 键",执行文件传送。

## 说明:

用户开机画面也可以用 TextManager 进行安装,但用户必须事先生成 Startup.bmp 文件,具体安装步骤同上。

用户在制作 OEM 用户信息画面和开机画面、进行存储时,必须选择"16 color Bitmap"格式,属性必须不大于 640x320,否则画面无法传送!

# 6.4 Programming Tool PLC 802—PLC 编程工具软件

概述 SINUMERIK 802S/C base line 在出厂前已经内装了 PLC 实例应用程序,另外 还在工具盒中提供了一个 PLC 子程序库。如果内装的实例程序满足您机床的要 求,就不需要编写 PLC 程序,如果内装 PLC 实例程序不能满足要求,则可以编 写自己的 PLC 应用程序。

# **进入编程工具软件** 由 WINDOWS 的 Start(任务栏)进入 Programs(程序)下的 Programming Tool PLC802, 进入 Programming Tool PLC802。

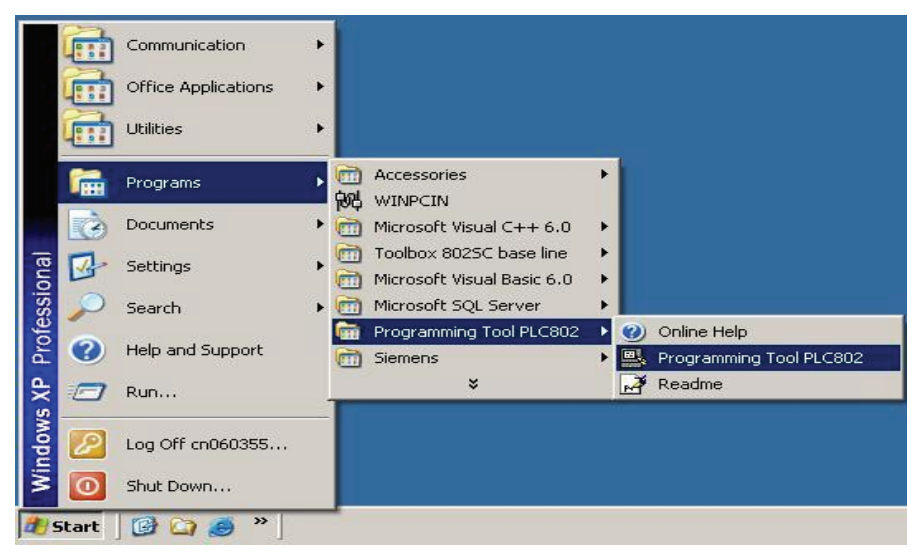

图 6-5 进入编程工具软件路径

在此用户可以编写自己的 PLC 应用程序。有两种途径供用户选择:

- 修改内装实例程序;
- 用子程序库搭建自己的应用程序。

修改内装实例程序 用户可以将系统中的实例程序上载到计算机中,修改、加入所需的功能,然后再 下载到 SINUMERIK 802S/C base line 系统中。请参见"章节 3: PLC 用户程序"。

用子程序库 搭建应用程序 工具盒中提供了子程序库,用户可以利用子程序库中的的子程序搭建自己的应用程序。加入机床的特殊功能子程序,然后下载到SINUMERIK 802S/C base line 系统中。

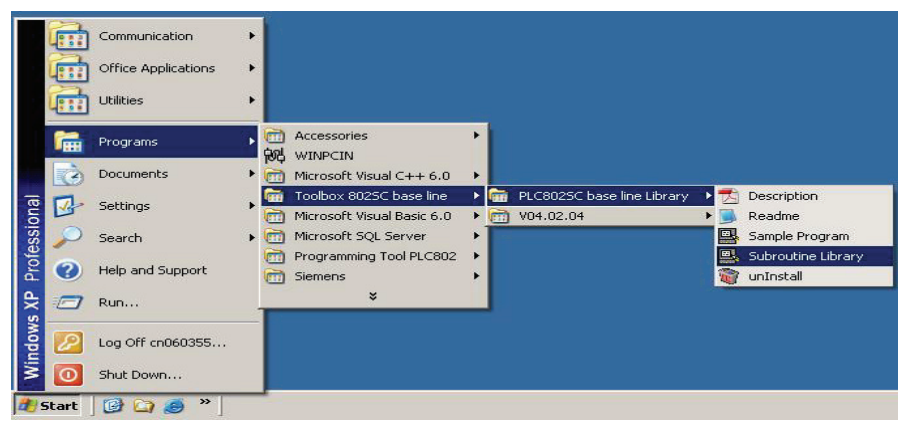

图 6-6 进入子程序库路径

#### Regramming Tool PLC802 - test - [SIMATIC LAD] - 🗆 🗵 \_ 8 × 🚉 <u>F</u>ile <u>E</u>dit <u>V</u>iew <u>P</u>LC <u>D</u>ebug <u>T</u>ools <u>W</u>indows <u>H</u>elp 🛅 🚅 🕼 🎒 🕒 👗 🛍 🖻 🖉 🖉 📥 工 🗍 11 🔍 (#) 智 🖾 ∓\_\_+ ← → ન⊦-૦ ની રેત્ન્ર ٿ\_ ⊤ 悌图状态 状态表 新**门** □-- 個 test (SINUMERIK 80 / 姓 儒 Т Name Var Type | Data T View 下裁 🗄 💼 Program Block MAIN (OB1) SBR\_0 (SBF 进入梯图编辑窗口 局部变量定义窗口 🗄 💼 Symbol Table Program Blo 🗄 💼 Status Chart 4 Þ 进入符号表窗口 oss Reference Network 1 NETWORK TITLE (single line) bmmunications E- 💼 Instructions SM0.1 MOV DV 🗄 🗐 🖬 Bit Logic ENO К pmpare 1 8 进入状态表窗口 😐 convei 梯图指令树 OUT - MDO Status Chart 🗄 💼 Counters 🗄 💼 Floating-Point M 梯图编辑窗口 4 进入交叉表窗口 teger Math 👳 📶 Logical Operatic Cross Referen 🗄 🔁 Move Network 2 🖶 📾 Program Control SM0.4 SHL D 进入通讯设定窗口 ift/Rotate ٥. 🕂 💽 Timers KAIN / SIVE Þ 编译诊断窗口 How 1, Col 1 Network 1 INS Ready

Programming Tool PLC 802 的操作界面如下图所示:

图 6-7 操作界面说明

注意事项

操作界面说明

使用编程工具软件 Programming Tool PLC 802 时应注意以下几点:

- PLC 与计算机的通讯电缆必须按照图 2-20 要求接线(参见章节 2.3.2: RS232 通讯接口);
- 2) 在 SINUMERIK 802S/C base line 系统中选择联机波特率(路径:"诊断" → "调试"→ "STEP7 连接");
- 3) 在 SINUMERIK 802S/C base line 系统中激活 "STEP7 连接"(有效);
- 4) 在 Programming Tool PLC 802 中,在 "PLC"菜单下的"Type"项中,选择 PLC Type: "SINUMERIK 802S/C",否则可能导致 PLC 运行错误;
- 5) 建议使用 PLC 子程序库,从而可以大大简化 PLC 应用程序的设计(请参见 《PLC 子程序库说明》);
- 对于编译错误,请打开"编译诊断窗口",查看哪个子程序中的哪个网络的 第几行第几列有何错误;
- 7) 对于运行错误,可根据 SINUMERIK 802S/C base line 屏幕上的报警信 息诊断。

## 工具盒

# 6.5 SimoComU—SIMODRIVE 611U 设定/特性优化工具软件

- 概述 安装工具盒时已经选择安装了 SimoComU(参见"章节 6.1:工具盒安装")。
   SimoComU 是设定 SIMODRIVE 611U 驱动器参数和进行进给轴动态特性调试时必须使用的工具软件(参见"章节 4.2:驱动器参数设定"和"章节 4.3:进给轴动态特性调试")。
- 进入 SimoComU SimoComU 位于工具盒目录下:

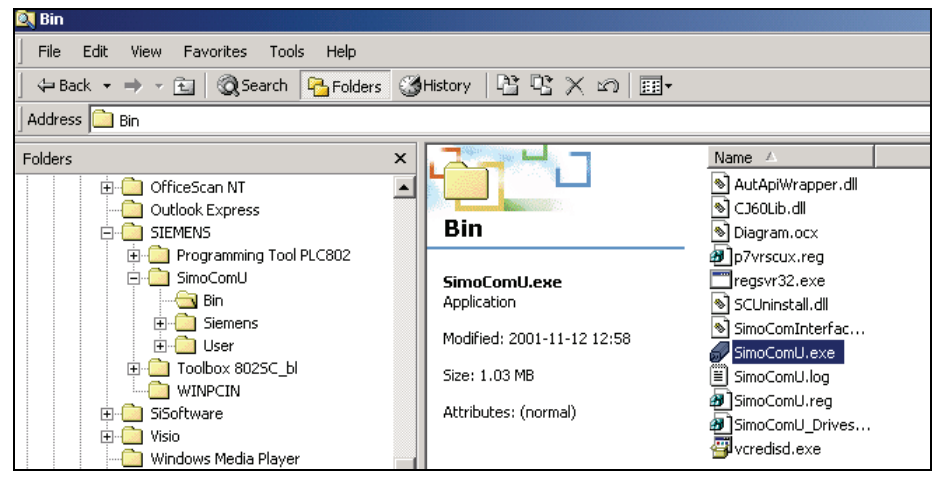

图6-8 进入SimoComU路径

操作界面说明

SimoComU 的操作界面如下图所示:

| 🔗 SimoCom U - Drive A 📃 🗆 🗶                                                                                                    |  |  |  |  |
|----------------------------------------------------------------------------------------------------|--|--|--|--|
| Eile Edit Start up Operator control Diagnostics Options Help                                                                                                    |  |  |  |  |
| □ 😂 🗉 🔲 ≒4 🗶 🗠 🗐 🗊 🎀 🃭 吨 🎎 🏵 R• 🗛 🛝 🦉 🗁 🔜 №                                                                                                    |  |  |  |  |
| Online Alh Drive A 4 data are changed direct in the day of                                                                                                    |  |  |  |  |
| Interr     存盘     I     存 EPROM     erminal     联机/脱机     选择 PC 机控     上电复位       ■     ■     ■     ■     ■     ●     ●     ●     ●                                                                                                    |  |  |  |  |
| Prive A - 802C_NP       控制板型号       电机型号及额定电流         Configuration       SIMODRIVE 611U:       Motor:         Analog inputs       GSN1118-0NK00-0AAx       1FK6060-6AF7x-xxxx         Digital inputs       J2 axis Closed-loop speed control Resolver       3000 rpm 6.0 Nm 4.30 A(rr         Image: Deliver and the second second s |  |  |  |  |
| setpoint! Actual =                                                                                                    |  |  |  |  |
| ● O Pulse enable module term. 663 Speed:                                                                                                    |  |  |  |  |
| B Pulse enable NE term. 63/48 Parameter set. 0 Contr. enable NE term. 64/63 Capacity utiliz Motor current: 0.07 A                                                                                                    |  |  |  |  |
| 控制端子状态         A         B           Press F1 to display Help.         按 F1 键启动在线帮助         01/11/02 01:36:30 PM                                                                                                    |  |  |  |  |

图 6-9 操作界面说明

## 注意事项

使用 SimoComU 工具软件时应注意以下几点:

- SIMODRIVE 611U 与计算机的通讯电缆必须按图 2-37 接线(参见"章节 2.4.2:伺服驱动的连接");
- 驱动器的参数设定与特性优化调试(参见"章节 4.2: 驱动器参数设定"和 "章节 4.3: 进给轴动态特性调试"):
- SimoComU 进入联机状态;
- 驱动器参数设定;
- 当驱动器所需的各种使能信号由 PLC 控制接通(端子 64, 63, 48 和端子 9)
   和 NC 控制接通(端子 65 和端子 9—与 NC 轴参数 MD30130 和 30240 相关)
   后,即可对驱动器进行优化。优化时在 SimoComU 的"功能选择窗口"选择"Controller";
- 可通过 SimoComU 的信息显示观察传动机构特性—在空载移动坐标轴时 比较电机额定电流和实际电流。如果实际电流<20%额定电流,说明传动机 构正常。
## 用户报警

# 7

报警优先级 报警有以下几种优先级:

- 上电清除的用户警报
- 删除键清除的用户警报
- 自清除的用户警报

清除条件

报警有以下几种清除条件:

- 上电清除: 系统必须先断电、后上电才能清除
- 删除键: 按"删除键" 🖯 或"复位键" 🖉 清除
- 自清除: 警报源消失后自行清除

报警响应 报警发生后,有以下几种响应:

- PLC 停: PLC 程序停止运行,系统取消 NC 准备好信号,禁止所 有硬件输出
- 急停: 系统自动进入急停状态
- 进给停: 系统停止各轴进给
- 禁止读入: 运行中的 NC 程序在完成当前程序段后停止运行
- NC 启动禁止: NC 启动键失效
- 显示: 仅显示警报号和报警文本,无其它响应

报警响应设定 机床数据 MD14516 USER\_DATA\_PLC\_ALARM 对报警响应进行设定。

MD14516[i] Bit 0~Bit 5 = 0: 显示(报警响应, 为缺省设定); Bit  $6 \sim Bit 7 = 0$ ; 自清除(清除条件, 为缺省设定); MD14516[i] Bit 0 = 1: NC 启动禁止(报警响应); Bit 1 = 1: 读入禁止(报警响应); Bit 2 = 1: 所有轴进给禁止(报警响应); Bit 3 = 1: 急停(报警响应); Bit 4 = 1: PLC 停(报警响应); Bit 5 : 保留; Bit 6 = 1: 删除键清除(清除条件); Bit 7 = 1: 上电清除(清除条件);

| 报警激活   | SINUMERIK 802S/C base line 具有 32 个用户报警,设置 PLC 接口信号位可 以激活对应的用户报警,其对应关系如下:<br>报警 700 000 ~ 700 007; V1600 0000.0 ~ V1600 0000.7 |
|--------|----------------------------------------------------------------------------------------------------|
|        | 报警 700 008 ~ 700 015: V1600 0001.0 ~ V1600 0001.7                                                                             |
|        | 报警 700 016 ~ 700 023: V1600 0002.0 ~ V1600 0002.7                                                                             |
|        | 报警 700 024 ~ 700 031: V1600 0003.0 ~ V1600 0003.7                                                                             |
|        | 每个用户报警对应一个4字节的报警变量 VD1600 1000 ~ VD1600 1124。                                                                                 |
| 编写报警文本 | 使用报警文本工具软件 TextManager(参见"章节 6.3.2: TextManager),用户可以编写中英文报警文本。                                                               |
|        | 在报警文本中可加入报警变量,报警变量由辅助变量码"%"引出。可能的变量<br>类型有以下几种:                                                                               |
|        | %d 整数,十进制数                                                                                                    |
|        | %x 整数定点,十六进制数                                                                                                    |
|        | %I 同上                                                                                                    |
|        | %b 32 位二进制                                                                                                    |
|        | %u 无符号的十进制数                                                                                                    |
|        | %f 4个字节的浮点数                                                                                                    |
|        | %o 八进制数                                                                                                    |
|        | 系统在显示报警文本时自动将报警号所对应的变量按照用户所定义的类型加入到用户报警文本中。                                                                                   |
| 报警实例   | 编写报警 700002:                                                                                                    |
|        | 三个进给轴的驱动就绪信号接至 PLC 三个输入点,如果任意驱动未就绪则产生                                                                                         |

报警 700002,并在报警文本中显示轴号。

梯图设计:

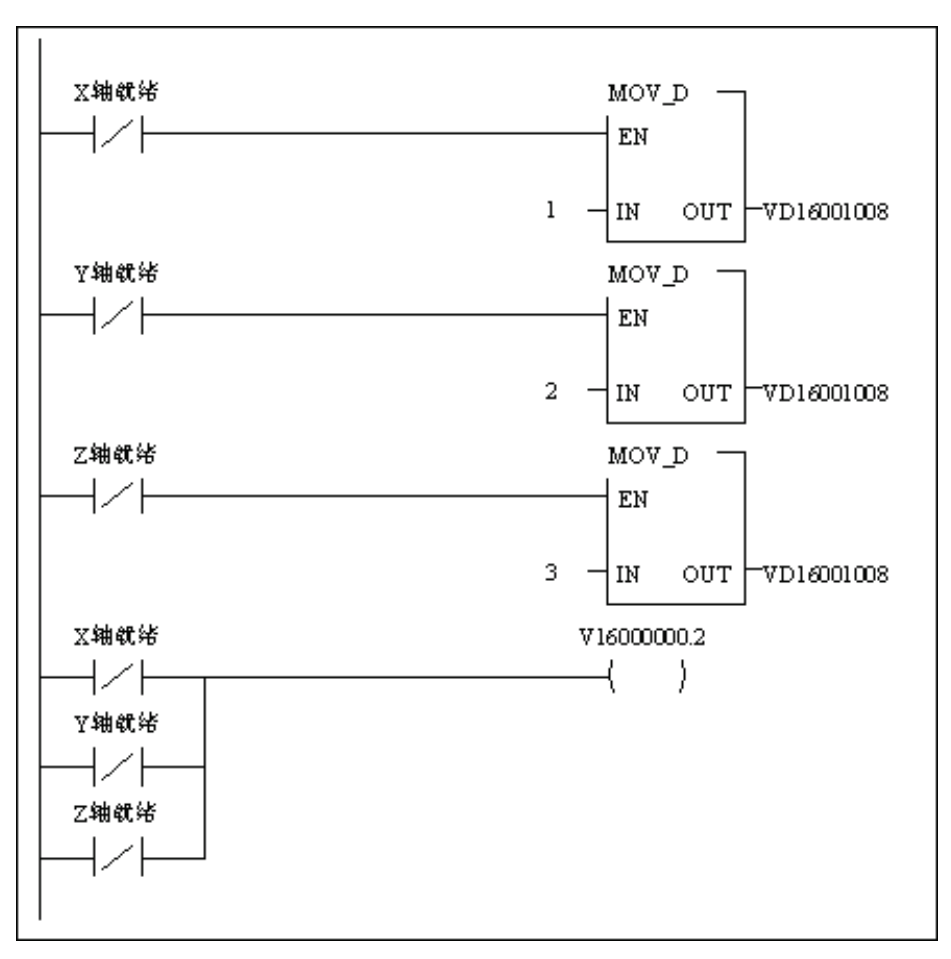

- 编辑用户报警文本:报警 700002 "坐标 %d 驱动故障"
- 显示画面:

| МА                 | 复位                  | 自动  |      | ROV |            |
|--------------------|---------------------|-----|------|-----|------------|
| 报警号<br><b>7000</b> | <del>]</del><br>002 |     | 刪除条件 | CS  | 05HP.MPF   |
| 坐标                 | 2 驱动                | 器故障 |      |     |            |
|                    | _                   | _   | _    | _   |            |
| 报警                 | F                   |     | 维修信息 | 调试  | 机 床<br>数 据 |

# 数据保护

概述 SINUMERIK 802S/C base line 系统提供了完备的数据保护措施,机床制造厂 需严格按照规定的程序进行数据保护。系统在供货时已经设定了如下的口令字:

- 制造商口令(级别 2): EVENING
- 用户口令(级别 3): CUSTOMER

建议机床制造商在机床出厂前更改制造商口令。

#### 8.1 机内数据保护

**数据存储**在各项机床数据调试完毕后,必须关闭口令,进行数据存储,以便迅速恢复数据。 操作过程:

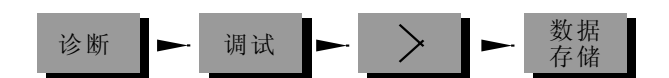

机床数据、设定数据、加工程序、丝杠螺距补偿数据等被存储于永久存储器中。 通过调试开关位置3或选择软菜单项"按存储数据启动"可恢复数据。

注意:

如果使用了记忆参考点功能(相关机床数据 MD34210),按存储数据上电启动后 务必要重新回参考点!

#### 8.2 机外数据保护

**保护目的** 通过 RS232 接口(利用 WINPCIN 通讯工具软件)将系统各种数据备份到外部计算 机的磁盘中,是最可靠的数据保护措施。

将系统的"试车数据"备份文件复制到软盘上提供给最终用户(机床或设备的使用者),以便在特殊情况下迅速恢复出厂时的数据。

#### 8.3 重要信息

注意事项

机床制造厂在机床出厂之前,必须要注意以下几点事项,确保数据进行保护:

- 调试开关位: 只有机床制造厂可使用调试开关位置1或软菜单"按缺省数据启动";机床 制造商必须告知最终用户千万不要改变调试开关的位置,否则会将机床制 造商设定的数据清除!
- 2) 设定保护级: 在调试结束之前,应根据需要为最终用户设定适当的保护级别,即刀具参数、零点偏移、R参数、设定数据和加工程序的读写保护级。
- 3) 数据备份:

在机床调试完毕准备出厂前,千万不要忘记做数据备份。数据备份包括机内数据保护和机外数据保护,机外数据保护可以将文本格式的机床数据、螺补数据、刀具数据以及二进制格式的试车数据和PLC应用文件传送到PC机,机床出厂时为最终用户提供数据备份盘。

4) 关闭系统口令: 在机床出厂之前,务必不要忘记关闭系统口令。如果机床在没有关闭制造 商口令的情况下出厂,最终用户有可能按标准数据启动系统,导致 SINUMERIK 802S/C base line 初始化,使机床不能工作!

## 备件更换

| 概述     | 为了方便用户的使用,使用户可以更加灵活地使用 SINUMERIK 802S/C base line,系统在供货时随机提供了一些备件,包括保险丝、急停开关盖板和定义键插条。                                        |
|--------|----------------------------------------------------------------------------------------------------|
| 保险丝    | 在 SINUMERIK 802S/C base line 中,使用 WICKMANN 公司的玻璃管保险 丝,其型号及规格为: 5x20mm, No.196,4A,250V。<br>保险丝烧断后,请先查明故障原因,排除故障,然后换上随机提供的保险丝。 |
| 各位工業業長 | 不然左供化时 查信证券的应继礼司权药的 短田田白子居田查信证券 刚司的                                                                                          |

- 急停开关盖板 系统在供货时,急停开关的安装孔已经预留。如果用户不使用急停开关,则可以 使用随机提供的急停开关盖板,掀开保护膜,盖住安装孔,使面板更加美观。
   安装盖板时,请先撕去盖板的贴面,然后对中轻轻地盖上。
- **用户定义键插条** 系统在供货时已经提供了7条用户定义键插条,用户可以自由组合 X/Y/Z 轴的 位置定义。如果用户需要自由定义 K1~K12 键,则可以自己制作定义键插条, 插条的尺寸及制作方法参见工具盒中的文件说明。

|   | ÷      | <b>KG</b> <sup>29</sup> | <b>Å</b> | K†2 - 67 | +        | 44 - 112 | 651      | <br>243.5 | 261.5 | 16.5.4.3 |
|---|--------|-------------------------|----------|----------|----------|----------|----------|-----------|-------|----------|
| Ŷ | ,<br>Z | <b>X</b>                | ¢        | Ko       |          | ×        | <u>≻</u> |           |       |          |
|   | 2      | 85<br>55                | ŝ        | Kii      | ×        | 뎕        | ¥        |           |       |          |
|   | 8      | <b>S</b>                | 8        | К        | Ņ.       | S        | Z+       |           |       | -2)      |
|   | 2      | 88<br>86                | \$       | K12      | <u>}</u> | ×        |          | ſ         |       |          |
|   | 2      | 8                       | <b>8</b> | K11      | Z+       | Ş        | Ņ        |           |       |          |
|   | ž      | 3                       | 5        | ŝ        |          | ¥        | ¥        |           |       |          |

图 9-1 七条用户定义键插条

自定义插条制作步骤:

- 1) 输入要定义的文字,打印到透明幻灯片上(规格参见随机提供的工具盒);
- 2) 打印完毕后,在打印面上贴上透明胶带(插条总厚度<0.2mm),确保表面平 整无气泡;
- 3) 沿四周边线整齐地裁下插条;
- 4) 为使插条更容易插入,可在插条前端倒角,如图 9-2 所示。

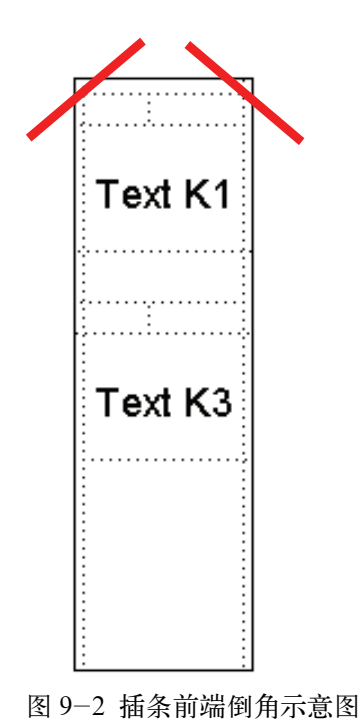

# 10

## 技术附录

### 10.1 机床参数一览表

| 数据类型 | BOOLEAN           | 机床数据位(1 或 0)                                                 |
|------|-------------------|--------------------------------------------------------------|
|      | BYTE              | 整数值(从-128 到 127)                                             |
|      | DOUBLE            | 实数和整数值(从±2.23 x10 <sup>-308</sup> 到±1.79x10 <sup>308</sup> ) |
|      | DWORD             | 整数值(从-2.147 x 10° 到 2.147 x10°)                              |
|      | STRING            | 由带有数字和下划线的大写字母组成字符串(最大<br>16个字符)                             |
|      | UNSIGNED WORD     | 整数值(从0到65535)                                                |
|      | SIGNED WORD       | 整数值(从-32768 到 32767)                                         |
|      | UNSIGNED DWORD    | 整数值(从0到 4294967295)                                          |
|      | SIGNED DWORD      | 整数值(从-2147483648 到 2147483647)                               |
|      | WORD              | 十六进制数(从 0000 到 FFFF)                                         |
|      | DWORD             | 十六进制数(从 00000000 到 FFFFFFFF)                                 |
|      | FLOAT DWORD       | 实数(从±1.18 x10 <sup>-38</sup> 到±3.4x10 <sup>38</sup> )        |
| 生效条件 | PO(Power On)      | 系统上电时参数生效,                                                   |
|      | RE(Reset)         | 系统复位时参数生效;                                                   |
|      | CF(Configuration) | 按"数据生效"软菜单生效,                                                |
|      | IM(Immediate)     | 立即生效,                                                        |

数据格式

| 数据号   |     | 机床数据名称     | 参 | 照    |     |  |
|-------|-----|------------|---|------|-----|--|
| 单位    |     | 说明及其它      |   | 生效条件 |     |  |
| HW/功能 | 标准值 | 最小值    最大值 |   | 数据类型 | 保护级 |  |

#### 显示机床数据

| 202 | \$MM_FIRST | _LANGUAGE           |                       |    |      |     |
|-----|------------|---------------------|-----------------------|----|------|-----|
| 十进制 | 第一显示语言     |                     |                       | РО |      |     |
| _   | 1          | 1                   | 2                     |    | Byte | 2/3 |
| 203 | \$MM_DISPL | AY_RESOLUTION       | -                     |    |      |     |
| 十进制 | 显示分辨率(     | (小数点后的位数)           |                       | PO |      |     |
| _   | 3          | 0                   | 5                     |    | Byte | 2/3 |
| 206 | \$MM_USER  | _CLASS_WRITE_7      | OA_GEO                |    |      |     |
| 十进制 | 刀具几何量等     | 写保护级                |                       | IM |      |     |
| _   | 3          | 0                   | 7                     |    | Byte | 2/3 |
| 207 | \$MM_USER  | _CLASS_WRITE_T      | OA_WARE               |    |      | I   |
| 十进制 | 刀具磨损量写     | 5保护级                |                       | IM |      |     |
| —   | 3          | 0                   | 7                     |    | Byte | 2/3 |
| 208 | \$MM_USER  | _CLASS_WRITE_Z      | ZOA                   |    |      |     |
| 十进制 | 可设定零点偏     | 晶移写保护级              |                       | IM |      |     |
| _   | 3          | 0                   | 7                     |    | Byte | 2/3 |
| 210 | \$MM_USER  | _CLASS_WRITE_S      | EA                    |    |      |     |
| 十进制 | 设定数据写像     | 只护级                 |                       | IM |      |     |
| —   | 3          | 0                   | 7                     |    | Byte | 2/3 |
| 216 | \$MM_USER  | _CLASS_WRITE_F      | RPA                   |    |      |     |
| 十进制 | R 参数写保持    | 户级                  |                       | IM |      |     |
| _   | 3          | 0                   | 7                     |    | Byte | 2/3 |
| 217 | \$MM_USER  | _CLASS_SET_V24      |                       |    |      |     |
| 十进制 | RS-232 接口  | 设定保护级               |                       | IM |      |     |
|     | 3          | 0                   | 7                     |    | Byte | 2/3 |
| 218 | \$MM_USER  | _CLASS_READ_IN      |                       |    |      |     |
| 十进制 | RS-232 接口  | 读入保护级               |                       | IM |      |     |
| _   | 3          | 0                   | 7                     |    | Byte | 2/3 |
| 219 | \$MM_USER  | _CLASS_DIR_ACC      | ESS                   |    |      |     |
| 十进制 | 目录读写保      | 护级                  |                       | IM |      |     |
| _   | 3          | 0                   | 7                     |    | Byte | 2/3 |
| 243 | \$MM_V24_P | G_PC_BAUD           |                       |    |      |     |
| 十进制 | PG:波特率(3   | 300, 600, 1200, 240 | 0, 4800, 9600, 19200, | IM |      |     |
|     | 38400)     |                     |                       |    |      |     |
| 0   | 7          | 0                   | 7                     |    | Byte | 3/3 |
| 277 | \$MM_USER  | _CLASS_PLC_ACC      | CESS                  |    |      |     |
| 十进制 | 用户报警文本     | \$修改保护级             |                       | IM |      |     |
| _   | 3          | 0                   | 7                     |    | Byte | 2/3 |
| 278 | \$MM_NCK_  | SYSTEM_FUNC_N       | IASK                  |    |      |     |
| 十进制 | 选项数据使能     | 能系统特定功能             |                       | PO |      |     |
| _   | 0          | 0                   | 15                    |    | Byte | 2/2 |

| 280 | \$MM_V24_PPI_A | DDR_PLC       |     |    |      |     |
|-----|----------------|---------------|-----|----|------|-----|
| 十进制 | PLC 的 PPI 地址   |               |     | PO |      |     |
| _   | 2              | 0             | 126 |    | Byte | 3/3 |
| 281 | \$MM_V24_PPI_A | .DDR_NCK      |     |    |      |     |
| 十进制 | NCK 的 PPI 地址   |               |     | PO |      |     |
| —   | 3              | 0             | 126 |    | Byte | 3/3 |
| 282 | \$MM_V24_PPI_A | .DDR_MMC      |     |    |      |     |
| 十进制 | HMI 的 PPI 地址   |               |     | PO |      |     |
| _   | 4              | 0             | 126 |    | Byte | 3/3 |
| 283 | \$MM_V24_PPI_N | IODEN_ACTIVE  |     |    |      |     |
| 十进制 | 调制解调器有效        |               |     | im |      |     |
| —   | 0              | 0             | 1   |    | Byte | 3/3 |
| 284 | \$MM_V24_PPI_N | IODEN_BAUD    |     |    |      |     |
| 十进制 | 调制解调器波特率       | ŝ             |     | im |      |     |
| —   | 7              | 5             | 9   |    | Byte | 3/3 |
| 285 | \$MM_V24_PPI_N | IODEN_PARITY  |     |    |      |     |
| 十进制 | 调制解调器奇偶性       |               |     | im |      |     |
| —   | 0              | 0             | 2   |    | Byte | 3/3 |
| 288 | \$MM_STARTUP   | _PICTURE_TIME |     |    |      |     |
| 十进制 | 开机画面显示时间       | ]             |     | ро |      |     |
| —   | 5              | 0             | 10  |    | Byte | 2/2 |

#### 通用机床数据

| 10074  | PLC_IPO_TIME_R | ATIO          |               |    | -      |     |
|--------|----------------|---------------|---------------|----|--------|-----|
| _      | PLC 运行占用时间     | 系数            |               | PO |        |     |
| Always | 2              | 1             | 50            |    | DWORD  | 2/7 |
| 10240  | SCALING_SYSTE  | M_IS_METRIC   |               |    | -      |     |
| —      | 公制为基本系统        |               |               | РО |        |     |
| Always | 1              | ***           | ***           |    | BOOLEA | 2/7 |
|        |                |               |               |    | Ν      |     |
| 11100  | AUXFU_MAXNU    | M_GROUP_ASSIG | N             |    | -      |     |
| —      | 辅助功能组中辅助       | 功能个数          |               | PO |        |     |
| Always | 1              | 1             | 50            |    | BYTE   | 2/7 |
| 11200  | INIT_MD        |               |               |    | -      |     |
| _      | 下次上电时装载标       | 隹机器数据         |               | PO |        |     |
| Always | 0              | -             | _             |    | BYTE   | 2/7 |
| 11210  | UPLOAD_MD_CH   | ANGE_ONLY     |               |    | -      |     |
| —      | 仅保护修改过的机       | 末数据(值=0:所有值   | <b>直全部保护)</b> | PO |        |     |
| Always | 0x0F           | 0             | —             |    | BYTE   | 2/7 |
| 11310  | HANDWH_REVE    | RSE           |               |    | -      |     |
| —      | 手轮反向           |               |               | РО |        |     |
| Always | 2              | 0.0           | plus          |    | BYTE   | 2/7 |
| 11320  | HANDWH_IMP_F   | PER_LATCH     |               |    | -      |     |
| —      | 手轮每个刻度脉冲       | 数(手轮号): 01    |               | PO |        |     |
| Always | 1., 1.         | _             | -             |    | DOUBLE | 2/7 |

| 11346  | HANDWH_TRUE_DISTANCE |             |      | _  |        |     |
|--------|----------------------|-------------|------|----|--------|-----|
| _      | 手轮:                  |             |      | PO |        |     |
| Always | 0                    | 0           | 3    |    | BYTE   | 2/2 |
| 14510  | USER_DATA_INT        | <u>][n]</u> |      |    | -      |     |
| kB     | 用户数据(整型) 0.          |             |      | PO |        |     |
| —      | 0                    | 0           | -    |    | DOUBLE | 2/7 |
| 14512  | USER_DATA_HE         | X[n]        |      |    | -      |     |
| kB     | 用户数据(十六进制            | ) 031       |      | PO |        |     |
| _      | 0                    | 0           | 0xFF |    | DOUBLE | 2/7 |
| 14514  | USER_DATA_FLO        | DAT[n]      | ·    |    | _      |     |
| _      | 用户数据(浮点数)            | 031         |      | PO |        |     |
| _      | 0.0                  | 0           |      |    | DOUBLE | 2/7 |
| 14516  | USER_DATA_PLO        | C_ALARM[n]  |      |    | -      |     |
| _      | 用户数据(十六进制            | ) 报警位 0 31  |      | PO |        |     |
|        | 0.0                  | 0           | •••  |    | DOUBLE | 2/7 |

#### 其它机床数据

| 20210  | CUTCOM_CORN  | ER_LIMIT                |        |    | -      |     |
|--------|--------------|-------------------------|--------|----|--------|-----|
| 度      | TRC(刀具半径补伸   | 尝)尖角过渡时的最大要             | 夹角     | PO |        |     |
| Always | 100          | 0.0                     | 150    |    | DOUBLE | 2/7 |
| 20700  | REFP_NC_STAR | T_LOCK                  |        |    | -      |     |
| —      | 不回参考点禁止 N    | C 启动                    |        | RE |        |     |
| Always | 1            | 0                       | 1      |    | BOOLEA | 2/7 |
|        |              |                         |        |    | Ν      |     |
| 21000  | CIRCLE_ERROR | _CONST                  |        |    | -      |     |
| mm     | 圆弧终点监控常数     |                         |        | PO |        |     |
| Always | 0.01         | 0.0                     | plus   |    | DOUBLE | 2/7 |
| 22000  | AUXFU_ASSIGN | _GROUP                  |        |    | -      |     |
|        | 辅助功能组(通道中    | P辅助功能号): 04             | 9      | PO |        |     |
| Always | 1            | 1                       | 15     |    | BYTE   | 2/7 |
| 22010  | AUXFU_ASSIGN | _TYPE                   |        |    | -      |     |
| _      | 辅助功能类型(通道    | 值中辅助功能号): 0             | .49    | PO |        |     |
| Always | ,,           | _                       | _      |    | STRING | 2/7 |
| 22030  | AUXFU_ASSIG  | N_VALUE                 |        |    | -      |     |
| -      | 辅助功能值(通道中    | <sup>¬</sup> 辅助功能号): 04 | 9      | PO |        |     |
| Always | , ,          | _                       | _      |    | DWORD  | 2/7 |
| 22550  | TOOL_CHANGE  | MODE                    |        |    | -      |     |
| -      | M 功能激活新刀具    | 补偿                      |        | PO |        |     |
| Always | 0            | 0                       | 1      |    | BYTE   | 2/7 |
| 27800  | TECHNOLOGY_  | MODE                    |        |    | -      |     |
|        | 通道中选择控制器     | 类型(值0:铣床,值              | 1: 车床) | CF |        |     |
| Always | 1            | 0                       | 1      |    | BYTE   | 2/7 |

#### 轴数据

| 30130  | CTRLOUT TYPE     |              |            |    | _      |     |
|--------|------------------|--------------|------------|----|--------|-----|
| _      | 给定值输出类型(输        | 出去向): 0      |            | РО |        |     |
| Always |                  | 0            | 2          |    | BYTE   | 2/7 |
| 30134  | IS UNIPOLAR O    | JTPUT        |            |    |        |     |
| _      | 单极性主轴输出:(        | )            |            | РО |        |     |
| Always | 0                | 0            | 2          |    | BYTE   | 2/2 |
| 30200  | NUM ENCS         |              |            |    |        |     |
| _      | 编码器个数(主轴有        | 或没有编码器)      |            | РО |        |     |
| Alwavs | 1                | 0            | 1          |    | BYTE   | 2/7 |
| 30240  | ENC TYPE         |              |            |    | _      |     |
| _      | 实际值类型:0: (       | 方直           |            | РО |        |     |
|        | 2:               | 方波发生器,标准编码   | 品器(脉冲倍频)   |    |        |     |
|        | 3:               | 用于步进电机的编码器   | Ę.         |    |        |     |
| Always | 0, 0             | 0            | 4          |    | BYTE   | 2/7 |
| 30350  | SIMU_AX_VDI_O    | UTPUT        |            |    | -      |     |
| _      | 模拟量输出            |              |            | РО |        |     |
| A 1    | 0                | ***          | ***        |    | BOOLEA | 2/7 |
| Always |                  |              |            |    | Ν      |     |
| 30600  | FIX_POINT_POS    |              | ·          |    | -      |     |
| mm,度   | 用 G75 回固定点位      | 置值(位置号)      |            | РО |        |     |
| Always | 0.0              | _            | -          |    | DOUBLE | 2/7 |
| 31000  | ENC_IS_LINEAR    |              |            |    | _      |     |
|        | 直接测量系统(线性        | 光栅尺)(编码器号)   |            | РО |        |     |
| Almore | 0                | ***          | ***        |    | BOOLEA | 2/7 |
| Always |                  |              |            |    | Ν      |     |
| 31010  | ENC_GRID_POIN    | Γ_DIST       |            |    | -      |     |
| mm     | 直接测量系统(线性        | 光栅尺)(编码器号)   |            | PO |        |     |
| Always | 0.01             | 0.0          | plus       |    | DOUBLE | 2/7 |
| 31020  | ENC_RESOL        |              |            |    | -      |     |
|        | 每转编码器线数(编        | 码器号)         |            | PO |        |     |
| Always | 2048             | 0            | plus       |    | DWORD  | 2/7 |
| 31030  | LEADSCREW_PIT    | СН           |            |    | -      |     |
| mm     | 丝杠螺距             |              |            | РО |        |     |
| Always | 10.0             | 0            | plus       |    | DOUBLE | 2/7 |
| 31040  | ENC_IST_DIRECT   |              |            |    | -      |     |
| mm     | 编码器直接安装丝体        | 工或主轴上(编码器号)  |            | РО |        |     |
| Almono | 0                | ***          | ***        |    | BOOLEA | 2/7 |
| Always |                  |              |            |    | Ν      |     |
| 31050  | DRIVE_AX_RATI    | O_DENOM      |            |    | -      |     |
|        | 减速箱电机端齿轮         | 齿数(控制参数号): 0 | 5          | РО |        |     |
| Always | 1, 1, 1, 1, 1, 1 | 1            | 2147000000 |    | DWORD  | 2/7 |
| 31060  | DRIVE_AX_RATI    | O_NUMERA     |            |    | -      |     |
|        | 减速箱丝杠端齿轮         | 齿数(控制参数号): 0 | 5          | PO |        |     |
| Always | 1, 1, 1, 1, 1, 1 | 1            | 2147000000 |    | DWORD  | 2/7 |
| 31070  | DRIVE_ENC_RAT    | 'IO_DENOM    |            |    | -      |     |
|        | 测量系统减速箱分         | 母(编码器号)      |            | PO |        |     |
| Always | 1                | 1            | 2147000000 |    | DWORD  | 2/7 |

| 31080                 | DRIVE ENC RAT                                                           | IO NUMERA                                  |            |     | _      |             |
|-----------------------|-------------------------------------------------------------------------|--------------------------------------------|------------|-----|--------|-------------|
|                       | 测量系统减速箱分-                                                               | <u>-</u>                                   |            | РО  |        |             |
| Always                | 1                                                                       | 1                                          | 2147000000 |     | DWORD  | 2/7         |
| 31090                 | JOG_INCR_WEIGH                                                          | _                                          |            |     |        |             |
| mm,度                  | 一个增量(增量点动                                                               |                                            |            |     |        |             |
| Always                | 0.001                                                                   |                                            |            |     | DOUBLE | 2/7         |
| 31100                 | BERO_CYCLE                                                              |                                            |            |     | _      |             |
|                       | 丝杠每转步进电机泵                                                               | <b></b>                                    |            | PO  |        |             |
| Always                | 2000                                                                    | 10                                         | 1000000    |     | DWORD  | 2/7         |
| 31110                 | BERO_EDGE_TOL                                                           |                                            | •          |     | _      |             |
|                       | 每转步数监控容差                                                                |                                            |            | PO  |        |             |
| Always                | 50                                                                      | 10                                         | 1000000    |     | DWORD  | 2/7         |
| 31350                 | FREQ_STEP_LIMI                                                          | Т                                          |            |     | _      |             |
| Hz                    | 步进频率极限                                                                  |                                            |            | CF  |        |             |
| Always                | 250000                                                                  | 0.1                                        | 4000000    |     | DOUBLE | 2/7         |
| 31400                 | STEP_RESOL                                                              |                                            |            |     | -      |             |
|                       | 步进电机每转步数                                                                |                                            |            | PO  |        |             |
|                       | 1000                                                                    | 0                                          | plus       |     | DWORD  | 2/7         |
| 31500                 | AXIS_NUMBER_F                                                           | OR_MONITORING                              |            |     | —      |             |
|                       | 被检测速度特性曲线                                                               | 线坐标轴的轴号(速度)                                | 特性输出到主     | PO  |        |             |
|                       | 轴接口                                                                     |                                            | -          |     |        |             |
|                       | 0                                                                       | 0                                          | 4          |     | DWORD  | 2/7         |
| 32000                 | MAX_AX_VELO                                                             |                                            |            |     | _      |             |
| 毫米/分 转/               | 最大轴速度                                                                   |                                            |            | CF  |        |             |
| 分                     |                                                                         | 1                                          |            |     |        |             |
| Always                | 10000.0                                                                 | 0.0                                        | plus       |     | DOUBLE | 2/7         |
| 32010                 | JOG_VELO_RAPII                                                          | )                                          |            |     | -      |             |
| 毫米/分 转/               | JOG 方式下叠加快;                                                             | 速移动速度                                      |            | RE  |        |             |
| 分                     |                                                                         |                                            |            |     |        | - 1-        |
| Always                | 10000.0                                                                 | 0.0                                        | plus       |     | DOUBLE | 2/7         |
| 32020                 | JOG_VELO                                                                |                                            |            |     | _      |             |
| 毫米/分 转/               | JOG 方式下点动速/                                                             | 吏                                          |            | RE  |        |             |
| 分                     | 2000.0                                                                  |                                            |            |     | DOUDLD | 2 /7        |
| Always                | 2000.0                                                                  | 0.0                                        | plus       |     | DOUBLE | 2/1         |
| 32070                 | CORR_VELO                                                               | (秋) (1) (1) (1) (1) (1) (1) (1) (1) (1) (1 |            | DD  | -      |             |
| %                     | 坐标轴速度,用于引                                                               | F轮倍率,外部零偏,                                 | 轮廓修调,位     | RE  |        |             |
| A 11110110            | 移                                                                       | 0.0                                        | plue       |     | DWORD  | 2 /7        |
| Always                | JU                                                                      | 0.0                                        | pius       |     | DWORD  | 2/1         |
| 32100                 | AA_MUTION_DIR                                                           | <br>                                       |            | DO  |        |             |
| A 11110110            | 近给轴移动力问(非)                                                              | 22前方问)<br>1                                | 1          | PO  | DWORD  | 2/7         |
| Always                | I<br>ENIC FEEDDACK                                                      |                                            | 1          |     | DWORD  | 2/1         |
| 32110                 | ENC_FEEDBACK_                                                           | _PUL<br>:白)(始辺界見)                          |            | DO  |        |             |
| Δίπτοπο               | <u>大</u>                                                                |                                            | 1          | ΓU  | DWORD  | 2/7         |
| 3000                  | POSCTRI CAIN                                                            | 1                                          | 1 I        |     |        | <i>∠/ I</i> |
| - 32200<br>- 1000 / 広 | 10501NL_GAIN<br>伺眼崗兴玄粉(坎坦                                               | ★ 約                                        |            | CF  | -      |             |
| Alwaye                | 1円加K-11111(1111)<br>25.25.25.25.1                                       | 多奴组与/: U····3                              | nlus       | UI' | DOUBLE | 2/7         |
| 20060                 | $\begin{array}{c} 2.3; 2.3; 2.3; 1 \\ \hline \\ PATED VELO \end{array}$ | 0.0                                        | Pina       |     | DOUDLE | 4/ I        |
| 52200                 | 山加笏宁圩油(绘山                                                               | 丰向). 0                                     |            | CF  |        |             |
| Alwave                | 3000                                                                    |                                            | plus       | UT. | DOUBLE | 2/7         |
| 111,10,0              | 2000                                                                    |                                            | LICO       |     |        | - / /       |

| 32300        | MAX AX ACCEL                                                  |                |        |    | _           |      |
|--------------|---------------------------------------------------------------|----------------|--------|----|-------------|------|
| 臺            | 最大轴加速度                                                        |                |        | CF |             |      |
| Always       | 1                                                             | 0              | ***    |    | DOUBLE      | 2/7  |
| 32420        | IOG AND POS IF                                                | RK ENABLE      |        |    | _           | _, . |
| mm           | 轴向振动限制使能                                                      |                |        | RE |             |      |
| Always       | 0                                                             | ***            | ***    |    | BOOLEAN     | 2/2  |
| 32430        | IOG AND POS M                                                 | AX IERK        |        |    | _           | ,    |
|              | 轴向振动                                                          | RE             |        |    |             |      |
| degrees/s^3  |                                                               |                |        |    |             |      |
| Always       | 1000 (mm/s <sup>3</sup> )<br>277777 (degrees/s <sup>3</sup> ) | ***            | ***    |    | DOUBLE      | 2/2  |
| 32450        | BACKLASH                                                      |                |        |    | _           |      |
| mm           | 反向间隙                                                          |                |        | CF |             |      |
| Always       | 0.000                                                         | *              | *      |    | DOUBLE      | 2/7  |
| 32700        | ENC_COMP_ENA                                                  | BLE            |        |    | _           |      |
|              | 丝杠螺距误差补偿现                                                     | 助能使能(编码器号):    | 0, 1   | PO |             |      |
| Always       | 0                                                             | ***            | ***    |    | BOOLEA<br>N | 2/7  |
| 32900        | DYN_MATCH_EN                                                  | ABLE           |        |    | _           |      |
|              | 自适应控制使能                                                       |                |        | CF |             |      |
| Always       | 0                                                             | 0              | 1      |    | BYTE        | 2/7  |
| 32910        | DYN_MATCH_TIM                                                 | МЕ             | •      |    | _           |      |
|              | 自适应控制时间系数                                                     | 女 (控制参数设定号)    | 05     | CF |             |      |
| Always       | 0.0                                                           | 0.0            | plus   | •  | DOUBLE      | 2/7  |
| 32920        | AC_FILTER_TIME                                                |                | -      |    | _           |      |
| 秒            | 自适应控制平滑系数                                                     | <b>汝时间常数</b>   |        | PO |             |      |
| Always       | 0.0                                                           | 0.0            | plus   |    | DOUBLE      | 2/7  |
| 33050        | LUBRICATION_D                                                 | IST            | -<br>- |    | _           |      |
| 毫米,度         | PLC 润滑移动距离                                                    |                |        | CF |             |      |
| Always       | 10000000                                                      | 0.0            | plus   |    | DOUBLE      | 2/7  |
| 34000        | REFP_CAM_IS_A                                                 | CTIVE          | •      |    | _           |      |
|              | 坐标轴带回参考点调                                                     | 或速开关           |        | RE |             |      |
| Always       | 1                                                             | ***            | ***    |    | BOOLEA<br>N | 2/7  |
| 34010        | REFP_CAM_DIR_                                                 | S_MINUS        | •      |    | _           |      |
|              | 负方向回参考点                                                       |                |        | RE |             |      |
| A 1          | 0                                                             | ***            | ***    |    | BOOLEA      | 2/7  |
| Always       |                                                               |                |        |    | Ν           |      |
| 34020        | REFP_VELO_SEAL                                                | RCH_CAM        |        |    | _           |      |
| 毫米/分 转/<br>分 | 回参考时寻找减速升                                                     | 干关的点速度         |        | RE |             |      |
| Always       | 5000.0                                                        | 0.0            | plus   |    | DOUBLE      | 2/7  |
| 34030        | REFP_MAX_CAM                                                  | DIST           |        |    | _           |      |
| 毫米,度         | 寻找减速开关的最大                                                     | <b>大距离</b>     |        | RE |             |      |
| Always       | 10000.0                                                       | 0.0            | plus   | •  | DOUBLE      | 2/7  |
| 34040        | REFP_VELO_SEA                                                 | RCH_CAM        | -      |    | -           |      |
| 毫米/分 转/      | 回参考时寻找零脉冲                                                     | 中速度(编码器号)      |        | RE |             |      |
| 分            |                                                               | Γ              | 1      |    | ļ           |      |
| Always       | 300.0                                                         | 0.0            | plus   |    | DOUBLE      | 2/7  |
| 34050        | REFP_SEARCH_M                                                 | IARKER_REVERSE |        | 1  | -           |      |
|              | 反向寻找零脉冲(编                                                     | 码器号)           | 1      | RE | ļ           |      |
| Always       | 0                                                             | ***            | ***    |    | BOOLEA<br>N | 2/7  |

| 34060                                                                                        | REFP_MAX_MARKE                                                                                                    | R_DIST                                                                                                    |                                                                                |                      | _                            |                 |
|----------------------------------------------------------------------------------------------|----------------------------------------------------------------------------------------------------|----------------------------------------------------------------------------------------------------|--------------------------------------------------------------------------------|----------------------|------------------------------|-----------------|
| 毫米,度                                                                                         | 寻找零脉冲的最大距离                                                                                                    |                                                                                                    |                                                                                | RE                   |                              |                 |
| Always                                                                                       | 20.0 0.0                                                                                                    | ) ()                                                                                                    | plus                                                                           |                      | DOUBLE                       | 2/7             |
| 34070                                                                                        | REFP_VELO_POS                                                                                                    |                                                                                                    |                                                                                |                      | _                            |                 |
| ■ 毫米/分 转/<br>分 分                                                                             | 回参考点时的定位速度                                                                                                    |                                                                                                    |                                                                                | RE                   |                              |                 |
| Always                                                                                       | 1000.0 0.0                                                                                                    | . C                                                                                                    | plus                                                                           |                      | DOUBLE                       | 2/7             |
| 34080                                                                                        | REFP_MOVE_DIST                                                                                                    |                                                                                                    |                                                                                |                      | _                            |                 |
| 毫米,度                                                                                         | 参考点与零脉冲位置的                                                                                                    | 位移                                                                                                    |                                                                                | RE                   |                              |                 |
| Always                                                                                       | -2.0 -                                                                                                    | -                                                                                                    | _                                                                              |                      | DOUBLE                       | 2/7             |
| 34090                                                                                        | REFP_MOVE_DIST_C                                                                                                    | ORR                                                                                                    |                                                                                |                      | _                            |                 |
| 毫米,度                                                                                         | 参考点偏置/位置坐标系                                                                                                    | 系偏置绝对值                                                                                                    |                                                                                | РО                   |                              |                 |
| Always                                                                                       | 0.0 -                                                                                                    |                                                                                                    | _                                                                              |                      | DOUBLE                       | 2/7             |
| 34092                                                                                        | REFP_CAM_SHIFT                                                                                                    |                                                                                                    |                                                                                |                      | _                            |                 |
| 毫米,度                                                                                         | 带等距离零标记的增量                                                                                                    | 测量系统的电子凸转                                                                                                    | 论偏移量                                                                           | RE                   |                              |                 |
| Always                                                                                       | 0.0 0.0                                                                                                    | )                                                                                                    | plus                                                                           |                      | DOUBLE                       | 2/7             |
| 34100                                                                                        | REFP_SET_POS                                                                                                    |                                                                                                    |                                                                                |                      | _                            |                 |
| 毫米,度                                                                                         | 参考点位置值(03)                                                                                                    |                                                                                                    |                                                                                | RE                   |                              |                 |
| Always                                                                                       | 0.0, 0.0, 0.0 -                                                                                                    |                                                                                                    | _                                                                              |                      | DOUBLE                       | 2/7             |
| 34110                                                                                        | REFP_CYCLE_NR                                                                                                    |                                                                                                    |                                                                                |                      | _                            |                 |
| _                                                                                            | 回参考点坐标轴顺序:                                                                                                    | -1:NC 启动无需回<br>0:回参考点与通道<br>-15.通道相关的回                                                                                                    | 回参考点<br>道无关<br>参考占顺序                                                           | RE                   |                              |                 |
| Always                                                                                       | 1                                                                                                    |                                                                                                    | 3 7 7                                                                          |                      | DIVIORD                      | a /=            |
| / \ \ \ \ \ \ \ \ \ \ \ \ \ \ \ \ \ \ \                                                      |                                                                                                    |                                                                                                    | 31                                                                             |                      | DWORD                        | 2/1             |
| 34200                                                                                        | REFP_CYCLE_NR                                                                                                    | 1                                                                                                    | 31                                                                             |                      | DWORD -                      | 2/7             |
| 34200                                                                                        | 1                                                                                                    | 1<br>有绝对值编码器,<br>主效<br>{)<br>发<br>记<br>发                                                                                                    | 31                                                                             | РО                   |                              | 2/1             |
| Always                                                                                       | 1     二       REFP_CYCLE_NR       0:     不回参考点;如果<br>REFP_SET_POS       1:     零脉冲(编码器给出       2:     接近开关单边沿触       3:     位置坐标系基准标       4:     接近开关风边沿触       5:     接近开关凸轮       1     0                                                                                                    | 1<br>有绝对值编码器,<br>主效<br>{)<br>发<br>记<br>发                                                                                                    | 6                                                                              | PO                   | BYTE                         | 2/1             |
| Always<br>34200<br>-<br>Always<br>34210                                                      | 1                                                                                                    | 1<br>有绝对值编码器,<br>主效<br>{})<br>发<br>记<br>发                                                                                                    | 6                                                                              | PO                   | BYTE _                       | 2/1             |
| Always<br>34200<br>-<br>Always<br>34210<br>-                                                 | 1       □         REFP_CYCLE_NR         0: 不回参考点;如果→         REFP_SET_POS ↓         1: 零脉冲(编码器给出         2: 接近开关单边沿触         3: 位置坐标系基准标         4: 接近开关凸轮→         1       0         ENC_REFP_STATE→         0: 不记忆参考点。系         考点。         1: 参考点记忆功能生效         2: 如果上次关机前相应         系统将记忆上次相应         重回参考点。                                                                                                    | □<br>有绝对值编码器,<br>主效<br>{)<br>发<br>记<br>发<br>花下次正常启动后机,<br>次。当相应轴成功回言<br>逐轴参考点未丢失,<br>应轴参考点未丢失,                                                                                                    | 31       6       泰考点后,       下次启动后,       ,机床无需                                | PO<br>PO             | BYTE –                       | 2/1             |
| Always<br>34200<br>-<br>Always<br>34210<br>-<br>Always                                       | 1                                                                                                    | 1<br>有绝对值编码器,<br>主效<br>(1)<br>发<br>记<br>发<br>充下次正常启动后机,<br>发。当相应轴成功回;<br>逐轴参考点未丢失,<br>应轴的位置和参考点;                                                                                                    | 31       6       东须重回参       参考点后,       下次启动后,       机床无需       2             | PO                   | DWORD –<br>BYTE –<br>DWORD – | 2/1             |
| Always<br>34200<br>-<br>Always<br>34210<br>-<br>Always<br>35010                              | 1       Partial Partial Parti | I         有绝对值编码器,         主效         {)         发         记         发         充下次正常启动后机,         逐、当相应轴成功回;         逐为。         应轴参考点未丢失,         应轴参考点未丢失,         应轴参考点未丢失,         正         E_ENABLE                            | 31       6       东须重回参       参考点后,       下次启动后,       , 机床无需       2           | PO<br>PO             | DWORD –<br>BYTE –<br>DWORD – | 2/1             |
| Always<br>34200<br>-<br>Always<br>34210<br>-<br>Always<br>35010<br>-                         | 1       □         REFP_CYCLE_NR         0: 不回参考点;如果-<br>REFP_SET_POS ↓         1: 零脉冲(编码器给出         2: 接近开关单边沿触         3: 位置坐标系基准标         4: 接近开关风边沿触         5: 接近开关凸轮         1       0         ENC_REFP_STATE         0: 不记忆参考点。系約<br>考点。         1: 参考点记忆功能生效<br>该机床数据值自动势         2: 如果上次关机前相应<br>系统将记忆上次相应<br>重回参考点。         0       1         GEAR_STEP_CHANG         齿轮级换挡使能                                                                                                    | 1         有绝对值编码器,         生效         (1)         发         记         发         充下次正常启动后机,         逐、当相应轴成功回言         逐为。         应轴参考点未丢失,         应轴参考点未丢失,         应轴参考点未丢失,         E_ENABLE                                     | 31       6       床须重回参       参考点后,       下次启动后,       机床无需       2             | PO<br>PO<br>PO       | DWORD -                      | 2/1             |
| Always<br>34200<br>-<br>Always<br>34210<br>-<br>Always<br>35010<br>-<br>Always               | 1                                                                                                    | I         有绝对值编码器,         主效         注)         发         记         发         充下次正常启动后机,         数。当相应轴成功回;         医为。         芝轴参考点未丢失,         芝轴的位置和参考点;         E_ENABLE         *                                             | 31<br>6<br>床须重回参<br>参考点后,<br>下次启动后,<br>机床无需<br>2                               | PO<br>PO<br>PO       | DWORD -                      | 2/7 2/7 2/7 2/7 |
| Always<br>34200<br>-<br>Always<br>34210<br>-<br>Always<br>35010<br>-<br>Always<br>35040      | 1       □         REFP_CYCLE_NR         0: 不回参考点;如果         REFP_SET_POS ↓         1: 零脉冲(编码器台出         2: 接近开关单边沿触         3: 位置坐标系基准标         4: 接近开关风边沿触         5: 接近开关凸轮         1       0         ENC_REFP_STATE         0: 不记忆参考点。系         考点。         1: 参考点记忆功能生效         2: 如果上次关机前相应         系统将记忆上次相应         重回参考点。         0         1       1         GEAR_STEP_CHANG         齿轮级换挡使能         0       ***         SPIND_ACTIVE_AFT                                                                                                    | 1         有绝对值编码器,         生效         (1)         发         记         发         花下次正常启动后机,         次。当相应轴成功回言         を为。         立轴的位置和参考点未丢失,         运轴的位置和参考点,         E_ENABLE         *         ER_RESET                       | 31       6       东须重回参       参考点后,       下次启动后,       ,机床无需       2       **** | PO<br>PO<br>PO       | DWORD -                      | 2/1 2/7 3/7 2/7 |
| Always<br>34200<br>-<br>Always<br>34210<br>-<br>Always<br>35010<br>-<br>Always<br>35040<br>- | 1       □         REFP_CYCLE_NR         0: 不回参考点;如果-<br>REFP_SET_POS ↓         1: 零脉冲(编码器台出         2: 接近开关单边沿触         3: 位置坐标系基准标         4: 接近开关风边沿触         5: 接近开关凸轮         1       0         ENC_REFP_STATE         0: 不记忆参考点。系         考点。         1: 参考点记忆功能生效<br>该机床数据值自动致         2: 如果上次关机前相应<br>系统将记忆上次相应<br>重回参考点。         0       1         GEAR_STEP_CHANG         齿轮级换挡使能         0       ***         SPIND_ACTIVE_AFTI         复位后主轴有效                                                                                                    | 1         有绝对值编码器,         主效         注)         发         记         发         范         次         公         当相应轴成功回調         医为。         运轴参考点未丢失,         运轴的位置和参考点;         医         E         ENABLE         *         ER_RESET | 31       6       床须重回参       参考点后,       下次启动后,       机床无需       2       ****  | PO<br>PO<br>PO<br>PO | DWORD -                      | 2/1 2/7 3/7 2/7 |

| 35100  | SPIND_VELO_LIM        | IT              |             |      |    | _       |     |
|--------|-----------------------|-----------------|-------------|------|----|---------|-----|
| 转/分    | 主轴最大转速                |                 |             |      | PO |         |     |
| Always | 10000.0               | 0.0             |             | plus |    | DOUBLE  | 2/7 |
| 35110  | GEAR_STEP_MAX         | -               |             |      |    |         |     |
| 转/分    | 齿轮换挡最大速度(齿轮级号): 05 CF |                 |             |      |    |         |     |
| Always | 500, 500, 1000, 20    | 000, 4000,      | 0.0         | plus | 1  | DOUBLE  | 2/7 |
|        | 8000                  |                 |             |      |    |         |     |
| 35120  | GEAR_STEP_MIN         | _VELO           |             |      |    | -       |     |
| 转/分    | 齿轮换挡最小速度(             | 齿轮级号):          | 05          |      | CF |         |     |
| Always | 50, 50, 400, 800,     | 1500, 3000      | 0.0         | plus |    | DOUBLE  | 2/7 |
| 35130  | GEAR_STEP_MAX         | K_VELO_LI       | MIT         |      |    | -       |     |
| 转/分    | 齿轮换挡最大速度              | (齿轮级号)          | <b>:</b> 05 |      | CF |         |     |
| Always | 500, 500, 1000, 20    | 000, 4000,      | 0.0         | plus |    | DOUBLE  | 2/7 |
|        | 8000                  |                 |             |      |    |         |     |
| 35140  | GEAR_STEP_MIN         | _VELO_LIN       | AIT         |      |    | _       |     |
| 转/分    | 齿轮换挡最小速度(             | 齿轮级号):          | 05          |      | CF |         |     |
| Always | 5, 5, 10, 20, 40,     | 80              | 0.0         | plus |    | DOUBLE  | 2/7 |
| 35150  | SPIND_DES_VELC        | _TOL            |             |      |    | -       |     |
| 系数     | 主轴速度容差                |                 |             |      | RE |         |     |
| Always | 0.1                   | 0.0             |             | 1.0  |    | DOUBLE  | 2/7 |
| 35160  | SPIND_EXTERN_         | VELO_LIM        | IT          |      |    | -       |     |
| 转/分    | PLC 限制主轴速度            | .C 限制主轴速度 CF CF |             |      |    |         |     |
| Always | 1000.0                | 0.0             |             | plus |    | DOUBLE  | 2/7 |
| 35200  | GEAR_STEP_SPE         | EDCTRL_A        | CCEL        |      |    | -       |     |
| 转/s²   | 速度控制方式加速周             | 〔1]齿轮级号         | ]: 05       |      | CF |         |     |
| Always | 30, 30, 25, 20,       | 2               |             | ***  |    | DOUBLE  | 2/7 |
|        | 15, 10                |                 |             |      |    |         |     |
| 35210  | GEAR_STEP_POS         | CTRL_ACC        | CEL         |      |    | _       |     |
| 转/s²   | 位置控制方式加速周             | 度 [齿轮级号         | ∄]: 15      | 5    | CF |         |     |
| Always | 30, 30, 25, 20,       | 2               |             | ***  |    | DOUBLE  | 2/7 |
|        | 15, 10                |                 |             |      |    |         |     |
| 35220  | ACCEL_REDUCT          | ION_SPEEI       | D_POINT     |      | 1  |         |     |
| 系数     | 速度转折点                 | 1               |             | 1    | RE |         |     |
| Always | 1.0                   | 0.0             |             | 1.0  |    | DOUBLE  | 2/7 |
| 35230  | ACCEL_REDUCT          | ION_FACT        | OR          |      | 1  |         |     |
| 系数     | 速度衰减系数                | 1               |             | 1    | RE |         |     |
| Always | 0.0                   | 0.0             |             | 0.95 |    | DOUBLE  | 2/7 |
| 35240  | ACCEL_TYPE_DR         | IVE             |             |      | 1  |         |     |
| _      | 折线加速使能                |                 |             |      | RE |         |     |
| Always | 0                     | 0               |             | 1    |    | BOOLEAN | 2/7 |
| 35300  | SPIND_POSCTRL_        | VELO            |             | •    |    | _       |     |
| 转/分    | 位置控制接通速度              |                 |             |      | CF |         |     |
| Always | 500.0                 | 0.0             |             | plus |    | DOUBLE  | 2/7 |
| 35350  | SPIND_POSITION        | ING_DIR         |             |      |    | -       |     |
| _      | 主轴定位时旋转方向             | Ĵ               |             |      | RE |         |     |
| Always | 3                     | 3               |             | 4    |    | BOOLEAN | 2/7 |

| 35400  | SPIND_OSCILL_D                              | ES_VELO          |           |            | _           |      |
|--------|---------------------------------------------|------------------|-----------|------------|-------------|------|
| 转/分    | 互换速度摆动                                      |                  |           | RE         |             |      |
| Always | 500                                         | 0.0              | plus      |            | BOOLEAN     | 2/7  |
| 35410  | SPIND_OSCILL_A                              | CCEL             |           |            | -           |      |
| 转/s²   | 主轴摆动加速度                                     |                  |           | CF         |             |      |
| Always | 16                                          | 0.001            | plus      |            | DOUBLE      | 2/7  |
| 35430  | SPIND_OSCILL_S'                             | ΓART_DIR         |           |            | -           |      |
| _      | 主轴摆动起始方向:<br>0-2:根据上一次的<br>:M03方向<br>:M04方向 | 。<br>为转动方向:(上一次青 | 净止则按 M03) | RE         |             |      |
| Always | 0                                           | 0                | 4         |            | BYTE        | 2/7  |
| 35440  | SPIND_OSCILL_T                              | IME_CW           |           |            | -           |      |
| 秒      | M03 方向摆动时间                                  |                  |           | CF         |             |      |
| Always | 1                                           | 0.0              | plus      |            | DOUBLE      | 2/7  |
| 35450  | SPIND_OSCILL_T                              | IME_CCW          |           |            | _           |      |
| 秒      | M04 方向摆动时间                                  |                  |           | CF         |             |      |
| Always | 0.5                                         | 0.0              | plus      |            | DOUBLE      | 2/7  |
| 35500  | SPIND_ON_SPEEI                              | D_AT_IPO_START   |           |            | -           |      |
|        | 主轴在设定点范围内的                                  | 的进给使能            |           | RE         |             |      |
| Always | 1                                           | 0                | 2         |            | BYTE        | 2/2  |
| 35510  | SPIND_STOPPED_                              | AT_IPO_START     |           |            | _           |      |
|        | 进给率使能用于主                                    | <b>抽停止</b>       |           | RE         |             |      |
| Always | 0                                           | ***              | ***       |            | BOOLEA<br>N | 2/7  |
| 36000  | STOP_LIMIT_COA                              | ARSE             |           |            | _           |      |
| 毫米,度   | 粗准确定位                                       |                  |           | CF         |             |      |
| Always | 0.04                                        | 0.0              | plus      |            | DOUBLE      | 2/7  |
| 36010  | STOP LIMIT FIN                              | E                | 1-        |            | _           |      |
| 毫米,度   | <u></u> 着准确定位                               |                  |           | CF         |             |      |
| Always | 0.04                                        | 0.0              | plus      |            | DOUBLE      | 2/7  |
| 36020  | POSITIONING TI                              | ME               | L         |            | _           |      |
| 秒      | 着准确定位延时                                     |                  |           | CF         |             |      |
| Alwavs | 1.0                                         | 0.0              | plus      |            | DOUBLE      | 2/7  |
| 36030  | STANDSTILL PO                               | S TOL            | *         |            |             |      |
| 毫米. 度  | 零速度容差                                       |                  |           | CF         |             |      |
| Always | 0.2                                         | 0.0              | plus      |            | DOUBLE      | 2/7  |
| 36040  | STANDSTILL DE                               | LAY TIME         | L         |            | _           |      |
| 利      | <b>零速度监控延时</b>                              |                  |           | CF         |             |      |
| Always | 0.4                                         | 0.0              | plus      |            | DOUBLE      | 2/7  |
| 36050  | CLAMP POS TOI                               | <u> </u>         | L         |            | _           | _, . |
| 毫米,度   | 来竖容差                                        | _                |           | CF         |             |      |
| Alwavs | 0.5                                         | 0.0              | plus      | ~1         | DOUBLE      | 2/7  |
| 36060  | STANDSTILL VF                               |                  | L         |            |             | _, : |
|        | 最大坐标轴/主轴的                                   |                  |           | CF         |             |      |
| 分      | -~/ \ I/JITH/ TUTH                          |                  |           | <b>U</b> 1 |             |      |
| Always | 5 (0.014)                                   | 0.0              | plus      |            | DOUBLE      | 2/7  |

| 36100         | POS_LIMIT_MINU  | JS                |      |    | _           |     |
|---------------|-----------------|-------------------|------|----|-------------|-----|
| 毫米,度          | 负向第一个软限位        | 直                 |      | RE |             |     |
| Always        | -10000000.0     | -                 | -    |    | DOUBLE      | 2/7 |
| 36110         | POS_LIMIT_PLUS  |                   |      |    | _           |     |
| 毫米,度          | 正向第一个软限位        | 直                 |      | RE |             |     |
| Always        | 10000000.0      | _                 | -    |    | DOUBLE      | 2/7 |
| 36120         | POS LIMIT MINU  | US2               | 4    |    |             |     |
| 毫米. 度         | <u> </u>        | 首                 |      | RE |             |     |
| Alwavs        | -100000000.0    | _                 |      |    | DOUBLE      | 2/7 |
| 36130         | POS LIMIT PLUS  | 2                 |      |    | _           | ,   |
| 毫米. 度         | 正向第二个软限位位       | <br>首             |      | RE |             |     |
| Always        | 100000000.0     | _                 |      |    | DOUBLE      | 2/7 |
| 36200         | AX VELO LIMIT   |                   |      |    | _           | ,   |
| <u> </u>      | 最大轴些挖速度(挖       | 制 关 数 组 号 . 0 5 ) |      | CF |             |     |
| 毛木/ ガーネ/<br>分 |                 | 的多级狂了. 0)         |      | 01 |             |     |
| Always        | 11500., 11500., | 0.0               | plus |    | DOUBLE      | 2/7 |
|               | 11500., 11500., |                   | 1    |    |             | ,   |
|               | •••             |                   |      |    |             |     |
| 36300         | ENC_FREQ_LIMI   |                   |      |    | _           |     |
| Hz            | 编码器极限频率         |                   |      | РО |             |     |
| Always        | 300000.0        | 0.0               | plus |    | DOUBLE      | 2/7 |
| 36302         | ENC_FREQ_LIMI   | C_LOW             |      |    | _           |     |
| %             | 编码器再次接通时线       | 扁码器极限频率(磁滞)       |      | CF |             |     |
| Always        | 99.9            | 0.0               | 100. |    | DOUBLE      | 2/7 |
| 36310         | ENC_ZERO_MON    | TORING            |      |    | _           |     |
|               | 零标记监控(编码器       | 号): 0, 1          |      | CF |             |     |
|               | 0: 零标ì          | 己监控关,编码器硬件        | 监控开  |    |             |     |
| _             | 1-99, >100. 监控  | 时识别的零标记出错         | 号 1  |    |             |     |
|               | 100. 零标记        | 己监控关,编码器硬件        | 监控关  |    |             |     |
| Always        | 0, 0            | 0.0               | plus |    | DWORD       | 2/7 |
| 36400         | CONTOUR_TOL     |                   |      |    | -           |     |
| 毫米,度          | 轮廓监控公差带         |                   |      | CF |             |     |
| Always        | 1.0             | ***               | ***  |    | DOUBLE      | 2/2 |
| 36500         | ENC_CHANGE_T    | OL                |      |    | _           |     |
| 毫米,度          | 反向间隙补偿容差        |                   |      | CF |             |     |
| Always        | 0.1             | 0.0               | plus |    | DOUBLE      | 2/7 |
| 36610         | AX_EMERGENCY    | _STOP_TIME        |      |    | _           |     |
| 秒             | 出错时坐标轴减速时       | 寸间                |      | CF |             |     |
| Always        | 0.05            | 0.0               | plus |    | DOUBLE      | 2/7 |
| 36620         | SERVO_DISABLE   | _DELAY_TIME       | -    |    | _           |     |
| 秒             | 伺服使能断开延时        |                   |      | CF |             |     |
| Always        | 0.1             | 0.0               | plus |    | DOUBLE      | 2/7 |
| 36700         | DRIFT_ENABLE    |                   |      |    | _           |     |
|               | 自动漂移补偿使能        |                   |      | CF |             |     |
| Always        | 0               | ***               | ***  |    | BOOLEA<br>N | 2/7 |
| 36710         | DRIFT LIMIT     | 1                 | I    |    |             |     |
| 0/0           | 自动漂移补偿漂移林       | 极限值               |      | CF | 1           |     |
|               | 1               | 0.0               | plus | ~* | DOUBLE      | 2/7 |

| 36720  | DRIFT_VALUE  |          |      |    | -     |     |
|--------|--------------|----------|------|----|-------|-----|
| %      | 漂移基准值        | 漂移基准值 CF |      |    |       |     |
| Always | 1 0.0 plus   |          |      |    |       | 2/7 |
| 38000  | ENC_COMP_MAX | _POINTS  |      |    | _     |     |
|        | 丝杠螺距误差补偿。    | 点数(SRAM) |      | CF |       |     |
| Always | 0, 0         | 0        | 5000 |    | DWORD | 2/7 |

#### 设定数据

|        |                 |         |      |    | 1      |     |
|--------|-----------------|---------|------|----|--------|-----|
| 41110  | JOG_SET_VELO    |         |      |    | -      | _   |
| 毫米/分   | JOG 方式坐标轴速度     | 吏       |      | IM |        |     |
| Always | 0, 0            | 0.0     | plus |    | DOUBLE | 4/4 |
| 41200  | JOG_SPIND_SET_V | VELO    |      |    |        | _   |
| 转/分    | 主轴点动设定速度        |         |      | IM |        |     |
| Always | 0, 0            | 0.0     | plus |    | DOUBLE | 4/4 |
| 43210  | SPIND_MIN_VELC  | )_G25   |      |    |        | _   |
| 转/分    | 可编程的主轴速度标       | 吸限值 G25 |      | IM |        |     |
| Always | 0, 0            | 0.0     | plus |    | DOUBLE | 4/4 |
| 43210  | SPIND_MAX_VEL   | O_G26   |      |    |        | _   |
| 转/分    | 可编程的主轴速度标       | 及限值 G26 |      | IM |        |     |
| Always | 1000            | 0.0     | plus |    | DOUBLE | 4/4 |
| 43230  | SPIND_MAX_VEL   | O_LIMS  |      |    |        | _   |
| 转/分    | G96 主轴速度极限值     | 4<br>1. |      | IM |        |     |
| Always | 100             | 0.0     | plus |    | DOUBLE | 4/4 |
| 52011  | STOP_CUTCOM_S   | STORE   |      |    |        | _   |
| -      | TRC 报警应答,进      | 给停止     |      | IM |        |     |
|        | 1               | 0       | 1    |    | BOOLEA | 4/4 |
|        |                 |         |      |    | Ν      |     |

### 10.2 NCK <--> PLC <--> MMC 接口地址表

地址定义

#### PLC 地址定义及范围

| 操作地址符 | 说明       |       |   | 范围            |  |
|-------|----------|-------|---|---------------|--|
| V     | 数据       | V0.0  |   | 到 V99999999.7 |  |
| Т     | 计时器      | T0    | 到 | T15 单位: 100ms |  |
| С     | 计数器      | C0    | 到 | C31           |  |
| Ι     | 数字输入     | I0.0  | 到 | I7.7          |  |
| Q     | 数字输出     | Q0.0  | 到 | Q7.7          |  |
| М     | 标志位      | M0.0  | 到 | M127.7        |  |
| SM    | 特殊标志位    | SM0.0 | 到 | SM0.6         |  |
| А     | ACCU(逻辑) | AC0   | 到 | AC1(Udword)   |  |
| А     | ACCU(算术) | AC2   | 到 | AC3(Dword)    |  |

**地址区 V** 地址区 V 的组成

| 类型标记(DB 号) | 区号<br>(通道号,轴号) | 分区    | 偏移        |
|------------|----------------|-------|-----------|
| 00         | 00             | 0     | 000       |
| (00-99)    | (00-99)        | (0-9) | (000-999) |

特殊标记位

#### 特殊标记位定义(只读)

| 位     | 说明                                  |
|-------|-------------------------------------|
| SM0.0 | 定义常 '1' 信号                          |
| SM0.1 | 第一次 PLC 循环'1',后面循环'0'               |
| SM0.2 | 缓冲数据丢失:只适用于第一次 PLC 循环('0'信号时数据不丢    |
|       | 失, '1'信号时数据丢失)                      |
| SM0.3 | 重新启动:第一次 PLC 循环 '1',后面循环 '0'        |
| SM0.4 | 60 秒周期的脉冲(占空比, 30 秒 '0', 30 秒 '1')  |
| SM0.5 | 1 秒周期的脉冲(占空比, 0.5 秒 '0', 0.5 秒 '1') |
| SM0.6 | PLC 循环周期(交替循环 '0' 和循环 '1')          |

#### 技术附录

#### 可保持标志位

| 140       | 0     | PLC 数据 |                   |       |       |       |       |       |
|-----------|-------|--------|-------------------|-------|-------|-------|-------|-------|
| PLC 变     | 量     |        | (可读/可写,位/字节/字/长字) |       |       |       |       |       |
| Byte      | Bit 7 | Bit 6  | Bit 5             | Bit 4 | Bit 3 | Bit 2 | Bit 1 | Bit 0 |
| 1400 0000 |       |        |                   | 用户    | 数据    |       |       |       |
|           |       |        |                   |       |       |       |       |       |
| 1400 0001 |       |        |                   | 用户    | 数据    |       |       | _     |
|           |       |        |                   |       |       |       |       |       |
|           |       |        |                   |       | _     |       |       | _     |
|           |       |        |                   |       |       |       |       |       |
| 1400 0063 |       |        | 用户数据              |       |       |       |       |       |
|           |       |        |                   |       |       |       |       |       |

#### 通用接口信号

| 260       | 0     |                | 送到 NCK 的通用信号 |       |         |       |               |       |
|-----------|-------|----------------|--------------|-------|---------|-------|---------------|-------|
| PLC 变     | 量     |                |              | 接口 PL | C→NCK(可 | 读/可写) |               |       |
|           | Bit 7 | Bit 6          | Bit 5        | Bit 4 | Bit 3   | Bit 2 | Bit 1         | Bit 0 |
| Byte      |       |                |              |       |         |       |               |       |
| 2600 0000 |       | 保护             | 户级           |       |         | 急停    | 急停            |       |
|           | 4     | 5              | 6            | 7     |         | 退出    |               |       |
| 2600 0001 |       |                |              |       |         | 请求    | 请求            |       |
|           |       |                |              |       |         | 剩余行程  | 实际位置          |       |
| 270       | 0     |                | 来自 NCK 的通用信号 |       |         |       |               |       |
| PLC 变     | 量     | 接口 NCK→PLC(只读) |              |       |         |       |               |       |
| Byte      | Bit 7 | Bit 6          | Bit 5        | Bit 4 | Bit 3   | Bit 2 | Bit 1         | Bit 0 |
| 2700 0000 |       |                |              |       |         |       | 急停            |       |
|           |       |                |              |       |         |       | 有效            |       |
| 2700 0001 |       |                |              |       |         |       |               |       |
|           |       | 코너 →1          |              |       |         |       |               |       |
| 2700 0002 |       | 驱动<br>准备       |              |       |         |       |               |       |
| 2700 0003 |       | 超温             |              |       |         |       |               | NCK   |
|           |       | 报警             |              |       |         |       |               | 报警    |
| 300       | 0     |                |              | 送到    | NCK 的通用 | ]信号   |               |       |
| PLC 变     | 量     |                |              | 接口 PL | C→NCK(ग | 读/可写) |               |       |
| Byte      | Bit 7 | Bit 6          | Bit 5        | Bit 4 | Bit 3   | Bit 2 | Bit 1         | Bit 0 |
| 3000 0000 | 复位    |                |              | 禁止    |         |       | 运行方式          |       |
|           |       |                |              | 方式转换  |         | 手动    | MDA           | 自动    |
| 3000 0001 |       |                |              |       |         |       | 机床功能          |       |
|           |       |                |              |       |         | 参考点   |               | 示教功能  |
| 310       | 0     | 来自 NCK 的通用信号   |              |       |         |       |               |       |
| PLC 变     | 量     | 接口 NCK→PLC(只读) |              |       |         |       |               |       |
| Byte      | Bit 7 | Bit 6          | Bit 5        | Bit 4 | Bit 3   | Bit 2 | Bit 1         | Bit 0 |
| 3100 0000 |       |                |              |       | READY   | 有     | <b>有效运行方式</b> | 弌     |
|           |       |                |              |       |         | 手动    | MDA           | 自动    |
| 3100 0001 |       |                |              |       |         | 有     | 「效机床功能        |       |
|           |       |                |              |       |         | 参考点   |               |       |

NC 通道控制信号

| 320       | 0                                                                               |              | 送到 NCK 的通用信号 |                                       |                   |                |            |            |  |  |
|-----------|---------------------------------------------------------------------------------|--------------|--------------|---------------------------------------|-------------------|----------------|------------|------------|--|--|
| PLC ऱु    | を量                                                                              |              |              | 接口 PL                                 | C→NCK(可ì          | 读/可写)          |            |            |  |  |
| Byte      | Bit 7                                                                           | Bit 6        | Bit 5        | Bit 4                                 | Bit 3             | Bit 2          | Bit 1      | Bit 0      |  |  |
| 3200 0000 |                                                                                 | 激估空          | 激活           | 激活"                                   | 激估                |                |            |            |  |  |
| 2200 0001 | 油山江                                                                             | <b>运</b> 行进给 | M01          | 甲段迈行                                  | DRF               |                |            | 油山江        |  |  |
| 3200 0001 | 次<br>(初日)<br>(初日)<br>(月日)<br>(月日)<br>(月日)<br>(月日)<br>(月日)<br>(月日)<br>(月日)<br>(月 |              |              |                                       |                   |                |            | <b>激</b> 活 |  |  |
|           | 住庁侧风                                                                            |              |              |                                       |                   |                |            | 这四<br>会老占  |  |  |
| 3200 0002 |                                                                                 |              |              |                                       |                   |                |            |            |  |  |
| 5200 0002 |                                                                                 |              |              |                                       |                   |                |            | 程序段        |  |  |
|           |                                                                                 |              |              |                                       |                   |                |            | 跳跃         |  |  |
| 3200 0003 |                                                                                 |              |              |                                       |                   |                |            |            |  |  |
|           |                                                                                 |              |              |                                       |                   |                |            |            |  |  |
| 3200 0004 |                                                                                 |              |              | 进给任                                   | 客调 2)             |                |            |            |  |  |
|           | Н                                                                               | G            | F            | E                                     | D                 | С              | В          | А          |  |  |
| 3200 0005 |                                                                                 |              |              | 快速移动                                  | 动修调               |                |            |            |  |  |
|           | Н                                                                               | G            | F            | Е                                     | D                 | С              | В          | А          |  |  |
| 3200 0006 | 进给修调                                                                            | 快速移          |              | 程序界                                   |                   | 删除余程           | 读入使        | 进给使        |  |  |
|           |                                                                                 | 动修调          |              | 面中断                                   |                   |                | 能禁止        | 能禁止        |  |  |
|           |                                                                                 | 有效           |              |                                       |                   |                |            |            |  |  |
|           | 有效                                                                              |              |              |                                       |                   |                |            |            |  |  |
| 3200 0007 |                                                                                 |              |              | NC 停止                                 | NC 停止             | 程序段            | NC 启动      | 禁止NC       |  |  |
|           |                                                                                 |              |              | 坐标及                                   |                   | 结束NC           |            | 启动         |  |  |
|           |                                                                                 |              |              | 王牰                                    |                   | 停止             |            |            |  |  |
| 220       |                                                                                 |              |              | 나 가 지네.                               | ᄡᅂᄮᇥᅗ             |                |            |            |  |  |
|           | ₩<br>                                                                           |              |              | 运到<br>按口 PL                           |                   | 1)后ち<br>凌/可它)  |            |            |  |  |
| Byte      | z里<br>Bit 7                                                                     | Bit 6        | Bit 5        |                                       | Bit 3             | 天/可一/<br>Bit 2 | Bit 1      | Bit 0      |  |  |
| 3200 1000 |                                                                                 | DIU          | Dit 5        | <u> </u>                              | bit 5<br>比松标玄山)   | DIT 2          | DIUI       | DIL U      |  |  |
| 5200 1000 | 轴运行                                                                             | 轴运行          | 叠加           |                                       | 三小ホーク             |                | 手轮 2       | 手轮 1       |  |  |
|           | 键+                                                                              | 键-           | 上加快速         | 锁定                                    | 停止                |                | 选择         | 选择         |  |  |
| 3200 1001 |                                                                                 |              | 1.4.2        | 轴1 (工作                                | <u>- 11</u><br>   |                |            |            |  |  |
|           |                                                                                 | 连续点动         |              |                                       | 1000              | 100 INC        | 10 INC     | 1 INC      |  |  |
|           |                                                                                 |              |              |                                       | INC               |                |            |            |  |  |
| 3200 1002 |                                                                                 |              |              |                                       |                   |                |            |            |  |  |
|           |                                                                                 |              |              |                                       |                   |                |            |            |  |  |
| 3200 1003 |                                                                                 |              |              | 1                                     | 1                 | 1              | 1          | Ì          |  |  |
|           |                                                                                 |              |              |                                       |                   |                |            |            |  |  |
| 3200 1004 | たいご /ご                                                                          | キレニオー        | 3. Lu        | 1 1 1 1 1 1 1 1 1 1 1 1 1 1 1 1 1 1 1 | F坐标糸中)            | 1              | -T.+X 0    | -T.+X 1    |  |  |
|           | 田 运 行                                                                           | 細 运 行        | 登加           | 运行键<br>描字                             | 世 当<br>信 山        |                | 手轮 2<br>选择 | 手轮 1<br>选权 |  |  |
| 3200 1005 | ) ) ) (建十                                                                       | 埏-           | 厌迷           | 坝止                                    | 「停止」              |                | . 地作       | . 近年       |  |  |
| 5200 1005 |                                                                                 | 连续占击         |              | +曲∠ (⊥1)                              | 「ᆂ你\お甲/<br>  1000 | 100 INC        | 10 INC     | 1 INC      |  |  |
|           |                                                                                 | 建装品砌         |              |                                       | INC               | 100 1100       | 10 1100    | 1 1100     |  |  |
| 3200 1006 |                                                                                 | <u> </u>     |              | 1                                     |                   | I              | I          |            |  |  |
|           |                                                                                 |              |              | 1                                     |                   |                |            |            |  |  |
| 3200 1007 | 1                                                                               | <u> </u>     |              |                                       |                   |                |            |            |  |  |
| 5200 1007 |                                                                                 |              |              |                                       |                   |                |            |            |  |  |

| 3200 1008 |     | 轴3 (工件坐标系中) |    |        |        |         |        |       |  |  |
|-----------|-----|-------------|----|--------|--------|---------|--------|-------|--|--|
|           | 轴运行 | 轴运行         | 叠加 | 运行键    | 进给     |         | 手轮 2   | 手轮 1  |  |  |
|           | 键+  | 键           | 快速 | 锁定     | 停止     |         | 选择     | 选择    |  |  |
| 3200 1009 |     |             |    | 轴3 (工作 | +坐标系中) |         |        |       |  |  |
|           |     | 连续点动        |    |        | 1000   | 100 INC | 10 INC | 1 INC |  |  |
|           |     |             |    |        | INC    |         |        |       |  |  |

注释:

"进给修调有效: 即使设定进给修调无效(=100%),开关位置 0%仍然起作用;

<sup>2)</sup> 进给修调: 31 个位置(Graycode), 31 个机床数据用于%-计算;

<sup>3)</sup>快速移动修调: 31个位置(Graycode), 31个机床数据用于%--计算;

<sup>4)</sup> 单段运行: 激活单段方式,而单段类型需通过"程序控制"软键预选(SBL1/SBL2)。

NC 通道状态信号

| 330<br>PLC 깊 | で畳<br>0             |                                                                     |           | 来自                                      | NCK 的通用                                | ]信号<br>只读) |         |                |
|--------------|---------------------|---------------------------------------------------------------------|-----------|-----------------------------------------|----------------------------------------|------------|---------|----------------|
| Byte         | < <u>∠</u><br>Bit 7 | Bit 6                                                               | Bit 5     | Bit 4                                   | Bit 3                                  | Bit 2      | Bit 1   | Bit 0          |
| 3300 0000    | Dit ,               | Dit 6                                                               | M01       | Dit                                     | Dit 5                                  | Dit 2      |         | Dit o          |
|              |                     |                                                                     | 有效        |                                         |                                        |            |         |                |
| 3300 0001    | 程序测试                |                                                                     | M2 /      | 程序段                                     |                                        | 旋转进        |         | 返回参            |
|              |                     |                                                                     | M30       | 搜索                                      |                                        | 给          |         | 考点             |
|              | 有效                  |                                                                     | 有效        | 有效                                      |                                        | 有效         |         | 有效             |
| 3300 0002    |                     |                                                                     |           |                                         |                                        |            |         |                |
|              |                     |                                                                     |           |                                         |                                        |            |         |                |
| 3300 0003    | <b>E</b> 0.         | 通道状态                                                                |           | 11 11-2-                                | L Mar                                  | 程序状态       | ht 17.  | ) - <i>(</i> - |
|              | 复位                  | 甲断                                                                  | 运行        | 故障<br>信止                                | 甲断                                     | 停止         | 等候      | 运行             |
| 2200 0004    | +n                  | 、玉、米                                                                |           | 停止                                      | にナね                                    | ドナね        |         |                |
| 3300 0004    | 加工                  | 週週<br>相关的                                                           |           |                                         | 所有知                                    | 所有知        |         |                |
|              | I子IL<br>NCK 掲       | 相天的<br>NCK 掲                                                        |           |                                         | 值止                                     | 回会老占       |         |                |
|              | 整                   | 整                                                                   |           |                                         | 11.117                                 | 田多~3/2     |         |                |
| 330          | )0                  |                                                                     |           | 来自                                      | <br>NCK 的诵月                            | 信号         |         |                |
| PLC 3        | を量                  |                                                                     |           | 接口                                      | NCK→PLC(                               | 只读)        |         |                |
| Byte         | Bit 7               | Bit 6                                                               | Bit 5     | Bit 4                                   | Bit 3                                  | Bit 2      | Bit 1   | Bit 0          |
| 3300 1000    |                     |                                                                     |           | 轴1 (工作                                  | +坐标系中)                                 |            |         |                |
|              | 轴运行                 | 轴运行                                                                 | 叠加        | 运行键                                     | 进给                                     |            | 手轮2有    | 手轮1有           |
|              | +                   | —                                                                   | 快速        | 锁定                                      | 停止                                     |            | 效       | 效              |
| 3300 1001    |                     | 1                                                                   |           | 轴1(工作                                   | +坐标系中)                                 | 1          | I.      | I.             |
|              |                     | 连续点动                                                                |           |                                         | 1000                                   | 100 INC    | 10 INC  | 1 INC          |
| 2200 1002    |                     |                                                                     |           |                                         | INC                                    |            |         |                |
| 3300 1002    |                     | I I                                                                 |           | 1                                       | I                                      | I          | I       | I              |
| 3300 1003    |                     |                                                                     |           |                                         |                                        |            |         |                |
| 5500 1005    |                     |                                                                     |           | 1                                       | l                                      | 1          |         |                |
| 3300 1004    |                     |                                                                     |           |                                         | <br>                                   |            |         |                |
| 5500 1001    | 轴运行                 | 轴运行                                                                 | 叠加        | 运行键                                     | 上/// / / / / / / / / / / / / / / / / / |            | 手轮2有    | 手轮1有           |
|              | 键+                  | 键-                                                                  | 快速        | 锁定                                      | 停止                                     |            | 效       | 效              |
| 3300 1005    |                     |                                                                     |           | 轴2 (工作                                  | +坐标系中)                                 |            |         |                |
|              |                     | 连续点动                                                                |           |                                         | 1000                                   | 100 INC    | 10 INC  | 1 INC          |
|              |                     |                                                                     |           |                                         | INC                                    |            |         |                |
| 3300 1006    |                     |                                                                     |           | 1                                       |                                        |            |         |                |
|              |                     |                                                                     |           |                                         |                                        |            |         |                |
| 3300 1007    |                     | 1 1                                                                 |           | 1                                       | I                                      | 1          | I       | I              |
| 2200 1000    |                     |                                                                     |           | $t = \sqrt{\tau h}$                     | レルニテム                                  |            |         |                |
| 3300 1008    | おこ右                 | 杜泽尔                                                                 | 35 Hu     | − 1 1 1 1 1 1 1 1 1 1 1 1 1 1 1 1 1 1 1 | F坐标糸甲)<br>  ・++                        | 1          | 手払り士    | 手扒1士           |
|              | 田辺行<br>→  雄士        | 1110日<br>11日<br>11日<br>11日<br>11日<br>11日<br>11日<br>11日<br>11日<br>11 | 宣加<br>性:声 | 近行键<br>端空                               | 辺 5<br>値 止                             |            | 丁北 2 伯  | 丁北11<br>       |
| 3300 1009    | UE I                | 斑                                                                   | 八述        | <u>山 现</u> 定<br>轴 3 (工业                 | <br> <br>                              | <b> </b>   | XX      | XX             |
| 5500 1009    |                     | 连续占动                                                                |           | -тщ -> (_⊥-Г                            | 1000                                   | 100 INC    | 10 INC  | 1 INC          |
|              |                     | ~~~~~                                                               |           |                                         | INC                                    | 1.00 11,0  | 10 11,0 | 1 11 0         |

#### 技术附录

#### 传送 NC 通道的辅助功能

| 2500      | )     |                                     |         | 来自 NCI            | 〈的通用的轴    | 甫助功能    |        |       |  |  |
|-----------|-------|-------------------------------------|---------|-------------------|-----------|---------|--------|-------|--|--|
| PLC 变     | 量     |                                     |         | 接口                | NCK→PLC(! | 只读)     |        |       |  |  |
| Byte      | Bit 7 | Bit 6                               | Bit 5   | Bit 4             | Bit 3     | Bit 2   | Bit 1  | Bit 0 |  |  |
| 2500 0000 |       |                                     |         |                   |           |         |        | 更改译   |  |  |
|           |       |                                     |         |                   |           |         |        | 码的    |  |  |
|           |       |                                     |         |                   |           |         |        | M 功能  |  |  |
|           |       |                                     |         |                   |           |         |        | 0-99  |  |  |
| 2500 0001 |       |                                     |         | 更改                |           |         |        |       |  |  |
|           |       |                                     |         | T 功能 <sup>1</sup> |           |         |        |       |  |  |
| 2500      | )     |                                     | 来自 NCk  | (的通用的辅            | ∫助功能(M )  | 功能译码 M  | D M99) |       |  |  |
| PLC 变     | 量     |                                     | 接口 N    | CK→PLC(只          | 读,信号宽     | 度为一个 PL | C 周期)  |       |  |  |
| Byte      | Bit 7 | Bit 6                               | Bit 5   | Bit 4             | Bit 3     | Bit 2   | Bit 1  | Bit 0 |  |  |
| 2500 1000 |       |                                     | 动态 M 功能 |                   |           |         |        |       |  |  |
|           | M07   | M06                                 | M05     | M04               | M03       | M02     | M01    | M00   |  |  |
| 2500 1001 |       |                                     |         | 动态                | M 功能      |         |        |       |  |  |
|           | M15   | M14                                 | M13     | M12               | M11       | M10     | M09    | M08   |  |  |
| 2500 1002 |       |                                     |         | 动态                | M 功能      |         |        |       |  |  |
|           | M23   | M22                                 | M21     | M20               | M19       | M18     | M1     | M16   |  |  |
| •••       |       |                                     |         |                   | ••        | _       |        |       |  |  |
|           |       |                                     |         |                   |           |         |        |       |  |  |
| 2500 1012 |       |                                     |         | 动态                | M 功能      |         |        |       |  |  |
|           |       |                                     |         |                   | M99       | M98     | M97    | M96   |  |  |
| 2500      | )     | 来自 NCK 的通用的辅助功能(T 功能译码)             |         |                   |           |         |        |       |  |  |
| PLC 变     | 量     | 接口 NCK→PLC(只读)                      |         |                   |           |         |        |       |  |  |
| Byte      | Bit 7 | Bit 6Bit 5Bit 4Bit 3Bit 2Bit 1Bit 0 |         |                   |           |         |        |       |  |  |
| 2500 2000 |       | T 功能 (数据类型: DWORD)                  |         |                   |           |         |        |       |  |  |
|           |       |                                     |         |                   |           |         |        |       |  |  |

坐标及主轴信号

| 3800 3                                                                                                    | 3803  | 送到坐标轴及主轴的通用信号     |       |            |          |       |       |       |
|----------------------------------------------------------------------------------------------------|-------|-------------------|-------|------------|----------|-------|-------|-------|
| PLC 变                                                                                                    | 量     |                   |       | 接口 PL      | C→NCK(可; | 卖/可写) |       |       |
| Byte                                                                                                    | Bit 7 | Bit 6             | Bit 5 | Bit 4      | Bit 3    | Bit 2 | Bit 1 | Bit 0 |
| 380x 0000                                                                                                    |       |                   |       | 进约         | 合修调      |       |       |       |
|                                                                                                    | Н     | G                 | F     | Е          | D        | С     | В     | А     |
| 380x 0001                                                                                                    | 修调    |                   | 位置测量  | 跟随方式       | 坐标/主     |       |       |       |
|                                                                                                    | 有效    |                   | 系统 1  | 激活         | 轴锁定      |       |       |       |
| 380x 0002                                                                                                    |       |                   |       |            | 夹紧过程     | 剩余行程  | 伺服使能  |       |
|                                                                                                    |       |                   |       |            |          | /     |       |       |
|                                                                                                    |       |                   |       |            |          | 主轴复位  |       |       |
| 380x 0003                                                                                                    |       | 速度/主              | 激活固定  | 激活固定       | 激活固定     | 激活固定  |       |       |
|                                                                                                    |       | 轴速度               | 速度 4  | 速度 3       | 速度 2     | 速度 1  |       |       |
|                                                                                                    |       | 限制                |       |            |          |       |       |       |
| 380x 0004                                                                                                    | 轴道    | 云行键               | 叠加    | 运行键        | 进给停止     |       | 手轮    | 有效    |
|                                                                                                    | 正     | 负                 | 快速移动  | 锁定         | 主轴停止     |       | 2     | 1     |
| 380x 0005                                                                                                    |       | 1                 |       | 增量         | 量设定      | 1     | 1     | 1     |
|                                                                                                    |       | 连续点动              |       |            | 1000     | 100   | 10    | 1     |
| 3800 3                                                                                                    | 3803  |                   |       | 送到         | 则坐标轴的信   | 号     |       |       |
| PLC 变                                                                                                    | 量     | 接口 PLC→NCK(可读/可写) |       |            |          |       |       |       |
| Byte                                                                                                    | Bit 7 | Bit 6             | Bit 5 | Bit 4      | Bit 3    | Bit 2 | Bit 1 | Bit 0 |
| 380x 1000                                                                                                    | 回参    |                   |       |            | 第二个软件    | +限位开关 | 硬件限   | 位开关   |
|                                                                                                    | 考点    |                   |       |            |          |       |       |       |
| (坐标轴)                                                                                                    | 减速    |                   |       |            | 正        | 负     | 正     | 负     |
|                                                                                                    | 挡块    |                   |       |            |          |       |       |       |
| 38003                                                                                                    | 3803  |                   |       | 送          | 到主轴的信    | 号     |       |       |
| PLC 变                                                                                                    | 量     |                   |       | 接口 PL      | C→NCK(可读 | 卖/可写) |       |       |
| Byte                                                                                                    | Bit 7 | Bit 6             | Bit 5 | Bit 4      | Bit 3    | Bit 2 | Bit 1 | Bit 0 |
| 3803 2000                                                                                                    |       |                   |       |            | 齿轮       |       | 实际齿轮级 |       |
| (主轴)                                                                                                    |       |                   |       |            | 已经换档     | С     | В     | А     |
| 3803 2001                                                                                                    |       | M3/M4             |       |            |          |       |       | 进给倍   |
| <i>(</i> <b>)</b> <i>(</i> <b>)</b> <i>( ) <i>( ) <i>( ) <i>( ) <i>( ) <i>( ) ( ) <i>( ) <i>( ) <i>( ) ( ) <i>( ) <i>( ) <i>( ) <i>( ) <i>( ) <i>( ) <i>( ) <i>( ) <i>( ) <i>( ) <i>( ) <i>( ) <i>( ) <i>( ) <i>( ) <i>( ) <i>( ) <i>( ) <i>( ) <i>( ) <i>( ) <i>( ) <i>( ) <i>( ) <i>( ) <i>( ) <i>( ) <i>( ) <i>( ) ( ) <i>( ) <i>( ) <i>( ) <i>( ) <i>( ) <i>( ) <i>( ) <i>( ) ( ) <i>( ) ( ) <i>( ) ( ) <i>( ) ( ) ( ) ( ) () (</i></i></i></i></i></i></i></i></i></i></i></i></i></i></i></i></i></i></i></i></i></i></i></i></i></i></i></i></i></i></i></i></i></i></i></i></i></i></i></i></i></i></i></i></i></i></i></i></i> |       | 反向                |       |            |          |       |       | 率对主   |
| (主轴)                                                                                                    |       |                   |       |            |          |       |       | 轴有效   |
| 3803 2002                                                                                                    | 摆动フ   | 方向给定              | 摆动    | 摆动由        |          |       |       |       |
| (主轴)                                                                                                    | 向左    | 向右                | 速度    | PLC 控<br>制 |          |       |       |       |
| 3803 2003                                                                                                    |       |                   |       | 主轴返        | 速度修调     |       |       |       |
| (主轴)                                                                                                    | Н     | G                 | F     | Е          | D        | С     | В     | А     |
| 3800 3                                                                                                    | 3803  |                   |       |            |          |       |       | ·     |
| PLC 变                                                                                                    | 量     | 接口 PLC→NCK(可读/可写) |       |            |          |       |       |       |
| Byte                                                                                                    | Bit 7 | Bit 6             | Bit 5 | Bit 4      | Bit 3    | Bit 2 | Bit 1 | Bit 0 |
| 380x 5000                                                                                                    |       |                   |       |            |          |       |       | 旋转    |
| (步进电机)                                                                                                    |       |                   |       |            |          |       |       | 监控    |

#### 坐标轴/主轴信号

| 3900      | 3903   | 来自坐标轴及主轴的通用信号  |            |       |                       |       |       |       |  |
|-----------|--------|----------------|------------|-------|-----------------------|-------|-------|-------|--|
| PLC 3     | を量     |                |            | 接口    | I NCK→PLC             | (只读)  |       |       |  |
| Byte      | Bit 7  | Bit 6          | Bit 5      | Bit 4 | Bit 3                 | Bit 2 | Bit 1 | Bit 0 |  |
| 390x 0000 | 到达     | 位置             |            | 回参考点  |                       | 编码器极  |       | 主轴/无  |  |
|           |        |                |            | /同步1  |                       | 限频率   |       | 坐标轴   |  |
|           | 精准停    | 粗准停            |            |       |                       | 超出    |       |       |  |
| 390x 0001 | 电流     | 速度             | 位置         | 坐标/   | 跟随方式                  |       |       |       |  |
|           | 调节器    | 调节器            | 调节器        | 主轴    |                       |       |       |       |  |
|           | 有效     | 有效             | 有效         | 停止    | 有效                    |       |       |       |  |
| 390x 0002 |        |                |            |       |                       | 旋转速度  |       |       |  |
|           |        |                |            |       |                       | 生效    |       |       |  |
| 390x 0003 |        |                |            |       |                       |       |       |       |  |
|           |        |                |            |       |                       |       |       |       |  |
| 390x 0004 | 轴运行    | 诸令             |            |       |                       |       | 手轮    | 有效    |  |
|           | 正      | 负              |            |       |                       |       | 2     | 1     |  |
| 390x 0005 |        | I              | 增量设定       |       |                       |       |       |       |  |
|           |        | 连续             |            |       | 1000                  | 100   | 10    | 1     |  |
|           |        | 点动             |            |       |                       |       |       |       |  |
| 3900      | 3903   |                | 来自坐标轴信号    |       |                       |       |       |       |  |
| PLC 3     | を<br>量 |                |            | 接口    | $NCK \rightarrow PLC$ | (只读)  | -     |       |  |
| Byte      | Bit 7  | Bit 6          | Bit 5      | Bit 4 | Bit 3                 | Bit 2 | Bit 1 | Bit 0 |  |
| 390x 1000 |        |                |            |       |                       |       |       |       |  |
| (坐标轴)     |        |                |            |       |                       |       |       |       |  |
| 390x 1001 |        |                |            |       |                       |       |       |       |  |
| (坐标轴)     |        |                |            |       |                       |       |       |       |  |
| 390x 1002 |        |                |            |       |                       |       |       | 润滑    |  |
| (坐标轴)     |        |                |            |       |                       |       |       | 脉冲    |  |
|           |        |                |            |       |                       |       |       |       |  |
| 3900      | 3903   |                |            | :     | 来自主轴信                 | 号     |       |       |  |
| PLC 3     | E 量    |                |            | 接口    | $NCK \rightarrow PLC$ | (只读)  |       |       |  |
| Byte      | Bit 7  | Bit 6          | Bit 5      | Bit 4 | Bit 3                 | Bit 2 | Bit 1 | Bit 0 |  |
| 3903 2000 |        |                |            |       | 齿轮换挡                  |       | 给定齿轮级 | I.    |  |
| (主轴)      |        |                |            |       |                       | С     | В     | А     |  |
| 3903 2001 | 实际转动   |                | 主轴在给       |       |                       | 提高给定  | 限制给定  | 超出速度  |  |
|           |        |                | 定值范围       |       |                       | 速度    | 速度    | 极限    |  |
| (主轴)      | 方向向右   |                |            |       |                       |       |       |       |  |
| 3903 2002 | 有效     | 的主轴运行          | <b>亍方式</b> |       | 没有补偿                  |       |       |       |  |
| (主轴)      | 控制     | 摆动             | 定位运行       |       | 夹具螺纹                  |       |       |       |  |
|           | 运行     | 迈行             |            |       | 加工                    |       |       |       |  |
| 3900      | 3903   |                |            | 来     | 自步进电机                 | 信号    |       |       |  |
| PLC 3     | E      | 接口 NCK→PLC(只读) |            |       |                       |       |       |       |  |
| Byte      | Bit 7  | Bit 6          | Bit 5      | Bit 4 | Bit 3                 | Bit 2 | Bit 1 | Bit 0 |  |
| 390x 3000 |        |                |            |       |                       |       |       | 旋转监控  |  |
|           |        |                |            |       |                       |       |       | 出错    |  |
| (步进电机)    |        |                |            |       |                       |       |       |       |  |

| 170<br>PLC 광 | )0<br>2量       |            | 来自 N<br>接口 MM | MMC 的信号<br>IC→PLC(只读 | · (自动方式<br>读) (激活功)   | 下的程序控<br><sup>能参见通道信</sup> | 制选择)<br>[号 3200) |       |
|--------------|----------------|------------|---------------|----------------------|-----------------------|----------------------------|------------------|-------|
| Byte         | Bit 7          | Bit 6      | Bit 5         | Bit 4                | Bit 3                 | Bit 2                      | Bit 1            | Bit 0 |
| 1700 0000    |                | 选择了        | 选择            |                      | 选择                    |                            |                  |       |
|              |                | 空运行        | M01           |                      | DRF                   |                            |                  |       |
|              |                | 进给         |               |                      |                       |                            |                  |       |
| 1700 0001    | 选择程            |            |               |                      | 选择                    |                            |                  |       |
|              | 序测试            |            |               |                      | 快进倍率                  |                            |                  |       |
|              |                |            |               |                      |                       |                            |                  |       |
| 1700 0002    |                |            |               |                      |                       |                            |                  | 选择    |
|              |                |            |               |                      |                       |                            |                  | 程序    |
|              |                |            |               |                      |                       |                            |                  | 跳跃    |
| 180          | 00             |            |               | 来                    | 自 MMC 的(              | 言号                         |                  |       |
| PLC 3        | E 量            |            |               | 接口                   | $MMC \rightarrow PLC$ | (只读)                       |                  |       |
| Byte         | Bit 7          | Bit 6      | Bit 5         | Bit 4                | Bit 3                 | Bit 2                      | Bit 1            | Bit 0 |
| 1800 0000    |                |            |               |                      |                       |                            | 运行方式             | 1     |
|              |                |            |               |                      |                       | 手动                         | MDA              | 自动    |
| 1800 0001    |                |            |               |                      |                       |                            | 机床功能             | 1     |
|              |                |            |               |                      |                       | 参考点                        |                  | 示教    |
|              |                |            |               |                      |                       |                            |                  | 功能    |
| 190          | 00             |            |               | 来自 MI                | MC 的信号(-              | 手轮选择)                      |                  |       |
| PLC 3        | E重             |            |               | 接口                   | $MMC \rightarrow PLC$ | (只读)                       |                  | 1     |
| Byte         | Bit 7          | Bit 6      | Bit 5         | Bit 4                | Bit 3                 | Bit 2                      | Bit 1            | Bit 0 |
| 1900 1003    | 机床             |            |               |                      |                       |                            | 手轮 1 控           | 制的轴号  |
|              | 坐标系            |            |               |                      |                       |                            | В                | А     |
| 1900 1004    | 机床             |            |               |                      |                       |                            | 手轮 2 控           | 制的轴号  |
|              | 坐标系            |            |               |                      |                       |                            | В                | А     |
| 190          | 00             | 送到 MMC 的信号 |               |                      |                       |                            |                  |       |
| PLC ਤੁ       | <sup>这</sup> 量 |            |               | 接口 PL                | .C→MMC(可              | 读/可写)                      |                  |       |
| Byte         | Bit 7          | Bit 6      | Bit 5         | Bit 4                | Bit 3                 | Bit 2                      | Bit 1            | Bit 0 |
| 1900 5000    |                |            |               |                      |                       | 按键锁定                       |                  |       |

#### 与操作面板 HMI 相关的信号(参见通道信号"V32000000")

#### 技术附录

#### 机床控制面板区域 MCP 相关信号

| 100<br>PLC 꽃 | )0<br>逻量 |       |       | 来自 MCP<br>接口 | ,<br>的信号(按约<br>MCP→PLC( | 建及倍率)<br>只读) |       |       |
|--------------|----------|-------|-------|--------------|-------------------------|--------------|-------|-------|
| Byte         | Bit 7    | Bit 6 | Bit 5 | Bit 4        | Bit 3                   | Bit 2        | Bit 1 | Bit 0 |
| 1000 0000    | K14      | K13   | K6    | K5           | K4                      | K3           | K2    | K1    |
|              | 手动       | 增量    | 自定义   | 自定义          | 自定义                     | 自定义          | 自定义   | 自定义   |
|              | 方式       | 选择    |       |              |                         |              |       |       |
| 1000 0001    | K22      | K21   | K20   | K19          | K18                     | K17          | K16   | K15   |
|              | 点动控      | 主轴    | 主轴停   | 主轴           | MDA 方                   | 单段           | 自动    | 参考点   |
|              | 制键       | 右转    |       | 左转           | 式                       | 选择           | 方式    | 选择    |
| 1000 0002    | K30      | K29   | K28   | K27          | K26                     | K25          | K24   | K23   |
|              | 点动控      | 点动控   | 点动控   | 点动控          | 快速                      | 点动控          | 点动控   | 点动控   |
|              | 制键       | 制键    | 制键    | 制键           | 移动                      | 制键           | 制键    | 制键    |
| 1000 0003    | K10      | K9    | K8    | K7           |                         | K39          | K38   | K37   |
|              | 自定义      | 自定义   | 自定义   | 自定义          |                         | NC 启动        | NC 停止 | NC 复位 |
| 1000 0004    |          | K12   | K11   | K35          |                         | K33          |       | K31   |
|              |          | 自定义   | 自定义   | 进给倍          |                         | 进给倍          |       | 进给倍   |
|              |          |       |       | 率减           |                         | 率            |       | 率增    |
|              |          |       |       |              |                         | 100%         |       |       |
| 1000 0005    |          |       |       | K36          |                         | K34          |       | K32   |
|              |          |       |       | 主轴倍          |                         | 主轴倍          |       | 主轴倍   |
|              |          |       |       | 率减           |                         | 率            |       | 率增    |
|              |          |       |       |              |                         | 100%         |       |       |
| 110          | 00       |       |       | 送            | 到 MCP 的信                | 号            |       |       |
| PLC 3        | を量       |       |       | 接口 PL        | C→MCP(可i                | 读/可写)        |       |       |
| Byte         | Bit 7    | Bit 6 | Bit 5 | Bit 4        | Bit 3                   | Bit 2        | Bit 1 | Bit 0 |
| 1100 0000    | LED8     | LED7  | LED6  | LED5         | LED4                    | LED3         | LED2  | LED1  |
|              | 自定义      | 自定义   | 自定义   | 自定义          | 自定义                     | 自定义          | 自定义   | 自定义   |
| 1100 0001    | LED16    | LED15 | LED14 | LED13        | LED12                   | LED11        | LED10 | LED9  |
|              | 主轴倍      | 进给倍   | 主轴倍   | 进给倍          | 自定义                     | 自定义          | 自定义   | 自定义   |
|              | 率指示      | 率指示   | 率指示   | 率指示          |                         |              |       |       |
|              | 灯        | 灯     | 灯     | 灯            |                         |              |       |       |

说明:关于 MCP 上按键的布局,请参考"章节 3.3:用户定义键布局"。

#### PLC 机床数据---整型值(MD14510 USER\_DATA\_INT)

| 4500 C<br>PLC 变 | xxx         来自 NCK 的信号           量         接口 NCK → PLC(只读) |          |                                         |      |        |  |  |  |  |
|-----------------|-------------------------------------------------------------|----------|-----------------------------------------|------|--------|--|--|--|--|
| Byte            | Bit 7                                                       | Bit 6    | Bit 6 Bit 5 Bit 4 Bit 3 Bit 2 Bit 1 Bit |      |        |  |  |  |  |
| 4500 0000       |                                                             | 整型数(2字节) |                                         |      |        |  |  |  |  |
|                 |                                                             | 整型数(2字节) |                                         |      |        |  |  |  |  |
| 4500 0062       |                                                             |          |                                         | 整型数( | (2 字节) |  |  |  |  |

#### PLC 机床数据—十六进制(MD14512 USER\_DATA\_HEX)

| 4500 1<br>PLC 变 | xxx<br>量 | 来自 NCK 的信号<br>接口 NCK→PLC(只读) |                                   |       |       |  |  |  |  |
|-----------------|----------|------------------------------|-----------------------------------|-------|-------|--|--|--|--|
| Byte            | Bit 7    | Bit 6                        | Bit 6Bit 5Bit 4Bit 3Bit 2Bit 1Bit |       |       |  |  |  |  |
| 4500 1000       |          | HEX 值(1 字节)                  |                                   |       |       |  |  |  |  |
|                 |          |                              | HEX 值(1 字节)                       |       |       |  |  |  |  |
| 4500 1031       |          |                              |                                   | HEX 值 | (1字节) |  |  |  |  |

#### PLC 机床数据—符点值(MD14514 USER\_DATA\_FLOAT)

| 4500 2<br>PLC 变 | XXX<br>量 | 来自 NCK 的信号<br>接口 NCK→PLC(只读) |                                     |      |      |  |  |  |  |
|-----------------|----------|------------------------------|-------------------------------------|------|------|--|--|--|--|
| Byte            | Bit 7    | Bit 6                        | Bit 6 Bit 5 Bit 4 Bit 3 Bit 2 Bit 1 |      |      |  |  |  |  |
| 4500 2000       |          | 浮点值(4字节)                     |                                     |      |      |  |  |  |  |
|                 |          | 浮点值(4 字节)                    |                                     |      |      |  |  |  |  |
| 4500 2124       |          |                              |                                     | 浮点值( | 4字节) |  |  |  |  |

#### PLC 机床数据—用户报警动作定义(MD14516 USER\_DATA\_ALARM)

| 4500 3xxx |       | 来自 NCK 的信号         |       |        |       |       |       |       |
|-----------|-------|--------------------|-------|--------|-------|-------|-------|-------|
| PLC 变量    |       | 接口 NCK→PLC(只读)     |       |        |       |       |       |       |
| Byte      | Bit 7 | Bit 6              | Bit 5 | Bit 4  | Bit 3 | Bit 2 | Bit 1 | Bit 0 |
| 4500 3000 |       |                    | 70000 | 0 报警动作 | 和清除条件 | 丰定义   |       |       |
|           | 上电    | 删除键                |       | PLC 停  | 急停    | 进给    | 读入    | NC 启动 |
|           | 清除    | 清除                 |       | 止      |       | 保持    | 禁止    | 禁止    |
| 4500 3001 |       |                    | 70000 | 1 报警动作 | 和清除条件 | 卡定义   |       |       |
|           | 上电    | 删除键                |       | PLC 停  | 急停    | 进给    | 读入    | NC 启动 |
|           | 清除    | 清除                 |       | 止      |       | 保持    | 禁止    | 禁止    |
| 4500 3002 |       |                    |       |        |       |       |       |       |
|           |       |                    |       |        |       |       |       |       |
| 4500 3031 |       | 700031 报警动作和清除条件定义 |       |        |       |       |       |       |
|           | 上电    | 删除键                |       | PLC 停  | 急停    | 进给    | 读入    | NC 启动 |
|           | 清除    | 清除                 |       | 止      |       | 保持    | 禁止    | 禁止    |

#### 技术附录

#### 用户报警相关信号

| 1600 0 xxx                                            |                      | 送到 NCK 的信号(激活用户报警位) |        |                                                      |                                                     |                                        |        |        |
|-------------------------------------------------------|----------------------|---------------------|--------|------------------------------------------------------|-----------------------------------------------------|----------------------------------------|--------|--------|
| PLC 变量                                                |                      | 接口 PLC→NCK(可读/可写)   |        |                                                      |                                                     |                                        |        |        |
| Byte                                                  | Bit 7                | Bit 6               | Bit 5  | Bit 4                                                | Bit 3                                               | Bit 2                                  | Bit 1  | Bit 0  |
| 1600 0000                                             |                      | 有效的报警号              |        |                                                      |                                                     |                                        |        |        |
|                                                       | 700007               | 700006              | 700005 | 700004                                               | 700003                                              | 700002                                 | 700001 | 700000 |
| 1600 0001                                             |                      |                     |        |                                                      |                                                     |                                        |        |        |
|                                                       | 700015               | 700014              | 700013 | 700012                                               | 700011                                              | 700010                                 | 700009 | 700008 |
| 1600 0002                                             |                      |                     |        | 有效的                                                  | 报警号                                                 |                                        |        |        |
|                                                       | 700023               | 700022              | 700021 | 700020                                               | 700019                                              | 700018                                 | 700017 | 700016 |
| 1600 0003                                             |                      | 有效的报警号              |        |                                                      |                                                     |                                        |        |        |
|                                                       | 700031               | 700030              | 700029 | 700028                                               | 700027                                              | 700026                                 | 700025 | 700024 |
|                                                       |                      |                     |        |                                                      |                                                     |                                        |        |        |
| 1600 1                                                | l xxx                |                     | I.     | 送到 NCK f                                             | 的信号(用户                                              | 报警变量)                                  | I.     | l.     |
| 1600 1<br>PLC 괓                                       | )xxx<br>定量           |                     |        | 送到 NCK 自<br>接口 PL                                    | 的信号(用户<br>C <b>→</b> NCK(可i                         | 报警变量)<br>卖/可写)                         |        |        |
| 1600 1<br>PLC <b>ਤ</b><br>Byte                        | l xxx<br>変量<br>Bit 7 | Bit 6               | Bit 5  | 送到 NCK f<br>接口 PL<br>Bit 4                           | 的信号(用户<br>C→NCK(可;<br>Bit 3                         | <b>报警变量)</b><br>卖/ <b>可写)</b><br>Bit 2 | Bit 1  | Bit 0  |
| 1600 1<br>PLC <u>ਤ</u><br>Byte<br>1600 1000           | l xxx<br>支量<br>Bit 7 | Bit 6               | Bit 5  | 送到 NCK f<br>接口 PL<br>Bit 4<br>700000 报警              | 的信号(用户<br>C→NCK(可)<br>Bit 3<br>变量(4 字节              | <b>报警变量)</b><br>读 <b>/可写)</b><br>Bit 2 | Bit 1  | Bit 0  |
| 1600 1<br>PLC 로<br>Byte<br>1600 1000<br>1600 1004     | l xxx<br>定量<br>Bit 7 | Bit 6               | Bit 5  | 送到 NCK f<br>接口 PL<br>Bit 4<br>700000 报警<br>700001 报警 | 的信号(用户<br>C→NCK(可)<br>Bit 3<br>恋变量(4 字节<br>恋g量(4 字节 | 报警变量)<br>读/可写)<br>Bit 2<br>;)          | Bit 1  | Bit 0  |
| 1600 1<br>PLC 로<br>Byte<br>1600 1000<br>1600 1004<br> | l xxx<br>変量<br>Bit 7 | Bit 6               | Bit 5  | 送到 NCK f<br>接口 PL<br>Bit 4<br>700000 报警<br>700001 报警 | 的信号(用户<br>C→NCK(可i<br>Bit 3<br>变量(4 字节<br>变量(4 字节   | 报警变量)<br>卖/可写)<br>Bit 2<br>;)          | Bit 1  | Bit 0  |

#### 有效的报警应答

| 1600 2 xxx<br>PLC 变量 |       | 来自 MMC 的信号<br>接口 MMC→PLC(只读) |       |       |       |       |       |       |
|----------------------|-------|------------------------------|-------|-------|-------|-------|-------|-------|
| Byte                 | Bit 7 | Bit 6                        | Bit 5 | Bit 4 | Bit 3 | Bit 2 | Bit 1 | Bit 0 |
| 1600 2000            |       |                              |       | PLC 停 | 急停    | 进给    | 读入    | NC 启动 |
|                      |       |                              |       | 止     |       | 保持    | 禁止    | 禁止    |

#### 坐标值和余程

| 570x xxxx<br>PLC 变量 |                    | 来自 NCK 轴的信号<br>接口 NCK→PLC(只读) |                                     |  |  |  |       |
|---------------------|--------------------|-------------------------------|-------------------------------------|--|--|--|-------|
| Byte                | Bit 7              | Bit 6                         | Bit 6Bit 5Bit 4Bit 3Bit 2Bit 1Bit 6 |  |  |  | Bit 0 |
| 570x 0000           |                    | 坐标实际位置值(浮点数)(4 字节 )           |                                     |  |  |  |       |
| 570x 0004           | 坐标位置余程(浮点数)(4 字节 ) |                               |                                     |  |  |  |       |

说明:坐标位置需要通过 V26000001.1 激活,余程需要 V26000001.2 激活。PLC 指令一览表

## 10.3 PLC 指令表

#### 二进制位操作

|                                                 | 二进制                                                       | 位操作                         |  |  |
|-------------------------------------------------|-----------------------------------------------------------|-----------------------------|--|--|
| 指令                                              | 阶梯图符号                                                     | 操作数                         |  |  |
| 常开触点<br>n=1 闭合<br>n=0 断开                        | Bit n                                                     | n: V, I, Q, M, SM, C, T     |  |  |
| 常闭触点<br>n=0 闭合<br>n=1 断开                        |                                                           | n: V, I, Q, M, SM, C, T     |  |  |
| 位输出<br>前端 0, n=0<br>前端 1, n=1                   | —( <sup>Bit n</sup>                                       | n: V, I, Q, M, C, T         |  |  |
| 置位<br>前端 0, 不置位<br>前端 1 or ↗,<br>n 置位 1         | $-(S_m^{\text{Bit n}})$                                   | n: V, I, Q, M, C, T<br>m: 1 |  |  |
| 复位<br>前端 0, 不复位<br>前端 1 or <b>7</b> ,<br>n 复位 0 | $-\left(\begin{array}{c} Bit n\\ R\\ m\end{array}\right)$ | n: V, I, Q, M, C, T<br>m: 1 |  |  |
| 上升沿<br>前端 <b>7</b> 闭合<br>(1 个 PLC 周期)           |                                                           |                             |  |  |
| 下降沿<br>前端 <b>コ</b> 闭合<br>(1 个 PLC 周期)           | N                                                         |                             |  |  |
| 逻辑非       前端 0, 结果 1       前端 1, 结果 0           | — мот                                                     |                             |  |  |

#### 技术附录

#### 定时器/计数器

| 定时器,计数器指令                                                                  |                                         |                                                                                   |  |  |  |  |  |
|----------------------------------------------------------------------------|-----------------------------------------|-----------------------------------------------------------------------------------|--|--|--|--|--|
| 指令                                                                         | 阶梯图符号                                   | 操作数                                                                               |  |  |  |  |  |
| 保持定时器<br>EN=1, 启动<br>EN=0, 停止<br>如果 Tvalue>=PT,                            | TONR<br>EN ENO<br>PT                    | EN: V, I, Q, M, SM, C, T<br>PT: VW, IW, QW, MW, AC, K                             |  |  |  |  |  |
| Tbit=1<br>延时定时器<br>EN=1, 启动<br>EN=0, 复位<br>如果 Tvalue>=PT,<br>Tbit=1        | T <sub>xxx</sub><br>TON<br>EN ENO<br>PT | EN: V, I, Q, M, SM, C, T<br>PT: VW, IW, QW, MW, AC, K                             |  |  |  |  |  |
| 加计数器<br>CU <b>7</b> ,计数值+1<br>R=1, 复位<br>如果 Cvalue>=PV,<br>Cbit=1          | CTD<br>CU ENO<br>R<br>PV                | EN: V, I, Q, M, SM, C, T<br>R: V, I, Q, M, SM, C, T<br>PT: VW, IW, QW, MW, AC, K  |  |  |  |  |  |
| 加减计数器<br>CU 7, 计数值+1<br>CD 7, 计数值-1<br>R=1, 复位<br>如果 Cvalue>=PV,<br>Cbit=1 | CTUD<br>CU ENO<br>CD<br>R<br>PV         | EN: V, I, Q, M, SM, C, T<br>R : V, I, Q, M, SM, C, T<br>PT: VW, IW, QW, MW, AC, K |  |  |  |  |  |

#### 比较类

|           | 比较类(带符号字节)   |                             |  |  |  |  |  |
|-----------|--------------|-----------------------------|--|--|--|--|--|
| 指令        | 阶梯图符号        | 操作数                         |  |  |  |  |  |
| 字节 ==     | 操作数 a        | a, b: VB, IB, QB, MB, AC, K |  |  |  |  |  |
| a = b 闭合  |              |                             |  |  |  |  |  |
| a≠ b 断开   | 操作数 <b>b</b> |                             |  |  |  |  |  |
| 字节 >=     | 操作数 a        | a, b: VB, IB, QB, MB, AC, K |  |  |  |  |  |
| a>= b 闭合  | >=B          |                             |  |  |  |  |  |
| a < b 断开  | 操作数 <b>b</b> |                             |  |  |  |  |  |
| 字节 <=     | 操作数 a        | a, b: VB, IB, QB, MB, AC, K |  |  |  |  |  |
| a <= b 闭合 | <=B          |                             |  |  |  |  |  |
| a > b 断开  | 操作数 <b>b</b> |                             |  |  |  |  |  |
比较

| 比较(带符号字)  |              |                             |
|-----------|--------------|-----------------------------|
| 指令        | 阶梯图符号        | 操作数                         |
| 字 ==      | 操作数 a        | a, b: VW, IW, QW, MW, AC, K |
| a = b 闭合  | ==w          |                             |
| a≠b 断开    | 操作数 <b>b</b> |                             |
| 字 >=      | 操作数 a        | a, b: VW, IW, QW, MW, AC, K |
| a >= b 闭合 | >=w          |                             |
| a < b 断开  | 操作数 <b>b</b> |                             |
| 字 <=      | 操作数 a        | a, b: VW, IW, QW, MW, AC, K |
| a <= b 闭合 | <=W          |                             |
| a > b 断开  | 操作数 <b>b</b> |                             |
|           | 比较(带符        | 符号双字)                       |
| 指令        | 阶梯图符号        | 操作数                         |
| 长字 ==     | 操作数 a        | a, b: VD, ID, QD, MD, AC, K |
| a = b 闭合  | =D           |                             |
| a≠b 断开    | 操作数 <b>b</b> |                             |
| 长字 >=     | 操作数 a        | a, b: VD, ID, QD, MD, AC, K |
| a >= b 闭合 | >=D          |                             |
| a < b 断开  | 操作数 <b>b</b> |                             |
| 长字 <=     | 操作数 a        | a, b: VD, ID, QD, MD, AC, K |
| a <= b 闭合 | <=D          |                             |
| a > b 断开  | 操作数 <b>b</b> |                             |
|           | 比较(带符        | 符号实数)                       |
| 指令        | 阶梯图符号        | 操作数                         |
| 浮点 ==     | 操作数 a        | a, b: VD, ID, QD, MD, AC, K |
| a = b 闭合  | ==R          |                             |
| a≠b 断开    | 操作数 <b>b</b> |                             |
| 浮点 >=     | 操作数 a        | a, b: VD, ID, QD, MD, AC, K |
| a >= b 闭合 | >=R          |                             |
| a < b 断开  | 操作数 <b>b</b> |                             |
| 浮点 <=     | 操作数 a        | a, b: VD, ID, QD, MD, AC, K |
| a <= b 闭合 |              |                             |
| a > b 断开  | 操作数 b        |                             |

# 技术附录

### 算术指令

| 算术指令                                |                                          |                                                                                                    |  |
|-------------------------------------|------------------------------------------|----------------------------------------------------------------------------------------------------|--|
| 指令                                  | 阶梯图符号                                    | 操作数                                                                                                    |  |
| 字 相加<br>如果 EN =1,<br>OUT=IN1 + IN2  | ADD_I<br>EN ENO<br>- IN1<br>- IN2 OUT -  | EN: V, I, Q, M, SM, C, T<br>IN1/IN2: VW, IW, QW, MW, AC, T, C,<br>$K(\langle \pm 2^{15}-1 \rangle)$<br>OUT: VW, QW, MW, T, C, AC |  |
| 长字 相加<br>如果 EN =1,<br>OUT=IN1 + IN2 | ADD_DI<br>= EN ENO<br>- IN1<br>- IN2 OUT | EN: V, I, Q, M, SM, C, T<br>IN1/IN2: VD, ID, QD, MD, AC, $K(\langle \pm 2^{31}-1 \rangle$<br>OUT: VD, QD, MD, AC                 |  |
| 浮点 相加<br>如果 EN =1,<br>OUT=IN1 + IN2 | ADD_R<br>EN ENO<br>- IN1<br>- IN2 OUT -  | EN: V, I, Q, M, SM, C, T<br>IN1/IN2: VD, ID, QD, MD, AC, K<br>OUT: VD, QD, MD, AC                                                |  |
| 字 相减<br>如果 EN =1,<br>OUT=IN1 - IN2  | SUB_I<br>EN ENO<br>- IN1<br>- IN2 OUT -  | EN: V, I, Q, M, SM, C, T<br>IN1/IN2: VW, IW, QW, MW, AC, T, C,<br>$K(\leq \pm 2^{15}-1)$<br>OUT: VW, QW, MW, T, C, AC            |  |
| 长字 相减<br>如果 EN =1,<br>OUT=IN1 - IN2 | SUB_DI<br>= EN ENO<br>- IN1<br>- IN2 OUT | EN: V, I, Q, M, SM, C, T<br>IN1/IN2: VD, ID, QD, MD, AC, K(<±2 <sup>31</sup> -1)<br>OUT: VD, QD, MD, AC                          |  |
| 浮点 相减<br>如果 EN =1,<br>OUT=IN1 - IN2 | SUB_R<br>EN ENO<br>IN1<br>IN2 OUT        | EN: V, I, Q, M, SM, C, T<br>IN1/IN2: VD, ID, QD, MD, AC, K<br>OUT: VD, QD, MD, AC                                                |  |
| 字 相乘<br>如果 EN =1,<br>OUT=IN1 * IN2  | - EN ENO<br>- IN1<br>- IN2 OUT -         | EN: V, I, Q, M, SM, C, T<br>IN1/IN2: VW, IW, QW, MW, AC, T, C,<br>K(<±2 <sup>15</sup> -1)<br>OUT: VD, QD, MD, AC                 |  |
| 浮点 相乘<br>如果 EN =1,<br>OUT=IN1 * IN2 | MUL_R<br>EN ENO<br>- IN1<br>- IN2 OUT    | EN: V, I, Q, M, SM, C, T<br>IN1/IN2: VD, ID, QD, MD, AC, K<br>OUT: VD, QD, MD, AC                                                |  |
| 字 相除<br>如果 EN =1,<br>OUT=IN1 / IN2  | EN ENO<br>IN1<br>IN2 OUT                 | EN: V, I, Q, M, SM, C, T<br>IN1/IN2: VW, IW, QW, MW, AC, T, C, K(<±2 <sup>15</sup> -1)<br>OUT: VD, QD, MD, AC                    |  |
| 浮点 相除<br>如果 EN =1,<br>OUT=IN1 / IN2 | DIV_R<br>                                | EN: V, I, Q, M, SM, C, T<br>IN1/IN2: VD, ID, QD, MD, AC, K<br>OUT: VD, QD, MD, AC                                                |  |
| 平方根<br>如果 EN =1,<br>OUT=√ IN        | EN ENO                                   | EN: V, I, Q, M, SM, C, T<br>IN1/IN2: VD, ID, QD, MD, AC, K(<±2 <sup>31</sup> -1)<br>OUT: VD, QD, MD, AC                          |  |

## 逻辑指令

| 逻辑指令                                             |                                       |                                                                                                    |  |
|--------------------------------------------------|---------------------------------------|----------------------------------------------------------------------------------------------------|--|
| 指令                                               | 阶梯图符号                                 | 操作数                                                                                                    |  |
| 字节 "与"<br>如果 EN =1,<br>OUT=IN1 & IN2             | WAND_B<br>EN ENO<br>IN1<br>IN2 OUT    | EN: V, I, Q, M, SM, C, T<br>IN1/IN2: VB, IB, QB, MB, AC, K(<2 <sup>8</sup> )<br>OUT: VB, QB, MB, AC                               |  |
| 字 "与"<br>如果 EN =1,<br>OUT=IN1 & IN2              | WAND_W<br>EN ENO<br>- IN1<br>IN2 OUT  | EN: V, I, Q, M, SM, C, T<br>IN1/IN2: VW, IW, QW, MW, AC, K(<2 <sup>16</sup> )<br>OUT: VW, QW, MW, AC                              |  |
| 长字"与"<br>如果 EN =1,<br>OUT=IN1 & IN2              | WAND_DW<br>EN ENO<br>- IN1<br>IN2 OUT | EN:       V, I, Q, M, SM, C, T         IN1/IN2:       VD, ID, QD, MD, AC, K (<2 <sup>32</sup> )         OUT:       VD, QD, MD, AC |  |
| 字节 "或"<br>如果 EN =1,<br>OUT=IN1   IN2             | WOR_B<br>EN ENO<br>- IN1<br>IN2 OUT   | EN: V, I, Q, M, SM, C, T<br>IN1/IN2: VB, IB, QB, MB, AC, K(<2 <sup>8</sup> )<br>OUT: VB, QB, MB, AC                               |  |
| 字 "或"<br>如果 EN =1,<br>OUT=IN1   IN2              | WOR_W<br>=N ENO<br>                   | EN: V, I, Q, M, SM, C, T<br>IN1/IN2: VW, IW, QW, MW, AC, K(<2 <sup>16</sup> )<br>OUT: VW, QW, MW, AC                              |  |
| 长字 "或"<br>如果 EN =1,<br>OUT=IN1   IN2             | WOR_DW<br>EN ENO<br>IN1<br>IN2 OUT    | EN: V, I, Q, M, SM, C, T<br>IN1/IN2: VD, ID, QD, MD, AC, K(<2 <sup>32</sup> )<br>OUT: VD, QD, MD, AC                              |  |
| 字节 "异或"<br>如果 EN =1,<br>OUT=IN1 <sup>^</sup> IN2 | WXOR_B<br>EN ENO<br>IN1<br>IN2 OUT    | EN: V, I, Q, M, SM, C, T<br>IN1/IN2: VB, IB, QB, MB, AC, K(<2 <sup>s</sup> )<br>OUT: VB, QB, MB, AC                               |  |
| 字 "异或"<br>如果 EN =1,<br>OUT=IN1 <sup>^</sup> IN2  | EN ENO<br>IN1<br>IN2 OUT              | EN: V, I, Q, M, SM, C, T<br>IN1/IN2: VW, IW, QW, MW, AC, K(<2 <sup>16</sup> )<br>OUT: VW, QW, MW, AC                              |  |
| 长字 "异或"<br>如果 EN =1,<br>OUT=IN1 <sup>^</sup> IN2 | WXOR_DW<br>EN ENO<br>- IN1<br>IN2 OUT | EN: V, I, Q, M, SM, C, T<br>IN1/IN2: VD, ID, QD, MD, AC, K (<2 <sup>32</sup> )<br>OUT: VD, QD, MD, AC                             |  |
| 字节 取反<br>如果 EN =1,<br>OUT = ! IN                 | EN ENO<br>IN OUT                      | EN: V, I, Q, M, SM, C, T<br>IN: VB, IB, QB, MB, AC, K(<2 <sup>8</sup> )<br>OUT: VB, QB, MB, AC                                    |  |
| 字 取反<br>如果 EN =1,<br>OUT = ! IN                  | EN ENO                                | EN: V, I, Q, M, SM, C, T<br>IN: VW, IW, QW, MW, AC, K (<2 <sup>16</sup> )<br>OUT: VW, QW, MW, AC                                  |  |
| 长字 取反<br>如果 EN =1,<br>OUT = ! IN                 | EN ENO<br>- IN OUT                    | EN:       V, I, Q, M, SM, C, T         IN:       VD, ID, QD, MD, AC, K (<2 <sup>32</sup> )         OUT:       VD, QD, MD, AC      |  |

# 技术附录

### 增量减量指令

| 增量减量指令                                    |                      |                                                                                                    |  |
|-------------------------------------------|----------------------|----------------------------------------------------------------------------------------------------|--|
| 指令                                        | 阶梯图符号                | 操作数                                                                                                   |  |
| 字节 增量<br>如果 EN <b>7</b> ,<br>OUT = IN + 1 | EN ENO<br>IN OUT     | EN: V, I, Q, M, SM, C, T<br>IN: VB, IB, QB, MB, AC, K(<2 <sup>s</sup> )<br>OUT: VB, QB, MB, AC        |  |
| 字 增量<br>如果 EN <b>7</b> ,<br>OUT = IN + 1  | - IN OUT             | EN: V, I, Q, M, SM, C, T<br>IN: VW, IW, QW, MW, AC, T, C, K(<2 <sup>16</sup> )<br>OUT: VW, QW, MW, AC |  |
| 长字 增量<br>如果 EN <b>7</b> ,<br>OUT = IN + 1 | EN ENO<br>- IN OUT   | EN: V, I, Q, M, SM, C, T<br>IN: VD, ID, QD, MD, AC, K(<2 <sup>32</sup> )<br>OUT: VD, QD, MD, AC       |  |
| 字节 减量<br>如果 EN <b>7</b> ,<br>OUT = IN - 1 | EN ENO               | EN: V, I, Q, M, SM, C, T<br>IN: VB, IB, QB, MB, AC, K(<2 <sup>8</sup> )<br>OUT: VB, QB, MB, AC        |  |
| 字 减量<br>如果 EN <b>7</b> ,<br>OUT = IN - 1  | - EN ENO<br>- IN OUT | EN: V, I, Q, M, SM, C, T<br>IN: VW, IW, QW, MW, AC, T, C, K(<2 <sup>16</sup> )<br>OUT: VW, QW, MW, AC |  |
| 长字 减量<br>如果 EN <b>7</b> ,<br>OUT = IN - 1 | EN ENO               | EN: V, I, Q, M, SM, C, T<br>IN: VD, ID, QD, MD, AC, K(<2 <sup>32</sup> )<br>OUT: VD, QD, MD, AC       |  |

## 数据格式转换指令

| 数据格式转换指令 |           |         |                                              |
|----------|-----------|---------|----------------------------------------------|
|          | 指令        | 阶梯图符号   | 操作数                                          |
| 整型       | 到实型       | DI_REAL | EN: V, I, Q, M, SM, C, T                     |
| 如果       | EN =1,    | EN ENO  | IN: VD, ID, QD, MD, AC, K(<2 <sup>32</sup> ) |
| OUT=     | float(IN) | IN OUT  | OUT: VD, QD, MD, AC                          |
| 实型       | 到整型       | EN ENO  | EN: V, I, Q, M, SM, C, T                     |
| 如果       | EN =1,    |         | IN: VD, ID, QD, MD, AC, K(<2 <sup>32</sup> ) |
| 0UT=     | trunc(IN) |         | OUT: VD, QD, MD, AC                          |

## 程序控制指令

| 程序控制指令           |                                                                           |                  |  |
|------------------|---------------------------------------------------------------------------|------------------|--|
| 指令               | 阶梯图符号                                                                     | 操作数              |  |
| 转到标号<br>如果前端为1   | 标 <sup>号</sup><br>——(JMP)                                                 | 有条件              |  |
| 标号定义             | 标号<br>—— <b>LBL</b>                                                       | 常数<br>范围: 0127   |  |
| 子程序调用<br>如果 EN=1 | SBR Name           EN         Po1           Pi1         Pom           Pin | 最多允许 16 个字节的局部参数 |  |
| 子程序返回            | —( ret )                                                                  | 有条件 / 无条件        |  |

#### 移位指令

| 移位指令                                                                                                    |                                      |                                                                                                    |  |
|----------------------------------------------------------------------------------------------------|--------------------------------------|----------------------------------------------------------------------------------------------------|--|
| 指令                                                                                                    | 阶梯图符号                                | 操作数                                                                                                    |  |
| 字节 左移<br>如果 EN <b>기</b> ,<br>OUT=IN < <n td="" 位<=""><td>HL_B<br/>EN ENO<br/>IN OUT<br/>n</td><td>EN: V, I, Q, M, SM, C, T<br/>IN: VB, IB, QB, MB, AC, K(&lt;2<sup>s</sup>)<br/>n: VB, IB, QB, MB, AC, K<br/>OUT: VB, QB, MB, AC</td></n>     | HL_B<br>EN ENO<br>IN OUT<br>n        | EN: V, I, Q, M, SM, C, T<br>IN: VB, IB, QB, MB, AC, K(<2 <sup>s</sup> )<br>n: VB, IB, QB, MB, AC, K<br>OUT: VB, QB, MB, AC       |  |
| 字 左移<br>如果 EN ↗,<br>OUT=IN < <n td="" 位<=""><td>SHL_W<br/>– EN ENO<br/>– IN OUT<br/>– n</td><td>EN: V, I, Q, M, SM, C, T<br/>IN: VW, IW, QW, MW, AC, T, C, K(&lt;2<sup>8</sup>)<br/>n: VB, IB, QB, MB, AC, K<br/>OUT: VW, QW, MW, AC</td></n> | SHL_W<br>– EN ENO<br>– IN OUT<br>– n | EN: V, I, Q, M, SM, C, T<br>IN: VW, IW, QW, MW, AC, T, C, K(<2 <sup>8</sup> )<br>n: VB, IB, QB, MB, AC, K<br>OUT: VW, QW, MW, AC |  |
| 长字 左移<br>If EN ↗,<br>OUT=IN < <n td="" 位<=""><td>EN ENO<br/>- IN OUT<br/>n</td><td>EN: V, I, Q, M, SM, C, T<br/>IN: VD, ID, QD, MD, AC, K(&lt;2<sup>16</sup>)<br/>n: VB, IB, QB, MB, AC, K<br/>OUT: VD, QD, MD, AC</td></n>                   | EN ENO<br>- IN OUT<br>n              | EN: V, I, Q, M, SM, C, T<br>IN: VD, ID, QD, MD, AC, K(<2 <sup>16</sup> )<br>n: VB, IB, QB, MB, AC, K<br>OUT: VD, QD, MD, AC      |  |
| 字节 右移<br>如果 EN <b>기</b> ,<br>OUT=IN >>n 位                                                                                                    | SHR_B<br>— EN ENO<br>— IN OUT<br>— n | EN: V, I, Q, M, SM, C, T<br>IN: VB, IB, QB, MB, AC, K(<2 <sup>8</sup> )<br>n: VB, IB, QB, MB, AC, K<br>OUT: VB, QB, MB, AC       |  |
| 字   右移<br>如果 EN <b>↗</b> ,<br>OUT=IN >>n 位                                                                                                    | SHR_W<br>- EN ENO<br>- IN OUT<br>- n | EN: V, I, Q, M, SM, C, T<br>IN: VW, IW, QW, MW, AC, T, C, K(<2 <sup>8</sup> )<br>n: VB, IB, QB, MB, AC, K<br>OUT: VW, QW, MW, AC |  |
| 长字 右移<br>如果 EN 7,<br>OUT=IN >>n 位                                                                                                    | HR_DW<br>- EN ENO<br>- IN OUT<br>- n | EN: V, I, Q, M, SM, C, T<br>IN: VD, ID, QD, MD, AC, K(<2 <sup>16</sup> )<br>n: VB, IB, QB, MB, AC, K<br>OUT: VD, QD, MD, AC      |  |

# 技术附录

## 赋值指令

| 赋值指令                                   |                           |                                                                                                    |  |
|----------------------------------------|---------------------------|----------------------------------------------------------------------------------------------------|--|
| 指令                                     | 阶梯图符号                     | 操作数                                                                                                   |  |
| 字节 赋值<br>如果 EN =1 ,<br>OUT= IN         | EN ENO                    | EN: V, I, Q, M, SM, C, T<br>IN: VB, IB, QB, MB, AC, K(<2 <sup>s</sup> )<br>OUT: VB, QB, MB, AC        |  |
| 字 赋值<br>如果 EN =1 ,<br>OUT= IN          | MOV_W<br>EN ENO<br>IN OUT | EN: V, I, Q, M, SM, C, T<br>IN: VW, IW, QW, MW, AC, T, C, K(<2 <sup>16</sup> )<br>OUT: VW, QW, MW, AC |  |
| 长字 赋值<br>如果 EN =1 ,<br>OUT= IN         | EN ENO                    | EN: V, I, Q, M, SM, C, T<br>IN: VD, ID, QD, MD, AC, K(<2 <sup>32</sup> )<br>OUT: VD, QD, MD, AC       |  |
| 浮点 赋值<br>如果 EN =1 ,<br>OUT= IN         | MOV_R<br>EN ENO<br>IN OUT | EN: V, I, Q, M, SM, C, T<br>IN: VD, ID, QD, MD, AC, K(<2 <sup>32</sup> )<br>OUT: VD, QD, MD, AC       |  |
| 字节交换<br>如果 EN =1 ,<br>IN 高 & 低<br>字节交换 | SWAP<br>EN ENO<br>IN      | EN: V, I, Q, M, SM, C, T<br>IN : VW, IW, QW, MW, AC, T, C, K(<2 <sup>16</sup> )                       |  |

| SIEMENS NUMERICAL CONTROL LTD.<br>NANJING, CHINA<br>西门子数控(南京)有限公司                                                                                                    | 建 议<br>更 正                                                                        |
|----------------------------------------------------------------------------------------------------|-----------------------------------------------------------------------------------|
| R&D, Marketing & Documentation department<br>No.18, Siemens Road, Jiangning Development Zone<br>211100 NANJING<br>People's Republic of China<br>南京江宁经济开发区西门子路18号<br>R&D division<br>研发部<br>邮编 211100 | 出版/手册 :<br>SINUMERIK 802S base line<br>SINUMERIK 802C base line<br>简明安装调试<br>厂商文献 |
| 此信来自 姓名                                                                                                    | 技术手册<br>订货号: A5E00834641<br>版本: 2007年04月                                          |
| <b>公</b> 司∕部门<br>地址                                                                                                    | 当你阅读此刊物时若发现印刷错误,请在<br>这张纸上通知我们。欢迎提出改进建议。                                          |
|                                                                                                    |                                                                                   |
| 传真                                                                                                    |                                                                                   |

建议 和/或 更正:

西门子(中国)有限公司 自动化与驱动部 地址:北京市朝阳区望京中环南路七号 邮编: 100102 电话: 010-64768888 传真: 010-64764729

订货号: A5E00834641

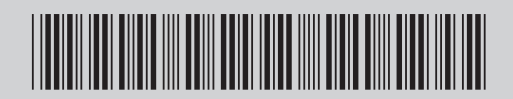